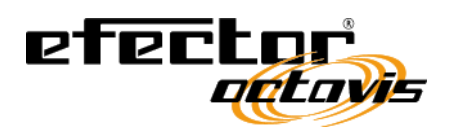

Ð

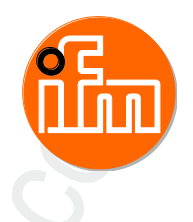

Original Software Manual Parameter setting software for efector octavis

> **VES004** V1.20.11

> > English

706399\_03\_UK 2017-07-28

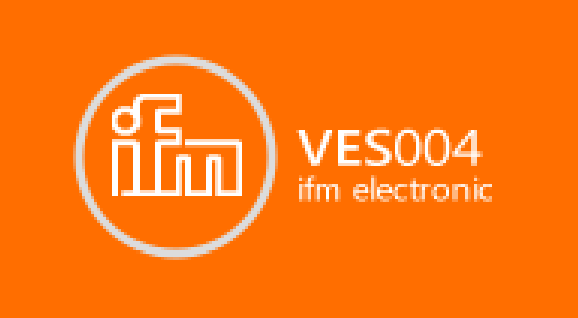

## Contents

| 1             |                                                                                                    | About this manual                                                                                                    | 6                                                                     |
|---------------|----------------------------------------------------------------------------------------------------|----------------------------------------------------------------------------------------------------|-----------------------------------------------------------------------|
|               | 1.1                                                                                                    | Preliminary note                                                                                                    | 6                                                                     |
|               | 1.2                                                                                                    | Copyright                                                                                                    | 6                                                                     |
|               | 1.3                                                                                                    | What do the symbols and formats mean?                                                                                                    | 7                                                                     |
|               | 1.4                                                                                                    | How is this documentation structured?                                                                                                    | 8                                                                     |
|               | 1.5                                                                                                    | History of the manual                                                                                                    | 8                                                                     |
|               |                                                                                                    |                                                                                                    |                                                                       |
| 2             |                                                                                                    | Safety instructions                                                                                                    | 9                                                                     |
|               | 2.1                                                                                                    | Functions and features                                                                                                    | 9                                                                     |
|               |                                                                                                    |                                                                                                    |                                                                       |
| 2             |                                                                                                    | Installation                                                                                                    | 10                                                                    |
| 5             |                                                                                                    |                                                                                                    | 10                                                                    |
|               | 3.1                                                                                                    | System requirements                                                                                                    |                                                                       |
|               | 3.Z<br>3.3                                                                                                    | Install the USB driver                                                                                                    | 10                                                                    |
|               | 3.3                                                                                                    | Start the parameter setting software                                                                                                    | 10                                                                    |
|               | 0.4                                                                                                    |                                                                                                    |                                                                       |
|               |                                                                                                    |                                                                                                    | 40                                                                    |
| 4             |                                                                                                    | User interface                                                                                                    | 12                                                                    |
|               | 4.1                                                                                                    | Menu bar                                                                                                    | 12                                                                    |
|               | 4.2                                                                                                    | Tool bar                                                                                                    | 13                                                                    |
|               | 4.3                                                                                                    | Tree view                                                                                                    |                                                                       |
|               | 4.4                                                                                                    | Centext menu                                                                                                    | 15                                                                    |
|               | 4.0                                                                                                    | Context menu                                                                                                    | 10                                                                    |
| _             |                                                                                                    |                                                                                                    |                                                                       |
| 5             |                                                                                                    | Connection (diagnostic electronics)                                                                                                    | 17                                                                    |
|               | 5.1                                                                                                    | Network setting IP address range                                                                                                    | 17                                                                    |
|               | 5.2                                                                                                    | Factory setting parameters                                                                                                    |                                                                       |
|               | 5.3                                                                                                    | Verify and set the IP address of the PC                                                                                                    |                                                                       |
|               | 5.4                                                                                                    | Create a new project                                                                                                    |                                                                       |
|               | 5.4.2                                                                                                    | Open an existing project                                                                                                    |                                                                       |
|               | 5.4.3                                                                                                    | Create a new device (VSE)                                                                                                    | 19                                                                    |
|               |                                                                                                    | Create a new device (VSE)                                                                                                    | 19<br>20                                                              |
|               |                                                                                                    |                                                                                                    | 19<br>20                                                              |
| 6             |                                                                                                    | Connection (vibration monitor)                                                                                                    | 19<br>20<br><b>21</b>                                                 |
| 6             | 6.1                                                                                                    | Connection (vibration monitor)                                                                                                    | 19<br>20<br><b>21</b><br>21                                           |
| 6             | 6.1<br>6.2                                                                                                    | Connection (vibration monitor) Install the USB driver Connect to the device                                                                                                    |                                                                       |
| 6             | 6.1<br>6.2<br>6.2.1                                                                                                  | Connection (vibration monitor) Install the USB driver Connect to the device Create a new project                                                                                                    | 19<br>20<br><b>21</b><br>21<br>22<br>22                               |
| 6             | 6.1<br>6.2<br>6.2.1<br>6.2.2                                                                                         | Connection (vibration monitor) Install the USB driver Connect to the device Create a new project Open an existing project Open an existing project                                                                                                    | 19<br>20<br>21<br>22<br>22<br>22                                      |
| 6             | 6.1<br>6.2<br>6.2.1<br>6.2.2<br>6.2.3                                                                                | Connection (vibration monitor) Install the USB driver Connect to the device Create a new project Open an existing project Create a new device (VNB)                                                                                                    |                                                                       |
| 6             | 6.1<br>6.2<br>6.2.1<br>6.2.2<br>6.2.3                                                                                | Connection (vibration monitor)<br>Install the USB driver<br>Connect to the device<br>Create a new project<br>Open an existing project<br>Create a new device (VNB)                                                                                                    |                                                                       |
| <u>6</u><br>7 | 6.1<br>6.2<br>6.2.1<br>6.2.2<br>6.2.3                                                                                | Create a new device (VSL)<br>Install the USB driver<br>Connect to the device<br>Create a new project<br>Open an existing project<br>Create a new device (VNB)                                                                                                    | 19<br>20<br><b>21</b><br>21<br>22<br>22<br>22<br>22<br>22<br>22<br>22 |
| <u>6</u><br>7 | 6.1<br>6.2<br>6.2.1<br>6.2.2<br>6.2.3                                                                                | Create a new device (VSL)<br>Install the USB driver<br>Connect to the device<br>Create a new project<br>Open an existing project<br>Create a new device (VNB)<br>Menus<br>[Project] menu                                                                                                    |                                                                       |
| <u>6</u><br>7 | 6.1<br>6.2<br>6.2.1<br>6.2.2<br>6.2.3<br>7.1<br>7.1.1                                                                | Connection (vibration monitor)         Install the USB driver         Connect to the device         Create a new project         Open an existing project         Create a new device (VNB)         Menus         [Project] menu                                                                                                    |                                                                       |
| <u>6</u><br>7 | 6.1<br>6.2<br>6.2.2<br>6.2.3<br>7.1<br>7.1.1<br>7.1.2<br>7.1.2                                                       | Connection (vibration monitor)         Install the USB driver         Connect to the device         Create a new project         Open an existing project.         Create a new device (VNB)         Menus         [Project] menu         [Project] menu > [New]         [Project] menu > [Open]         [Project] menu > [Open]                                                                                                    |                                                                       |
| <u>6</u><br>7 | 6.1<br>6.2<br>6.2.2<br>6.2.3<br>7.1<br>7.1.1<br>7.1.2<br>7.1.3<br>7.1.4                                              | Create a new device (VSL)         Install the USB driver         Connect to the device         Create a new project         Open an existing project.         Create a new device (VNB)         Menus         [Project] menu         [Project] menu > [New]         [Project] menu > [Recent Projects]         [Project] menu > [Recent Projects]                                                                                                    |                                                                       |
| <u>6</u><br>7 | 6.1<br>6.2<br>6.2.2<br>6.2.3<br>7.1<br>7.1.1<br>7.1.2<br>7.1.3<br>7.1.4<br>7.1.5                                     | Create a new device (VSL)         Install the USB driver         Connect to the device         Create a new project         Open an existing project.         Create a new device (VNB)         Menus         [Project] menu         [Project] menu > [New]         [Project] menu > [Open]         [Project] menu > [Recent Projects]         [Project] menu > [Close]         [Project] menu > [Save]                                                                                                    |                                                                       |
| <u>6</u><br>7 | 6.1<br>6.2<br>6.2.2<br>6.2.3<br>7.1<br>7.1.1<br>7.1.2<br>7.1.3<br>7.1.4<br>7.1.5<br>7.1.6                            | Cleate a new device (VSL)         Install the USB driver         Connect to the device         Create a new project         Open an existing project.         Create a new device (VNB)         Menus         [Project] menu         [Project] menu > [New]         [Project] menu > [New]         [Project] menu > [New]         [Project] menu > [Save]         [Project] menu > [Save]         [Project] menu > [Save]         [Project] menu > [Save]                                                                                                  |                                                                       |
| <u>6</u><br>7 | 6.1<br>6.2<br>6.2.2<br>6.2.3<br>7.1<br>7.1.1<br>7.1.2<br>7.1.3<br>7.1.4<br>7.1.5<br>7.1.6<br>7.1.7<br>7.1 °          | Cleate a new device (VSL)         Install the USB driver         Connect to the device         Create a new project         Open an existing project.         Create a new device (VNB)         Menus         [Project] menu         [Project] menu > [New]         [Project] menu > [Open]         [Project] menu > [Copen]         [Project] menu > [Copen]         [Project] menu > [Cose]         [Project] menu > [Save]         [Project] menu > [Save]         [Project] menu > [Stop monitoring]                                                   |                                                                       |
| <u>6</u><br>7 | 6.1<br>6.2<br>6.2.2<br>6.2.3<br>7.1<br>7.1.1<br>7.1.2<br>7.1.3<br>7.1.4<br>7.1.5<br>7.1.6<br>7.1.7<br>7.1.8<br>7.1.9 | Create a new device (VSE)         Install the USB driver         Connect to the device         Create a new project         Open an existing project.         Create a new device (VNB)         Menus         [Project] menu -         [Project] menu > [New]         [Project] menu > [Open]         [Project] menu > [Cose]         [Project] menu > [Cose]         [Project] menu > [Save]         [Project] menu > [Save as]         [Project] menu > [Save as]         [Project] menu > [Stop monitoring]         [Project] menu > [Start monitoring] |                                                                       |

| 7110   | Project  =  Project  =  Project        | 20 |
|--------|----------------------------------------|----|
| 7.1.10 | [Project] menu > [Bestore]             |    |
| 7.1.1  | [Project] menu > [Auit]                | 20 |
| 72     | [Nevice] menu                          | 30 |
| 7.2    | [Device] menu > [New]                  | 31 |
| 7.2.1  | [Device] menu > [Connect]              |    |
| 723    | [Device] menu > [Disconnect]           | 32 |
| 7.2.5  | [Device] menu > [Login ] (VSE only)    | 32 |
| 725    | [Device] menu > [Lognit] (VSE only)    |    |
| 726    | [Device] menu > [Write to Device]      |    |
| 7.2.7  | [Device] menu > [Read from Device]     |    |
| 7.2.8  | [Device] menu > [Compare with Device]  |    |
| 7.2.9  | [Device] menu > [Scan Network]         |    |
| 7.2.10 | ) [Device] menu > [Parameter]          |    |
| 7.2.11 | Device] menu > [Settings]              |    |
| 7.2.12 | 2 [Device] menu > [Actions]            |    |
| 7.2.13 | B [Device] menu > [Reset] (VSE only)   | 40 |
| 7.2.14 | [Device] menu > [Online Data]          | 42 |
| 7.3    | [Parameter] menu                       | 43 |
| 7.3.1  | [Parameter] menu > [New]               | 43 |
| 7.3.2  | [Parameter] menu > [Device]            | 43 |
| 7.3.3  | [Parameter] menu > [Write to Device]   |    |
| 7.3.4  | [Parameter] menu > [Read from Device]  | 44 |
| 7.4    | [Object] menu                          | 45 |
| 7.4.1  | What are objects?                      | 45 |
| 7.4.2  | [Object] menu > [New]                  | 45 |
| 7.4.3  | [Object] menu > [Open]                 | 46 |
| 7.4.4  | [Object] menu > [Import]               | 46 |
| 7.4.5  | [Object] menu > [Export]               |    |
| 7.4.6  | [Object] menu > [Rename]               | 47 |
| 7.4.7  | [Object] menu > [Delete]               | 47 |
| 7.5    | [View] menu                            | 48 |
| 7.5.1  | [View] menu > [Language]               | 48 |
| 7.5.2  | [View] menu > [Settings]               |    |
| 7.6    | [Window] menu                          | 52 |
| 7.6.1  | [Window] menu > [Tile]                 | 52 |
| 7.6.2  | [Window] menu > [Overlap]              | 52 |
| 7.6.3  | [Window] menu > [View]                 | 52 |
| 7.6.4  | [Window] menu > [Close]                | 53 |
| 7.6.5  | [Window] menu > [Close All]            | 53 |
| 7.6.6  | [Window] menu > [Window]               | 53 |
| 7.7    | [Help] menu                            | 54 |
| 7.7.1  | [Help] menu > [ifm Online]             | 54 |
| 7.7.2  | [Help] menu > [efector octavis Online] | 54 |
| 7.7.3  | [Help] menu > [About VES004]           | 54 |

# 8 Configure VSEnnn

| 8.1   | VSE > Device [VSEnnn_#] > [Settings]                |     |
|-------|-----------------------------------------------------|-----|
| 8.1.1 | VSE > [VSEnnn_#] > Detail [Device Settings]         |     |
| 8.2   | VSE > Device [VSEnnn_#] > [Parameter_#]             | 67  |
| 8.2.1 | VSE > [Parameter_#] > Detail [Common Configuration] | 68  |
| 8.2.2 | VSE > [Parameter_#] > Detail [Inputs]               | 73  |
| 8.2.3 | VSE > [Parameter_#] > Detail [Trigger]              | 86  |
| 8.2.4 | VSE > [Parameter_#] > Detail [Objects]              | 90  |
| 8.2.5 | VSE > [Parameter_#] > Detail [Variants]             | 107 |
| 8.2.6 | VSE > [Parameter_#] > Detail [Counter]              | 114 |
| 8.2.7 | VSE > [Parameter_#] > Detail [History]              | 118 |
| 8.2.8 | VSE > [Parameter_#] > Detail [Alarms]               | 122 |
| 8.2.9 | VSE > [Parameter_#] > Detail [PROFINET IO]          | 131 |

#### Contents

-

| 9     | Configure VNB001                                         | 136 |
|-------|----------------------------------------------------------|-----|
| 9.1   | Establish a connection to the VNB sensor                 | 136 |
| 9.2   | VNB001 > Object [VNB001_#] > Detail [Device Settings]    | 137 |
| 9.2.1 | VNB001 > > [Device Settings] > Detail [Device]           | 137 |
| 9.2.2 | VNB001 > > [Device Settings] > Detail [Address]          | 139 |
| 9.2.3 | VNB001 > > [Device Settings] > Detail [Actions]          | 140 |
| 9.3   | VNB001 > Object [VNB001_#] > [Parameter_#]               | 142 |
| 9.3.1 | VNB001 > > [Parameter_#] > Detail [Common Configuration] | 143 |
| 9.3.2 | VNB001 > > [Parameter_#] > Detail [Inputs]               | 147 |
| 9.3.3 | VNB001 > > [Parameter_#] > Detail [Objects]              | 149 |
| 9.3.4 | VNB001 > > [Parameter_#] > Detail [History]              | 151 |
| 9.3.5 | VNB001 > > [Parameter_#] > Detail [Alarms]               | 153 |

## 10 Configure VNB211

155

| 10.1   | Establish a connection to the VNB sensor                 | 155 |
|--------|----------------------------------------------------------|-----|
| 10.2   | VNB211 > Object [VNB211_#] > Detail [Device Settings]    | 156 |
| 10.2.1 | VNB211 > > [Device Settings] > Detail [Device]           | 156 |
| 10.2.2 | VNB211 > > [Device Settings] > Detail [Address]          | 158 |
| 10.2.3 | VNB211 > > [Device Settings] > Detail [Actions]          | 159 |
| 10.3   | VNB211 > Object [VNB211_#] > [Parameter_#]               | 161 |
| 10.3.1 | VNB211 > > [Parameter_#] > Detail [Common Configuration] | 162 |
| 10.3.2 | VNB211 > > [Parameter_#] > Detail [Inputs]               | 167 |
| 10.3.3 | VNB211 > > [Parameter_#] > Detail [Objects]              | 169 |
| 10.3.4 | VNB211 > > [Parameter_#] > Detail [History]              | 174 |
| 10.3.5 | VNB211 > > [Parameter_#] > Detail [Alarms]               | 176 |

| 11 | Monitoring |
|----|------------|
|----|------------|

| 11.1   | Monitoring types                      | 178 |
|--------|---------------------------------------|-----|
| 11.1.1 | Types of measurement data             | 179 |
| 11.1.2 | 2 Data monitoring                     | 180 |
| 11.1.3 | Counter monitoring                    | 180 |
| 11.1.4 | I/O monitoring                        | 180 |
| 11.1.5 | 5 Spectrum monitoring                 | 181 |
| 11.1.6 | Raw data monitoring                   | 182 |
| 11.1.7 | ' History monitoring                  | 183 |
| 11.2   | Record and display measured data      |     |
| 11.2.1 | Switching functions (Monitoring)      | 185 |
| 11.2.2 | Record and save measured data         |     |
| 11.2.3 | Rename measured data recordings       | 188 |
| 11.2.4 | Export measured data                  | 189 |
| 11.2.5 | Import measured data                  | 189 |
| 11.2.6 | Evaluate measured data                | 190 |
| 11.3   | Context menu functions                | 195 |
| 11.3.1 | Context menu data sources             | 195 |
| 11.3.2 | 2 Context menu diagram area           | 195 |
| 11.3.3 | Context menu diagram axes             | 196 |
| 11.3.4 | Context menu of the diagram data line | 196 |
| 11.4   | Characteristics                       | 197 |
| 11.4.1 | Diagram area properties               | 197 |
| 11.4.2 | Axis properties                       | 197 |
| 11.4.3 | Data line properties                  | 198 |
|        |                                       |     |

| Contointo |                                                               |      |     |
|-----------|---------------------------------------------------------------|------|-----|
| 12        | Glossary of Terms                                             | 9    | 199 |
| 13        | Index                                                         | , C' | 204 |
| 14        | Notizen • Notes • Notes                                       | N.   | 208 |
| 15        | ifm weltweit • ifm worldwide • ifm à l'échelle internationale |      | 213 |

2017-07-28

# 1 About this manual

#### Contents

| Preliminary note                      | 6     |
|---------------------------------------|-------|
| Copyright                             | 6     |
| What do the symbols and formats mean? | 7     |
| How is this documentation structured? | <br>8 |
| History of the manual                 | <br>8 |
| ,                                     | 202   |

# 1.1 **Preliminary note**

21948

6088

The programming manual describes the software for the efector octavis diagnostic electronics. It includes information about the installation, the user interface, the configuration and the visualisation of the data.

# 1.2 Copyright

© All rights reserved by **ifm electronic gmbh**. No part of this manual may be reproduced and used without the consent of **ifm electronic gmbh**.

All product names, pictures, companies or other brands used on our pages are the property of the respective rights owners:

- AS-i is the property of the AS-International Association, ( $\rightarrow$  <u>www.as-interface.net</u>)
- CAN is the property of the CiA (CAN in Automation e.V.), Germany (→ <u>www.can-cia.org</u>)
- CODESYS™ is the property of the 3S Smart Software Solutions GmbH, Germany (→ www.codesys.com)
- DeviceNet™ is the property of the ODVA™ (Open DeviceNet Vendor Association), USA (→ www.odva.org)
- EtherNet/IP<sup>®</sup> is the property of the →ODVA<sup>™</sup>
- EtherCAT<sup>®</sup> is a registered trade mark and patented technology, licensed by Beckhoff Automation GmbH, Germany
- IO-Link<sup>®</sup> ( $\rightarrow$  <u>www.io-link.com</u>) is the property of the  $\rightarrow$ PROFIBUS Nutzerorganisation e.V., Germany
- ISOBUS is the property of the AEF Agricultural Industry Electronics Foundation e.V., Deutschland (→ www.aef-online.org)
- Microsoft<sup>®</sup> is the property of the Microsoft Corporation, USA ( $\rightarrow \underline{www.microsoft.com}$ )
- PROFIBUS<sup>®</sup> is the property of the PROFIBUS Nutzerorganisation e.V., Germany ( $\rightarrow$  <u>www.profibus.com</u>)
- PROFINET® is the property of the  $\rightarrow$  PROFIBUS Nutzerorganisation e.V., Germany
- $\bullet$  Windows® is the property of the  ${\rightarrow} \text{Microsoft Corporation, USA}$

# 1.3 What do the symbols and formats mean?

The following symbols or pictograms illustrate the notes in our instructions:

## **▲ WARNING**

Death or serious irreversible injuries may result.

## 

Slight reversible injuries may result.

### NOTICE

Property damage is to be expected or may result.

| !                     | Important note<br>Non-compliance can result in malfunction or interference |
|-----------------------|----------------------------------------------------------------------------|
| Ĩ                     | Information<br>Supplementary note                                          |
| ▶                     | Request for action                                                         |
| >                     | Reaction, result                                                           |
| →                     | "see"                                                                      |
| <u>abc</u>            | Cross-reference                                                            |
| 123<br>0x123<br>0b010 | Decimal number<br>Hexadecimal number<br>Binary number                      |
| []                    | Designation of pushbuttons, buttons or indications                         |

# **1.4** How is this documentation structured?

This documentation is a combination of different types of manuals. It is for beginners and also a reference for advanced users. This document is addressed to the programmers of the applications. How to use this manual:

- Refer to the table of contents to select a specific subject.
- Using the index you can also quickly find a term you are looking for.
- At the beginning of a chapter we will give you a brief overview of its contents.
- Abbreviations and technical terms  $\rightarrow$  Appendix.

In case of malfunctions or uncertainties please contact the manufacturer at: Contact  $\rightarrow$  ifm weltweit • ifm worldwide • ifm à l'échelle internationale ( $\rightarrow$  p. 213)

We want to become even better! Each separate section has an identification number in the top right corner. If you want to inform us about any inconsistencies, indicate this number with the title and the language of this documentation. Thank you very much for your support!

We reserve the right to make alterations which can result in a change of contents of the documentation. You can find the current version on ifm's website:

 $\rightarrow$  ifm weltweit • ifm worldwide • ifm à l'échelle internationale ( $\rightarrow$  p. <u>213</u>)

# 1.5 History of the manual

What has been changed in this manual? An overview:

| Date       | Theme         | Change                                           |
|------------|---------------|--------------------------------------------------|
| 2016-05-26 | Release V1.10 | Sensor VNB001 added     Sensor VNB211 added      |
| 2016-12-28 | Release V1.20 | transfer to CMS     evaluation unit VES150 added |

#### Safety instructions

....9

21951

# 2 Safety instructions

#### Contents

#### Functions and features .....

Please read the operating instructions of the diagnostic electronics and of the vibration sensor before using the software. The installation and connection of the diagnostic electronics and of the vibration sensor must comply with the applicable national and international standards.

Ensure that the VES004 software is suitable for your application without any restrictions.

If the instructions or the technical data are not adhered to, personal injury and/or damage to property can occur.

Operation of the software which is not in accordance with the intended use, incomplete installation or incorrect handling can seriously affect the safety of operators and machinery.

Responsibility lies with the person installing the software.

## 2.1 Functions and features

The efector octavis software serves to configure and display data of the VSE diagnostic electronics. The rolling element bearings and objects to be monitored are defined using the software and then transferred as a parameter set to the VSE diagnostic electronics.

# 3 Installation

#### Contents

| System requirements                  | 10    |
|--------------------------------------|-------|
| Install the VES004 software          | 10    |
| Install the USB driver               | 10    |
| Start the parameter setting software | 11    |
|                                      | 21953 |

# 3.1 System requirements

The PC must meet the following requirements for installation.

- Hardware
  - Min. dual-core processor or higher, min. 2 GHz clock frequency
  - Min. 2 GB RAM
  - Min. 5 GB freely available hard disc memory
  - Ethernet network card for 10Base-T/100Base-TX, TCP/IP protocol
- Software
  - Operating system Microsoft Windows XP SP3, Vista SP2, Windows 7 SP1 or Windows 8
  - Windows Server 2008 SP2, Windows Server 2008 R2 SP1, Windows Server 2012
- The latest version of the software can be downloaded from

 $\rightarrow$  <u>www.ifm.com</u> > [Download] > [Service]

## 3.2 Install the VES004 software

To install the VES004 software:

(f) To install the VES004 software no administrator rights are necessary.

Unpack the downloaded ZIP file on a local data carrier

# 3.3 Install the USB driver

- For the connection of type VNB sensors to the parameter setting software a USB adapter cable (e.g. E30136) is necessary.
- For VNB sensors on the USB interface of the PC an own driver is necessary.

To install the USB driver administrator rights are necessary.

The USB driver is part of the VES004 software package:

directory = Driver\VNBxxx\ifm\

> After connecting the sensor to a USB port of the PC the Windows driver installation starts.

10

- Indicate the above-mentioned directory to the installation program.
- > The driver is installed.

21955

# 3.4 Start the parameter setting software

The software VES004 is directly runable in the unpackted installation folder.

- To start the VES004 software: 1. Open the installation folder
- Open the installation folder
   Double-click on "VES004.exe"

# 4 User interface

| Contonte |  |
|----------|--|
| Contents |  |

| Contents      |       |
|---------------|-------|
| Menu bar      |       |
| Tool bar      |       |
| Tree view     |       |
| Detailed view |       |
| Context menu  |       |
|               | 21965 |

The chapter "User interface" describes the graphical user interface of the software. The user interface is divided into several areas:

| VE5004 Proje                                                                                                    | ect Device Parameter Object \                                                      | View Window Help 1 |
|----------------------------------------------------------------------------------------------------|------------------------------------------------------------------------------------|--------------------|
| <b>8 8 8</b>  ≤ 48 4                                                                                                    | 3 二 当 昭 昭 昭 昭 四 〇 〇 戸                                                              |                    |
| Fabrik 1                                                                                                    | Mator A                                                                            | × 😌 Matar B ×      |
| V Distance A     Settings     Parameter (04)     Data     Acchie      Parameter (05)     Data     Acchie      Parameter (05)     Data     Acchie      V Data     Acchie      V Data     Acchie      V Data     Acchie      V Distance     Acchie      V Distance     Acchie      Acchie      V Distance     Acchie      V Distance     Acchie      V Distance     Acchie      V Distance     Acchie      V Distance     Acchie      V Distance     Acchie      V Distance     Acchie      V Distance     Acchie      V Distance     Acchie      V Distance     Acchie      V | ▼ ■ Device Setting:<br>■ Address<br>■ Address<br>■ Address<br>■ Security<br>◆ Text |                    |

Legend:

(1) Menu bar;  $\rightarrow$  chapter Menu bar ( $\rightarrow$  p. <u>12</u>)

(2) Tool bar;  $\rightarrow$  chapter Tool bar ( $\rightarrow$  p. <u>13</u>)

(3) Tree view;  $\rightarrow$  chapter Tree view ( $\rightarrow$  p. <u>13</u>)

(4) Detailed view;  $\rightarrow$  chapter Detailed view ( $\rightarrow$  p. <u>15</u>)

Additionally, a context menu can be used within the user interface. The context menu simplifies the use of the software.

 $\rightarrow$  chapter **Context menu** ( $\rightarrow$  p. <u>16</u>)

 $\rightarrow$  chapter Context menu functions ( $\rightarrow$  p. <u>195</u>)

## 4.1 Menu bar

21968

The menu bar contains the most important functions of the software grouped together in menus. Functions that are not available for a selected object are greyed out. Example:

Project Device Parameter Object View Window Help

The menus are described in the following chapters, starting with the [Project] menu  $\rightarrow$  chapter [Project] menu ( $\rightarrow$  p. <u>24</u>)

21976

# 4.2 Tool bar

The tool bar contains frequently used functions as symbols. In the following cases the symbols are shown greyed: • if they are not available for the selected element

• if they are not available in the current situation.

Example:

|   | • |   |    |   |    |   |   |   |   |   |   |   |   |   |     |     |      |   |   |  |
|---|---|---|----|---|----|---|---|---|---|---|---|---|---|---|-----|-----|------|---|---|--|
| ō |   | 8 | Q, | 1 | 48 | * | - | 膜 | 民 | ₽ | Q | ۲ | M | : | 1/0 | ~\v | - ال | G | Ø |  |

## 4.3 Tree view

The tree view contains the devices, parameters, settings, etc. belonging to a project ( $\rightarrow$  screenshot below). The elements are displayed in groups. You can select an element and open it in the detailed view by double clicking on it ( $\rightarrow$  chapter **Detailed view** ( $\rightarrow$  p. <u>15</u>)).

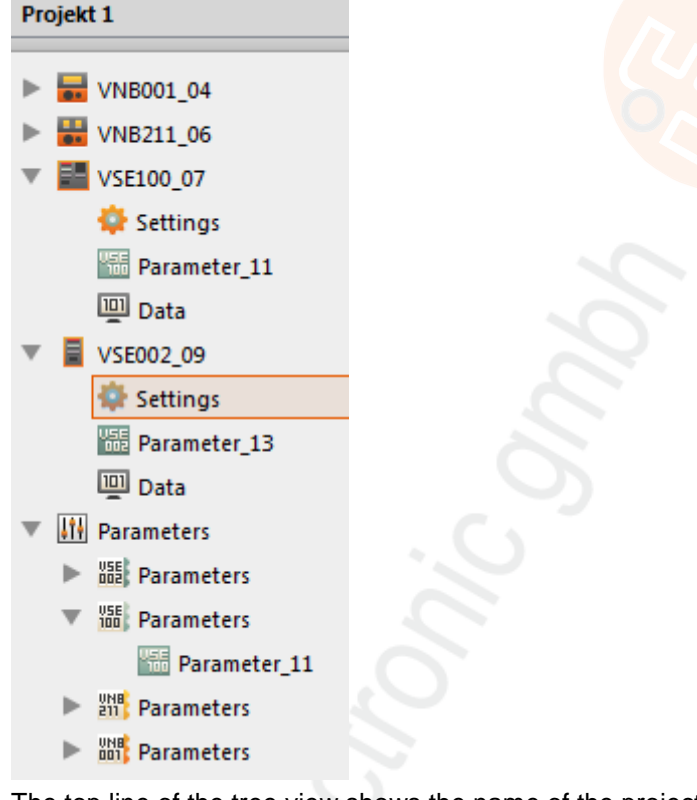

The top line of the tree view shows the name of the project ( $\rightarrow$  [Projekt 1] in the above screenshot). In the screenshot above, the devices used were designated with their article number plus a consecutive number (assigned by the program), e.g. [VNB001\_04]. The grouped display shows at a glance which settings and parameters belong to which device.

The [Parameters] can be used multiple times: Several devices can use one parameter set. The parameters are listed repeatedly in the lower section of the tree view.

#### User interface

| ů | There are several methods to select the elements in the tree view:                                                                                                | 0 |
|---|----------------------------------------------------------------------------------------------------|---|
|   | Selection in the tree view                                                                                                    |   |
|   | <ul> <li>Context menu         <ul> <li>→ chapter Context menu (→ p. <u>16</u>)</li> <li>→ chapter Context menu functions (→ p. <u>195</u>)</li> </ul> </li> </ul> |   |
|   | <ul> <li>[Object] menu</li> <li>→ chapter [Object] menu (→ p. 45)</li> </ul>                                                                                      |   |

Devices, data, groups and data groups can be moved in the project tree via "drag & drop".

# 4.4 Detailed view

The detailed view occupies the largest part of the user interface. The detailed view shows the settings and information of the selected element. The settings can be edited in the detailed view.

22123

21980

- 1 The settings and parameters changed in the parameter setting software must be written to the device before use.
  - ▶ Write settings and parameters to the device via [Device] menu > [Write to Device] ( $\rightarrow$  p. 33).

| •                                      | Motor A                              | ×                            |
|----------------------------------------|--------------------------------------|------------------------------|
| Device Settings     Device     Address | Addre<br>VSE002 -                    | ESS<br>Motor A - Address     |
| Security                               | Contiguration                        |                              |
| 🔶 Test                                 | TCP/IP Address<br>Connection detail  | s of the device.             |
|                                        | Address: 192.16                      | 3.0.1                        |
|                                        | Port: 3321                           | : 🔍 🐨 🐨                      |
|                                        | COnnection detail     Static address | s of the device.<br>s O DHCP |
|                                        | TCP/IP address:                      | 192.168.0.1                  |
|                                        | Host name:                           |                              |
|                                        | TCP/IP port:                         | 3321                         |
|                                        | Subnet mask:                         | 255.255.0                    |
|                                        | Gateway:                             | 192.163.0.244                |
|                                        | MAC address:                         | 00:02:01:30:D5:E8            |
|                                        |                                      |                              |

As soon as an element is selected in the tree view (i.e. marked by a mouse click), its detailed view will be displayed (in the above screenshot: for the element [Address]).

The user interface can display several detailed views at the same time. All detailed views are accessible via separate tabs. The tabs are displayed above the detailed view ([Motor A] in the above example).

- To close a tab in the detailed view:
  - Click on the "x" (at the right edge of the tab) Or

```
• [STRG]+[F4]
```

• To open a further tab in the detailed view:

In the tree view:

Double-click on the required settings

Or

• Right-click on the required settings > [Open]

# 4.5 Context menu

Most elements have a context menu (1) from which functions can be selected.

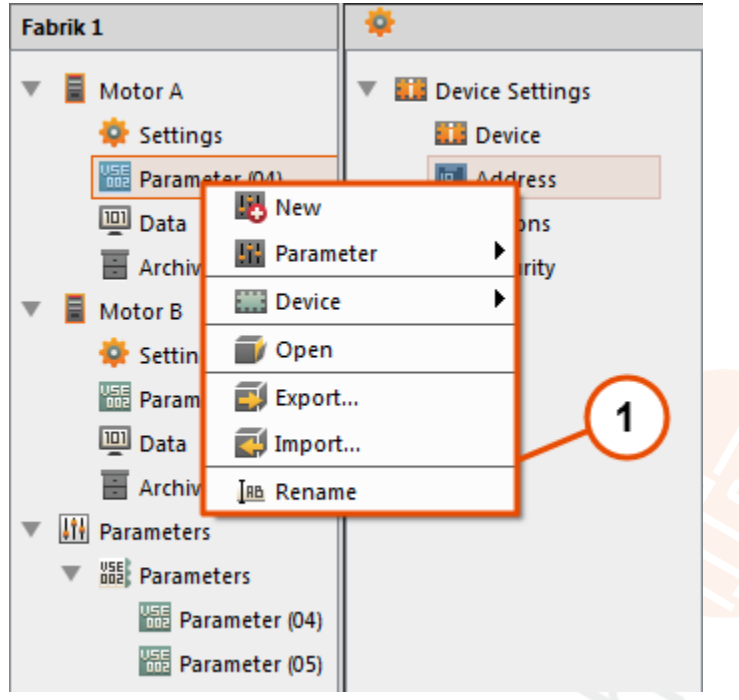

The context menu offers functions that are related to the selected element. For example, a new parameter can be created via the context menu of a parameter (1).

To open the context menu, click onto the respective element with the 2nd (right) mouse button.  $\rightarrow$  chapter Context menu functions ( $\rightarrow$  p. <u>195</u>)

# 5 **Connection (diagnostic electronics)**

#### Contents

| Network setting IP address range        | 17    |
|-----------------------------------------|-------|
| Factory setting parameters              | 17    |
| Varies and not the ID address of the DC | 10    |
| verify and set the IP address of the PC | 18    |
| Connect to the device                   | 19    |
|                                         | 21988 |

The chapter [Connection] describes how to create a connection between VES004 and a diagnostic electronics via Ethernet.

# 5.1 Network setting IP address range

The IP address range of device and PC must match according to the subnet mask.

| Network station            | Address            | Address, network address | Address, station address |
|----------------------------|--------------------|--------------------------|--------------------------|
| Subnet mask                | 255.255.255.0      | 255.255.255.             | 0                        |
| Consequence for IP address |                    | must be equal            | must be different        |
| VSE diagnostic electronics | e. g. 192.168.0.1  | 192.168.0                | e. g. 1                  |
| PC                         | e. g. 192.168.0.10 | 192.168.0                | e. g. 10                 |

# 5.2 Factory setting parameters

|                                            | 21992              |
|--------------------------------------------|--------------------|
| VSE diagnostic electronics - Parameters    | Factory setting    |
| Dynamic Host Configuration Protocol (DHCP) | off                |
| IP-address / Port                          | 192.168.0.1 : 3321 |
| Subnet-mask                                | 255.255.255.0      |

# 5.3 Verify and set the IP address of the PC

Changes in the network settings of the PC require extended user rights. In case of need, contact your system administrator.

Activate the Windows menu [Internet Protocol Properties Version 4 (TCP/IPv4]:
 e.g. via [Start] > [System panel] > [Network and Sharing Center] > [Change adapter settings] > [Local Area Connection] > (right-click) > [Properties]
 (→ figure to the left)

- Button [Properties]
- Select the menu item [Use the following IP address]
- Verify and set the IP address, if necessary (here e.g. 192.168.0.10)
- ► Enter the subnet mask (255.255.255.0)
- ► Leave default gateway blank (→ figure to the right)
- Confirm the settings with [OK]

| etworking Sharing                                                                                 | General                                                                                                    |                                                                      |
|---------------------------------------------------------------------------------------------------|----------------------------------------------------------------------------------------------------|----------------------------------------------------------------------|
| Connect using:                                                                                    |                                                                                                    |                                                                      |
| Intel(R) 82579LM Gigabit Network: Connection                                                      | You can get IP settings assigned autom<br>this capability. Otherwise, you need to<br>for the appropriate IP settings. | iatically if your network supports<br>ask your network administrator |
| This connection uses the following terms:                                                         | O gbtain an IP address automatical                                                                                    | y .                                                                  |
| Client for Microsoft Networks                                                                     | Use the following IP address:                                                                                         |                                                                      |
| C BQoS Packet Scheduler                                                                           | IP address:                                                                                                    | 192.168.0.10                                                         |
| File and Printer Sharing for Microsoft Networks                                                   | Subnet mask:                                                                                                    | 255 . 255 . 255 . 0                                                  |
| Internet Protocol Version 4 (TCP/IPv4)                                                            | Default gateway:                                                                                                    | 1 2 2                                                                |
| Link-Layer Topology Discovery Mapper I/O Driver                                                   |                                                                                                    |                                                                      |
| M - Link-Layer Topology Discovery Hesponder                                                       | <ul> <li>Ogtain DNS server address autor</li> </ul>                                                                   | atically                                                             |
|                                                                                                   | <ul> <li>Use the following DNS server address</li> </ul>                                                              | vesses:                                                              |
| ligital Uninitial Properties                                                                      | Preferred DNS server:                                                                                                 |                                                                      |
| Description<br>Transmission Control Protocol/Internet Protocol. The default                       | Alternate DNS server:                                                                                                 |                                                                      |
| wide area network protocol that provides communication<br>across diverse interconnected networks. | Vajidate settings upon exit                                                                                           | Adganced                                                             |
|                                                                                                   | L                                                                                                    |                                                                      |
| UA Lanos                                                                                          |                                                                                                    | OR Canci                                                             |

Connection (diagnostic electronics)

# 5.4 Connect to the device

#### Contents

| Create a new project      | 19    |
|---------------------------|-------|
| Open an existing project  | 19    |
| Create a new device (VSE) | 20    |
|                           | 21998 |

Start the VES004 software on the PC

To establish a connection with a diagnostic unit you must first create a new project or open an existing one ( $\rightarrow$  below). On delivery no project is set up.

### 5.4.1 Create a new project

- Choose either: [Project] menu > [New...] Or: Left-click on the symbol []] (create new project) Or: [Strg]+[N]
- Enter a name for the project
- ► Confirm with [OK]
- > The new project is created and opened.

Alternatively:

## 5.4.2 Open an existing project

- Choose either: [Project] menu > [Open...] Or: Left-click on the symbol [1] (open project) Or: [Strg]+[O]
- Select the desired project from the list
- Confirm with [OK]
- > The selected project is opened

Connection (diagnostic electronics)

### 5.4.3 Create a new device (VSE)

In the open project:

- Choose either: [Device] menu > [New] > [Vibration Monitor] Or: In the tree view: right-click in the empty field Select [New] > [Vibration Monitor]
- Select the VSE diagnostic electronics that is used
- > The selected device appears in the tree view as [VSEnnn\_#]
- ► After clicking on [Settings] below [VSEnnn\_#]:
- > The tab [VSEnnn #] opens in the detailed view
- > Under the headline [Address] the tab [Configuration] appears with the connection details of the device:

| Configuratio | n                         |  |
|--------------|---------------------------|--|
| - TCP/IP     | Address                   |  |
| connectio    | in details of the device. |  |
| Address:     | 192.168.0.1               |  |
| Port:        | 3321                      |  |

Enter the connection details of the diagnostic electronics in the section [TCP/IP Address]. Factory setting:

IP address: 192.168.0.1 Port: 3321

- Choose either: [Device] menus [Context]
  - [Device] menu > [Connect] Or:

In the tree view, right-click on [VSEnnn\_#] > left-click on [Connect] Or:

Left-click on the symbol [ (connect the device)

> The software is connected to the diagnostic electronics

The element [Address] contains the following switching functions:

| Symbol | Description                                       | Menu sequence (alternatively) |  |
|--------|---------------------------------------------------|-------------------------------|--|
| ď      | scan the network for connected devices            | [Device] > [Scan Network]     |  |
| 4      | connect the PC to the diagnostic electronics      | [Device] > [Connect]          |  |
|        | disconnect the PC from the diagnostic electronics | [Device] > [Disconnect]       |  |

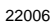

Connection (vibration monitor)

22012

22014 21959

# 6 **Connection (vibration monitor)**

#### Contents

| Install the USB driver | 21 |
|------------------------|----|
| Connect to the device  | 22 |

The chapter [Connection] describes how to create a connection between VES004 and a VNB vibration monitor via USB.

# 6.1 Install the USB driver

- For the connection of type VNB sensors to the parameter setting software a USB adapter cable (e.g. E30136) is necessary.
- For VNB sensors on the USB interface of the PC an own driver is necessary.

(1) To install the USB driver administrator rights are necessary.

The USB driver is part of the VES004 software package:

directory = Driver\VNBxxx\ifm\

- > After connecting the sensor to a USB port of the PC the Windows driver installation starts.
- Indicate the above-mentioned directory to the installation program.
- > The driver is installed.

# 6.2 Connect to the device

#### Contents

| Create a new project      | 22    |
|---------------------------|-------|
| Open an existing project  |       |
| Create a new device (VNB) | 22    |
|                           | 22019 |

► Start the VES004 software on the PC

To establish a connection with a sensor you must first create a new project or open an existing one ( $\rightarrow$  below). On delivery no project is set up.

## 6.2.1 Create a new project

- Choose either: [Project] menu > [New...] Or: Left-click on the symbol []] (create new project) Or: [CTRL]+[N]
- Enter a name for the project
- Confirm with [OK]
- > The new project is created and opened.

Alternatively:

## 6.2.2 Open an existing project

- Choose either: [Project] menu > [Open...] Or: Left-click on the symbol [1] (open project) Or: [Strg]+[O]
- Select the desired project from the list
- Confirm with [OK]
- > The selected project is opened

### 6.2.3 Create a new device (VNB)

In the open project:

- Choose either: [Device] menu > [New] > [Vibration Monitor] Or: In the tree view: right-click in the empty field Select [New] > [Vibration Monitor]
- ► Select the VNB vibration monitor used
- > The selected device appears in the tree view as [VNBnnn\_#]
- After clicking on [Settings] below [VNBnnn\_#]:
- > The tab [VNBnnn\_#] opens in the detailed view

22021

22023

> Under the headline [Address] the tab [Configuration] appears with the connection details of the device:

| Device Settings | Address                                                                        |  |
|-----------------|--------------------------------------------------------------------------------|--|
|                 | Configuration Connection Connection details of the device. Serial number: V118 |  |

> In the section [Connection] the serial number of the device last detected appears.

In case of a newly created vibration monitor this field is still empty. In this case:

- Left-click on the symbol [9](scan the USB ports for connected devices) to search and identify the vibration monitor.
- Choose either:

In the window [Found Devices], add the desired device to the project with a double-click. Or:

In the window [Found Devices], select the desired device with a left-click.

Add the selected device to the project with a left-click on the symbol [43] (update the project with the selected device).

- > The read serial number of the device appears in the field [Serial number].
- ► Choose either:

[Device] menu > [Connect] Or:

In the tree view, right-click on [Device] > Left-click on [Connect]

Or:

Left-click on the symbol [44] (connect the device)

- > The software is connected to the vibration monitor
- > The field [Serial number] can no longer be changed and is greyed out.

The element [Address] contains the following switching functions:

| Symbol | Description                                  | Menu sequence (alternatively) |
|--------|----------------------------------------------|-------------------------------|
| ď      | scan the USB ports for connected devices     | [Device] > [Scan Network]     |
|        | connect the PC to the vibration sensor       | [Device] > [Connect]          |
| -      | disconnect the PC from the vibration monitor | [Device] > [Disconnect]       |

# 7 Menus

#### Contents

| [Project] menu   |       |
|------------------|-------|
| [Device] menu    |       |
| [Parameter] menu |       |
| Object] menu     |       |
| [View] menu      |       |
| [Window] menu    |       |
| [Help] menu      |       |
| r L 1            | 22036 |

This chapter describes the menus. The menus can be reached via the menu bar ( $\rightarrow$  p. <u>12</u>).

1 The menu items within the menus are context sensitive. Some menu items may be deactivated and greyed out depending on the selected element.

# 7.1 [Project] menu

#### Contents

| [Project] menu > [New]              | 25 |
|-------------------------------------|----|
| [Project] menu > [Open]             | 26 |
| [Project] menu > [Recent Projects]  | 26 |
| [Project] menu > [Close]            | 27 |
| [Project] menu > [Save]             | 27 |
| [Project] menu > [Save as]          | 27 |
| [Project] menu > [Delete]           |    |
| [Project] menu > [Stop monitoring]  | 28 |
| [Project] menu > [Start monitoring] | 29 |
| [Project] menu > [Save]             | 29 |
| [Project] menu > [Restore]          | 29 |
| [Project] menu > [Quit]             | 29 |
|                                     |    |

22038

This chapter describes the functions contained in the [Project] menu.

A project contains all connected devices, corresponding parameters and settings.

The [Project] menu can be reached via the **menu** bar  $(\rightarrow p, \underline{12})$ .

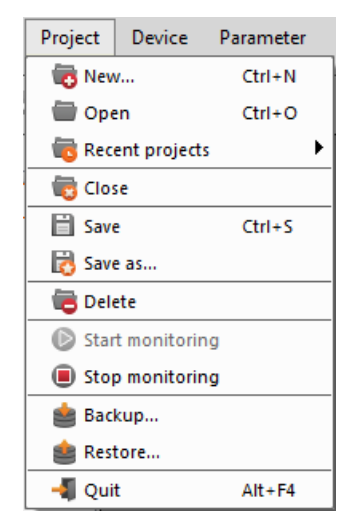

() Only one project can be open at a time. Save the opened project before creating a new project or opening another project.

### 7.1.1 [Project] menu > [New...] Create a new project or Overwrite an existing project. ► Choose either: [Project] menu > [New...] Or: Left-click on the symbol [ Or: [CTRL]+[N] New Project Create New Project e Name Creation Date Fabrik 1 18.02.2015 14:09 Project 1 14.11.2014 10:12 Project 2 13.01.2015 09:39 Project 4 14.01.2015 16:04 Project 300 13.01.2015 11:13 Project name: Project Ok Cancel

(a) Create a new project:

- Enter a new project name Confirm with [OK]
- > The new empty project is created and opened

(b) Overwrite an existing project:

- Select a project name from the list
- Acknowledge the confirmation prompt with [OK]
- > A new empty project is created and opened under the selected name

## 7.1.2 [Project] menu > [Open...]

Open a previously created project.

| Open Project             |                  |
|--------------------------|------------------|
| Open an existing project |                  |
| Name                     | Creation Date    |
| Fabrik 1                 | 18.02.2015 14:09 |
| Project 1                | 14.11.2014 10:12 |
| Project 2                | 13.01.2015 09:39 |
| Project 4                | 14.01.2015 16:04 |
| Project 300              | 13.01.2015 11:13 |
| Project name: Fabrik 1   |                  |
|                          | Ok Cancel        |

Open a project:

| Either:                    |
|----------------------------|
| [Project] menu > [Open]    |
| or:                        |
| Left-click on the symbol [ |
| or:                        |
| [CTRL]+[O]                 |
|                            |

- Select a project name from the list
- ► Confirm with [Ok]
- > The selected project is opened

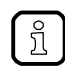

The program automatically stores the projects as well as the corresponding parameters and data in the following directory: C:\Users\Public\Documents\VES004

## 7.1.3 [Project] menu > [Recent Projects]

Lists the recently opened projects in reverse chronological order Open a recent project:

- [Project] menu > [Recent Projects] > [Project name]
- Confirm with [OK]
- > The selected project is opened

22045

## 7.1.4 [Project] menu > [Close]

Close the opened project.

(a) To close the project and save the changes:

- ▶ [Project] menu > [Close]
- > In case of unsaved project changes a confirmation prompt appears.
- ► Click [Yes].

(b) To close the project without saving the changes:

- ▶ [Project] menu > [Close]
- > In case of unsaved project changes a confirmation prompt appears.
- Click [No].

# 7.1.5 [Project] menu > [Save]

Save the opened project.

```
    Either:

[Project] menu > [Save]

or:

Left-click on the symbol [1] (save project)

or:

[CTRL]+[S]
```

> The project is saved under the current name.

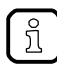

The program automatically stores the projects as well as the corresponding parameters and data in the following directory: C:\Users\Public\Documents\VES004

## 7.1.6 [Project] menu > [Save as...]

Save the opened project under a new name. The memory location can not be changed.

- [Project] menu > [Save as...]
- Enter a new project name
- Confirm with [OK]
- > The project is saved under the new name.
- > The project with the old name is kept with the setting last saved.

22048

23570

## 7.1.7 [Project] menu > [Delete]

Delete the opened project

The function [] "Delete project" also deletes all parameter sets, data and documents contained in the project.

► [Project] menu > [Delete]

(a) To delete the opened project:

- Acknowledge the confirmation prompt with [Yes]
- > The current project and all related parameters, data and documents will be deleted

(b) To not delete the opened project:

- Answer the confirmation prompt with [No]
- > The current project and all corresponding parameters, data and documents will not be deleted.

## 7.1.8 [Project] menu > [Stop monitoring]

Preset: Process data should be displayed in the program. Requirement:

- VES software is connected to the device via [4]
- Configuration was transferred to the device via [44]

#### Data is received

Stops the current monitoring measurement; new measurement values are no longer displayed.  $\rightarrow$  chapter Monitoring ( $\rightarrow$  p. <u>178</u>)

Requirement:

- Monitoring in progress
  - Choose either: Select menu [Project] > [Stop monitoring] or:

Left-click on the symbol [I] (Stop project data monitoring)

## 7.1.9 [Project] menu > [Start monitoring]

Requirement:

- VES software is connected to the device via [<sup>4</sup>]
- Configuration was transferred to the device via [<sup>11]</sup>]
- Data is received

Restarts the current monitoring. The new measurement values are displayed in the selected graph again.

 $\rightarrow$  chapter Monitoring ( $\rightarrow$  p. <u>178</u>)

Requirement:

- Monitoring stopped
- Choose either: Select menu [Project] > [Start monitoring] or:

Left-click on the symbol [D] (Start project data monitoring)

## 7.1.10 [Project] menu > [Save...]

Create a backup copy of the opened project. Name and memory location are freely selectable.

- ▶ [Project] menu > [Save...]
- Define the name of the backup and the memory location in the dialogue window
- Acknowledge with [Save].

## 7.1.11 [Project] menu > [Restore...]

Restore the backup copy of a project

- ▶ [Project] menu > [Restore...]
- Select the name of the backup and the memory location in the dialogue window
- Confirm with [Open]
- Select a project name for the project list (The project name which was valid when the backup was created is indicated)

## 7.1.12 [Project] menu > [Quit]

Close the project and quit the application

Before exit the application: save any changes to the project!

```
    Choose either:

[Project] menu > [Close]

Or:

[Alt]+[F4]
```

- > In case of unsaved project changes a confirmation prompt appears.
- Confirm saving.
- > The current project is saved and closed, and the program is quit.

22056

22054

# 7.2 [Device] menu

#### Contents

| [Device] menu > [New]                 |       |
|---------------------------------------|-------|
| [Device] menu > [Connect]             |       |
| [Device] menu > [Disconnect]          |       |
| [Device] menu > [Login] (VSE only)    |       |
| [Device] menu > [Logout] (VSE only)   |       |
| [Device] menu > [Write to Device]     |       |
| [Device] menu > [Read from Device]    |       |
| [Device] menu > [Compare with Device] |       |
| [Device] menu > [Scan Network]        |       |
| [Device] menu > [Parameter]           |       |
| [Device] menu > [Settings]            |       |
| [Device] menu > [Actions]             |       |
| [Device] menu > [Reset] (VSE only)    | 40    |
| [Device] menu > [Online Data]         | 42    |
|                                       | 22057 |

This chapter describes the functions contained in the [Device] menu.

The [Device] menu allows you to connect diagnostic systems and vibration sensors with the PC and set all device-specific functions.

The [Device] menu is active when a device is selected in the **tree view** ( $\rightarrow$  p. <u>13</u>).

The [Device] menu can be reached via the **menu** bar  $(\rightarrow p, \underline{12})$ .

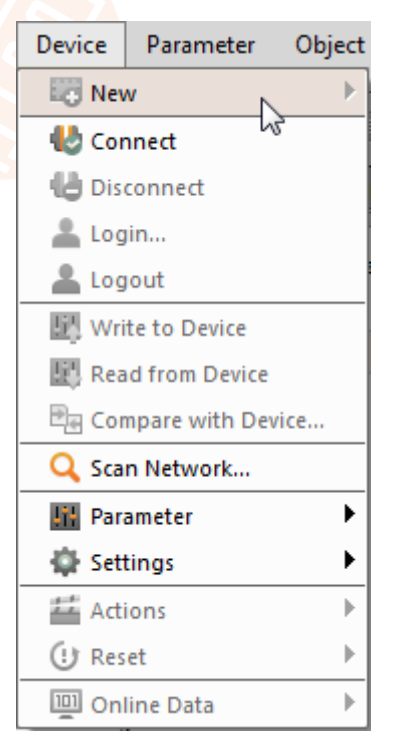

## 7.2.1 [Device] menu > [New]

The function [3] "New device" creates a first new device in the opened project.

The created devices appear in the tree view. In the tree view, the settings, parameters and data of the device are displayed in groups ( $\rightarrow$  figure).

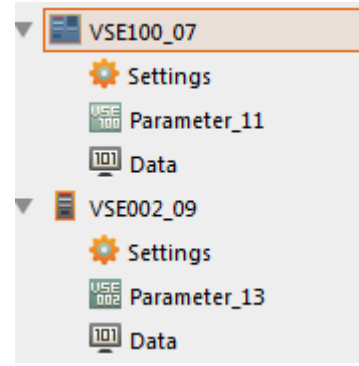

### [Device] menu > [New] > [Vibrationsmonitor]

The program supports the following devices:

vibration monitor

and, connected to it:

- diagnostic electronics VSE002
- diagnostic electronics VSE100
- diagnostic electronics VSE150 (PROFINET IO)
- vibration sensor VNB001
- vibration sensor VNB211

I The set device type cannot be changed at a later date.

### [Device] menu > [New] > [Group]

It can be useful to group different devices in a group. Example:

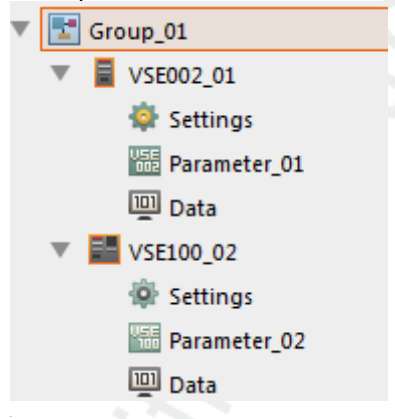

### [Device] menu > [New] > [Data group]

It can be useful to group different data in a data group.

22870

22871

#### Menus

#### 2017-07-28 [Device] menu

## 7.2.2 [Device] menu > [Connect]

Prerequisite:

- in the tree view, the device (or the group of devices) is selected
- the device (or at least one device of the group) is connected
- the connection settings of PC and device correspond to the requirements
- > After successful connection the program and the device exchange data.

## 7.2.3 [Device] menu > [Disconnect]

Prerequisite:

- in the tree view, the device (or the group of devices) is selected
- the device (or at least one device of the group) is connected to the program

The function [ Disconnect" disconnects the selected device (or all devices of the selected group).

> After successful disconnection there is no more data exchange between the program and the device.

## 7.2.4 [Device] menu > [Login...] (VSE only)

This applies only to VSEnnn:

Prerequisite:

- in the tree view, the device is selected
- VES software is connected to the device via [<sup>1</sup>]

The function [ ] "Login..." changes the security level. The access rights of the user can be restricted through the security levels.

 $\rightarrow$  chapter VSE > ... > [Security] > Tab [Access Rights] ( $\rightarrow$  p. <u>65</u>)

The access rights on the corresponding security level can be adapted  $\rightarrow$  chapter VSE > [VSEnnn\_#] > Detail [Device Settings] > [Security] ( $\rightarrow$  p. <u>63</u>)

To change the security level a password may be required depending on the configuration. By default, no password is set. The passwords of the security levels can be adapted (→ chapter VSE > ... > [Security] > Tab [Passwords] (→ p. 64)).

## 7.2.5 [Device] menu > [Logout] (VSE only)

This applies only to VSEnnn:

Prerequisite:

- in the tree view, the device is selected
- VES software is connected to the device via [<sup>1</sup>]
- > The function [] "Logout" changes to security level 0. The function is only available if one of the security levels between 1...4 is active.
  - $\rightarrow$  Kapitel VSE > [VSEnnn\_#] > Detail [Device Settings] > [Security] ( $\rightarrow$  p. <u>63</u>)

22064

22063

22065

#### Menus

22067

22123

### 7.2.6 [Device] menu > [Write to Device]

Prerequisite:

- in the tree view, the device is selected
- VES software is connected to the device via [<sup>4</sup>]

The function [<sup>11</sup>] "Write to Device" writes settings and parameters to the device.

- The settings and parameters changed in the parameter setting software must be written to the device before use.
  - ▶ Write settings and parameters to the device via [Device] menu > [Write to Device] ( $\rightarrow$  p. <u>33</u>).

## 7.2.7 [Device] menu > [Read from Device]

Prerequisite:

- in the tree view, the device is selected
- VES software is connected to the device via [<sup>4</sup>]

The function [<sup>[11]</sup>] "Read from Device" reads settings and parameters from the device.

## 7.2.8 [Device] menu > [Compare with Device...]

Prerequisite:

- in the tree view, the device is selected
- VES software is connected to the device via [<sup>1</sup>/<sub>2</sub>]

The function [4] "Compare with Device..." compares the locally stored parameter set with the one of the device. Differences between the parameter sets will be indicated.

## 7.2.9 [Device] menu > [Scan Network...]

Prerequisite:

• in the tree view, the device is selected

The function [4] "Scan Network..." scans the local network for connected devices. The found devices are listed in a dialogue window in the tab [Found Devices], from where they can be added to the project via the symbol [4].

1 This applies only to VSEnnn:

In the tab [Search Networks], further networks can be searched via the IP address and the IP address of the current network can be changed.

22069

22070

### 7.2.10 [Device] menu > [Parameter]

#### Contents

| [Device] menu > [Parameter] > [Open]                |       |
|-----------------------------------------------------|-------|
| [Device] menu > [Parameter] > [New]                 |       |
| [Device] menu > [Parameter] > [Assign]              | 35    |
| [Device] menu > [Parameter] > [Write to Device]     | 35    |
| [Device] menu > [Parameter] > [Read from Device]    | 35    |
| [Device] menu > [Parameter] > [Compare with Device] | 35    |
|                                                     | 22115 |

Prerequisite:

- in the tree view, the device is selected
- The submenu [Parameter] contains all functions required for parameter management.

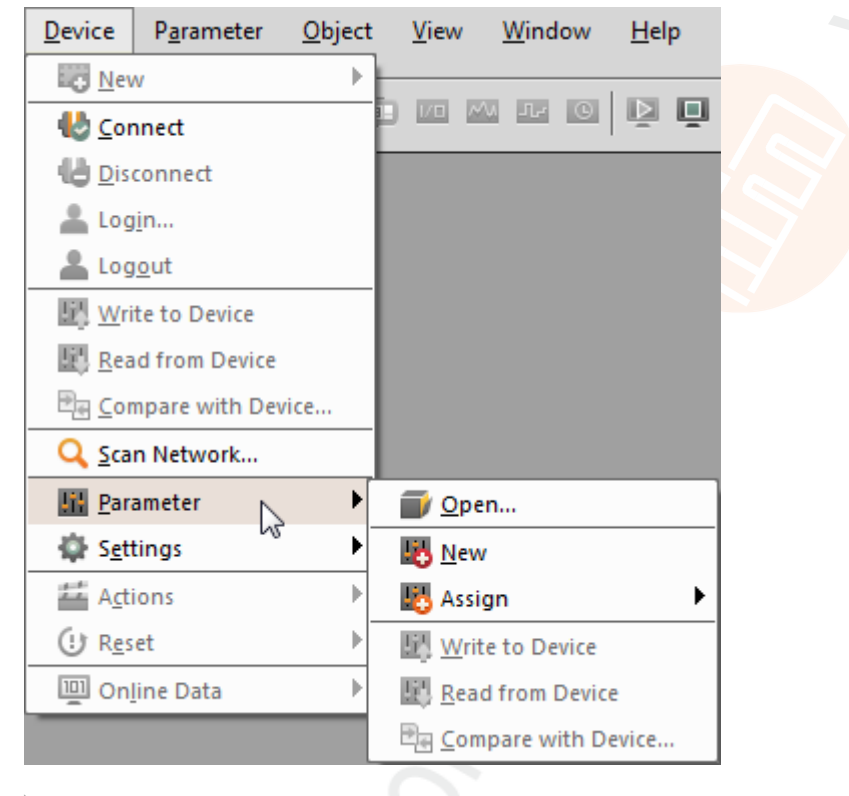

### [Device] menu > [Parameter] > [Open]

Prerequisite:

• in the tree view, the device is selected

The function [] "Open parameter" opens the parameters of the selected device. The parameters appear in the detailed view under a tab.

### [Device] menu > [Parameter] > [New]

Prerequisite:

• in the tree view, the device is selected

The function [<sup>145</sup>] "New parameter" creates a new parameter set. The program assigns this parameter set to the selected device. 22119

#### [Device] menu > [Parameter] > [Assign]

Prerequisite:

• in the tree view, the device is selected

The function [45] "Assign parameter" assigns the selected parameter set to a device.

#### [Device] menu > [Parameter] > [Write to Device]

#### Prerequisite:

- in the tree view, the device is selected
- VES software is connected to the device via [<sup>4</sup>]

The function [11] "Write to Device" writes settings and parameters to the device.

1 The settings and parameters changed in the parameter setting software must be written to the device before use.

▶ Write settings and parameters to the device via [Device] menu > [Write to Device] ( $\rightarrow$  p. 33).

#### [Device] menu > [Parameter] > [Read from Device]

Prerequisite:

- in the tree view, the device is selected
- VES software is connected to the device via [

The function [III] "Read from Device" reads settings and parameters from the device.

#### [Device] menu > [Parameter] > [Compare with Device]

Prerequisite:

- in the tree view, the device is selected
- VES software is connected to the device via [<sup>1</sup>]

The function [] "Compare with Device..." compares the locally stored parameter set with the one of the device. Differences between the parameter sets will be indicated.

22122

22121

22123

22124

#### Menus

## 7.2.11 [Device] menu > [Settings]

#### Contents

The submenu [Settings] covers all functions for the settings management.

| <u>D</u> evice        | P <u>a</u> rameter | <u>O</u> bject | <u>V</u> iew   | <u>W</u> indow      | <u>H</u> elp    |
|-----------------------|--------------------|----------------|----------------|---------------------|-----------------|
| Nev Nev               | v                  |                |                |                     |                 |
| 🛃 <u>C</u> or         | nnect              | 3              |                | U Tr O              | ē ē             |
| 🛃 <u>D</u> is         | connect            |                |                |                     |                 |
| 👗 Log                 | <u>i</u> n         |                |                |                     |                 |
| 👗 Log                 | i <u>o</u> ut      |                |                |                     |                 |
| <u>ii w</u> ri        | te to Device       |                |                |                     |                 |
| 🔛 <u>R</u> ea         | d from Device      |                |                |                     |                 |
| ₽ <mark>e C</mark> or | npare with Dev     | ice            |                |                     |                 |
| Q <u>S</u> ca         | n Network          |                |                |                     |                 |
| H Para                | ameter             | •              |                |                     |                 |
| 🔯 S <u>e</u> tt       | tings              | •              | 🗊 <u>O</u> per | า                   |                 |
| Z A <u>c</u> t        | ions               | •              | IP+ Write      | IP Settings         | to Device       |
| (!) R <u>e</u> s      | et                 | •              | 🔓 Write        | <u>A</u> ccess Rig  | hts to device   |
| On!                   | ine Data           | •              | 🔓 Read         | Access <u>R</u> igh | hts from Device |

### [Device] menu > [Settings] > [Open]

Prerequisite:

• in the tree view, the device is selected

The function [] "Open Settings" opens the settings of the selected device. The settings are displayed in the detailed view under a tab.

### [Device] menu > [Settings] > [Write IP Settings to Device] (VSE only)

**!** This applies only to VSEnnn:

Prerequisite:

- in the tree view, the device is selected
- VES software is connected to the device via [

The function [22] "Write IP Settings to Device" writes the current network settings to the device.

22129
### [Device] menu > [Settings] > [Write Access Rights to Device]

Prerequisite:

- in the tree view, the device is selected
- VES software is connected to the device via [<sup>1</sup>/<sub>2</sub>]
- The user is logged in to the device via [ ] with a security level that is higher than the level that is to be changed

The function [iii] "Write Access Rights to Device" writes the configured access rights to the device.

## [Device] menu > [Settings] > [Read Access Rights from Device]

Prerequisite:

- in the tree view, the device is selected
- VES software is connected to the device via [<sup>4</sup>]
- The user is logged in to the device via [ ] with a security level that is higher than the level that is to be changed

The function [iii] "Read Access Rights from Device" reads the access rights from the device.

22131

#### Menus

## 7.2.12 [Device] menu > [Actions]

#### Contents

| [Device] menu > [Actions] > [Write Firmware to Device] (VSF only) | 38    |
|-------------------------------------------------------------------|-------|
| [Device] menu > [Actions] > [Reboot] (VSE only)                   |       |
| [Device] menu > [Actions] > [Self-test]                           |       |
| [Device] menu > [Actions] > [Teach-in]                            |       |
|                                                                   | 22132 |

Prerequisite:

- in the tree view, the device is selected
- VES software is connected to the device via [<sup>1</sup>/<sub>2</sub>]

The submenu [Actions] comprises administrative functions of the device.

| Device    | Parameter      | Object | View            | Window       | Help     |
|-----------|----------------|--------|-----------------|--------------|----------|
| Nev       | N              | →      |                 |              |          |
| \rm 🕑 Cor | nnect          | 1      | 1/0 <i>/</i> /v | 17 O         |          |
| 🔚 Dis     | connect        |        |                 |              | 8        |
| 💄 Log     | jin            | - 1    |                 |              |          |
| Log       | jout           | - 1    |                 |              |          |
| 🔣 Wri     | te to Device   |        |                 |              |          |
| 🔣 Rea     | d from Device  | - 1    |                 |              |          |
| Page Cor  | mpare with Dev | ice    |                 |              |          |
| 🔍 Sca     | n Network      |        |                 |              |          |
| lii Par   | ameter         | •      |                 |              |          |
| 🖨 Set     | tings          | - • I  |                 |              |          |
| 🚢 Act     | ions           | •      | 🗰 Write         | e Firmware t | o Device |
| 🕑 Res     | et             | •      | 🜔 Rebo          | ot           |          |
| 🛄 On      | line Data      | •      | 🔘 Self-t        | est          |          |
|           |                |        | 🔣 Teach         | n-in         |          |

### [Device] menu > [Actions] > [Write Firmware to Device] (VSE only)

This applies only to VSEnnn:

(!)

Beforehand, save parameters, settings and history! Otherwise the data will be lost during the update of the firmware.

The function [**H**] "Write Firmware to Device" writes a new firmware to the diagnostic electronics. The firmware file is selected from a file window.

- Always secure the voltage supply and connections between the PC and the diagnostic electronics while the firmware is being written to the device.
  - > Otherwise the diagnostic electronics may be damaged and may have to be returned to the manufacturer.

22136

### [Device] menu > [Actions] > [Reboot] (VSE only)

This applies only to VSEnnn: The function [O] "Reboot" reboots the diagnostic electronics.

#### [Device] menu > [Actions] > [Self-test]

Applies only to type MEMS (VSA) sensors! For IEPE sensors only wire-break test!

The function [6] "Self-test" carries out a self-test of the sensors connected to the dynamic inputs.

### [Device] menu > [Actions] > [Teach-in]

The function [<sup>12]</sup>] "Teach-in" measures the characteristic values of connected sensors and determines the teach values of the configured objects.

## 7.2.13 [Device] menu > [Reset] (VSE only)

#### Contents

| [Device] menu > [Reset] > [Counter]          | 40      |
|----------------------------------------------|---------|
| [Device] menu > [Reset] > [History]          | 40      |
| [Device] menu > [Reset] > [Parameter]        | 41      |
| [Device] menu > [Reset] > [Security]         | 41      |
| [Device] menu > [Reset] > [Factory Settings] | 41      |
|                                              | <br>138 |

1 This applies only to VSEnnn:

Prerequisite:

- in the tree view, the device is selected
- VES software is connected to the device via [<sup>1</sup>/<sub>2</sub>]

The submenu [] "Reset" comprises several functions for resetting various device configurations.

| Device    | Parameter       | Object      | View    | 1     | Wind  | ow    | Hel | р   |
|-----------|-----------------|-------------|---------|-------|-------|-------|-----|-----|
| Nev       | N               |             |         |       |       |       |     | _ / |
| \rm 🕑 Cor | nnect           |             | 1/0     | M     | مال   | G     | Þ   | 473 |
| 😬 Dis     | connect         |             |         |       |       |       |     |     |
| 👗 Log     | jin             | - 1         |         |       |       |       |     |     |
| 💄 Log     | jout            |             |         |       |       |       |     |     |
| 📑 🐺 Wri   | te to Device    |             |         |       |       |       |     |     |
| 🔣 Rea     | d from Device   | - 1         |         |       |       |       |     |     |
| 🖳 🖻 🔤 Cor | npare with Devi | ice         |         |       |       |       |     |     |
| 🔍 Sca     | n Network       |             |         |       |       |       |     |     |
| III Para  | ameter          |             |         |       |       |       |     |     |
| 🖨 Set     | tings           | <b>&gt;</b> |         |       |       |       |     |     |
| 🚟 Act     | ions            |             |         |       |       |       |     |     |
| 🕛 Res     | et              | •           | 😨 C     | ount  | er    |       |     |     |
| 🛄 On      | line Data       | •           | 🚯 н     | istor | у     |       |     |     |
|           |                 |             | 퉪 Pa    | aram  | eter  |       |     |     |
|           |                 |             | 💼 Se    | ecuri | ty    |       |     |     |
|           |                 |             | boog Fa | actor | y Set | tings |     |     |

## [Device] menu > [Reset] > [Counter]

The function [13] "Reset Counter" resets the counters configured in the device to "0".

## [Device] menu > [Reset] > [History]

The function [10] "Reset History" resets the internal history of the device. In addition, the device time is reset to the PC system time.

22141

#### 2017-07-28 [Device] menu

22142

22143

# [Device] menu > [Reset] > [Parameter] The function [<sup>IIII</sup>] "Reset Parameter" deletes the parameter set stored on the device. [Device] menu > [Reset] > [Security]

The function [ib] "Reset Security" resets the internal access rights of the device.

(1) Resetting the internal access rights requires at least security level 1.

## [Device] menu > [Reset] > [Factory Settings]

The function [10] "Factory Settings" restores the factory setting of the device.

Restoring to the factory settings requires security level 4. The function [Factory Settings] does not reset the IP settings.

## 7.2.14 [Device] menu > [Online Data]

Prerequisite:

- in the tree view, the device is selected
- VES software is connected to the device via [<sup>4</sup>]

The submenu [Online Data] comprises the monitoring of all measured data of the device. Depending on the device type different monitoring data can be accessed ( $\rightarrow$  chapter Monitoring types):

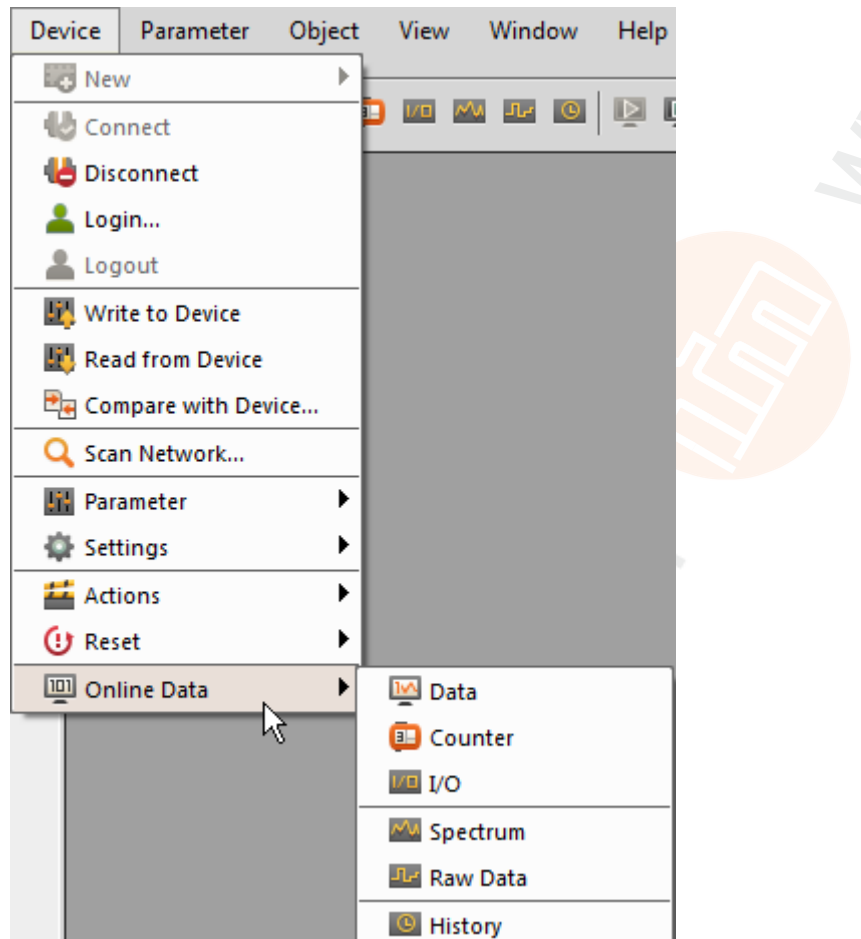

This applies only to VSEnnn:

e.g. raw signal (time signal), processed data (e.g. frequency spectra or object values)  $\rightarrow$  figure above.

This applies only to VNBnnn: data, I/O, history

## 7.3 [Parameter] menu

#### Contents

| [Parameter] menu > [New]              | 43    |
|---------------------------------------|-------|
| [Parameter] menu > [Device]           |       |
| [Parameter] menu > [Write to Device]  |       |
| [Parameter] menu > [Read from Device] | 44    |
|                                       | 22147 |
|                                       | 22147 |

This chapter describes the functions contained in the [Parameter] menu.

In the [Parameter] menu, parameters are created or written to/read from the device. The [Parameter] menu can be reached via the menu bar ( $\rightarrow p$ . <u>12</u>).

| Parameter | Object    | Viev |
|-----------|-----------|------|
| 👪 New     |           |      |
| Device    |           | ►    |
| 🔄 Write t | o Device  |      |
| 🖳 Read fr | om Device |      |

## 7.3.1 [Parameter] menu > [New]

Prerequisite:

 in the tree view, one of the following options is selected: [Device\_#],

[Parameter\_#]

The function [<sup>11</sup>] [New Parameter] creates a new parameter set.

## 7.3.2 [Parameter] menu > [Device]

Prerequisite:

• in the tree view, the parameter set [Parameter\_#)] is selected

The submenu [Device] > [Assign] assigns the selected set of parameters to a device.

| Parameter | Object     | View | 0       |   |   |         |
|-----------|------------|------|---------|---|---|---------|
| 🖳 New     |            |      |         |   |   |         |
| Device    |            | ►    | Kassign | ► | ~ | Motor A |
| 🖳 Write t | o Device   | -    | D       |   |   | Motor B |
| 🖳 Read fr | rom Device |      |         |   |   |         |
|           | Q          | 5    |         |   |   |         |
|           |            |      |         |   |   |         |

22149

Prerequisite:

- in the tree view, the parameter set [Parameter\_#)] is selected
- VES software is connected to the device via [<sup>4</sup>]

The function [11] "Write Parameters to Device" writes settings and parameters to the device.

- (1) The settings and parameters changed in the parameter setting software must be written to the device before use.
  - ▶ Write settings and parameters to the device via [Device] menu > [Write to Device] ( $\rightarrow$  p. <u>33</u>).

## 7.3.4 [Parameter] menu > [Read from Device]

Prerequisite:

- in the tree view, the device is selected
- VES software is connected to the device via [<sup>1</sup>/<sub>2</sub>]

The function [<sup>[11]</sup>] "Read Parameters from Device" reads settings and parameters from the device to the parameter setting software.

22153

22123

## 7.4 [Object] menu

#### Contents

| What are objects?        | 45    |
|--------------------------|-------|
| [Object] menu > [New]    | 45    |
| [Object] menu > [Open]   |       |
| [Object] menu > [Import] | 46    |
| [Object] menu > [Export] |       |
| [Object] menu > [Rename] |       |
| [Object] menu > [Delete] | 47    |
|                          | 22155 |

This chapter describes the functions contained in the [Object] menu. The [Object] menu allows you to create and manage objects. The [Object] menu can be reached via the menu bar ( $\rightarrow p. \frac{12}{2}$ ).

| Object | View | Window |   |
|--------|------|--------|---|
| 🚺 Nev  | v    |        | ► |
| Dp 🗊   | en   |        |   |
| 🐳 Imp  | ort  |        |   |
| 🗾 Exp  | ort  |        |   |
| In Ren | ame  |        |   |
| 🔁 Del  | ete  | Del    |   |

## 7.4.1 What are objects?

22157

Objects are data and parameters that are to be displayed in the detailed view.

| If selected in the tree view: | what objects?                 |
|-------------------------------|-------------------------------|
| (nothing)<br>Group            | Group or data group           |
| VNBnnn_#<br>VSEnnn_#          | Device settings + parameters  |
| Settings                      | Device settings               |
| Parameter_#                   | Common configuration          |
| Data                          | Data group (in the tree view) |

## 7.4.2 [Object] menu > [New]

Prerequisite:

• in the tree view, the [Data] of the device is selected

The function [

Prerequisite:

- in the tree view, a group is selected
- The function [10] [New Object] creates a new object in the tree view alternatively
- a new group
- a new datagroup

#### Menus

22159

## 7.4.3 [Object] menu > [Open]

Prerequisite:

 in the tree view, one of the following options is selected: [Settings], [Parameter\_#]

The function [III] [Open Object] opens an existing object in the detailed view.

## 7.4.4 [Object] menu > [Import]

Prerequisite:

- in the tree view, one of the following options is selected:
  - [VNBnnn\_#], [VSEnnn\_#], [Parameter\_#], [Data]

The function [] "Import Object" imports objects from a file into the active project in the tree view:

| Device file:     | *.idev |
|------------------|--------|
| Parameters file: | *.ipar |
| Data file::      | *.idat |

## 7.4.5 [Object] menu > [Export]

Prerequisite:

- in the tree view, one of the following options is selected:
  - [VNBnnn\_#], [VSEnnn\_#], [Parameter\_#], [Data]

The function []] "Export Object" exports objects from the tree view into a file:

| Device file:     | *.idev |
|------------------|--------|
| Settings file:   | *.iset |
| Parameters file: | *.ipar |

22160

#### Menus

2017-07-28 [Object] menu

## 7.4.6 [Object] menu > [Rename]

Prerequisite:

- in the tree view, one of the following options is selected: [VNBnnn\_#], [VSEnnn\_#], [Parameter\_#]
- To rename an object: Choose either: Function [I<sup>IIII</sup>] "Rename Object" Or: Key [F2]
- > The name of this object is selected for editing
- ► Change the object name
- Confirm the change with [ENTER] Or: Cancel the change with [ESC]

## 7.4.7 [Object] menu > [Delete]

Prerequisite:

- in the tree view, one of the following options is selected: [VNBnnn\_#],
  - [VSEnnn\_#], [Parameter\_#]

Assigned objects cannot be deleted.

- To delete the selected object: Choose either:
   Function [1] "Delete Object" Or: Key [DEL]
- > The confirmation prompt appears
- After [Yes]: the selected object is deleted from the tree structure After [No] or key [ESC]: the object is not deleted

22162

## 7.5 [View] menu

#### Contents

| [View] menu > [Language]. |       |
|---------------------------|-------|
| [View] menu > [Settings]  |       |
|                           | 22164 |

This chapter describes the functions contained in the [View] menu. In the [View] menu you can manage the language and unit settings. The [View] menu can be reached via the **menu bar** ( $\rightarrow$  p. <u>12</u>).

| View Window |         | Help |
|-------------|---------|------|
| 🛛 🜍 Li      | anguage | •    |
| 🏟 Settings  |         |      |

## 7.5.1 [View] menu > [Language]

- The submenu [Language] allows you to switch the language of the user interface.
- > After switching the language all menu items are displayed in the selected language.
- > The query appears whether the preset object names are to be displayed in the selected language as well.
- > If [Yes]: all preset object names are displayed in the selected language.
  - 1 The previously manually changed object names remain unchanged.

## 7.5.2 [View] menu > [Settings]

#### Contents

| [View] menu > [Settings] > Tab [Common settings]               | 49    |
|----------------------------------------------------------------|-------|
| [View] menu > [Settings] > Tab [Display units]                 | 49    |
| [View] menu > [Settings] > Tab [Diagnostic electronics VSExxx] | 50    |
| [View] menu > [Settings] > Tab [Project data monitoring]       | 50    |
| [View] menu > [Settings] > Tab [Diagnostics]                   | 50    |
| [View] menu > [Settings] > Tab [Data export]                   | 51    |
|                                                                | 22167 |

The function [\*] "Settings" contains the following setting options:

## [View] menu > [Settings] > Tab [Common settings]

| Section               | Dialogue element                                                             | Display                                                                                           | Switching function    |
|-----------------------|------------------------------------------------------------------------------|---------------------------------------------------------------------------------------------------|-----------------------|
| Common settings       | Automatically open<br>the last opened<br>project                             | checkbox                                                                                          | activate / deactivate |
| Colour scheme         | Colour scheme                                                                | selected colour scheme:<br>• light<br>• dark                                                      | selectable from list  |
| Data display settings | Activate storage of<br>the data display<br>settings                          | checkbox                                                                                          | activate / deactivate |
|                       | Reset all data display<br>settings to the<br>corresponding<br>standard value | selected setting:<br>• all display settings<br>• only online monitoring<br>• only data recordings | selectable from list  |

#### Switching functions:

Reset data display to the standard settings

## [View] menu > [Settings] > Tab [Display units]

Engineering units displayed for...

- distance | speed | acceleration
- frequency | rotational speed

| Section                        | Dialogue element          | Display           | Switching function |
|--------------------------------|---------------------------|-------------------|--------------------|
| Engineering units              | Metric 1                  | mm   mm/s   mg    | Option field       |
|                                | Metric 2                  | mm   mm/s   m/s²  | Option field       |
| . 0                            | Imperial 1                | mil   in/s   mg   | Option field       |
|                                | Imperial 2                | mil   in/s   m/s² | Option field       |
| Frequency and rotational speed | Hertz                     | Hz   rpm          | Option field       |
|                                | Revolutions per<br>minute | cpm   cpm         | Option field       |

22882

### [View] menu > [Settings] > Tab [Diagnostic electronics VSExxx]

22883

| Section                               | Dialogue element             | Display          | Switching function    |
|---------------------------------------|------------------------------|------------------|-----------------------|
| Signal weightings                     | Activate signal<br>weighting | checkbox         | activate / deactivate |
| Ethernet protocol for data monitoring | TCP (standard)               | selected setting | Select an option      |
|                                       | • UDP                        |                  | Select an option      |

As a rule, communication via UDP is faster than TCP.

UDP should be preferred in case of slow networks.

UDP is usually automatically blocked by Firewalls. In this case, have the communication be configured by the network administrator!

After switching the Ethernet protocol:

Manually disconnect the device (via 4, then reestablish the connection (via 4).

## [View] menu > [Settings] > Tab [Project data monitoring]

22884

22885

| Section           | Dialogue element                                                              | Display                            | Switching function    |
|-------------------|-------------------------------------------------------------------------------|------------------------------------|-----------------------|
| Default behaviour | Default                                                                       | selected setting:<br>• on<br>• off | selectable from list  |
| Monitoring data   | <ul> <li>objects</li> <li>counters</li> <li>alarms</li> <li>inputs</li> </ul> | checkbox                           | activate / deactivate |

### [View] menu > [Settings] > Tab [Diagnostics]

Parameters for recording the self-diagnostics of the software.

Section **Dialogue element** Display Switching function Trace levels Error messages checkbox activate / deactivate Warning messages checkbox activate / deactivate Information checkbox activate / deactivate messages Debug information checkbox activate / deactivate Trace to file Max. file size configured value increase / reduce value Max. number of configured value increase / reduce value backup files Storage folder configured path \_\_\_

Note on [Debug information]:

Ĭ

This function may lead to unreliable communication between the devices on slow PCs.

## [View] menu > [Settings] > Tab [Data export]

22886

| Section                             | Dialogue element              | Display                                                    | Switching function      |
|-------------------------------------|-------------------------------|------------------------------------------------------------|-------------------------|
| Decimal count (all formats)         | Decimal count                 | configured value                                           | increase / reduce value |
| Float number format (CSV,<br>XML)   | Decimal point                 | selected setting:<br>• dot<br>• comma                      | selectable from list    |
|                                     | Digit grouping                | selected setting:<br>• none<br>• comma<br>• apostrophe     | selectable from list    |
| Flags and time stamps (CSV, XML)    | Human-readable<br>flags       | checkbox                                                   | activate / deactivate   |
|                                     | Human-readable time<br>stamps | checkbox                                                   | activate / deactivate   |
|                                     | Date and time format          | selected setting                                           | selectable from list    |
| Column separator<br>(for CSV files) | Separator                     | selected setting:<br>• semicolon<br>• comma<br>• tabulator | selectable from list    |

#### REMARKS

| Element              | Value       | Description                                                                   |
|----------------------|-------------|-------------------------------------------------------------------------------|
| Flag and time stamp: | deactivated | value is displayed in a form optimised for computer-aided evaluation          |
|                      | activated   | value is displayed in a form readable for humans (several versions available) |

•

## 7.6 [Window] menu

#### Contents

| [Window] menu > [Tile]      |       |
|-----------------------------|-------|
| [Window] menu > [Overlap]   |       |
| [Window] menu > [View]      |       |
| [Window] menu > [Close]     |       |
| [Window] menu > [Close All] |       |
| [Window] menu > [Window]    |       |
|                             | 22168 |

This chapter describes the functions contained in the [Window] menu.

The [Window] menu allows you to change the layout and arrangement of the windows and tabs for the detailed view.

The [Window] menu can be reached via the **menu bar** ( $\rightarrow$  p. <u>12</u>).

| Window    | Help |             |   |
|-----------|------|-------------|---|
| Tile      |      |             |   |
| 🐴 Overl   | ар   |             |   |
| 💟 View    |      |             | Þ |
| 🕎 Close   | •    | Ctrl+F4     |   |
| 💼 Close   | all  | Ctrl+Alt+F4 |   |
| Wind Wind | low  |             | ۲ |

## 7.6.1 [Window] menu > [Tile]

Prerequisite:

• setting: [Window] > [View] > [Several Windows]

The function [1] "Tile Windows" arranges opened windows side by side in the detailed view.

## 7.6.2 [Window] menu > [Overlap]

Prerequisite:

• setting: [Window] > [View] > [Several Windows]

The function [1] "Overlap Windows" arranges opened windows in the detailed view so that they overlap.

## 7.6.3 [Window] menu > [View]

The submenu [View] allows you to set the detailed view. Choose either:

- [Several Windows]
  - = for each selected object an own window
  - all selected windows in the detailed view are visible at the same time
  - if several windows: either side by side or overlapping
- [Tabs]
  - = tabs for all selected objects
  - only the content of the active tab is visible

22170

22171

## 7.6.4 [Window] menu > [Close]

Close the active window or the active tab in the detailed view:

 Choose either: Function [] "Close Window" Or: Key [CTRL] + [F4]

## 7.6.5 [Window] menu > [Close All]

Close all windows and tabs in the detailed view:

 Choose either: Function [<sup>1</sup>] "Close All Windows" Or: Key [CTRL]+[ALT]+[F4]

## 7.6.6 [Window] menu > [Window]

The submenu [Window] lists all objects of the detailed view.

- ► Activate the desired objects.
- > The active object appears as a window or a tab in the foreground.

22174

## 7.7 [Help] menu

#### Contents

| [Help] menu > [ifm Online]             | 54    |
|----------------------------------------|-------|
| [Help] menu > [efector octavis Online] |       |
| [Help] menu > [About VES004]           |       |
|                                        |       |
|                                        | 22176 |

This chapter describes the functions contained in the [Help] menu.

| Help   |                       |
|--------|-----------------------|
| 🛛 🍪 if | m Online              |
| 📀 et   | fector octavis Online |
| (i) A  | bout VES004           |

## 7.7.1 [Help] menu > [ifm Online]

| Opens the             | start page on the ifm website $\rightarrow$ <u>www.ifm.com</u>                                         | 22178 |
|-----------------------|----------------------------------------------------------------------------------------------------|-------|
| 7.7.2                 | [Help] menu > [efector octavis Online]                                                                 | 22170 |
| Opens the<br>The page | page for [Vibration monitoring systems] on the ifm website.<br>starts with the language set on the PC. | 22113 |

This is not affected by the language set in the VES004 software.

## 7.7.3 [Help] menu > [About VES004]

Shows in a separate window the following data:

- VES004
  - software release, e.g. V1.10.04.6209
  - ifm's internet address
  - email address of the ifm support
- Qt

The program works with the QT software library. Here you can find notes and licence information on Qt.

OpenSSL

The program works with the OpenSSL program. Here you can find notes and license information on OpenSSL.

## 8 Configure VSEnnn

#### Contents

| VSE > Device [VSEnnn #] > [Settings]    |       |
|-----------------------------------------|-------|
| VSE > Device [VSEnnn #] > [Parameter #] | 67    |
|                                         | 22181 |

For the type VSE diagnostic electronics, the following elements are available. Add a new device to a project:  $\rightarrow$  chapter **[Device] menu > [New...]** ( $\rightarrow$  p. <u>31</u>)

## 8.1 VSE > Device [VSEnnn\_#] > [Settings]

#### Contents

| VSE > [VSEnnn #] > Detail [Device Settings] | 56 |
|---------------------------------------------|----|
|---------------------------------------------|----|

This chapter describes the functions contained in the device [VSEnnn\_#]. The device [VSEnnn\_#] can be reached via the tree view ( $\rightarrow p$ . <u>13</u>).

| •                                      | Motor A ×                                      |
|----------------------------------------|------------------------------------------------|
| Device Settings     Device     Address | Device Settings                                |
| Actions                                | - Diagnostic Electronics                       |
| Security                               | Type: VSE002 [Standard]<br>Version: V0.6.0     |
|                                        | Serial number: 4400e4de                        |
|                                        | MAC address: 00:02:01:30:D5:E8                 |
|                                        | Version: V0.9.5 (Standard)                     |
|                                        | Parameter Set<br>Parameter set: Parameter (04) |
|                                        | - Device                                       |
|                                        | Name: Motor A                                  |
|                                        |                                                |

## 8.1.1 VSE > [VSEnnn\_#] > Detail [Device Settings]

#### Contents

| VSE > [VSEnnn #] > Detail [Device Settings] > [Device]   | 57    |
|----------------------------------------------------------|-------|
| VSE > [VSEnnn #] > Detail [Device Settings] > [Address]  | 58    |
| VSE > [VSEnnn #] > Detail [Device settings] > [Fieldbus] |       |
| VSE > [VSEnnn #] > Detail [Device Settings] > [Actions]  | 61    |
| VSE > [VSEnnn #] > Detail [Device Settings] > [Security] | 63    |
| VSE > [VSEnnn #] > Detail [Device settings] > [Test]     |       |
|                                                          | 22191 |

The detail [Device Settings] contains information and settings of the diagnostic electronics.

 Display the device settings: in the tree view [VSEnnn\_#] > [Settings] (double-click)

The detailed view contains the following information:

- Type (article number)
- Hardware version
- Serial number
- MAC address
- Firmware version
- Parameter set used

In the detailed view you can enter a name for the device. The name will be shown in the tree view.

- In the detailed view, the detail [Device Settings] contains the following elements:
- Device
- Address
- ① This applies only to VSE15n: Fieldbus (name of the concrete fieldbus)
- Actions
- Security
- Test

## VSE > [VSEnnn\_#] > Detail [Device Settings] > [Device]

The element [Device] contains the following sections:

#### VSE > ... > [Device] > Tab [Configuration]

22193

22192

This section holds information about the diagnostic electronics and the current connection status. You can also update the firmware and assign a different parameter set.

To avoid the parameter set name being shown incorrectly, the character chart can be changed (only for VES002, VSE100 if project import from VES003).

| Section                    | Dialogue element | Display                                               | Switching function   |
|----------------------------|------------------|-------------------------------------------------------|----------------------|
| Diagnostic electronics     | Туре             | Article number                                        |                      |
|                            | Version          | Hardware version                                      |                      |
|                            | Connection       | Status: busy / connected / not connected              |                      |
|                            | Serial number    | Hardware serial number                                |                      |
|                            | MAC address      | IP hardware address                                   |                      |
|                            | System mode      | Status: monitoring / set-up / not connected           |                      |
| Write firmware to device   | Firmware version | Current firmware version                              | #                    |
| Language / character chart | Character chart  | inly for VES002, VSE100 if project import from VES003 | Select from list box |

#### Switching functions:

| and the second second s |
|----------------------------------------------------------------------------------------------------|
|                                                                                                    |
|                                                                                                    |

Write firmware to device

## VSE > [VSEnnn\_#] > Detail [Device Settings] > [Address]

The element [Address] contains the following sections:

#### VSE > ... > [Address] > Tab [configuration]

22197

22196

This section holds information about the diagnostic electronics and the current connection status. The TCP/IP address contains the information of the current connection of the software to the device. The TCP/IP settings are the network settings currently stored in the VSE.

| Section         | Dialogue element | Display                                                                  | Switching function |
|-----------------|------------------|--------------------------------------------------------------------------|--------------------|
| TCP/IP address  | Adress           | Current IP address<br>Preset = 192.168.0.1                               |                    |
|                 | Port             | Current port<br>Preset = 3321                                            |                    |
| TCP/IP settings | Option field     | Choose either:<br>• static IP address or<br>• obtain IP address via DHCP |                    |
|                 | TCP/IP adress    | Current IP address<br>Preset = 192.168.0.1                               |                    |
|                 | Host name        | Name of the host                                                         |                    |
|                 | TCP/IP port      | Current port<br>Preset = 3321                                            | 12                 |
|                 | Subnet mask      | Current subnet mask<br>Preset = 255.255.255.0                            |                    |
|                 | Gateway          | Current IP address of the gateway                                        |                    |
|                 | MAC adress       | Hardware adress                                                          |                    |

#### Switching functions:

| Q    | scan the network for connected devices     |
|------|--------------------------------------------|
| \$   | connect the device                         |
|      | disconnect the device                      |
| IP 🛉 | transfer the TCP/IP settings to the device |
|      |                                            |

#### Note:

• Static IP address:

The TCP/IP address and the other network-specific parameters (port, subnet mask and gateway) are permanently stored in the device.

The TCP/IP address together with the port must be unique within the network! Otherwise, the participants cannot communicate with each other in the network.

Dynamic Host Configuration Protocol, dynamic IP address DHCP
 If the IP address is to be handled dynamically by a DHCP server, only the name (host name) and
 TCP/IP port need to be specified in the diagnostic electronics. The DHCP server must also be
 configured! This configuration does not allow direct communication (point-to-point) with a
 PC/notebook.

This applies only to VSE150:

#### VSE > ... > [PROFINET IO] > Tab [Configuration]

22876

22874

In this section, PROFINET information about the diagnostics electronics are indicated (valid in the PROFINET network).

| Section                   | Dialogue element | Display                                                            | Switching function                                 |
|---------------------------|------------------|--------------------------------------------------------------------|----------------------------------------------------|
| PROFINET IO configuration | Device Name      | Choose either:<br>• configured value<br>• value read by the device | free text<br>(usually provided by the host<br>PLC) |
|                           | IP address       | Choose either:<br>• configured value<br>• value read by the device | (usually provided by the host PLC)                 |
|                           | Subnet mask      | Choose either:<br>• configured value<br>• value read by the device | (usually provided by the host PLC)                 |
|                           | Gateway          | Choose either:<br>• configured value<br>• value read by the device | (usually provided by the host PLC)                 |
|                           | MAC address      | value read by the device                                           |                                                    |

#### Switching functions:

| ці. | Write PROFINET IO configuration to the device  |  |
|-----|------------------------------------------------|--|
| H.  | Read PROFINET IO configuration from the device |  |

#### VSE > ... > [PROFINET IO] > Tab [Information]

22877

In this section, information about the current connection status is indicated (valid in the PROFINET network).

| Section                   | Dialogue element       | Display                                                                        | Switching function |
|---------------------------|------------------------|--------------------------------------------------------------------------------|--------------------|
| Information               | Status                 | connected / initialised   ready (not<br>connected)<br>value read by the device |                    |
|                           | MAC address            | value read by the device                                                       |                    |
|                           | MAC adress IE1         | value read by the device                                                       |                    |
|                           | MAC address IE2        | value read by the device                                                       |                    |
|                           | MAC address            | value read by the device                                                       |                    |
| Communication diagnostics | Current queue load     | Bus load (032) value read by the device                                        |                    |
|                           | Queue overflow counter | value read by the device                                                       |                    |

## VSE > [VSEnnn\_#] > Detail [Device Settings] > [Actions]

#### Contents

| VSE > > [Actions] > Tab [Manipulate Device] | 61    |
|---------------------------------------------|-------|
| VSE > > [Actions] > Tab [Variant Switching] | 61    |
| VSE > > [Actions] > Tab [Reset Device]      |       |
|                                             | 22201 |

#### Prerequisite:

VES software is connected to the device via [<sup>4</sup>]

The element [Actions] contains the following sections:

#### VSE > ... > [Actions] > Tab [Manipulate Device]

22202

| Section            | Dialogue element |          | Switching function                                                                                                    |
|--------------------|------------------|----------|----------------------------------------------------------------------------------------------------|
| Reboot             |                  | Q        | Reboot the device. The device is disconnected.<br>After the reboot the software tries to re-establish the connection.         |
| Execute self-test  |                  | ۲        | Type VSA: Execute self-test of the dynamic inputs<br>Type IEPE: Wire-break detection                                          |
| Carry out teach-in |                  | <b>1</b> | Start the teach-in for the selected objects of the parameter set (only possible for objects with activated auto-teach option) |

#### VSE > ... > [Actions] > Tab [Variant Switching]

22206

You can use variants if you want to monitor certain objects only in defined machine states and where this cannot be solved via triggers.

 $\rightarrow$  chapter VSE > [Parameter\_#] > Detail [Variants] ( $\rightarrow$  p. <u>107</u>).

| Section           | Dialogue element | Display        | Switching function              |
|-------------------|------------------|----------------|---------------------------------|
| Manual activation | Active variant   | Active variant | Selection of the active variant |
| Activated objects | ID               | 2              |                                 |
|                   | Name             |                |                                 |
|                   | Туре             |                |                                 |
|                   | Input            |                |                                 |

### VSE > ... > [Actions] > Tab [Reset Device]

| Section                  | Dialogue element |          | Switching function                                                                                                    |  |
|--------------------------|------------------|----------|----------------------------------------------------------------------------------------------------|--|
| Reset the counter        |                  | 8        | Set all counter values to '0'                                                                                                    |  |
| Reset history            |                  | <b>*</b> | Reset the history of the device<br>Synchronise the real-time clock of the device with the time of<br>the operating system.                                               |  |
| Reset parameters         |                  | ÷        | Reset all parameters to the default values                                                                                                    |  |
| Reset security settings  |                  | 6        | To do so, at least security level 1 is required!<br>Reset all security settings to the default values                                                                    |  |
| Restore factory settings |                  | 100      | To do so, security level 4 is required!<br>Restore all factory settings<br>The connection settings (TCP/IP address, port, subnet mask,<br>gateway) are exempt from this. |  |

## VSE > [VSEnnn\_#] > Detail [Device Settings] > [Security]

#### Contents

| VSE > > [Security] > Tab [Passwords]     | 64    |
|------------------------------------------|-------|
| VSE > > [Security] > Tab [Access Rights] | 65    |
|                                          | 22213 |

Requirements to change the security parameters:

- VES software is connected to the device via [<sup>1</sup>/<sub>2</sub>]
- user is logged in via [
- Change password:

log in to the device via [-] with at least the security level which is to be changed.

► Change access rights:

log in to the device via [] with a higher security level than that which is to be changed. The element [Security] contains the following sections:

#### VSE > ... > [Security] > Tab [Passwords]

Under the tab [Passwords] a 5-level password concept can be set up:

Levels 1...4 can be password-protected.

Level 0 cannot be protected and can always connect to the diagnostic electronics.

You can restrict the user rights (available functions) for levels 0 to 3 under the tab [Access Rights]. Level 4 always has all permissions.

To enable the password protection:

- 1. First assign a password for level 4 and save it with [<sup>1</sup>].
- 2. Only then assign a password for each lower level, one after the other, and save them with [ 1]. If you do not wish to further restrict the access rights of the lower levels, you do not need to assign a password to the lower levels.
- Change password:

log in to the device via [4] with at least the security level which is to be changed.

To be able to write the security settings to the device, the user must be logged in with security level 4.

| Section          | Dialogue element            | Display                                                               | Switching function |  |
|------------------|-----------------------------|-----------------------------------------------------------------------|--------------------|--|
| Passwords        | Password: security          | New:<br>enter new password                                            | <b>9</b>           |  |
|                  | level 4                     | Confirmation:<br>repeat password                                      | τ.                 |  |
|                  |                             |                                                                       |                    |  |
|                  | Password: security<br>level | New:<br>enter new password                                            | <del>91</del>      |  |
|                  |                             | Confirmation:<br>repeat password                                      |                    |  |
| Connect / log in | Current status:             | Not connected<br>Security level # (not logged in]<br>Security level # | 40, 48,<br>2, 2    |  |

#### Switching functions:

| <b>9</b> | save new password                                    |
|----------|------------------------------------------------------|
|          | connect the device                                   |
| -        | disconnect the device                                |
| -        | log in to the device, to do so select security level |
| -        | disconnect the device                                |

#### VSE > ... > [Security] > Tab [Access Rights]

For OPC servers, only the following rights can be changed:

- write parameters
- carry out teach-in
- change IP settings
- restart device
- reset counter

For level 4, access rights can principally not be changed.

► Change access rights:

log in to the device via [L] with a higher security level than that which is to be changed.

For levels 3...0 the following applies:

- if an access right changes from [allowed] to [not allowed] (= ×), the access rights for all lower levels changes to [not allowed] and cannot be changed there any more (= ×)
- if an access right changes from [not allowed] to [allowed] (= ), the access right in the next lower level changes to [not allowed], but can be changed (= ), for all lower levels the access rights remains [not allowed] and cannot be changed (= )

| Section          | Dialogue element          | Display                                                               | Switching function                                                                                                    |
|------------------|---------------------------|-----------------------------------------------------------------------|----------------------------------------------------------------------------------------------------|
| Access Rights    | Read parameters:          |                                                                       |                                                                                                    |
|                  | Write parameters:         |                                                                       |                                                                                                    |
|                  | Carry out teach-in:       |                                                                       | ✓ (grey) = allowed,                                                                                                    |
|                  | Read data:                |                                                                       | cannot be                                                                                                    |
|                  | Read spectrum:            | 2                                                                     |                                                                                                    |
|                  | Read history:             | <ul> <li>current access rights for</li> <li>OPC server</li> </ul>     | (green) = allowed,<br>can be changed                                                                                      |
|                  | Delete history: • level 4 | • level 4                                                             |                                                                                                    |
|                  | Adapt dyn. inputs:        | level 3     level 2     level 1     level 0                           | <ul> <li>(red) = not allowed,<br/>can be changed</li> <li>(grey) = not allowed,<br/>cannot be</li> <li>changed</li> </ul> |
|                  | Read external inputs:     |                                                                       |                                                                                                    |
|                  | Test (OUT/LED):           |                                                                       |                                                                                                    |
|                  | Change variants:          |                                                                       |                                                                                                    |
|                  | Change IP settings:       |                                                                       |                                                                                                    |
|                  | Reboot the device:        |                                                                       |                                                                                                    |
|                  | Reset the counters        |                                                                       |                                                                                                    |
| Connect / log in | Current status::          | not connected<br>security level # (not logged in]<br>security level # | ≦a, ≦a,<br>₩2, ₩3,<br>▲ ▲                                                                                                 |

#### Switching functions:

| -        | write access rights to device                        |
|----------|------------------------------------------------------|
| 4        | read access rights from device                       |
| 4        | connect the device                                   |
| <b>5</b> | disconnect the device                                |
| •        | log in to the device, to do so select security level |
| •        | disconnect the device                                |

### VSE > [VSEnnn\_#] > Detail [Device settings] > [Test]

Prerequisite:

VES software is connected to the device via [<sup>1</sup>/<sub>2</sub>]

Used to test the outputs and LEDs of the diagnostic electronics.

- > If [Test Outputs] or [Test LEDs] is selected, a confirmation prompt appears whether the device is to be switched to the test mode.
- > After selecting [Yes], the test mode for outputs and LEDs is activated.

To terminate the test mode:

- Deactivate [Test Outputs] AND
- Deactivate [Test LEDs]
- > A confirmation message appears
- > After selecting [OK], the test mode is terminated and the device returns to the monitoring mode.

The element [+] "Device Test" contains the following sections:

#### VSE > ... > [Test] > Tab [Outputs]

22226

22227

Only the functions available in the connected device are offered for testing. Measurements that are active during testing will be ignored.

| Section                       | Dialogue element | Display                            | Switching function                                              |
|-------------------------------|------------------|------------------------------------|-----------------------------------------------------------------|
| Outputs                       | OUT 1            | digital: 0 / 1<br>analogue: 022 mA | specify manually either digital status or analogue output value |
|                               | OUT 2            | 0/1                                | specify manually the digital status                             |
| Digital I/Os<br>(VES100 only) | I/O #            | 0 / 1                              | specify manually the digital status                             |

#### VSE > ... > [Test] > Tab [LEDs]

Section **Dialogue element** Display Switching function LEDs green yellow specify manually the digital Sensor # red status OUT green yellow specify manually the digital System red status OUT

## 8.2 VSE > Device [VSEnnn\_#] > [Parameter\_#]

#### Contents

| VSE > [Parameter_#] > Detail [Common Configuration] | 68    |
|-----------------------------------------------------|-------|
| VSE > [Parameter_#] > Detail [Inputs]               | 73    |
| VSE > [Parameter_#] > Detail [Trigger]              | 86    |
| VSE > [Parameter_#] > Detail [Objects]              | 90    |
| VSE > [Parameter_#] > Detail [Variants]             | 107   |
| VSE > [Parameter_#] > Detail [Counter]              | 114   |
| VSE > [Parameter #] > Detail [History]              | 118   |
| VSE > [Parameter #] > Detail [Alarms]               | 122   |
| VSE > [Parameter_#] > Detail [PROFINET IO]          | 131   |
|                                                     | 22228 |

This chapter describes the functions contained in the object [Parameter\_#].

The object [Parameter\_#] is assigned to the object [VSEnnn\_#].

The object [Parameter\_#] can be accessed via the tree view ( $\rightarrow$  p. <u>13</u>).

In the detailed view, information and settings of the diagnostic electronics are displayed in the tab [Parameter\_#].

Display the parameter set:in the tree view, double-click on the desired parameter set: [Parameter\_#]

The following information is displayed in the detailed view under the [Parameter\_#] tab:

- Common configuration
- Inputs
- Triggers
- Objects
- Variants
- Counters
- History
- Alarms

| 122                                                                                                    | Parameter_01 ×                                                                                                    |
|----------------------------------------------------------------------------------------------------|----------------------------------------------------------------------------------------------------|
| <ul> <li>Common Configuration</li> <li>Supported Devices</li> <li>Documentation</li> <li>Device Information</li> <li>Assigned Devices</li> <li>Inputs</li> <li>Triggers</li> <li>Objects</li> <li>Variants</li> <li>Counters</li> <li>History</li> </ul> | Common Configuration<br>VSE002 - Parameter_01<br>Information<br>Created: Monday, March 14, 2016<br>Modified: Monday, March 14, 2016<br>Parameter Set<br>Name: Parameter_01 |
| 🐥 Alarms                                                                                                    |                                                                                                    |
| 2                                                                                                    |                                                                                                    |

## 8.2.1 VSE > [Parameter\_#] > Detail [Common Configuration]

#### Contents

| VSE > > Detail [Common Configuration] > [Supported Devices]  | 68    |
|--------------------------------------------------------------|-------|
| VSE > > Detail [Common Configuration] > [Documentation]      | 69    |
| VSE > > Detail [Common Configuration] > [Device Information] |       |
| VSE > > Detail [Common Configuration] > [Assigned Devices]   |       |
|                                                              | 22230 |

The detail [Common Configuration] contains information and documentation of the device and the parameter set:

| Section       | Dialogue element | Display                           | Switching function        |
|---------------|------------------|-----------------------------------|---------------------------|
| Information   | Created:         | date of creation                  |                           |
|               | Changed:         | date of the last modification     |                           |
| Parameter set | Name:            | current name, e.g.:"Parameter_01" | overwrite the preset name |

In the detailed view you can enter another name for the parameter set. The name will be shown in the tree view.

In the detailed view the detail [Common Configuration] contains the following elements:

- Supported devices
- Documentation
- Device information
- Assigned devices

#### VSE > ... > Detail [Common Configuration] > [Supported Devices]

22231

On the basis of the parameters and functions used in the parameter set, the requirements on the device (firmware version) are determined. The device type of the octavis diagnostic electronics was already selected when creating the parameter set.

The element [Supported Devices] contains the following sections:

#### VSE > ... > [Supported Devices] > Tab [Configuration]

22232

| Section                     | Dialogue element | Display                                                 | Switching function |
|-----------------------------|------------------|---------------------------------------------------------|--------------------|
| Supported device types      | Device type::    | e.g. "efector octavis diagnostic<br>electronics VSE002" |                    |
| Supported firmware versions | Min. required:   | version number                                          |                    |
|                             | Max. supported:  | version number                                          |                    |

The [Supported Device Types] indicate for which type of diagnostic electronics (VSE002 or VSE100) the parameter set was created.

The entries for the supported firmware versions are determined automatically based on the parameter set. On the basis of the objects created and functions used, the minimum required and maximum supported firmware version is determined and displayed.

#### VSE > ... > Detail [Common Configuration] > [Documentation]

The documentation is used to describe the application. The entries are also saved in the diagnostic electronics.

If several devices share the same parameter set, it is advisable to not use any application-specific information.

The element [Documentation] contains the following sections:

#### VSE > ... > [Documentation] > Tab [Application]

22234

22233

In this section the application can be described. The information refers to the company and the machine/installation on which the diagnostic unit is installed. The fields are free-text fields.

| Section     | Dialogue element | Display   | Switching function |
|-------------|------------------|-----------|--------------------|
| Application | Company:         | free text |                    |
|             | Address:         | free text |                    |
|             | City:            | free text |                    |
|             | Location:        | free text |                    |
|             | Machine:         | free text |                    |

#### VSE > ... > [Documentation] > Tab [Description]

22235

The description contains a creation date and the date of the last parameter change. The author of the parameter set and a free text description can be added.

| Section     | Dialogue element  | Display                       | Switching function   |
|-------------|-------------------|-------------------------------|----------------------|
| Description | Created by:       | free text                     | max. 100 characters  |
|             | Date of creation: | date of creation              | date later / earlier |
|             | Last change:      | date of the last modification | automatic            |
|             | Description       | free text                     | max. 100 characters  |

#### VSE > ... > Detail [Common Configuration] > [Device Information]

#### Contents

| VSE > > [Device Information] > Tab [Outputs]              | 70    |
|-----------------------------------------------------------|-------|
| VSE > > [Device Information] > Tab [Digital I/Os]         | 70    |
| VSE > > [Device Information] > Tab [Trigger Dependencies] | 71    |
| VSE > [Device Information] > Tab [Object Dependencies]    | 72    |
|                                                           | 22226 |
|                                                           | 2223  |

The element [Device Information] contains a summary or overview of the configuration of the inputs and outputs of the diagnostic electronics. Here you will also find an overview of the dependencies between the triggers and objects defined in the parameter set.

The element [Device Information] contains the following sections:

#### VSE > ... > [Device Information] > Tab [Outputs]

22237

22239

Displays the outputs of the diagnostic electronics with an overview of the most important configured parameters.

| Section | Dialogue element | Display          | Switching function |
|---------|------------------|------------------|--------------------|
| Outputs | OUT 1            | use, information | 4                  |
|         | OUT 2            | use, information | ~                  |

#### Switching functions:

K configure the selected object

#### VSE > ... > [Device Information] > Tab [Digital I/Os]

#### **!** This applies only to VSE100:

Displays the digital I/Os of the diagnostic electronics VSE100 with an overview of the most important configured parameters.

| Section      | Dialogue element | Display          | Switching function |
|--------------|------------------|------------------|--------------------|
| Digital I/Os | I/O 1            | use, information |                    |
|              | I/O 2            | use, information |                    |
|              | I/O 3            | use, information |                    |
|              | I/O 4            | use, information | 3                  |
|              | I/O 5            | use, information | ~                  |
| 1            | I/O 6            | use, information |                    |
| (            | I/O 7            | use, information |                    |
| 0            | I/O 8            | use, information |                    |

#### Switching functions:

configure the selected object

#### VSE > ... > [Device Information] > Tab [Trigger Dependencies]

22240 **Trigger Dependencies** Trigger dependencies are listed below Name Usage Туре Source 🔻 📰 <Internal - Constant6000> Constant Speed 6000 rpm S1\_a-RMS (Freq.) a-RM5 (Frequency Domain) Rot. Speed Sensor 1 VSA001 (VSA001/2/4/5/6, 25 g) 🗾 I1\_Upper Limit Upper Limit Monitor Rot. Speed IN 1 (Analogue - Current, 4...20 mA, 0...10000 rpm) 📷 Analog v Analogue Input IN 1 (Analogue - Current, 4...20 mA, 0...10000 rpm) 🙆 S1\_Bearing Rot. Speed Sensor 1 VSA001 (VSA001/2/4/5/6, 25 g) Bearing Internal - Analogue Input> Analogue Input IN 1 (Analogue - Current, 4...20 mA, 0...10000 rpm)

Displays the dependencies of the available triggers as well as their dependence on the configured objects.

| Section              | Dialogue element | Display               | Switching function |
|----------------------|------------------|-----------------------|--------------------|
| Trigger dependencies | Name             | name of the trigger   |                    |
|                      | Туре             | parameter type        | 3/                 |
|                      | Use              | use of the parameters | ~                  |
|                      | Source           | name of the object    |                    |

#### Switching functions:

iconfigure the selected object

#### VSE > ... > [Device Information] > Tab [Object Dependencies]

| lam | e   |                                                                                          | Туре                | Usage | Source                                        | S |
|-----|-----|------------------------------------------------------------------------------------------|---------------------|-------|-----------------------------------------------|---|
|     | 🤞 S | ensor 1 VSA001                                                                           | VSA001/2/4/5/6      |       | 25 g                                          |   |
|     | V B | 51_a-RMS (F                                                                              | a-RMS (Frequen      |       |                                               |   |
|     |     | 👿 <intern< td=""><td>Constant Speed</td><td>Rot</td><td>6000 rpm</td><td></td></intern<> | Constant Speed      | Rot   | 6000 rpm                                      |   |
|     | ▼ [ | 51_Bearing                                                                               | Bearing             |       |                                               |   |
|     |     | 🛐 Analog                                                                                 | Analogue Input      | Rot   | IN 1 (Analogue - Current, 420 mA, 010000 rpm) |   |
| v.  | 1   | N 1                                                                                      | Analogue - Current  |       | 420 mA, 010000 rpm                            |   |
|     | v 1 | I1_Upper Limit                                                                           | Upper Limit Monitor |       |                                               |   |

Displays the dependencies of the available objects as well as their dependence on the configured triggers.

| Section             | Dialogue element | Display               | Switching function |
|---------------------|------------------|-----------------------|--------------------|
| Object dependencies | Name             | name of the object    |                    |
|                     | Туре             | parameter type        | 3                  |
|                     | Use              | use of the parameters | ^                  |
|                     | Source           | name of the trigger   |                    |

#### Switching functions:

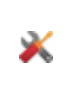

configure the selected object

#### VSE > ... > Detail [Common Configuration] > [Assigned Devices]

22244

Several devices can share one parameter set. This means that you only need to maintain one parameter set if you have several identical machines and installations. A changed parameter set can be written to several devices at the same time.

The element [Assigned Devices] contains the following sections:

#### VSE > ... > [Assigned Devices] > Tab [Devices]

| Displays all devices assign | ed to the parameter set. |
|-----------------------------|--------------------------|
|                             |                          |

| Section          | Dialogue element | Display                            | Switching function |
|------------------|------------------|------------------------------------|--------------------|
| Assigned devices | No.              | consecutive number in the list     |                    |
|                  | Name             | configured name of the device      |                    |
| im               | Туре             | article number of the device       |                    |
|                  | Firmware         | read firmware version              |                    |
|                  | TCP/IP address   | configured TCP/IP address and port |                    |
|                  | MAC address      | read MAC address of the device     |                    |
|                  | Serial n.        | read serial number of the device   |                    |
# 8.2.2 VSE > [Parameter\_#] > Detail [Inputs]

## Contents

| VSE > > Detail [Inputs] > [Dvnamic Inputs (AC)]  | 74    |
|--------------------------------------------------|-------|
| VSE > > Detail [Inputs] > [Analogue Inputs (DC)] | 79    |
| VSE > > Detail [Inputs] > [External Inputs].     | 84    |
|                                                  | 22246 |

In addition to the analogue and sensor inputs, the element [Inputs] also contains the virtual inputs (external inputs) that use the Ethernet interface as a signal source. The sensor inputs are referred to as [Dynamic Inputs], because they allow analysis of the dynamic component (AC) of the signal in the time and frequency domain.

| *                              | Gerät (0                                      | 2)            | ×    | 1 III III III III III III III III III I | arameter (03) - Gerät (02) |         | ×    |            |          |  |
|--------------------------------|-----------------------------------------------|---------------|------|-----------------------------------------|----------------------------|---------|------|------------|----------|--|
| V X Common C<br>Suppo<br>Docum | Configuration<br>Inted Devices<br>InterNation |               | 1    | Inputs<br>V5E002 - Paramete             | r (03)                     |         |      |            |          |  |
| LI Devic                       | e Information                                 |               | - Dy | namic Inputs (AC) -                     |                            |         |      |            |          |  |
| Kanaka Kanaka                  | ed Devices                                    |               | 10   | Name                                    | Type                       | Scaling |      |            | Filter   |  |
| Inputs                         |                                               |               | 01   | 🗢 Sensor 1 VSA001                       | V54001/2/4/5/6             | 25 g    | High | pess 2 Hz  |          |  |
| ▼ 111 Dyne<br>≪95              | nic Inputs (AC)<br>ensor 1 VSA001             |               | 02   | 🔁 Sensor 2                              |                            |         |      |            |          |  |
| 8                              | ensor 2                                       |               | 03   | 🗧 Sensor 3                              |                            |         |      |            |          |  |
| 100<br>100                     | ensor 3<br>ensor 4                            |               | 04   | 🔁 Sensor 4                              |                            |         |      |            |          |  |
| 🕨 🛅 Ando                       | pue Inputs (DC)                               |               |      |                                         |                            |         |      |            |          |  |
| ► ten Exten                    | hal Input                                     |               | - An | alogue Inputs (DC) -                    |                            |         |      |            |          |  |
| Iniggers                       |                                               |               | 10   | Name                                    | Type                       | Refere  | nce  |            | Value    |  |
| ▼ E Objects                    |                                               | •             | 01   | 1N 1                                    | Analogue - Current         | 420 mA  |      | 090000 rpm |          |  |
| 51_e4                          | RMS (Freq.)                                   | 8,5 mg        | 02   | 📑 1N 2                                  |                            |         |      |            |          |  |
| N 11_10                        | per Linit                                     | No data, yet. | -    |                                         |                            |         |      |            |          |  |
| <u>2</u> 51_8                  | aring                                         | Speed not st  |      |                                         |                            |         |      |            |          |  |
| Herients                       |                                               |               | - Dd | ternal Inputs                           |                            |         |      |            |          |  |
| 🔻 🚼 Counters                   |                                               | •             | 30   | Name                                    | Initial Value              |         |      | Enginee    | ringUnit |  |
| 🕹 Objek                        | t-Zustand (01)                                | 00:00:00 60   | 02   | 🔂 Externer (02)                         | 10 rpm                     | ng m    |      |            |          |  |
| 囊 History                      |                                               |               |      |                                         |                            |         |      |            |          |  |
| ▶ 🌲 Alerns                     |                                               |               |      |                                         |                            |         |      |            |          |  |

| Section              | Dialogue element | Display                                                                | Switching function |
|----------------------|------------------|------------------------------------------------------------------------|--------------------|
| Dynamic inputs (AC)  | ID               | Iconsecutive number of the sensor<br>on the diagnostic electronics     | ~                  |
|                      | Name             | configured name of the sensor                                          |                    |
|                      | Туре             | sensor type                                                            |                    |
|                      | Scaling          | configured scaling of the sensor                                       |                    |
|                      | Filter           | configured filter setting of the sensor                                |                    |
| Analogue inputs (DC) | ID               | consecutive number of the analogue input on the diagnostic electronics | 7                  |
|                      | Name             | configured name of the input                                           |                    |
|                      | Туре             | signal type of the sensor                                              |                    |
|                      | Reference        | signal value range                                                     |                    |
|                      | Value            | value range of the signals                                             |                    |
| External inputs      | ID               | consecutive number of the external input on the diagnostic electronics |                    |
|                      | Name             | configured name of the input                                           | <br>               |
|                      | Initial value    | Initialisation value                                                   |                    |
|                      | Unit             | configured unit                                                        |                    |

The detailed view contains the following information about the parameter set:

► This view shows only an overview.

To configure the parameters: double-click in the desired line!  $(\rightarrow \text{ following pages})$ 

# VSE > ... > Detail [Inputs] > [Dynamic Inputs (AC)]

22248

The dynamic inputs of the diagnostic electronics are used to monitor connected signals with regard to their dynamic components in the time and frequency domain. A common example for the evaluation of a dynamic signal on the diagnostic electronics is vibration monitoring.

From hardware version "AI" (version "V0.6.0") in combination with firmware version 0.10.x, the dynamic inputs also allow monitoring of the signal exclusively with regard to the DC component.

The different sensor types differ in the following aspects:

- monitoring of dynamic (AC) signals
- monitoring of static (DC) signals
- measuring principle.

The overview shows the following information and functions:

| Section | Dialogue element | Display                                                           | Switching function |
|---------|------------------|-------------------------------------------------------------------|--------------------|
|         | ID               | consecutive number of the sensor<br>on the diagnostic electronics |                    |
|         | Name             | configured name of the sensor                                     | <u>o</u>           |
|         | Туре             | sensor type                                                       | ×,,                |
| 9       | Scaling          | configured scaling of the sensors                                 | •••                |
| 6       | Filter           | configured filter setting of the sensor                           |                    |

## Switching functions:

| 5  | activate dynamic input        |
|----|-------------------------------|
| নি | deactivate dynamic input      |
| ×  | configure the selected object |

## VSE > ... > Detail [Inputs] > [Dynamic Inputs (AC)] > [Sensor #]

## Contents

Up to 4 dynamic inputs can be defined. Each dynamic input that has been defined appears as a separate element in the tree view with the default name [Sensor #].

| 🗢 Motor A                                                                                | ×                                                            | Parameter (04) ×                                                                                         |                                                         |
|------------------------------------------------------------------------------------------|--------------------------------------------------------------|----------------------------------------------------------------------------------------------------|---------------------------------------------------------|
| Common Configuration     Supported Devices     Documentation     Device Information      | VSE002 - P                                                   | r 1<br>arameter (0-1) - Dynamic Input (AC)                                                               | Active Ckck to activate/ideactivate.                    |
| Assigned Devices      Assigned Devices      Inputs      Dynamic Input (AC)      Sensor 1 | Identification -<br>Select the type of s<br>measurement poin | ensor connected to the dynamic input. We recom<br>t, e. g. 'Motor DE'.                                   | mend a name which clearly identifies the                |
| Sensor 2<br>Sensor 3                                                                     | Name: Sensor 1<br>Type: < VSA00                              | 11/2/4/5/5                                                                                               | •                                                       |
| Analogue Input (DC)                                                                      | Configuration -<br>Configure the first<br>and engineering u  | step of the signal processing. The filter is applied<br>nit define the level of the measured amplitudes. | I before the real evaluation of the signal. The scaling |
| External Input                                                                           | Filter:                                                      | Highpass 2 Hz                                                                                            | •                                                       |
| ► ■ Trigger ♥ → Object                                                                   | Scaling:                                                     | 25.00 g                                                                                                  | *                                                       |
| S1_a-RMS (Freq.)  S1_Bearing  S1_a-RMS (Time)  Fit issues                                |                                                              |                                                                                                    |                                                         |
| Before a dynamic input                                                                   | can be used                                                  | d it must be activated.                                                                                  |                                                         |
| <ul> <li>Dynamic inputs are</li> </ul>                                                   | activated w                                                  | ith the [💻] button.                                                                                      |                                                         |

The element [Sensor #] contains the following sections:

### VSE > ... > [Dynamic Inputs (AC)] > [Sensor #] > Tab [Configuration]

| Section        | Dialogue element | Display                        | Switching function |
|----------------|------------------|--------------------------------|--------------------|
| Identification | Name             | configured name for the sensor |                    |
|                | Туре             | sensor type selected from list | selection list     |

The display in the configuration section depends on the selected sensor type. Please refer to the data sheet for the scaling and the unit of the sensor.

| Туре                 | Note                                                                                                    | Scaling / Sensitivity                      | Unit                     |
|----------------------|----------------------------------------------------------------------------------------------------|--------------------------------------------|--------------------------|
| VSA001/2/4/5/6       | fixed specification                                                                                                    | 25                                         | g                        |
| VSA003               | fixed specification                                                                                                    | 17,5                                       | g                        |
| VSA101               | fixed specification                                                                                                    | 3,3                                        | g                        |
| VSA201               | fixed specification                                                                                                    | 250                                        | g                        |
| VSP01A/VSP02A/VSP001 |                                                                                                    | 100                                        | mV/g                     |
| IEPE                 | up to hardware version "AI" of the diagnostic electronics only permitted as "Sensor 1"                                                                         | freely selectable                          | mV/g<br>V/g<br>mV/(m/s²) |
| IEPEx10              | from hardware version "AI" of the diagnostic electronics no longer supported                                                                                   | freely selectable                          | mV/g<br>V/g<br>mV/(m/s²) |
| DC current signal    | <ul> <li>supported from hardware version "Al" of the diagnostic electronics and firmware version 0.10.0</li> <li>specification: Filter = unfiltered</li> </ul> | freely selectable                          | freely selectable        |
| AC current signal    | - 0                                                                                                    | freely selectablei<br>according to formula | freely selectable        |

The filter is especially noteworthy for monitoring in the time domain according to ISO 10816 (= object type "v-RMS (time domain)").

For these objects, the filter needs to be configured based on the rotational speed:

| Rotational speed         | Filter         | Note                                                                                          |
|--------------------------|----------------|-----------------------------------------------------------------------------------------------|
| 120600 min <sup>-1</sup> | 2 Hz highpass  |                                                                                               |
| > 600 min <sup>-1</sup>  | 10 Hz highpass | supported from hardware version "AI" of the diagnostic electronics and firmware version 0.6.0 |

## If sensor type = DC current signal

| Section               | Dialogue element | Display                           | Switching function      |
|-----------------------|------------------|-----------------------------------|-------------------------|
| Configuration         | Filter           | unfiltered                        |                         |
|                       | Unit             | rpm                               | free text               |
|                       | Scaling          | according to data sheet / formula | increase / reduce value |
|                       | Offset           | according to data sheet / formula | increase / reduce value |
| Lower reference point | Current          | 4.00 mA                           |                         |
|                       | Value            | 0.00 rpm                          | increase / reduce value |
| Upper reference point | Current          | 20.00 mA                          |                         |
|                       | Value            | 10000.00 rpm                      | increase / reduce value |

Formula for scaling:

$$\frac{(v_{max} - v_{min}) 5 mA}{(i_{max} - i_{min}) \sqrt{2}}$$
Legend:  
Vmin  
Vmax  
imin  
imax  
Legend:  
Smallest measured value  
largest measured value  
smallest current signal  
largest current signal

Formula for offset:

$$\frac{(i_{max} - 10 \text{ mA}) v_{min} - (i_{min} - 10 \text{ mA}) v_{max}}{i_{max} - i_{min}}$$

$$Legend: V_{min} \\ V_{max} \\ i_{min} \\ i_{max} \\ largest measured value \\ smallest current signal \\ largest current signal \\ largest current \\ largest current \\ larg$$

## Example scaling + offset

External temperature sensor with the following values:

current signal of 4...20 mA
measuring range of -20...100 °C
The scaling and offset to be entered are calculated as follows:

| Scaling = | $\frac{(100 \circ C - (-20 \circ C)) 5 mA}{(20 mA - 4 mA) \sqrt{2}} = 26,517 \circ C$ |
|-----------|---------------------------------------------------------------------------------------|
| Offset =  | $\frac{(20 mA - 10 mA)(-20 °C) - (4 mA - 10 mA) 100 °C}{20 mA - 4 mA} = 25 °C$        |

22584

#### If sensor type = other sensor (AC current signal)

Section **Dialogue element** Display Switching function Configuration Filter unfiltered selection list highpass 2 Hz • highpass 10 Hz Unit free text Scaling according to formula increase / reduce value → sensor type DC current signal

#### Example scaling

External sensor with the following values:

- current signal of 4...20 mA
- measuring range 0...2.5 bar

Using a resistance (250  $\Omega$ ) connected in parallel you will receive an input current for the dynamic input of the diagnostic electronics of 2...10 mA.

The scaling to be entered is calculated as follows:

| Scaling = | $(2,5 \ bar - 0 \ bar) \ 5 \ mA = 1.1 \ bar$ |
|-----------|----------------------------------------------|
|           | $(10 \ mA - 2 \ mA) \sqrt{2} = 1,1 \ bar$    |

### VSE > ... > [Dynamic Inputs (AC)] > [Sensor #] > Tab [Self-test]

For sensors of type VSAnnn a periodic self-test can be activated. The function of the measuring cell is actively tested by the diagnostic electronics. An interval can be defined (1 minute minimum) at which the diagnostic electronics is to carry out the test automatically.

The interval is always valid for all sensors.
 The interval cannot be set separately for each sensor.

Define the self-test for VSP and IEPE sensors: possible from firmware version 0.11.0. These sensors do not allow active testing of the measuring cells. It is only verified that the wiring is intact (detect wire-break).

A negative self-test is indicated by a flashing LED of the corresponding sensor on the housing of the diagnostic electronics. In addition, the result can be provided as an alarm and signalled at an output.

| Section            | Dialogue element | Display   | Switching function      |
|--------------------|------------------|-----------|-------------------------|
| Periodic self-test | Time interval    | 0 h 0 min | increase / reduce value |

22585

22586

# VSE > ... > Detail [Inputs] > [Analogue Inputs (DC)]

The analogue inputs of the diagnostic electronics are used to read and monitor process values. The two analogue inputs can be used as triggers for monitoring, as a source for counters, or the analogue value can be monitored. The signal that is present at the analogue input can be a current or a pulse signal. In the case of VSE100 it can also be a voltage signal.

The analogue inputs are distinguished by their signals (analogue or pulse) and use (triggers, counters or objects).

Up to 2 analogue inputs can be defined. Each analogue input that has been defined appears as a separate element in the tree view with the default name [IN #]:

| Section | Dialogue element | Display                                                       | Switching function      |
|---------|------------------|---------------------------------------------------------------|-------------------------|
|         | ID               | consecutive number of the input on the diagnostic electronics |                         |
|         | Name             | configured name of the input                                  |                         |
|         | Туре             | signal type of the input                                      | <b>()</b> , <b>()</b> , |
|         | Reference        | signal value range according to input type                    | *                       |
|         | Value            | value range of the signal according to input type             |                         |

### Switching functions:

| อ | activate selected analogue input   |
|---|------------------------------------|
| 5 | deactivate selected analogue input |
| × | configure the selected object      |

VSE > ... > Detail [Inputs] > [Analogue Inputs (DC)] > [IN #]

| A Malaza                | - 523 Davie                            |                                                     |                                         |
|-------------------------|----------------------------------------|-----------------------------------------------------|-----------------------------------------|
| Motor A                 | Param                                  | neter (04)                                          |                                         |
| Common Configuration    | <b> </b> .                             |                                                     |                                         |
| Supported Devices       | IN 1                                   |                                                     | Active                                  |
| Documentation           | VSE002 - Parameter (04) - Ana          | alogue Input (DC)                                   | Click to activate/deactivate.           |
| Device Information      |                                        |                                                     |                                         |
| Assigned Devices        | Configuration                          |                                                     |                                         |
| 🔻 📔 Inputs              | - Identification                       |                                                     |                                         |
| 🔻 🔀 Dynamic Input (AC)  | Select the type of signal connected to | o the analogue input. We recommended a name         | which clearly identifies the signal, e. |
| sensor 1                | g. 'Motor speed'.                      |                                                     |                                         |
| Te Sensor 2             | Name: 211                              |                                                     |                                         |
| Te Sensor 3             | Type: 🚍 Analogue - Current             |                                                     | •                                       |
| 🔂 Sensor 4              |                                        |                                                     |                                         |
| 🔻 🛅 Analogue Input (DC) | - Configuration                        |                                                     |                                         |
| 1 IN 1                  | The 'Analogue - Current' type can be   | used as a source for a trigger or an object for le  | el monitoring. Use the two              |
| 1N 2                    | 20 mA. We recommend using an eng       | ineering unit which dearly identifies the signal, e | e. g. 'rpm'.                            |
| 🔻 🚟 External Input      | - Engineering Unit                     |                                                     |                                         |
| 🔠 Externer (02)         | Engineering unit: rpm                  |                                                     |                                         |
| ▶ 🔜 Trigger             |                                        |                                                     |                                         |
| ▼ m Object              | Lower Reference Point                  |                                                     |                                         |
| S1_a-RMS (Freq.)        | Current: 4.00 mA                       | Value: 0.00 rpm                                     | ÷                                       |
| S1_Bearing              |                                        |                                                     |                                         |
| S1_a-RMS (Time)         | Upper Reference Point                  |                                                     |                                         |
| Tariant Variant         | Current: 20.00 mA                      | Value: 10000.00 rpm                                 | •                                       |
| E Counter               |                                        |                                                     |                                         |
| 📓 History               |                                        |                                                     |                                         |
| ▶ ♠ Alarms              |                                        |                                                     |                                         |
|                         |                                        |                                                     |                                         |
| Defere en enels mus in  |                                        | he estivated                                        |                                         |
| ы вегоге an analogue ir | iput can be used it must               | be activated.                                       |                                         |
| Analoque inputs a       | are activated with the I               | l button                                            |                                         |

The element [IN #] contains the following sections:

### VSE > ... > [Analogue outputs (DC)] > [IN #] > Section [Identification]

| Section        | Dialogue element | Display                                         | Switching function |
|----------------|------------------|-------------------------------------------------|--------------------|
| Identification | Name             | configured name for the input                   | -                  |
|                | Туре             | input type from the list ( $\rightarrow$ below) | selection list     |

The section [Identification] of the analogue inputs serves to describe the sensor connected to the diagnostic electronics. The name should clearly identify the sensor. Typically, this would be a name that describes the signal (e.g. motor speed). The type is used to select the signal type ( $\rightarrow$  analogue input types) of the connected sensor.

Depending on the type that is selected, further information needs to be entered in the section [Configuration]. The display in the section [Configuration] depends on the selected input type. Default settings:

| Input type                                      | Reference            | Value             |
|-------------------------------------------------|----------------------|-------------------|
| Analogue - Current                              | 420 mA               | 010000 rpm        |
| Analogue - Voltage<br>(visible only for VSE100) | 010 V                | 010000 rpm        |
| Counter - Totaliser                             | 1 min, 0 s           |                   |
| Digital - Pulse                                 | 1 pulse / revolution | rpm               |
| Digital - PWM                                   | 1090 %               | 010000 rpm        |
| Digital - VE113A                                | 1090 %               | 0100 % Rot        |
| Digital - Level                                 |                      | 0 rpm / 10000 rpm |

## VSE > ... > [Analogue Inputs (DC)] > [IN #] > Section [Configuration]

The section [Configuration] contains the scaling and engineering unit of the signal.

For the engineering unit the following applies:

 See in the data sheet of the connected sensor Or:

Identify the signal, e.g. "min-1" for rotational speed.

The other parameters scale the signal.

The displayed parameters and data depend on ...

- the configured input type
- the configured unit

| Section               | Dialogue element      | Display                   | Switching function      |
|-----------------------|-----------------------|---------------------------|-------------------------|
| Unit                  | Unit                  | configured unit, e.g. rpm | free text               |
| Lower reference point | Current               | 4.00 mA                   | increase / reduce value |
|                       | Voltage               | 0.00 V                    | increase / reduce value |
|                       | PWM                   | 10 %                      | increase / reduce value |
|                       | Value                 | 0.00 rpm                  | increase / reduce value |
| Upper reference point | Current               | 20.00 mA                  | increase / reduce value |
|                       | Voltage               | 10.00 V                   | increase / reduce value |
|                       | PWM                   | 90 %                      | increase / reduce value |
|                       | Value                 | 10000.00 rpm              | increase / reduce value |
| Interval              | Counting interval     | 1 min 0 s 0 ms            | increase / reduce value |
| Pulses                | Pulses per revolution | 1                         | increase / reduce value |
| Low level             | Low level             | 0.00 rpm                  | increase / reduce value |
| High levell           | High levell           | 10000.00 rpm              | increase / reduce value |

#### **Configure VSEnnn**

#### **Configured input types**

- Analogue Current Analogue - Voltage Digital - PWM
  - Digital VE113A:

With these types the signal is set up using 2 reference points. If required, the resulting straight line can be extrapolated to the maximum measuring range of the analogue input.

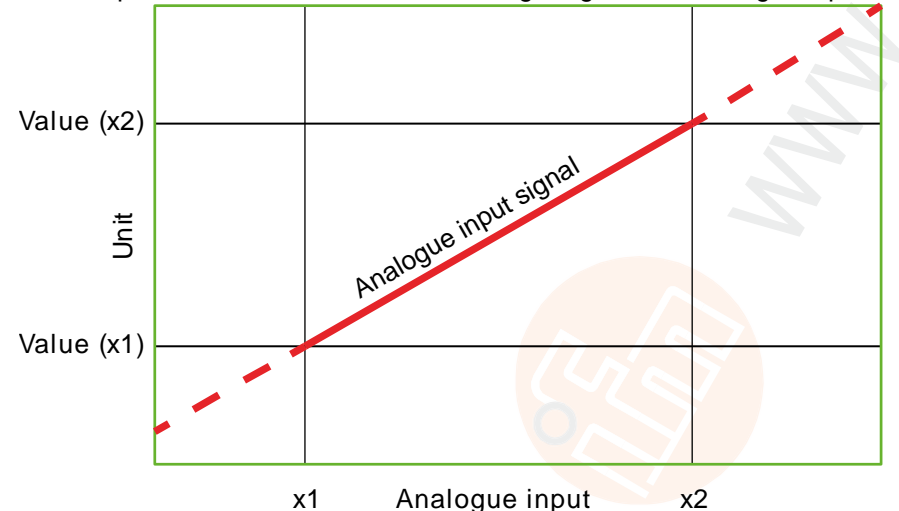

- Counter Totaliser
   The interval must only be indicated here if used for monitoring of pulses per time interval.
   If used for pulse counting, the interval is not relevant.
- Digital Pulse: For this type, the number of pulses the signal delivers per revolution must be indicated.

If a rotational speed signal of more than one pulse per revolution is provided: The pulses must be equidistant to each other to determine the correct rotational speed!

## • Digital - Level:

If this type is selected, values are assigned to the 2 digital states (low/OFF and high/ON). The value corresponding to the input state is processed further in the trigger or object (lower/upper limit monitor).

# VSE > ... > Detail [Inputs] > [External Inputs]

External inputs are a virtual extension of the analogue inputs. The value for the external input is transmitted digitally via the TCP/IP interface of the diagnostic electronics. This can for example be done via the OPC interface ( $\rightarrow$  ifm OPC server,  $\rightarrow$  chapter Variant switching via OPC ( $\rightarrow$  p. <u>113</u>)).

This allows transmission of process values when they are monitored and stored as objects. External inputs can also be used as a source for a trigger, e.g. to provide rotational speeds for frequency-selective monitoring in case of a speed-variable operation.

Each external input that has been created appears as a separate element in the detailed view and in the tree view with the default name [External\_#].

Create an external input: In the tree in the detailed view, select [External Inputs] Right-click in the empty white area in the detailed view Click on [New External Input ...]

- Lette detailed view a new line and a set with the
- > In the detailed view a new line appears with the preset values.

| Section         | Dialogue element | Display  | Switching function                        |
|-----------------|------------------|----------|-------------------------------------------|
| External inputs | ID               | 01       | can be assigned to any free ID (0124)     |
|                 | Name             | Extern_# | # changes according to the<br>assigned ID |
| <b>O</b>        | Initial value    | 0 rpm    | 3                                         |
|                 | Unit             | rpm      | ~                                         |

## Switching functions:

| × | configure the selected object |
|---|-------------------------------|
| ľ | delete the selected object    |

## VSE > ... > [External inputs] > [External\_#] > [Configuration]

| Page Barry                 | eter (11) V                                                                                                    |
|----------------------------|----------------------------------------------------------------------------------------------------|
| RES Pala                   | ne (04) ^                                                                                                    |
| Common Configuration       | Esternal (02)                                                                                                    |
| Supported Devices          | External (02)                                                                                                    |
| Documentation              | VSE002 - Parameter (04) - External Input                                                                                                    |
| Device Information         |                                                                                                    |
| Assigned Devices           | Configuration                                                                                                    |
| ▼ 1 Inputs                 | - Identification                                                                                                    |
| Transit Dynamic Input (AC) | We recommend using a name which clearly identifies the signal written via the network interface.                                                    |
| 🗢 Sensor 1                 | Name: External (02)                                                                                                    |
| 🔂 Sensor 2                 |                                                                                                    |
| 🚾 Sensor 3                 | - Configuration                                                                                                    |
| 🚾 Sensor 4                 | Configure the engineering unit and the initial value. The initial value is used as long as no other value is received<br>via the network interface. |
| 🔻 🔚 Analogue Input (DC)    | Feelensies Helt, our                                                                                                    |
| 📶 IN 1                     | Engineering Unic rpm                                                                                                    |
| 1N 2                       | Initial Value: 0.00 rpm                                                                                                    |
| 🔻 😸 External Input         |                                                                                                    |
| External (02)              |                                                                                                    |
| Trigger                    |                                                                                                    |
| Signal Weighting           |                                                                                                    |
| ▶ 🛄 Object                 |                                                                                                    |
| Variant                    |                                                                                                    |
| Counter                    |                                                                                                    |
| A History                  |                                                                                                    |
| Alarms                     |                                                                                                    |

The object [External\_#] contains the following sections:

| Section        | Dialogue element | Display  | Switching function |
|----------------|------------------|----------|--------------------|
| Identification | Name             | Extern_# |                    |

Change name:

- Mark the entry in the tree in the detailed view (via double-click or [F2])
- Overwrite the name

| Section       | Dialogue element | Display  | Switching function      |
|---------------|------------------|----------|-------------------------|
| Configuration | Unit             | rpm      | free text               |
|               | Initial value    | 0.00 rpm | increase / reduce value |

The unit of the external input corresponds to the unit of the variable sent via the interface (e.g. "min<sup>-1</sup>") if the external input is used as a source for the rotational speed.

The initial value is used as long as the initial value is not changed via the interface after initialisation (reboot) of the diagnostic electronics.

# 8.2.3 VSE > [Parameter\_#] > Detail [Trigger]

## Contents

| Trigger types                                  |                                             |       |
|------------------------------------------------|---------------------------------------------|-------|
| Create a trigger                               | Triager types                               |       |
|                                                | Create a trigger                            | 88    |
| VSE > > Detail [Triggers] > [Configuration] 88 | VSE > > Detail [Triggers] > [Configuration] | 88    |
|                                                |                                             | 22260 |

The triggers are used to control, i.e. start and stop object calculations and counters. Each object can have up to 2 different triggers assigned to it. The condition defined in a trigger controls the calculation / the counter.

| <b>E</b>                                                                            | Parameter | (04) |                                     | ×      |                |               |                                                                                                    |
|-------------------------------------------------------------------------------------|-----------|------|-------------------------------------|--------|----------------|---------------|----------------------------------------------------------------------------------------------------|
| Common Configuration     Supported Devices     Documentation     Device Information |           | ••   | Triggers<br>VSE002 - Parameter (04) | )      |                |               |                                                                                                    |
| Assigned Devices                                                                    |           | ID   | Name                                | Source | Type           | Range / Value |                                                                                                    |
| ▼ 🖀 Inputs                                                                          | 01        | •    | Constant6000>                       |        | Constant Speed | 6000 rpm      | $\sim$                                                                                                    |
| The Dynamic Input (AC)                                                              | 03        | ; -  | 🔤 Analog                            | IN 1   | Analogue Input | 010000 rpm    |                                                                                                    |
| Analogue Input (DC)                                                                 |           |      |                                     |        |                |               |                                                                                                    |
| 🕨 🛗 External Input                                                                  | _         |      |                                     |        |                |               |                                                                                                    |
| 🔻 🎫 Trigger                                                                         |           |      |                                     |        |                |               |                                                                                                    |
| 🔤 Analog                                                                            |           |      |                                     |        |                |               |                                                                                                    |
| ▼ 🗐 Object                                                                          |           |      |                                     |        |                |               |                                                                                                    |
| 💹 S1_a-RMS (Freq.)                                                                  |           |      |                                     |        |                |               |                                                                                                    |
| Variant                                                                             |           |      |                                     |        |                |               |                                                                                                    |
| 🕨 🔂 Counter                                                                         |           |      |                                     |        |                |               |                                                                                                    |
| 🙀 History                                                                           |           |      |                                     |        |                |               |                                                                                                    |
| ▶ ♣ Alarms                                                                          |           |      |                                     |        |                |               |                                                                                                    |
|                                                                                     |           |      |                                     |        |                |               | e a companya de la companya de la co |

| Section | Dialogue element | Display                                   | Switching function                    |
|---------|------------------|-------------------------------------------|---------------------------------------|
| Trigger | ID C             | 01                                        | can be assigned to any free ID (0124) |
|         | Name             | selected trigger type *)                  |                                       |
|         | Source           | according to trigger type                 |                                       |
|         | Туре             | trigger type                              | ×                                     |
|         | Range / value    | configured trigger range or trigger value |                                       |

\*) The name should be informative and indicate the source and the working range. Examples: "CON\_1480 rpm" or "Motorspeed\_600...1500 rpm"

## Switching functions:

| × | configure the selected object |
|---|-------------------------------|
| 6 | delete the selected object    |

#### Configure VSEnnn

## **Trigger types**

The trigger types differ in their source. The following trigger types are available:

## Analogue input trigger

- Prerequisite: at least one analogue input must be defined
- Source:
  - one of the two analogue inputs of the diagnostic electronics
- Use of the trigger condition:
  - frequency-selective monitoring in case of a speed-variable operation (as a rotational speed signal)
  - runtime counter, analogue
  - as a reference value

## Dynamic input trigger

- Prerequisite: the type of at least one dynamic input must be defined as type "direct current" (inclusion)
- Source: one of the dynamic inputs configured as analogue inputs (DC)
- Use of the trigger condition:
  - frequency-selective monitoring in case of a speed-variable operation (as a rotational speed signal)
  - runtime counter, analogue
  - as a reference value

## External input trigger

- Prerequisite: at least one external input must be defined
- Source: one of the configured external inputs
- Use of the trigger condition:
  - frequency-selective monitoring in case of a speed-variable operation (as a rotational speed signal)
  - runtime counter, analogue
  - as a reference value

## Constant speed trigger

- Value of the trigger: corresponds to the constant rotational speed of the machine/installation
- Use of the trigger condition:
   frequency-selective monitoring

22592

22589

22590

22593

22271

## Create a trigger

- In the detailed view, mark [Trigger] Right-click in the empty, white area of the detailed view Click on the desired trigger
- > In the detailed view a new line appears with the preset values.

## VSE > ... > Detail [Triggers] > [Configuration]

Description using the example "Analogue input trigger"

| - |                      |                                                                                                    |            |  |  |  |
|---|----------------------|----------------------------------------------------------------------------------------------------|------------|--|--|--|
|   | Common Configuration | IN01_Analog_01<br>VSE 100 - Parameter_15 - Trigger                                                                                             |            |  |  |  |
|   | up Documentation     |                                                                                                    |            |  |  |  |
|   | E Device Information |                                                                                                    |            |  |  |  |
|   | Assigned Devices     | Configuration                                                                                                    |            |  |  |  |
| Þ | Tinputs              | - Identification                                                                                                    |            |  |  |  |
| v | Triggers             | We recommend using a name which clearly identifies the trigger, e.g. "Motor speed".                                                            |            |  |  |  |
|   | IN01_Analog_01       | Name: IN01_Analog_01                                                                                                    |            |  |  |  |
|   | i Objects            | Type: Analogue Input Trigger                                                                                                    |            |  |  |  |
|   | 👪 Variants           |                                                                                                    |            |  |  |  |
|   | E Counters           | Konferration                                                                                                    |            |  |  |  |
|   | () History           | Analogeingangs-Trigger können entweder in Objekten als Drehzahl oder Referenzwert Signal oder als O                                            | buelle für |  |  |  |
|   | A                    | einen Betriebsstundenzähler verwendet werden.                                                                                                  | Coche ron  |  |  |  |
|   | 4 Alarms             | - Signal                                                                                                    |            |  |  |  |
|   |                      | Wählen Sie die Signalguelle. Um das Signal als Quelle für eine Drehzahl zu verwenden, muss die Checkbox                                        |            |  |  |  |
|   |                      | aktiviert werden. Das Drehzahlsignal wird für die frequenzselektive Überwachung benötigt.                                                      |            |  |  |  |
|   |                      | Ouelle: 🚝 IN1 (Analogue - Current 420 mA 010000 rom)                                                                                           | T-         |  |  |  |
|   |                      | daren TT are hundlige entend unte und austere find                                                                                             |            |  |  |  |
|   |                      | Als Drehzahlsignal verwenden                                                                                                    |            |  |  |  |
|   |                      |                                                                                                    |            |  |  |  |
|   |                      | - Arbeitsbereich                                                                                                    |            |  |  |  |
|   |                      | Definieren Sie den Arbeitsbereich des Triggers. Die Überwachung von Objekten wird über den                                                     |            |  |  |  |
|   |                      | Arbeitsbereich gesteuert. Die gemessenen Werte der Objekte sind gültig, wenn der Wert des Signals :<br>innerhalb des Arbeitsbereichs befindet. | sich       |  |  |  |
|   |                      |                                                                                                    | -          |  |  |  |
|   |                      | Von: 0.00 rpm 🗧 Bis: 10000.00 rpm                                                                                                    | -          |  |  |  |
|   |                      |                                                                                                    |            |  |  |  |
| 1 |                      | -1                                                                                                    |            |  |  |  |

The configuration element for [Analogue input trigger] contains the following sections:

## VSE > ... > Detail [Triggers] > [Configuration] > Section [Identification]

22273

The section [Identification] contains the name and the type of the trigger.

| Section        | Dialogue element | Display               | Switching function |
|----------------|------------------|-----------------------|--------------------|
| Identification | Name:            | analogue              | free text          |
|                | Туре:            | selected trigger type |                    |

The name can be changed. It is advisable to use a name which clearly identifies the trigger (e.g. "motor speed 600...1500 rpm").

## VSE > ... > Detail [Triggers] > [Configuration] > Section [Configuration]

The section [Configuration] contains the source, use and condition of the trigger.

The checkbox [Use as rotational speed signal] defines the operating principle of the trigger:

- activated = trigger as rotational speed signal for an object for frequency-selective monitoring
- deactivated = as trigger of the reference value

If used to control a counter "Runtime - analogue" the checkbox is of no importance.

A constant speed trigger cannot be used as a reference value but only for frequency-selective monitoring.

For triggers of external or analogue inputs, a "working range" is defined in the trigger condition. If the measurement value of the selected source is within the working range, the condition is met. To ensure good repeatability of the measurements, it is advisable to define a small working range. For constant speed triggers, the constant rotational speed of the machine must be entered.

| Section        | Dialogue element               | Display                                           | Switching function      |
|----------------|--------------------------------|---------------------------------------------------|-------------------------|
| Signal         | Source:                        | selected                                          | selectable from list    |
|                | Use as rotational speed signal | checkbox                                          | activate / deactivate   |
| Working range  | From:                          | configured lower value<br>(e.g. rotational speed) | increase / reduce value |
|                | То:                            | configured upper value<br>(e.g. rotational speed) | increase / reduce value |
| Constant speed | Rotational speed::             | configured rotational speed                       | increase / reduce value |

# 8.2.4 VSE > [Parameter\_#] > Detail [Objects]

### Contents

Objects are used to calculate and monitor characteristic values. The characteristic values can be calculated for the signals of the inputs (dynamic, analogue and/or external inputs). Predefined object types are offered to facilitate the configuration of monitoring tasks for the corresponding machine.

Create an object: right-click into the empty white area of the detailed view, then continue via the context menu:

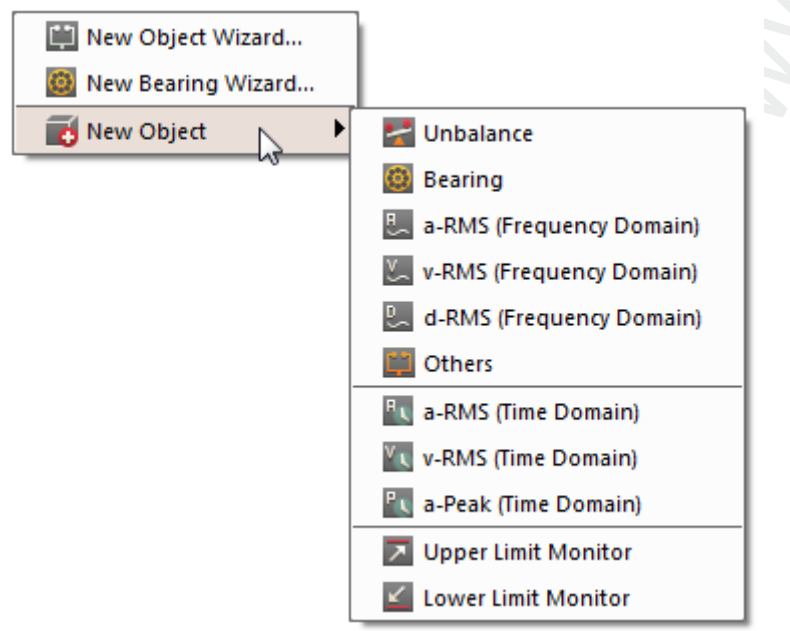

Or

► Use one of the buttons to create an object.

#### ifm Software Manual octavis VES004 V1.20.11

## Configure VSEnnn

| 🗢 Motor A                                                                                                    | ×                            | Parameter (04) ×             |                                 |          |
|----------------------------------------------------------------------------------------------------|------------------------------|------------------------------|---------------------------------|----------|
| <ul> <li>Common Configuration</li> <li>Supported Devices</li> <li>Documentation</li> <li>Device Information</li> </ul> | Objects<br>VSE002 - Paramete | ir (04)                      |                                 |          |
| Assigned Devices                                                                                                    | ID Name                      | Туре                         | Input                           |          |
| V 📔 Inputs                                                                                                    | 01 🔹 🛃 51_a-RMS (Free        | q.) a-RMS (Frequency Domain) | Sensor 1 (VSA001/2/4/5/6, 25 g) | ***      |
| Dynamic Input (AC)                                                                                                    |                              |                              |                                 |          |
| 🕨 🔛 Analogue Input (DC)                                                                                                |                              |                              |                                 |          |
| 🕨 🛗 External Input                                                                                                    |                              |                              |                                 |          |
| ▶ Migger                                                                                                    |                              |                              |                                 |          |
| V 🛄 Object                                                                                                    |                              |                              |                                 |          |
| S1_a-RMS (Freq.)                                                                                                    |                              |                              |                                 |          |
| Variant                                                                                                    |                              |                              |                                 |          |
| Counter                                                                                                    |                              |                              |                                 |          |
| 🙀 History                                                                                                    |                              |                              |                                 |          |
| ▶ 🌲 Alarms                                                                                                    |                              |                              |                                 |          |
|                                                                                                    |                              |                              |                                 | <b>i</b> |

## Switching functions:

| *                  | edit the selected object via the wizard                                                |
|--------------------|----------------------------------------------------------------------------------------|
| 1                  | create a new object via the wizard (object type = any, but no rolling element bearing) |
| $( \mathfrak{O} )$ | create a new object via the wizard (object type = rolling element bearing)             |
| ×                  | configure the selected object                                                          |
| þ                  | delete the selected object                                                             |

## VSE > ... > Detail [Objects] > Object types

### Contents

| VSE > > Object types > [Unbalance]                                  |       |
|---------------------------------------------------------------------|-------|
| VSE > > Object types > [Bearing]                                    | 93    |
| VSE > > Object types > [a-RMS], [v-RMS], [d-RMS] (frequency range)  | 93    |
| VSE > > Object types > [Others]                                     |       |
| VSE > > Object types > [a-RMS], [v-RMS] (time domain)               |       |
| VSE > > Object types > [a-Peak (time domain)]                       |       |
| VSE > > Object types > [Upper Limit Monitor], [Lower Limit Monitor] | 96    |
|                                                                     | 22285 |

Preconfigured object types for the most frequent monitoring tasks are offered which can be parameterised using a wizard:

- Unbalance
- Rolling element bearing
- a-RMS (frequency range)
- v-RMS (frequency range)
- d-RMS (frequency range)
- Others
- a-RMS (time domain)
- v-RMS (time domain)
- a-Peak (time domain)
- Upper limit monitor
- Lower limit monitor

RMS = root mean square

## VSE > ... > Object types > [Unbalance]

22286

(1) Unbalance occurs on all rotating shafts. It results from unevenly distributed mass around the shaft. An increased unbalance affects the bearings of the shaft and leads to wear.

[Unbalance] monitors the rotational frequency of the machine

The frequency-selective monitoring filters out noise signals caused by auxiliary equipment, support or feed movements. To calculate the unbalance, the rotational speed of the shaft must be configured as a trigger.

Applications:

- Fans
- Motors
- · Spindles (especially during acceleration), etc.

#### Configure VSEnnn

22287

## VSE > ... > Object types > [Bearing]

(1) Rolling element bearings are an important part in machines of any type. In case of progressing wear, individual damage frequencies result for each rolling element bearing. The damage frequencies of a rolling element bearing depend on the bearing geometry (defined via bearing type and manufacturer) and are unique for each bearing.

## [Bearing] monitors the damage frequencies of a rolling element bearing

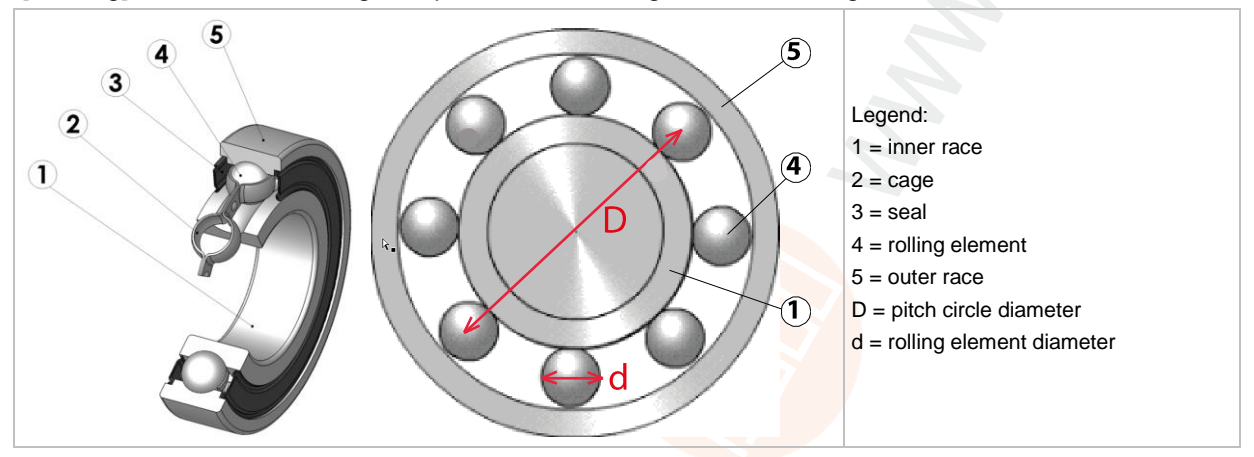

Select damage frequencies from the integrated rolling element bearing database
 Or:

- Request damage frequencies from the manufacturer and enter them manually Or:
- Calculate the damage frequencies by means of the geometry using the rolling element bearing calculator and enter them manually

The damage frequencies must always be calculated and entered as a frequency factor for a shaft speed of 1 Hz or 60 min<sup>-1</sup>. The actual calculation of the damage frequency is done by multiplying the frequency factor by the rotational frequency of the shaft determined by the trigger (= rotational speed / 60).

## VSE > ... > Object types > [a-RMS], [v-RMS], [d-RMS] (frequency range)

RMS = root mean square

- a-RMS (frequency range) calculates the RMS of the acceleration,
- v-RMS (frequency range) calculates the RMS of the vibration velocity
- · d-RMS (frequency range) calculates the RMS of the vibration displacement

in a user-defined frequency band.

### Applications:

- Measurements to ISO10816 and other applicable standards
- Loose machine parts
- Alignment errors
- Motor faults (problems on rotor bars and stator laminations, eccentricity, etc.)
- These object types are calculated in the frequency range and, thus, in sequence in the multiplex mode. This may result in a "dead time" during monitoring. For permanent monitoring select the object type "v-RMS (time domain)"!

#### Configure VSEnnn

## VSE > ... > Object types > [Others]

22290

(1) There is multitude of machine components which were examined for their specific vibration in case of damage. The damage frequencies resulting from the examinations can be configured in an object optimised for this task.

frequency-selective monitoring

object can be freely configured

In the object the damage frequencies are specified as frequency factor. The actual calculation of the damage frequency is done by multiplying the frequency factor by the rotational frequency of the shaft determined by the trigger (= rotational speed / 60).

### Applications:

| JOL & | soft foot<br>loose fitting                                           | FFT: 1.0 • f <sub>n</sub> , 2.0 • f <sub>n</sub> , 3.0 • f <sub>n</sub>                                   |
|-------|----------------------------------------------------------------------|----------------------------------------------------------------------------------------------------|
|       | meshing, discrete tooth fault<br>meshing, too high transverse forces | FFT and H-FFT: 1.0 • f <sub>n</sub><br>FFT: number of teeth • f <sub>n</sub>                              |
|       | slide bearing, unstable lubricating film slide bearing, wear         | FFT: 0.420.48 • f <sub>n</sub><br>FFT: 1.0 • f <sub>n</sub> , 2.0 • f <sub>n</sub> , 3.0 • f <sub>n</sub> |
|       | pump, eccentric pump impeller<br>pump, cavitation                    | FFT: number of blades • $f_n$<br>FFT: 1.0 • $f_n$ , 2.0n • $f_n$                                          |
|       | coupling, misalignment                                               | FFT: 2.0 • f <sub>n</sub>                                                                                 |

Legend:  $f_n$  = rotational frequency (= rotational speed / 60) of the shaft

## VSE > ... > Object types > [a-RMS], [v-RMS] (time domain)

RMS = root mean square

• a-RMS (time domain) monitors the RMS of the acceleration,

• v-RMS (time domain) monitors the RMS of the vibration velocity

in a frequency range adjustable via filters.

The frequency range is defined via the filter of the dynamic input ( $\rightarrow$ tab [Configuration]) and the filter of the object.

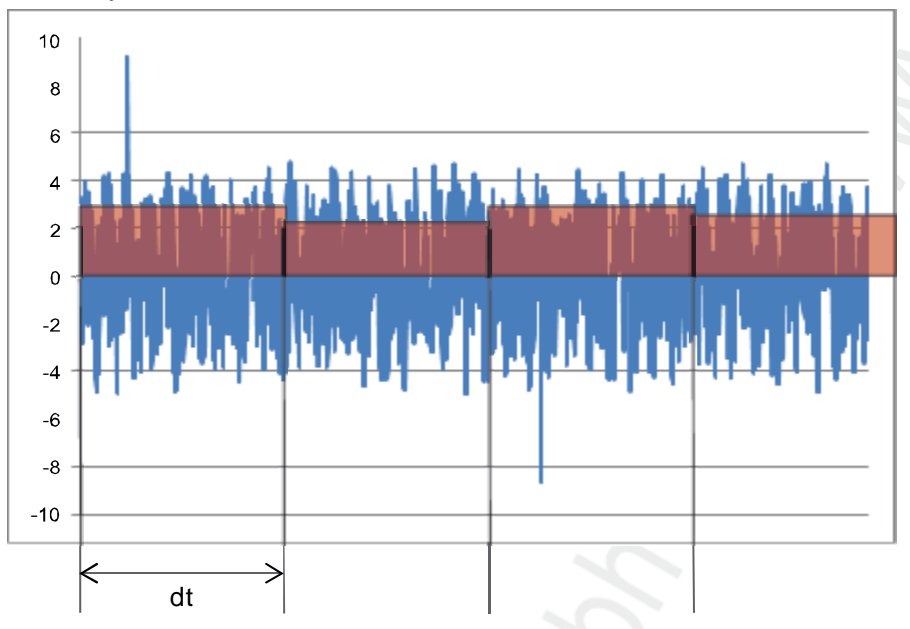

Legend: dt = measurement time, measurement period Applications:

- Measurements to ISO 10816 and other applicable standards (v-RMS)
- Loose machine parts (v-RMS)
- Alignment errors (v-RMS)
- Chatter vibrations, resonances (a-RMS)

## VSE > ... > Object types > [a-Peak (time domain)]

The filtering of the time signal is done by means of the filter for the dynamic input (→ tab [Configuration]) and the object. For most applications, however, only the filter of the object is decisive.

[a-peak (time domain)] measures the maximum amplitude on a dynamic input within the set measurement time

Different applications are possible thanks to signal filtering. Due to the very short measurement time (adjustable between 0.64 and 1.3 s), this object type is especially suited for machine protection (e.g. in crash situations).

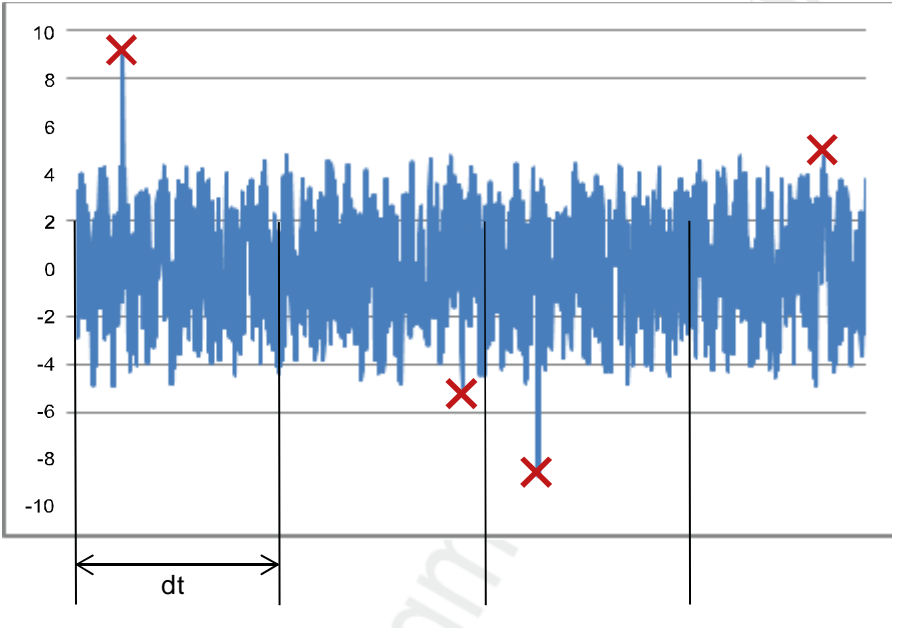

Legend: dt = measurement time, measurement period

Applications:

- Spindle crash on machine tools (lowpass)
- Cavitation of a pump (highpass)
- Metal-on-metal friction, e.g. bearing damage (highpass)

## VSE > ... > Object types > [Upper Limit Monitor], [Lower Limit Monitor]

22300

[Upper Limit Monitor], [Lower Limit Monitor] monitor analogue signals (DC signals) The signal source can be either an analogue or external input.

From hardware version "AI" (version "V0.6.0") in combination with firmware version 10.x, it is also possible to monitor an analogue value at one of the dynamic inputs.

# VSE > ... > Detail [Objects] > Object types > Tabs

## Contents

| VSE > > Detail [Objects] > > Tab [Configuration]               |       |
|----------------------------------------------------------------|-------|
| VSE > > Detail [Objects] > > Tab [Subobjects]                  |       |
| VSE > > Detail [Objects] > > Tab [Frequency Window]            |       |
| VSE > > Detail [Objects] > > Tab [Processing] (frequency range |       |
| VSE > > Detail [Objects] > > Tab [Processing] (time domain)    |       |
| VSE > > Detail [Objects] > > Tab [Trigger]                     |       |
| VSE > > Detail [Objects] > > Tab [Limits]                      |       |
| VSE > > Detail [Objects] > > Tab [Averaging]                   |       |
|                                                                | 22301 |

A created object features the following tabs and sections:

Depending on the type of object, some of the following sections are not visible or greyed out. Show the sections greyed out with [\*] (Extended settings).

## VSE > ... > Detail [Objects] > ... > Tab [Configuration]

In the section [Configuration] select the input for calculating the characteristic value to be monitored in the object.

| Section         | Dialogue element | Display                                           | Switching function   |
|-----------------|------------------|---------------------------------------------------|----------------------|
| Identification  | Name             | preset name<br>according to input and object type | free text            |
|                 | Туре             | selected object type                              |                      |
| Configuration   | Input            | configured input                                  | selectable from list |
| Assigned object | Assigned object  | assigned time domain object                       | selectable from list |

## Switching functions:

show / edit the extended settings in an own window

## VSE > ... > Detail [Objects] > ... > Tab [Subobjects]

belongs to the following objects:

- Unbalance
- Rolling element bearing
- Others

Subobjects indicate the damage frequencies for frequency-selective monitoring. The damage frequency is calculated by multiplying the frequency factor indicated in the subobject by the rotational frequency defined by the speed trigger:

damage frequency [Hz] = frequency factor × (rotational speed [min<sup>-1</sup>]) / 60

For monitoring, the measured amplitudes of all subobjects are added up to an object value.

The frequency window is a tolerance range that compensates for any inaccuracies in the determination of the rotational speed or the bearing type.

Indication of the frequency window: either in per cent of the damage frequency or as an absolute value in hertz.

For the highest possible diagnostic quality: set the frequency window as small as possible!

| Section    | Dialogue element | Display                                                             | Switching function    |
|------------|------------------|---------------------------------------------------------------------|-----------------------|
| Subobjects | Name             | inner race, outer race, rolling element                             |                       |
|            | Frequency factor | configured value                                                    |                       |
|            | Frequency window | configured value                                                    | <b>.</b> , <b>.</b>   |
| Evaluation | Peak             | monitors the maximum peak                                           | activate / deactivate |
|            | RMS              | calculates the effective value within the indicated frequency range | activate / deactivate |

## Switching functions:

| 9  | scan the bearing database                          |
|----|----------------------------------------------------|
| \$ | show / edit the extended settings in an own window |
| ** | edit the selected suboject                         |
| P  | add new subobject                                  |
| ľ  | delete selected subobject                          |

## VSE > ... > Detail [Objects] > ... > Tab [Frequency Window]

22309

belongs to the following objects:

v-RMS (frequency)

The tab [Frequency Window] appears in the position of the tab [Subobjects]

The frequency window describes a monitoring range of the frequency.

Indication of the frequency window: as an absolute value in hertz

| Section          | Dialogue element | Display               | Switching function      |
|------------------|------------------|-----------------------|-------------------------|
| Monitoring range | From             | configured value [Hz] | increase / reduce value |
| 6                | То               | configured value [Hz] | increase / reduce value |

## Switching functions:

| - | show / edit the extended settings in an own window |
|---|----------------------------------------------------|
|---|----------------------------------------------------|

### 98

## VSE > ... > Detail [Objects] > ... > Tab [Processing] (frequency range)

belongs to the following objects:

- Unbalance
- Rolling element bearing
- Others
- a-RMS (frequency range)
- v-RMS (frequency range)
- d-RMS (frequency range)

| Section         | Dialogue element          | Display                           | Switching function    |
|-----------------|---------------------------|-----------------------------------|-----------------------|
| Analysis method | FFT / HFFT                | method for the frequency analysis | activate / deactivate |
| Unit            | Acceleration              | value in [mg]                     | activate / deactivate |
|                 | Vibration velocity        | value in [mm/s]                   | activate / deactivate |
|                 | Vibration<br>displacement | value in [mm]                     | activate / deactivate |
| Filter          | Filter                    | configured value                  | selectable from list  |
| Resolution      | Resolution                | configured value                  | selectable from list  |

### Switching functions:

show / edit the extended settings in an own window

### Section [Analysis Method]

The analysis method indicates in which frequency spectrum the monitoring will be carried out. You can choose between...

FFT spectrum (Fast Fourier Transformation)

• enveloped spectrum (H-FFT).

FFT is typically used for harmonic signals (e.g. unbalance) and H-FFT for periodic signals (e.g. rolling element bearings.)

The object types unbalance a-, v- and d-RMS (frequency domain) always monitor the FFT spectrum, while the object type rolling element bearing always monitors the H-FFT spectrum. The analysis method cannot be changed in these cases.

## Section [Unit]

The unit determines how the signal is to be evaluated:

as acceleration (a) in [mg],

vibration velocity (v) in [mm/s] or

• vibration displacement (d) in [mm].

The vibration velocity, and even more the vibration displacement, are only useful units for low frequencies.

For the method of analysis is "H-FFT" (as in the case of the object type rolling element bearing), the signal can only be evaluated as acceleration.

For the types a-,v- and d-RMS (frequency domain), the unit is predetermined by the type.

22310

## Section [Filter]

A filter can be selected for the calculation of the H-FFT spectrum. The basic bandpass setting of 450...5950 Hz can be used in most applications.

For the monitoring of slow rotating rolling element bearings (< 120 min<sup>-1</sup>), a 5000 Hz highpass is preferable.

For gear diagnosis please ensure that the mesh frequency (number of teeth • rotational frequency) is not filtered out.

#### Section [Resolution]:

22598

22597

The resolution is the distance between 2 calculated frequencies in the spectrum. It is indirectly proportional to the measurement time (measurement time = 1/resolution). The frequency resolution also serves to distinguish the damage frequency from any interfering frequencies.

## VSE > ... > Detail [Objects] > ... > Tab [Processing] (time domain)

belongs to the following objects:

• a-RMS (time domain)

• v-RMS (time domain)

a-Peak (time domain)

| Section          | Dialogue element | Display          | Switching function   |
|------------------|------------------|------------------|----------------------|
| Filter           | Filter           | configured value | selectable from list |
|                  | Input            | configured value | -                    |
| Measurement time | Input:           | configured value | selectable from list |

#### Switching functions:

show / edit the extended settings in an own window

### Section [Filter]

22599

22311

In the time domain, filtering of the signal plays an important role. In addition to the filter selected in the object, the filter of the dynamic input which is also active ( $\rightarrow$  tab [Configuration]) is displayed.

For objects of type [v-RMS (time domain)], 2 filter combinations according to ISO 10816 are common:

- 2 Hz dynamic input, 975 Hz lowpass in the object: machines/installations with a rotational speed between 120...600 min<sup>-1</sup>
- 10 Hz dynamic input, 975 Hz lowpass in the object: machines/installations with a rotational speed greater than 600 min<sup>-1</sup>
- For type [a-Peak (time domain)] objects, usually only the filter of the object is decisive:
- no filter: general monitoring
- 975 Hz lowpass: crash monitoring
- 3750 Hz (or higher) highpass: metal-on-metal friction, rolling element bearings, cavitation of pumps,...

#### Section [Measurement Time]

22600

Define the measurement time in accordance with the desired response time. For monitoring without averaging and response delay, the measurement time corresponds, in the extreme case, to the alarm time in case of damage.

In case of very short measurement periods (< 40.96 ms), ensure that the response time of the alarm output and the input is fast enough for the alarm evaluation (e.g. on a PLC).

| VSE > > Detail [Objects] | ] > > Tab [Trigger] |
|--------------------------|---------------------|
|--------------------------|---------------------|

| Section            | Dialogue element                                 | Display                      | Switching function      |
|--------------------|--------------------------------------------------|------------------------------|-------------------------|
| Reference value    | Reference value                                  | checkbox                     | activate / deactivate   |
|                    | Trigger                                          | configured reference trigger | selectable from list    |
|                    | Monitoring independent of the state of the trigg |                              | activate / deactivate   |
| Rotational speed   | Trigger                                          | configured trigger           | selectable from list    |
|                    | Switch off the rotational speed stability check  |                              | activate / deactivate   |
| Transmission ratio | Object speed                                     | configured value             | increase / reduce value |
|                    | Measured speed                                   | measured value               |                         |

#### Switching functions:

show / edit the extended settings in an own window

#### Section [Rotational Speed]

With objects for frequency-selective monitoring, the rotational speed trigger is used to calculate the damage frequency.

Only the following triggers can be used as a speed input:

constant triggers

• triggers for which the checkbox [Use as rotational speed signal] is active ( $\rightarrow$  tab [Configuration]).

If the speed fluctuates by more than 5% during the measurement of an object, then the measurement result is ignored. If there are considerable changes in speed, precise frequency-selective monitoring is not possible. If you still wish to use the measurement value, you can prevent it from being discarding via the checkbox [Deactivate speed stability check]. If there is a transmission ratio between the speed of the trigger and that of the object to be monitored, this must be indicated.

In the case of objects that are used for monitoring of a frequency range (a-, v-, d-RMS (frequency domain)) and objects in the time domain, the speed trigger can only be used for monitoring control. Only if the value of the trigger is inside its working range will the monitoring be active. For these objects only triggers for which the checkbox [Use as rotational speed] is active ( $\rightarrow$  tab [Configuration]) can be used as speed triggers.

#### Section [Reference value]

22602

The reference value trigger controls the monitoring. It must be enabled via the checkbox [Reference value]. Only if the value of the trigger is inside its working range will the monitoring be active.

Only the following triggers can be used as a speed input:

• triggers for which the checkbox [Use as rotational speed] is not active (→ tab [Configuration]).

The checkbox [Monitoring independent of the trigger state] deactivates the monitoring control. The reference value is then purely informative and included in the history recordings or used for signal weighting.

22312

## VSE > ... > Detail [Objects] > ... > Tab [Limits]

Section **Dialogue element** Display Switching function View absolute option field select option relative Base Line (teach value) Base line configured value increase / reduce value (teach value) Auto teach checkbox activate / deactivate increase / reduce value Rotational speed configured value Reference value configured value increase / reduce value Limits Damage alarm configured value increase / reduce value Warning alarm configured value increase / reduce value

#### Switching functions:

show / edit the extended settings in an own window

#### Section [View]

belongs to the following objects:

- Others
- All objects > [Extended settings].

The limits are decisive for the alarm function:

- for view = absolute: the teach value is set to "1" the values for the 2 alarm thresholds (warning alarm, damage alarm) are absolute values in the engineering unit selected for the object
- for view = relative:
   the limit values / alarm thresholds are a multiple of the teach value

For all other object types the following applies: View = absolute

#### Section [Base Line] (teach value)

belongs to the following objects:

Others

• All objects > [Extended settings].

In case of a relative view, the base line (teach value) represents the value of the object in the "good" condition. The base line is the basis for a later output of a warning or damage alarm.

Activate the checkbox [Auto teach] if the base line is to be determined through a manually started measurement by the diagnostic electronics. However, we recommend to configure the base line (teach value) only 3 weeks after setup of the diagnostic electronics based on the data that has been collected in the history memory.

The speed and reference values are only relevant in case of signal weighting. The use of signal weightings should be avoided by means of small operating ranges of the triggers ( $\rightarrow$  tab [Configuration]), if possible.

#### Section [Limits]

The limits are decisive for the alarm function.

In the normal case (view = absolute) the following applies: the values for the 2 alarm thresholds (warning alarm, damage alarm) are absolute values in the engineering unit selected for the object

22603

22604

22605

## VSE > ... > Detail [Objects] > ... > Tab [Averaging]

| Section        | Dialogue element       | Display          | Switching function      |
|----------------|------------------------|------------------|-------------------------|
| Averaging      | Averaging              | configured value | selectable from list    |
|                | Trigger becomes active | checkbox         | activate / deactivate   |
|                | Variant Switching      | checkbox         | activate / deactivate   |
| Response delay | Response delay         | configured value | increase / reduce value |

#### Switching functions:

show / edit the extended settings in an own window

#### Section [Averaging]

22606

22134

Short-time events in the measurement signal such as brief shocks can be suppressed by averaging the signal. The averaging is indicated as a weighting factor of the measurement value.

For objects in the time domain or monitoring of frequency ranges (a-, v-, d-RMS (frequency domain)) we recommend to set the averaging value to 1/1 in order to monitor the actual value of the measurement.

The checkboxes [Trigger becomes active] and [Variant Switching] determine how the averaging is to be continued in these cases. If one of the checkboxes is activated, the last object value is set to "0" for the calculation of the new value in order to start a new calculation. The option [Variant Switching] includes all system mode changes of the diagnostic electronics (write parameters, spectrum monitoring, self-test).

#### Configure VSEnnn

22607

## Example averaging

Last object value = 3.8 mm/s, measurement value = 7.1 mm/s, averaging = 1/8 The new object value is:

Object value = last object value • (1-averaging) + measurement value • averaging Object value = 3.8 mm/s • (1-1/8) + 7.1 mm/s • 1/8 Object value = 4.2 mm/s

The following diagram shows how the object value approaches a constant measured value. The averaging value determines how fast the two values approach.

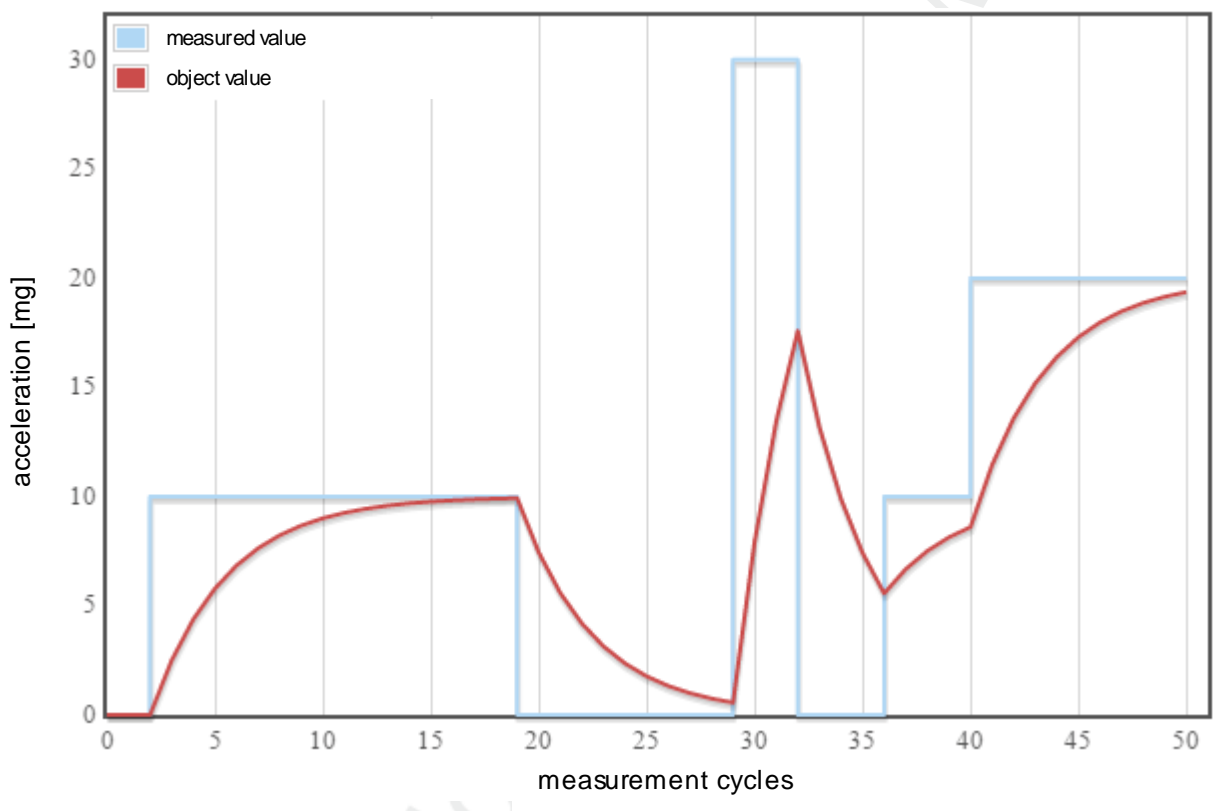

## Section [Response delay]

The response delay ensures the reliability of the diagnostics by functioning like a counter. The alarm state only changes after the object value has exceeded or fallen below the limit x times (x = value of the response delay) in succession. The value of the response delay is indicated in measurement cycles of the object. The response delay thus has a great impact on the response time of the alarm. The following diagram shows the alarm state of the warning alarm at a response delay of 2:

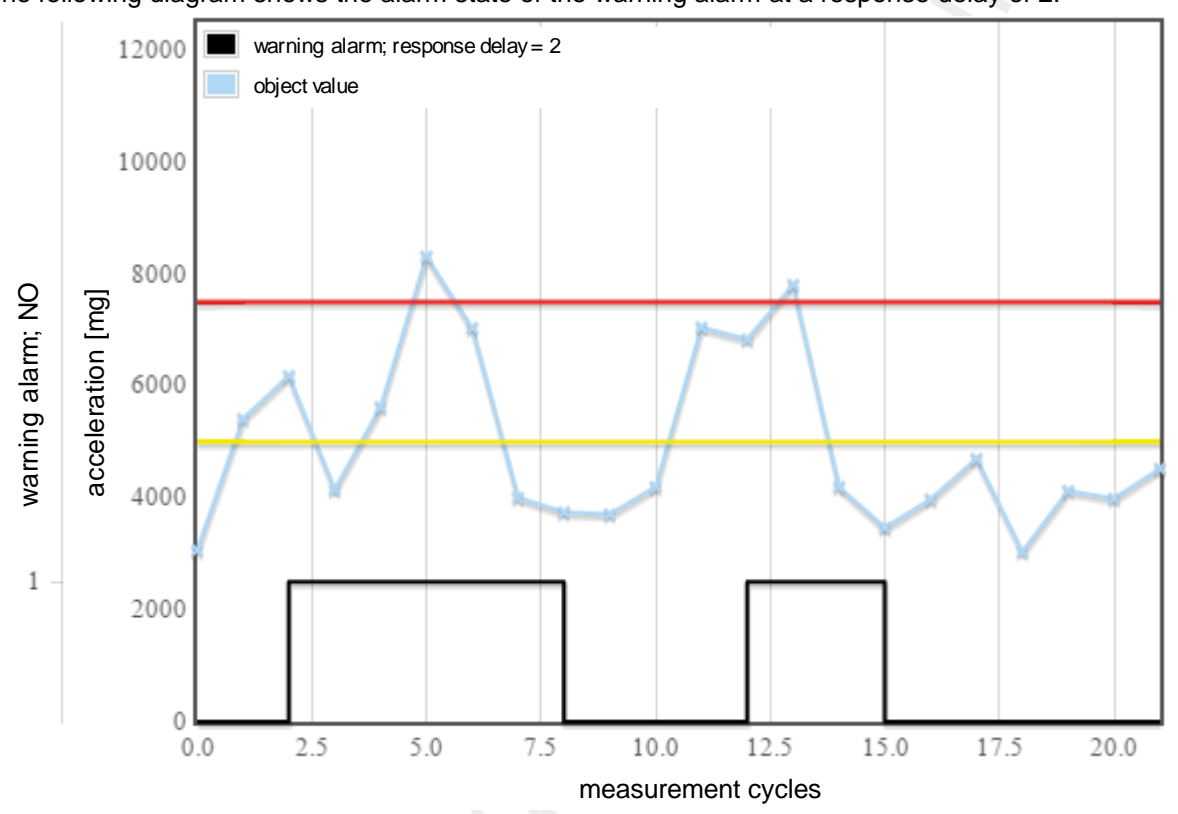

For example, during crash monitoring of a spindle, the response delay must be set to "1" to obtain the fastest possible crash alarm.

# 8.2.5 VSE > [Parameter\_#] > Detail [Variants]

## Contents

| VSE > [Parameter #] > Detail [Variants] > Operating principle | 107   |
|---------------------------------------------------------------|-------|
| VSE > > Detail [Variants] > Tab [Configuration]               | 108   |
| VSE > > Detail [Variants] > Tab [Activation] (only VSE100)    | 109   |
|                                                               | 22317 |

You can use variants if you want to monitor certain objects only in defined machine states and where this cannot be solved via triggers. Under certain circumstances, this can considerably improve the diagnostic quality.

An example of such an application is the monitoring of rolling element bearings on a machine tool. During the machining of the workpieces, different kinds of vibrations can occur in the machine, which can lead to a false diagnosis of a rolling element bearing.

For this reason, a specific state on the machine should be defined (spindle position, spindle speed, tool) for the monitoring of rolling element bearings – the reference run. The reference run allows monitoring of the rolling element bearings at regular intervals.

In this case, rolling element bearing monitoring would be an own variant differing from common monitoring during normal operation.

## VSE > [Parameter\_#] > Detail [Variants] > Operating principle

22318

The objects defined in the parameter set can be assigned to any desired number of variants. Switching of the active variant in the diagnostic electronics is then done as follows:

- manually,
- via the ifm OPC server ( $\rightarrow$  chapter Variant switching via OPC ( $\rightarrow$  p. <u>113</u>)) or
- for VSE100 via the digital I/Os

Only the objects active in the current variant are calculated and evaluated.

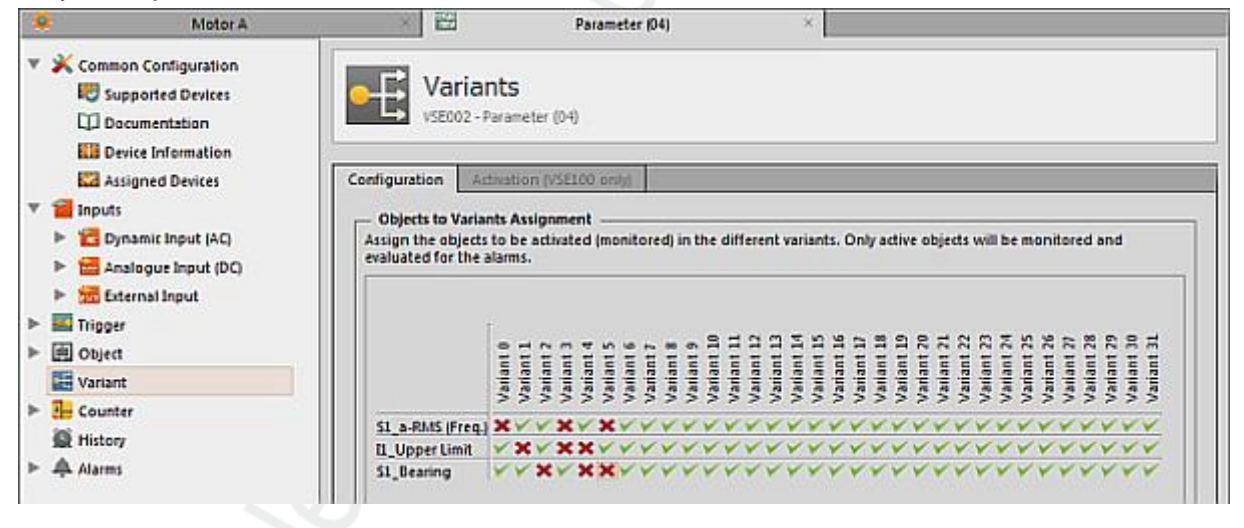

# VSE > ... > Detail [Variants] > Tab [Configuration]

Objects are assigned to the variants. The objects can be freely activated/deactivated in the different variants.

- ► Activate / deactivate all objects for variant #: mouse click on the variant #
- Activate / deactivate an object for all variants: mouse click on the corresponding object

The method of activation used can limit the number of possible variants ( $\rightarrow$  tab [Activation] or variant switching without the digital I/Os of the VSE100 diagnostic electronics).
# VSE > ... > Detail [Variants] > Tab [Activation] (only VSE100)

#### Contents

| Active variant determined by the state of one I/O                        | 109   |
|--------------------------------------------------------------------------|-------|
| Active variant determined by the state of several I/Os (as a dual value) | 112   |
| Manual variant switching via the VES004 software                         | 112   |
| Variant switching via OPC                                                | 113   |
|                                                                          | 22320 |

**!** This applies only to VSE100:

Here, only configure the method of activation of a variant if the activation is to be carried out via digital signals directly on the diagnostic electronics.

If the activation of a variant is done manually or via the ifm OPC server ( $\rightarrow$  chapter Variant switching via OPC ( $\rightarrow$  p. <u>113</u>)), no further configuration is necessary.

If the activation of the variants is done via the digital I/Os of the diagnostic electronics, two different methods are available:

- active variant determined by the state of one I/O
- active variant determined by the state of several I/Os (as a dual value)

| Section         | Dialogue element                                                                         |                                                                                                    | Switching function                |  |
|-----------------|------------------------------------------------------------------------------------------|----------------------------------------------------------------------------------------------------|-----------------------------------|--|
| Activation mode | <ul> <li>Active variant determ</li> <li>Active variant determ<br/>dual value)</li> </ul> | Active variant determined by the state of one I/O<br>Active variant determined by the state of several I/Os (as a dual value) |                                   |  |
| Activation      | Digital I/O X IO # (not used) V IO # variant input                                       |                                                                                                    | checkbox<br>activate / deactivate |  |
|                 | High                                                                                     | Variant #                                                                                                    | selectable from list              |  |
|                 | Low                                                                                      | Variant #                                                                                                    | selectable from list              |  |
|                 | ST                                                                                       | Self test                                                                                                    | checkbox<br>activate / deactivate |  |

#### Active variant determined by the state of one I/O

22321

With this method of activation, a particular variant is assigned to a state of an I/O of the diagnostic electronics. When the I/O is in the defined state, the variant is active.

If you want to switch between more than 2 variants, several I/Os are necessary. In this case the following applies:

- The state "1 (High)" of the I/Os with the highest number determines the active variant.
- If all I/Os are "0 (Low)", it is also the variant assigned to the I/O with the highest number that is active.

Accordingly, with this method, a maximum of 9 different variants can be activated using the 8 I/Os of the VSE100.

#### Example 1:

Configuration for the activation of variants.

| Digital I/O        | High      | Low       | ST |
|--------------------|-----------|-----------|----|
| ✓ I/O 1            | Variant 1 | Variant 0 | Ĺ, |
| ✓ I/O 2            | Variant 2 |           |    |
| ✓ I/O 3            |           |           |    |
| ✓ I/O 4            |           |           |    |
| ✓ I/O 5            | Variant 3 | (1        |    |
| X I/O 6 (not used) |           |           |    |
| X I/O 7 (not used) |           |           |    |
| X I/O 8 (not used) |           |           |    |

In this example all of the 4 selected variants can be switched. The following table shows which I/O states will activate which variants.

| Active variant         | ive variant I/O 1 |              | I/O 5    |
|------------------------|-------------------|--------------|----------|
| Variant 0              | 0 (Low)           | 0 (Low)      | 0 (Low)  |
| Variant 1              | 1 (High)          | 0 (Low)      | 0 (Low)  |
| Variant 2              | not relevant      | 1 (High)     | 0 (Low)  |
| Variant 3 not relevant |                   | not relevant | 1 (High) |

• If all I/Os are "0 (Low)", then variant 0 will be active. No I/O with a higher number has a different variant selected for the state "0 (Low)".

• If at least one I/O is "1 (High)", then the active variant will be determined by the I/O with the highest number. The state of the I/Os with a lower number is not relevant.

#### Example 2:

Configuration for the activation of variants:

| Digital I/O         | High      | Low       | ST |
|---------------------|-----------|-----------|----|
| ✓ I/O 1             | Variant 1 | Variant 0 | 9  |
| ✓ I/O 2             | Variant 3 | Variant 2 |    |
| X I/O 3 (not used)  |           |           |    |
| X I/O 4 (not used)  |           |           |    |
| X I/O 5 (not used)) |           | (1        |    |
| X I/O 6 (not used)  |           |           |    |
| 🗙 I/O 7 (not used)  |           |           |    |
| X I/O 8 (not used)  |           |           |    |

In this example only 3 of the selected variants can be switched. The following table shows which I/O states will activate which variants.

| Aktive Variante | I/O 1                   | I/O 2    |  |  |  |
|-----------------|-------------------------|----------|--|--|--|
| Variant 0       | cannot be activated     |          |  |  |  |
| Variant 1       | 1 ( <mark>Hig</mark> h) | 0 (Low)  |  |  |  |
| Variant 2       | 0 (Low)                 | 0 (Low)  |  |  |  |
| Variant 3       | not relevant            | 1 (High) |  |  |  |

• If both I/Os are "0 (Low)", then the variant configured at the input with the higher number (in this case I/O 2) will be active.

• If I/O 2 is "1 (High)", then the variant 3 configured for this case will be active irrespective of the state of I/O 1.

#### Active variant determined by the state of several I/Os (as a dual value)

With this method of variant activation, an I/O of the VSE100 diagnostic electronics is assigned to a certain value. The selectable values are predefined according to a binary coding. If the state of the I/O is "0 (OFF)", it will always have the value "0". If the state of the I/O is "1 (ON)", it will have a corresponding value assigned to it. The sum of all values determines the active variant.

#### Example

|                |                      |                      |                      | 22325          |
|----------------|----------------------|----------------------|----------------------|----------------|
| Bit no.        | 2                    | 1                    | 0                    | Active variant |
| Bit value      | 4 (=2 <sup>2</sup> ) | 2 (=2 <sup>1</sup> ) | 1 (=2 <sup>0</sup> ) | 1              |
| Used input     | I/O 4                | I/O 3                | I/O 1                |                |
| State of input | 0                    | 0                    | 0                    | Variant 0      |
| State of input | 0                    | 0                    | 1                    | Variant 1      |
| State of input | 0                    | 1                    | 0                    | Variant 2      |
| State of input | 0                    | 1                    | 1                    | Variant 3      |
|                |                      |                      |                      |                |
| State of input | 1                    | 1                    | 0                    | Variant 6      |
| State of input | 1                    | 1                    | 1                    | Variant 7      |

#### Manual variant switching via the VES004 software

Prerequisite:

• This requires a connection to the diagnostic electronics.

• The I/Os of the VSE100 must not be used for the change of variant.

The current variant can be changed in the device settings of the diagnostic electronics under [Actions] in the tab [Variant Switching].

The assignment of objects to variants can be changed on the parameter page [Variants] >

Tab [Configuration] as needed. By default, all objects are always active in all variants.

| Device Settings     Device     Address     Actions |       | Actions<br>VSE002 - Moto                                                                                               | or A - Actions                                                                                                    |                                                                 |                                                            |   |
|----------------------------------------------------|-------|----------------------------------------------------------------------------------------------------|----------------------------------------------------------------------------------------------------|-----------------------------------------------------------------|------------------------------------------------------------|---|
| Security                                           | Manip | ulate Device V                                                                                                    | ariant Switching                                                                                                    | Reset Device                                                    |                                                            |   |
|                                                    | Act   | Annual Activation<br>mually change the<br>figured.<br>we Variant: Varia<br>ectivated Objects -<br>erview of the activa | actual variant on th<br>nt 01 (2 Objects; cu<br>ted objects in the                                                                                                    | ne device. This is on<br>arrently active)<br>activated variant. | lly possible if no variant change via the I/Os (VSE100) is | • |
|                                                    | TO.   | Name                                                                                                    |                                                                                                    | Type                                                            | Input                                                      |   |
|                                                    | 01    | S1_a-RMS (Fr                                                                                                    | eq.) a-RMS (F                                                                                                    | requency Domain)                                                | Sensor 1 (VS4001/2/4/5/6, 25 g)                            |   |
|                                                    |       |                                                                                                    | and the second second se |                                                                 |                                                            |   |

#### Variant switching via OPC

Prerequisite:

• The I/Os of the VSE100 must not be used for the change of variant.

The current variant is an OPC item with write and read permission on the ifm OPC server. The path (item ID) for the current variant is:

ifm.VSE.<NameOfDevice>.DeviceInformation.ActualVariant

"NameOfDevice" corresponds to the name of the connection in the configurator of the ifm OPC server.

# 8.2.6 VSE > [Parameter\_#] > Detail [Counter]

### Contents

| VSE > [Parameter #] > Detail [Counter] > Overview     | 114   |
|-------------------------------------------------------|-------|
| VSE > > Detail [Counters] > Tab [Configuration]       |       |
| VSE > > Detail [Counters] > Tab [Alarming]            |       |
| VSE > > Detail [Counters] > Tab [Reset] (VSE100 only) | 116   |
| VSE > > Detail [Counters] > [Object state].           | 116   |
| VSE > > Detail [Counters] > [Runtime]                 | 117   |
| VSE > > Detail [Counters] > [Totaliser]               | 117   |
|                                                       | 22328 |

The octavis VSE unit has 32 internal counters (from firmware 0.6.x). Depending on the event to start the counter we differentiate the following counter types:

- Object state
- Runtime, analogue
- Runtime, digital (visible only for VSE100)
- Runtime VSE
- Totaliser

# VSE > [Parameter\_#] > Detail [Counter] > Overview

22329

The counters overview page shows the counters configured in the parameter set and their most important parameters.

|     | Motor A                                   |     |    | ×                              | Parameter (04)   |   | ×                                                  |   |
|-----|-------------------------------------------|-----|----|--------------------------------|------------------|---|----------------------------------------------------|---|
| Ψ.  | Common Configuration<br>Supported Devices |     | ╸  | Counters<br>VSE002 - Parameter | (0-1)            |   |                                                    |   |
|     | La Device Information                     | [10 |    | Name                           | Type             |   | Source                                             |   |
| w i | Inputs                                    | 01  | 朢  | Object State (01)              | Object State     |   | S1_Bearing (Sensor 1 (VSA001/2/4/5/6, 25 g))       | × |
|     | Dynamic Input (AC)                        | 02  | 봔  | Object State (02)              | Object State     | 2 | 51_a-RM5 (Freq.) (Sensor 1 (V5A001/2/4/5/6, 25 g)) |   |
|     | Analogue Input (DC) External Input        | 03  | 趐  | Object State (03)              | Object State     | Ð | 51_a-RM5 (Freq.) (Sensor 1 (VSA001/2/4/5/6, 25 g)) |   |
| ▶   | Trigger                                   | 04  | 40 | Analogue Runtime (04)          | Analogue Runtime | 1 | Analog (Analogue Input - IN 1, 010000 rpm)         |   |
| Ψ.  | 曲 Object                                  |     |    |                                |                  |   |                                                    |   |
|     | SI_a-RMS (Freq.)                          |     |    |                                |                  |   |                                                    |   |
|     | S1_Bearing                                |     |    |                                |                  |   |                                                    |   |
|     | S1_a-RMS (Time)                           |     |    |                                |                  |   |                                                    |   |
|     | Variant                                   |     |    |                                |                  |   |                                                    |   |
| v I | Counter                                   |     |    |                                |                  |   |                                                    |   |
| -   | 25 Object State (01)                      |     |    |                                |                  |   |                                                    |   |
|     | 🐸 Object State (02)                       |     |    |                                |                  |   |                                                    |   |
|     | 🐸 Object State (03)                       |     |    |                                |                  |   |                                                    |   |
|     | Analogue Runtime (04)                     |     |    |                                |                  |   |                                                    |   |
|     | E History                                 |     |    |                                |                  |   |                                                    |   |
| ▶.  | Alarms                                    |     |    |                                |                  |   |                                                    |   |

▶ Right-click into the white area of the detailed view to create a counter.

| × | go to the configurati $\rightarrow$ p. of the selected counter |
|---|----------------------------------------------------------------|
| 0 | delete the selected counter                                    |

VSE > ... > Detail [Counters] > Tab [Configuration]

|                                                                                                    |                                                                                                    | 223 |
|----------------------------------------------------------------------------------------------------|----------------------------------------------------------------------------------------------------|-----|
| 💠 Motor A                                                                                                    | × Parameter (04) ×                                                                                                    |     |
| <ul> <li>Common Configuration</li> <li>Supported Devices</li> <li>Documentation</li> </ul>                                                                                                    | Object State (01)<br>VSE002 - Parameter (04) - Counter                                                                                                    |     |
| Assigned Devices                                                                                                    | Configuration Alaming Reset (VSE100 only)                                                                                                    | _   |
| V 1 Inputs                                                                                                    |                                                                                                    |     |
| <ul> <li>Image: Second State</li> <li>Image: Second State</li> <li>Image: Second State&lt;</li></ul> | We recommend using a name which clearly identifies the counter, e.g. 'Cavitation hours' of a pump (object state counter<br>or 'Number of' for a totaliser.       | r)  |
| 🕨 🚋 External Input                                                                                                    | Name: Object State (01)                                                                                                    |     |
| Trigger                                                                                                    | Type: Object State Counter                                                                                                    |     |
| ▼                                                                                                    |                                                                                                    |     |
| s1_a-RMS (Freq.)                                                                                                    | Configuration     The 'Object State Counter' is used to see the length of time an object has been in a certain state such as an alarm     condition or 'Active'. |     |
| III Variant                                                                                                    | Object: 🔯 S1_Bearing (Sensor 1 (VSA001/2/4/5/6, 25 g)) *                                                                                                    |     |
| Value Counter                                                                                                    | State: Damage +                                                                                                    |     |
| Collect State (01)                                                                                                    |                                                                                                    |     |
| Chiert State (02)                                                                                                    |                                                                                                    |     |
| Analogue Runtime (04)                                                                                                    |                                                                                                    |     |
| A History                                                                                                    |                                                                                                    |     |
| ▶ ♠ Alarms                                                                                                    |                                                                                                    |     |

Section [Identification]:

- The name of the counter object cannot be changed.
- The counter type results when the counter is created; it cannot be changed.
- Section [Configuration]:
- Indicate source or event to activate the counter.
- Depending on the selected counter type only the following sources are allowed:

| Counter type                                  | Object                      |                                               | Event                                     |                      |  |                      |
|-----------------------------------------------|-----------------------------|-----------------------------------------------|-------------------------------------------|----------------------|--|----------------------|
| Object state                                  | any                         |                                               | state that will initiate the counter      |                      |  |                      |
| Runtime, analogue                             | trigger refers to an an     | alogue or external input                      |                                           |                      |  |                      |
| Runtime, digital<br>(visible only for VSE100) | an I/O which is still free  |                                               | state that will initiate the counter      |                      |  |                      |
| Runtime, VSE                                  | The counter starts          | automatically as soon as                      | the diagnostic unit has been switched on. |                      |  |                      |
| Totaliser                                     | an analogue input o<br>Tota | defined as [Counter –<br>aliser]              |                                           |                      |  |                      |
| Section                                       | Dialogue element            | Display                                       |                                           | Switching function   |  |                      |
| Identification                                | Name                        | name of the counter object       counter type |                                           |                      |  |                      |
| . 0                                           | Туре                        |                                               |                                           |                      |  |                      |
| Configuration                                 | Object                      | assigned object                               |                                           | t assigned object    |  | selectable from list |
|                                               | State                       | state of the object or the input              |                                           | selectable from list |  |                      |
| I/O configured digital input                  |                             |                                               | selectable from list                      |                      |  |                      |
|                                               | Trigger                     | trigger of the assigned obje                  |                                           | selectable from list |  |                      |
| 2                                             | Source                      | configured input                              |                                           | selectable from list |  |                      |

### VSE > ... > Detail [Counters] > Tab [Alarming]

- Define a limit for the counter.
- Counters cannot be used directly in the creation of an alarm.
- Alarms are summarized in "alarm groups".
- The alarm group can be selected as a source later in the alarm configuration.

| Section  | Dialogue element | Display                                                   | Switching function      |  |
|----------|------------------|-----------------------------------------------------------|-------------------------|--|
| Alarming | Limit            | Either:<br>• number of pulses or<br>• duration in seconds | increase / reduce value |  |
|          | Alarm group      | configured alarm group                                    | selectable from list    |  |

# VSE > ... > Detail [Counters] > Tab [Reset] (VSE100 only)

**!** This applies only to VSE100:

Indicate the digital input I/O # that will reset the counter to the value "0".

I/Os that are already used otherwise (variant switching, counter input) are not available for this (greyed out in the list).

| Section           | Dialogue element | Display          | Switching function    |
|-------------------|------------------|------------------|-----------------------|
| Reset the counter | I/O 1            | use of the input | activate / deactivate |
|                   |                  |                  |                       |
|                   | I/O 8            | use of the input | activate / deactivate |

## VSE > ... > Detail [Counters] > [Object state]

State counters count the length of time an object has been in a defined state. Any object can be chosen as a source. The selectable states are:

- Active: An object can only be deactivated through the use of variants.
- Valid: In the following cases, the measuring result of an object is invalid:
  - when the object is inactive,
  - when the speed fluctuation is too high
  - when the speed or reference value is outside the working range
  - when the base line (teach value) is invalid.
- Warning alarm: An object is in the warning alarm mode if the measurement value, taking into account the response delay, exceeds the limit.
- Damage alarm: An object is in the damage alarm mode if the measurement value, taking into account the response delay, exceeds the limit.

22338

22339

22342

# VSE > ... > Detail [Counters] > [Runtime]

A runtime counter (also: operating hours counter) measures the period during which an analogue or digital input (VSE100 only) is in a certain range or condition. Based on the source the following types of runtime counters are distinguished:

• Analogue runtime counter: The counter is activated by a trigger that refers to an analogue or external input. If the value for the corresponding input is within the working range defined in the trigger, the time is counted.

From hardware version "AI" (version "V0.6.0") in combination with firmware version 0.10.x, it is also possible to monitor an analogue value at one of the dynamic inputs.

- VSE runtime counter: The counter is activated by the voltage supply of the diagnostic electronics. If voltage is supplied to the diagnostic electronics, the time is counted.
- Digital runtime counter (visible only for VSE100): The counter is activated by a digital input of VSE100. If the input is in the corresponding state, the time is counted.

### VSE > ... > Detail [Counters] > [Totaliser]

Totalisers count the pulses at an analogue input of the diagnostic electronics. Prerequisite:

an analogue input is defined as [Counter – Totaliser]

# 8.2.7 VSE > [Parameter\_#] > Detail [History]

The octavis diagnostic electronic VSE has an integrated history function with real-time clock. In the history memory the device records the following data:

- object values together with their triggers and limits
- the current counter values
- time stamps on the events

The real-time clock is battery buffered.

History memory:

| Device hardware version | Version | Firmware    | Number of memory values |
|-------------------------|---------|-------------|-------------------------|
| up to < Al              | 1.5     | up to 0.7.x | 30 000                  |
| from AI                 | 1.6     | from 0.9.0  | 600 000                 |

### VSE > ... > Detail [History] > Real-time clock

22345

22344

When disconnected, the real-time clock of the diagnostic electronics is battery buffered.

The time must be set once during commissioning by resetting the device history. This aligns the time of the diagnostic electronics with the "Universal Time Coordinated" (UTC, formerly "Greenwich Mean Time" GMT) of the computer. The "Universal Time Coordinated" is determined from the time and time zone set in the operating system.

# VSE > ... > Detail [History] > Recording of the measured values

The history memory is a ring memory (FIFO, "first in first out"). If the history memory is full, a small portion of the oldest values is deleted to free up memory space.

The recording of the measured values is usually determined by an interval specified in the parameters.

- At the end of the interval, the maximum measured value that occurred during the interval is recorded in the history memory together with the corresponding time stamp.
- Depending on the selected options (see chapter "Parameters"), further measurements such as the trigger values or the mean value of the interval measurement are written to the history memory.
- The selectable options depend on the firmware of the diagnostic electronics (see chapter "Parameters" The "additional values" are stored together with the time stamp of the highest value. The interval for the history memory can be determined individually for each object.

Using the additional options, the measured values can also be recorded independently of the set interval of the object. A description for these options is available in the parameters of the history.

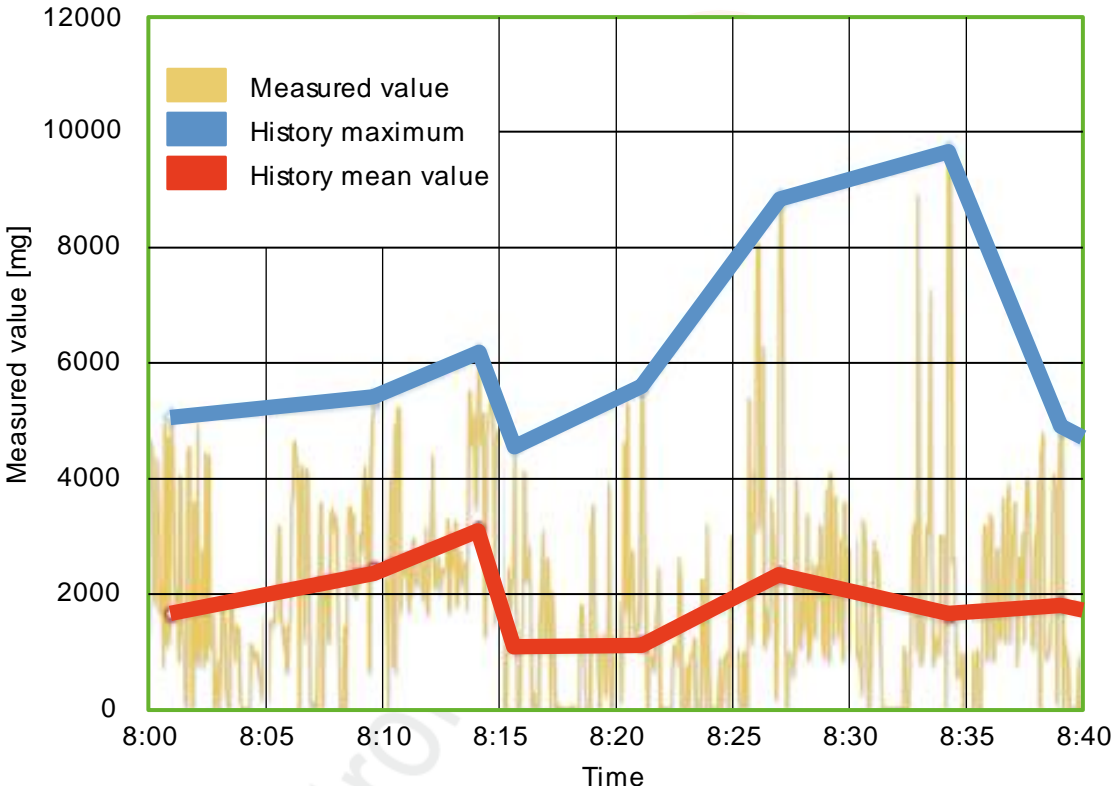

Diagram: History of the measured values (example)

# VSE > ... > Detail [History] > Parameters

| Motor A                                                                                                    | Parameter (04)                                                                                                    |                                        | ×             |      |      |      |                                   |
|----------------------------------------------------------------------------------------------------|----------------------------------------------------------------------------------------------------|----------------------------------------|---------------|------|------|------|-----------------------------------|
| Common Configuration<br>Supported Devices<br>Documentation<br>Documentation                                                                                                    | History<br>VSE002 - Parameter (0-4)                                                                                 |                                        |               |      | - // |      | Active Click to activate/deactive |
| Assigned Devices                                                                                                    | Object                                                                                                    | Interval                               | Rot.          | Ref. | Av.  | Var, | Dmg.                              |
| anputs                                                                                                    | V56002                                                                                                    |                                        | -             |      | ~    |      |                                   |
| > C Dynamic Input (AC)                                                                                                    | ▼ 🖌 🗢 Sensor 1 (VSA001/2/4/5/6, 25 g)                                                                               |                                        | -             |      | ~    |      |                                   |
| Analogue Input (DC)                                                                                                    | S1_a-RMS (Freq.)                                                                                                    | 0 h : 30 min                           |               |      | ~    |      |                                   |
| > 🔚 External Input                                                                                                    | S1_Bearing                                                                                                    | 0 h : 30 min                           | ~             |      | ~    |      |                                   |
| Trigger  Object  S1_0-RMS (Freq.)  S1_0Earing  S1_0Earing  S1_0RMS (Time)  Variant Counter  Counter | 🖌 🔣 S1_a-RMIS (Time)                                                                                                | 0 h : 30 min                           |               |      | V    |      |                                   |
|                                                                                                    | Recording Option                                                                                                    |                                        |               |      |      |      |                                   |
|                                                                                                    | Estimated Recording Time<br>Firmware versions up to V0.7.x 180 da<br>Firmware versions starting from V0.9.0: 3407 d | ys 15 hours 46 mi<br>hys 1 hour 10 min | nutes<br>utes |      |      |      |                                   |

#### Detail [History]:

Using the symbol at the top right in the detail window, you can activate/deactivate the entire history memory. If the history memory is active, the history settings can be made for the objects configured in the parameter set.

### Switching functions:

| Switch: the history memory is deactivated.<br>Parameters cannot be configured. |  |
|--------------------------------------------------------------------------------|--|
| Switch: the history memory is activated.<br>Parameters can be configured.      |  |

Objects can also be activated/deactivated individually. If an object is active, the highest value measured within the set interval is recorded.

Further values can be recorded individually for each object via additional checkboxes. If a setting is made for the diagnostic electronics or a sensor, then the set value will automatically be adopted for all subordinated objects.

#### ifm Software Manual octavis VES004 V1.20.11

### Configure VSEnnn

| Section                  | Dialogue element             | Display / Switching function                                                                              | Description                                                                                                    |
|--------------------------|------------------------------|----------------------------------------------------------------------------------------------------|----------------------------------------------------------------------------------------------------|
| Object                   | VSE                          | diagnostic unit                                                                                           | C C                                                                                                    |
|                          | Sensor                       | configured sensor                                                                                         | 9                                                                                                    |
|                          | SE01                         | configured object                                                                                         | ~                                                                                                    |
| Interval                 |                              | 0 h : 01 min 1092 h : 15 min                                                                              | Measurement duration:<br>the highest value measured during the<br>interval is recorded                                                                                                    |
| Rot.                     |                              | <ul> <li>Option not activated</li> <li>Option partly activated</li> <li>Option fully activated</li> </ul> | Rotational speed:<br>additionally records the value of the<br>trigger for the rotational speed at the time<br>of the highest measured value                                                                                                    |
| Ref.                     |                              | <ul> <li>Option not activated</li> <li>Option partly activated</li> <li>Option fully activated</li> </ul> | Reference value / reference:<br>additionally records the value of the<br>trigger for the reference value at the time<br>of the highest measured value                                                                                                    |
| Av.                      |                              | Option not activated<br>Option partly activated<br>Option fully activated                                 | Average value (from firmware 0.5.19):<br>records the measurement values of the<br>object (including the other selected<br>options) when the mean value is<br>changed without taking into account the<br>interval. The interval is restarted after<br>changing the mean value.                                                   |
| Var.                     |                              | Option not activated<br>Option partly activated<br>Option fully activated                                 | Variant switching (from firmware 0.5.19):<br>records the measurement values of the<br>object (including the other selected<br>options) when the variant is changed<br>without taking into account the interval.<br>The interval is restarted after variant<br>switching.                                                        |
| Dmg                      |                              | <ul> <li>Option not activated</li> <li>Option partly activated</li> <li>Option fully activated</li> </ul> | Damage alarm [Rot.] (from firmware<br>0.7.11):<br>records the measurement values of the<br>object (including the other selected<br>options) when the object is in the state<br>"Damage alarm" (measurement value<br>above upper limit value, response delay<br>taken into account). Subsequently, the<br>interval is restarted. |
| Record options           | Maximum one entry per second | Option not activated Coption fully activated                                                              | Protection of the history memory chip<br>The options [Variant Switching] and<br>[Damage Alarm] can generate history<br>entries at very short intervals (well below<br>1 second) that would eventually destroy<br>the memory.                                                                                                    |
| Estimated recording time | - 25                         | maximum time period that can be stored in the history                                                     | Indication of the possible recording time<br>for older and current firmware versions<br>If [Variant switching] or/and [Damage<br>Alarm] is activated in an object, only the<br>maximum time is displayed.                                                                                                    |
|                          | 0/0                          |                                                                                                    |                                                                                                    |

# 8.2.8 VSE > [Parameter\_#] > Detail [Alarms]

#### Contents

Alarms can be set to signal limits (warning alarm and/or damage alarm) which are exceeded during monitoring of the objects or counters.

# VSE > [Parameter\_#] > Detail [Alarms] > Overview

22354

The alarms overview page shows the alarms configured in the parameter set and their most important parameters.

| Common Configuration     Supported Devices     Documentation                                                                                                    |   |
|----------------------------------------------------------------------------------------------------|---|
|                                                                                                    |   |
| II Device Information                                                                                                    |   |
| Assigned Devices 01  Damage 01) Damage OUT 1                                                                                                    |   |
| Inputs     Input (AO     Input (AO |   |
| Synamic input (PC)                                                                                                    | _ |
| The External Input                                                                                                    |   |
| ▶ 🔤 Trigger                                                                                                    |   |
| ▶ 🗐 Object                                                                                                    |   |
| Variant Variant                                                                                                    |   |
| Counter                                                                                                    |   |
| M History                                                                                                    |   |
| Alarms                                                                                                    |   |
| A Damage (01)                                                                                                    |   |
| A Warning (02)                                                                                                    |   |
|                                                                                                    |   |
|                                                                                                    |   |
|                                                                                                    |   |
|                                                                                                    |   |
|                                                                                                    |   |
|                                                                                                    |   |
|                                                                                                    |   |
|                                                                                                    |   |
|                                                                                                    |   |

▶ Right-click into the white area of the detailed view to create an alarm.

| × | go to the configurati $\rightarrow$ p. of the selected alarm |
|---|--------------------------------------------------------------|
| 1 | delete the selected alarm                                    |

# VSE > ... > Detail [Alarms] > Alarm types

Alarms are distinguished based on the source and the signal. One analogue alarm and several digital alarms are available.

The sources (objects, counters and self-test) can be combined as desired.

Each alarm requires an own output of the diagnostic electronics. If all outputs are configured / used, no further alarm can be configured.

#### VSE > ... > Detail [Alarms] > Alarm types > [Analogue]

#### Contents

| VSE > > Detail [Alarms] > [Analogue] > Tab [Configuration] | 125   |
|------------------------------------------------------------|-------|
| VSE > > Detail [Alarms] > [Analogue] > Tab [Source]        | 125   |
| VSE > > Detail [Alarms] > [Analogue] > Tab [Self-test]     | 125   |
|                                                            | 22357 |

The "Analogue alarm" is used to convert a measured value into an analogue signal.

The measured values of the objects serve as a source. If several objects are selected as source for the alarm, then

• the units of the measured values must match

• only the highest measured value is converted into the corresponding analogue value.

Only the analogue output OUT1 serves as an output channel for the analogue alarm. The output signal may be as follows:

• 4...20 mA (all diagnostic units)

- 0...10 V (only VES100)
- When selecting the values, differentiate between the different units of the objects:
  - acceleration,
  - vibration velocity,

vibration displacement,

• unit(s) of the upper/lower limit monitor

and the unitless damage level (relative to the base line (teach value) or limit value).

The selected values have a direct effect on the objects which can be selected as an alarm source ( $\rightarrow$  tab [Source]).

The value selection also determines which parameters must be used for scaling:

- For values with a unit, the signal is defined by two points:
   4 mA = x and 20 mA = y (or: 0 V = x and 10 V = y),
   x and y are values in the selected unit.
- If the damage level is to be signalled relative to the base line (teach value), the signal will also be scaled via the above-mentioned points.

Difference: the values x and y are unitless.

- If the damage level is to be signalled relative to the limit values, the signal must be scaled using three points:
  - initial analogue
  - analogue value for warning alarm
  - analogue value for damage alarm

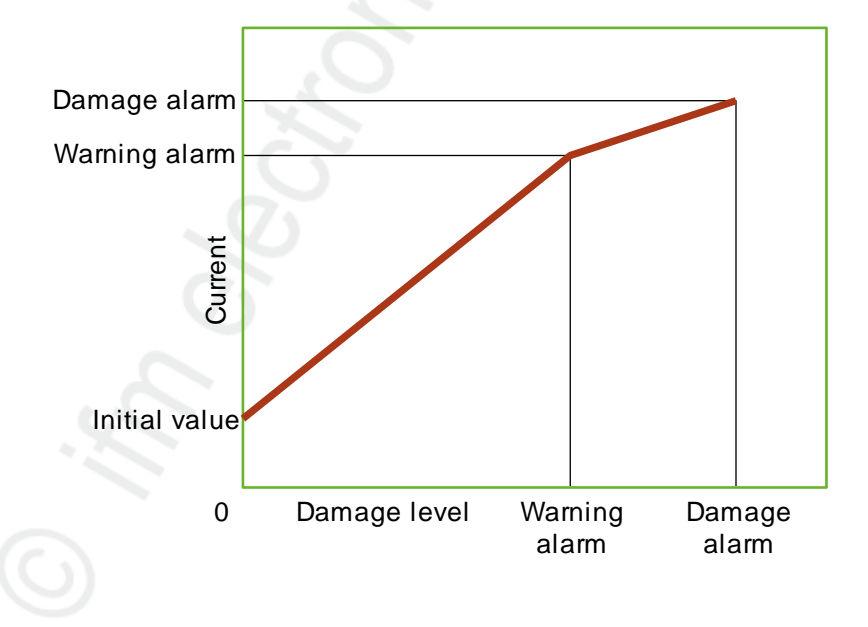

Procedure of the diagnostic electronics when calculating the analogue value:

- > For each object selected as a source, the theoretical current output is calculated according to the upper chart.
- > The maximum current of all objects is provided.
- If an analogue current signal display is selected, the minimum current can be limited to 4 mA. Without this option, the scaling of the signal is extended to 0...20 mA linear.
- ▶ In addition, the evaluation of the self-test result can be activated for the alarm.

| VOL 2 2 Detali (Alalilis) 2 [Allalogue] 2 Tab (Collinguiation) |
|----------------------------------------------------------------|
|----------------------------------------------------------------|

22359

| Section        | Dialogue element                    | Display                                                                                | Switching function       |
|----------------|-------------------------------------|----------------------------------------------------------------------------------------|--------------------------|
| Identification | Name                                | configured name of the selected output                                                 | -                        |
|                | Туре                                | configured type of the selected output                                                 |                          |
|                | Output                              | selected analogue output                                                               | only OUT1 is permissible |
| Configuration  | Signal                              | configured signal:<br>• current 420 mA<br>• voltage 010 V<br>(visible only for VSE100) | selectable from list     |
|                | Values                              | configured value type                                                                  | selectable from list     |
| Scaling        | Initial value                       | configured start value at damage<br>level = 0                                          | increase / reduce value  |
|                | Warning alarm                       | the configured value is exceeded = warning alarm (yellow)                              | increase / reduce value  |
|                | Damage alarm                        | the configured value is exceeded = damage alarm (red)                                  | increase / reduce value  |
|                | • minimum = 4 mA<br>• minimum = 2 V | checkbox (depending from<br>[Configuration] > [Signal])                                | activate / deactivate    |

#### VSE > ... > Detail [Alarms] > [Analogue] > Tab [Source]

22360

Select the objects for visualisation in this alarm.

Depending on the selected value type for signalling, not all objects can be selected. The units must match.

| Section      | Dialogue element | Display            | Switching function                                               |
|--------------|------------------|--------------------|------------------------------------------------------------------|
| Alarm source | Table            | configured objects | <ul><li>evaluate object</li><li>do not evaluate object</li></ul> |

#### VSE > ... > Detail [Alarms] > [Analogue] > Tab [Self-test]

22361

In case of a failed self-test at the dynamic inputs, a defined current (either 2 mA or 22 mA) can be provided at the analogue output A value of 2 mA is only recommended if a minimum current of 4 mA has been specified in the configuration.

The source of the self-test alarm is not defined in the alarm itself. The settings for the self-test are made under [Dynamic inputs].

| Section   | Dialogue element | Display                                          | Switching function |
|-----------|------------------|--------------------------------------------------|--------------------|
| Self-test |                  | force current of 2 mA     force current of 22 mA | option field       |

#### VSE > ... > Detail [Alarms] > Alarm types > [Warning alarm]

The alarm type [Warning alarm] analyses all objects with regard to the lower limit value (warning alarm), taking into account the response delay.

The analysis is based on a logical OR function, so when the measured value of any object is above the lower limit value and the condition of the response delay is met, then the alarm will also be active.

In addition, the evaluation of the self-test result can be activated for the alarm.

| VSE > > [ | [Prealarm] | > Tab | [Configuration] |
|-----------|------------|-------|-----------------|
|-----------|------------|-------|-----------------|

22363

22362

| Section        | Dialogue element                             | Display                                                    | Switching function    |
|----------------|----------------------------------------------|------------------------------------------------------------|-----------------------|
| Identification | Name                                         | configured name of the selected output                     |                       |
|                | Туре                                         | configured type of the selected output                     |                       |
|                | Output                                       | selected digital output                                    | selectable from list  |
| Configuration  | Switch                                       | configured signal:<br>• normally closed<br>• normally open | selectable from list  |
|                | Keep signal for a<br>minimum of 150 ms<br>*) | checkbox                                                   | activate / deactivate |

\*) for firmware versions older than V0.11.6: min. 50 ms

#### VSE > ... > [Warning alarm] > Tab [Source]

The objects for the visualisation in this alarm are predefined: The warning alarms of all configured objects are linked with OR

| Section                | Dialogue element | Display            | Switching function                                               |
|------------------------|------------------|--------------------|------------------------------------------------------------------|
| Alarm source - objects | Table            | configured objects | <ul><li>evaluate object</li><li>do not evaluate object</li></ul> |

#### VSE > ... > [Warning alarm] > Tab [Self-test]

For failed self-tests of the dynamic inputs, a flashing output signal with a frequency of 1 Hz can be activated as an option.

The source of the self-test alarm is not defined in the alarm itself. The settings for the self-test are made under "Dynamic inputs".

| Section   | Dialogue element                          | Display  | Switching function    |
|-----------|-------------------------------------------|----------|-----------------------|
| Self-test | Switch output with a<br>frequency of 1 Hz | checkbox | activate / deactivate |

22364

#### VSE > ... > Detail [Alarms] > Alarm types > [Damage alarm]

The alarm type [Damage alarm] analyses all objects with regard to the upper limit value (warning alarm), taking into account the response delay.

The analysis is based on a logical OR function, so when the measured value of an object exceeds the upper limit value and the condition of the response delay is met, then the alarm will also be active.

In addition, the evaluation of the self-test result can be activated for the alarm.

| VSE > > | [Warning | alarm] > | Tab | [Configuration] |
|---------|----------|----------|-----|-----------------|
|---------|----------|----------|-----|-----------------|

22370

22366

| Section        | Dialogue element                       | Display                                                    | Switching function    |
|----------------|----------------------------------------|------------------------------------------------------------|-----------------------|
| Identification | Name                                   | configured name of the selected output                     |                       |
|                | Туре                                   | configured type of the selected output                     |                       |
|                | Output                                 | selected digital output                                    | selectable from list  |
| Configuration  | Switch                                 | configured signal:<br>• normally closed<br>• normally open | selectable from list  |
|                | Keep signal for a minimum of 150 ms *) | checkbox                                                   | activate / deactivate |

\*) for firmware versions older than V0.11.6: min. 50 ms

#### VSE > ... > [Damage alarm] > Tab [Source]

22371

The objects for the visualisation in this alarm are predefined:the damage alarms of All configured objects are linked with OR

| Section                | Dialogue element | Display            | Switching function                                               |
|------------------------|------------------|--------------------|------------------------------------------------------------------|
| Alarm source - objects | Table            | configured objects | <ul><li>evaluate object</li><li>do not evaluate object</li></ul> |

#### VSE > ... > [Damage alarm] > Tab [Self-test]

22372

For failed self-tests of the dynamic inputs, a flashing output signal with a frequency of 1 Hz can be activated as an option.

The source of the self-test alarm is not defined in the alarm itself. The settings for the self-test are made under "Dynamic inputs".

| Section   | Dialogue element                          | Display  | Switching function    |
|-----------|-------------------------------------------|----------|-----------------------|
| Self-test | Switch output with a<br>frequency of 1 Hz | checkbox | activate / deactivate |

#### VSE > ... > Detail [Alarms] > Alarm types > [Custom alarm]

The alarm type [Custom alarm] allows you to combine the alarm states (warning alarm, damage alarm) of different sources (objects, counters, self-test) as desired (via AND and OR logics).

#### VSE > ... > [User defined] > Tab [Configuration]

| Section        | Dialogue element                       | Display                                                    | Switching function    |  |
|----------------|----------------------------------------|------------------------------------------------------------|-----------------------|--|
| Identification | Name                                   | configured name of the selected output                     | 1                     |  |
|                | Туре                                   | configured type of the selected output                     |                       |  |
|                | Output                                 | selected digital output                                    | selectable from list  |  |
| Configuration  | Switch                                 | configured signal:<br>• normally closed<br>• normally open | selectable from list  |  |
|                | Keep signal for a minimum of 150 ms *) | checkbox                                                   | activate / deactivate |  |

\*) for firmware versions older than V0.11.6: min. 50 ms

#### VSE > ... > [Custom alarm] > Tab [Source]

Select the objects and alarm groups for the visualisation in this alarm.

| Section                | Dialogue element | Display            | Switching function                                               |
|------------------------|------------------|--------------------|------------------------------------------------------------------|
| Alarm source - objects | Table            | configured objects | <ul><li>evaluate object</li><li>do not evaluate object</li></ul> |

#### VSE > ... > [Custom alarm] > Tab [Self-test]

22376

22375

For failed self-tests of the dynamic inputs, a flashing output signal with a frequency of 1 Hz can be activated as an option.

The source of the self-test alarm is not defined in the alarm itself.

The settings for the self-test are made under "Dynamic inputs".

| Section   | Dialogue element                          | Display  | Switching function    |
|-----------|-------------------------------------------|----------|-----------------------|
| Self-test | Switch output with a<br>frequency of 1 Hz | checkbox | activate / deactivate |

22373

#### VSE > ... > Detail [Alarms] > Alarm types > [Counter]

A counter alarm allows you to select the different alarm groups ( $\rightarrow$  chapter VSE > ... > Detail [Counter] > Tab [Alarming] ( $\rightarrow$  p. <u>116</u>)) of the counters as a source. The analysis of the selected groups is based on a logical OR function, so when a limit is exceeded in one of the selected groups, the alarm will be active.

In addition, the evaluation of the self-test result can be activated for the alarm.

#### VSE > ... > [Counter] > Tab [Configuration]

22378

22377

| Section        | Dialogue element                       | Display                                                    | Switching function    |
|----------------|----------------------------------------|------------------------------------------------------------|-----------------------|
| Identification | Name                                   | configured name of the selected output                     |                       |
|                | Туре                                   | configured type of the selected output                     |                       |
|                | Output                                 | selected digital output                                    | selectable from list  |
| Configuration  | Switch                                 | configured signal:<br>• normally closed<br>• normally open | selectable from list  |
|                | Keep signal for a minimum of 150 ms *) | checkbox                                                   | activate / deactivate |

\*) for firmware versions older than V0.11.6: min. 50 ms

#### VSE > ... > [Counter] > Tab [Source]

The source of a counter alarm is a combination of different alarm groups of the counters  $\rightarrow$  chapter VSE > ... > Detail [Counter] > Tab [Alarming] ( $\rightarrow$  p. <u>116</u>)

The alarm is triggered if in at least one selected alarm group a counter assigned to this group exceeds its limit value.

| Section      | Dialogue element | Display  | Switching function    |
|--------------|------------------|----------|-----------------------|
| Alarm source | Alarm group #    | checkbox | activate / deactivate |

#### VSE > ... > [Counter] > Tab [Self-test]

For failed self-tests of the dynamic inputs, a flashing output signal with a frequency of 1 Hz can be activated as an option.

The source of the self-test alarm is not defined in the alarm itself. The settings for the self-test are made under [Dynamic Inputs].

| <u>,</u>  |                                        |          |                       |
|-----------|----------------------------------------|----------|-----------------------|
| Section   | Dialogue element                       | Display  | Switching function    |
| Self-test | Switch output with a frequency of 1 Hz | checkbox | activate / deactivate |

22379

VSE > ... > Detail [Alarms] > Alarm types > [Self-test]

The self-test alarm signals the self-test results. A self-test is only possible for type VSAxxx sensors and can be executed automatically in a fixed interval. If a sensor or cable is defective, the self-test will fail and the alarm will be active.

The source of the self-test alarm is not defined in the alarm itself. The settings for the self-test are made under "Dynamic inputs".

From firmware version 0.11.x it is possible to define a wire-break test for VSP and IEPE sensors  $(\rightarrow \text{ chapter [Device] menu > [Actions]} (\rightarrow \text{p. } \underline{38})).$ 

|                |                                        |                                                            | 22383                 |
|----------------|----------------------------------------|------------------------------------------------------------|-----------------------|
| Section        | Dialogue element                       | Display                                                    | Switching function    |
| Identification | Name                                   | configured name of the selected output                     |                       |
|                | Туре                                   | configured type of the selected output                     |                       |
|                | Output                                 | selected digital output                                    | selectable from list  |
| Configuration  | Switch                                 | configured signal:<br>• normally closed<br>• normally open | selectable from list  |
|                | Keep signal for a minimum of 150 ms *) | checkbox                                                   | activate / deactivate |
| Option         | Switch output with a frequency of 1 Hz | checkbox                                                   | activate / deactivate |

#### VSE > ... > [Self-test] > Tab [Configuration]

\*) for firmware versions older than V0.11.6: min. 50 ms

# 8.2.9 VSE > [Parameter\_#] > Detail [PROFINET IO]

### Contents

| VSE > [Parameter #] > Detail [PROFINET IO] > Tab [Configuration] | 131   |
|------------------------------------------------------------------|-------|
| VSE > [Parameter #] > Detail [PROFINET IO] > Tab [Input]         | 132   |
| VSE > [Parameter #] > Detail [PROFINET IO] > Tab [Output]        | 134   |
| VSE > [Parameter #] > Detail [PROFINET IO] > Tab [Summary]       |       |
|                                                                  | 22887 |

This applies only to VSE150:

# VSE > [Parameter\_#] > Detail [PROFINET IO] > Tab [Configuration]

|                                                  |                  |                                     | 22890              |
|--------------------------------------------------|------------------|-------------------------------------|--------------------|
| Section                                          | Dialogue element | Display                             | Switching function |
| Mode                                             | Standard mode    | Option field                        | Select on option   |
|                                                  | Expert mode      | Option field                        |                    |
| Process image                                    | Input            | current value:<br>elements ( bytes) |                    |
|                                                  | Output           | current value:<br>elements ( bytes) |                    |
|                                                  | Total            | current value:<br>elements ( bytes) |                    |
|                                                  | Admin. data      | current value:<br>bytes             |                    |
|                                                  | Free             | current value:<br>bytes             |                    |
| Export details about the process image           |                  |                                     | +                  |
| Export General Station<br>Description (GSD) file |                  | -                                   | 518<br>            |

| <b>&gt;</b> | Export of a detailed description of the contents (data points) of the configured PROFINET IO process image as a PDF file                          |
|-------------|----------------------------------------------------------------------------------------------------|
| 650         | Export of the certified PROFINET IO General Station Description (GSD) file for the VSE150 diagnostic electronics into a directory to be specified |
| ->          | In the expert mode:<br>Create a user-defined (non-certificated) GSD file                                                                          |

# VSE > [Parameter\_#] > Detail [PROFINET IO] > Tab [Input]

The terms "Input" and "Output" are from the fieldbus master's point of view.

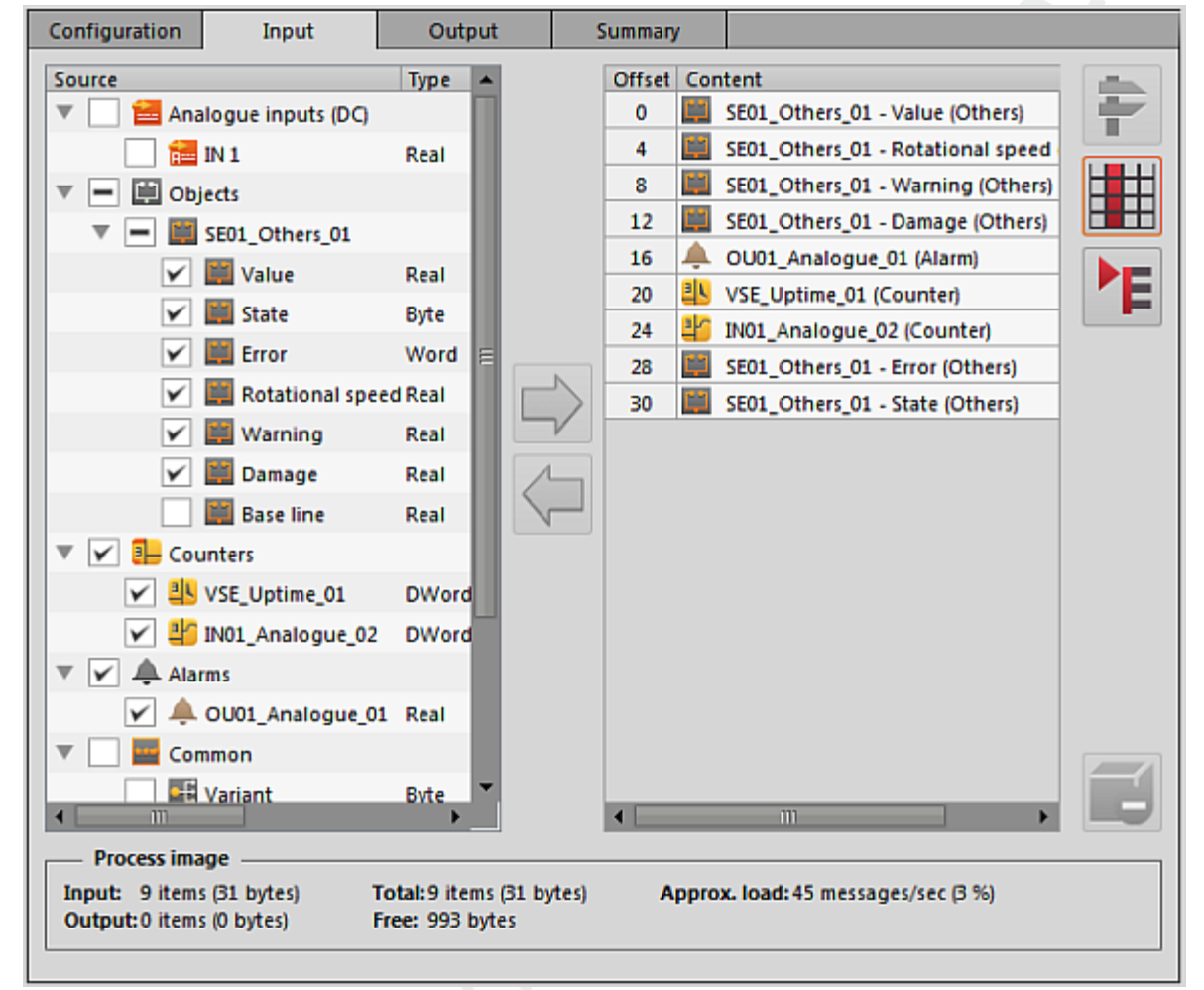

- Select the "Source" in the left window (activate the checkbox).
   Add the selected element to the process image via [->].
- The selected elements appear as "Content" in the right window. The offset address, depending on the data length (number of bytes) of the selected elements, is indicated in the left column.
- ► If required:

Remove the element selected in the process image from the process image via [-

| Section       | Dialogue element | Display                             | Switching function |
|---------------|------------------|-------------------------------------|--------------------|
| Process image | Input            | current value:<br>items ( bytes)    |                    |
|               | Output           | current value:<br>items ( bytes)    |                    |
|               | Total            | current value:<br>items ( bytes)    |                    |
|               | Free             | current value:<br>items ( bytes)    |                    |
|               | Approximate load | current value:<br>messages/sec ( %) |                    |

#### Configure VSEnnn

| Switc | hing functions:                                                                                                    |
|-------|----------------------------------------------------------------------------------------------------|
| Î     | Remove the element selected in the process image from the process image via [                                           |
| ऻ     | Add the element selected in the [Source] to the process image via [>].                                                  |
| 44-   | Optimises the process image<br>The program tries to group the data packages to be transferred as 4-byte units           |
|       | Switching the display mode:<br>• Offset (0, 4, 5, 7,)   Contents<br>• Offset (03, 4, 56, 710,)   Contents<br>• contents |
| Ť     | Switching the detailed view:<br>• one line for each byte<br>• one line for each parameter                               |
| ľ     | Removes the selected element from the process image                                                                     |

# VSE > [Parameter\_#] > Detail [PROFINET IO] > Tab [Output]

The terms "Input" and "Output" are from the fieldbus master's point of view.

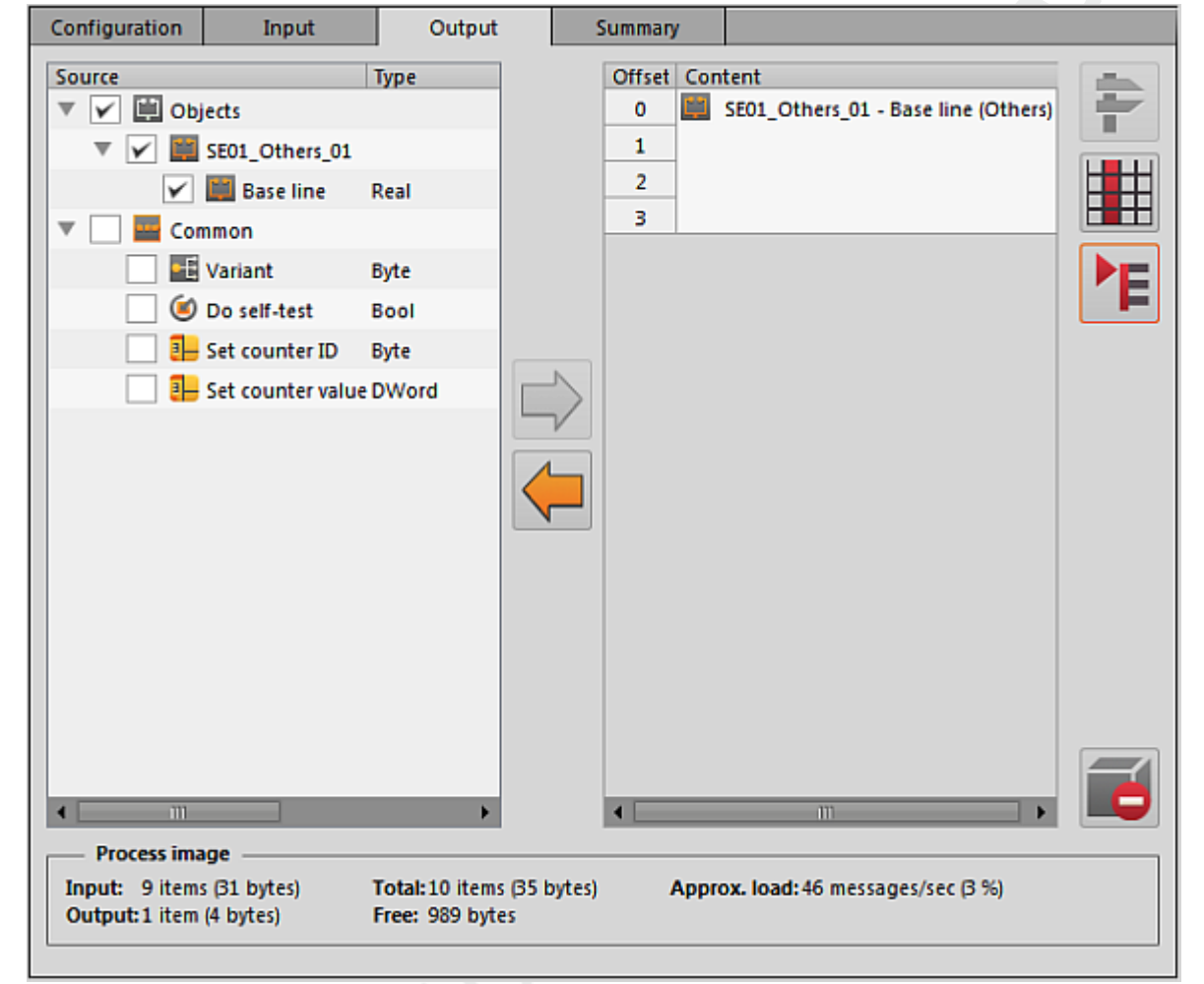

- Select the "Source" in the left window (activate the checkbox). Add the selected element to the process image via [].
- The selected elements appear as "Content" in the right window. The offset address, depending on the data length (number of bytes) of the selected elements, is indicated in the left column.
- ► If required:

Remove the element selected in the process image from the process image via [-

| Section       | Dialogue element | Display                             | Switching function |
|---------------|------------------|-------------------------------------|--------------------|
| Process image | Input            | current value:<br>items ( bytes)    |                    |
|               | Output           | current value:<br>items ( bytes)    |                    |
|               | Total            | current value:<br>items ( bytes)    |                    |
|               | Free             | current value:<br>items ( bytes)    |                    |
|               | Approximate load | current value:<br>messages/sec ( %) |                    |

#### Switching functions:

| ŧ          | Remove the element selected in the process image from the process image via [                                           |
|------------|----------------------------------------------------------------------------------------------------|
|            | Add the element selected in the [Quelle] to the process image via [=>].                                                 |
| 44-        | Optimises the process image<br>The program tries to group the data packages to be transferred as 4-byte units           |
|            | Switching the display mode:<br>• Offset (0, 4, 5, 7,)   Contents<br>• Offset (03, 4, 56, 710,)   Contents<br>• contents |
| <b>}</b> ⊨ | Switching the detailed view:<br>• one line for each byte<br>• one line for each parameter                               |
| ð          | Removes the selected element from the process image                                                                     |

# VSE > [Parameter\_#] > Detail [PROFINET IO] > Tab [Summary]

The terms "Input" and "Output" are from the fieldbus master's point of view.

Display of the parameters selected for communication with the fieldbus master:

- group "slot no."
- module name/ID/size
- offset (absolute)
- offset (relative)
- source type
- source name
- data point
- unit
- data type
- data size (number of bytes)
- direction of data

#### Switching functions:

|   | Switching the detailed view:<br>• grouped according to slots, in ascending order according to the offset<br>• as above, with additional details about group and module<br>• grouped according to inputs and outputs, in ascending order according to the offset |
|---|----------------------------------------------------------------------------------------------------|
| + | Export of a detailed description of the contents (data points) of the configured PROFINET IO process image as a PDF file                                                                                                    |

#### Configure VNB001

# 9 Configure VNB001

#### Contents

| Establish a connection to the VNB sensor              | 136   |
|-------------------------------------------------------|-------|
| VNB001 > Object [VNB001 #] > Detail [Device Settings] | 137   |
| VNB001 > Object VNB001 # > Parameter #                | 142   |
|                                                       | 22184 |

! Read the operating instructions of the vibration sensor prior to installation.

This chapter describes the configuration and the monitoring of the vibration sensor VNB001 using the software VES004.

Add a new device to a project ( $\rightarrow$  chapter [Device] menu > [New] ( $\rightarrow$  p. <u>31</u>)).

# 9.1 Establish a connection to the VNB sensor

Connect the device to the USB interface of the PC/laptop

▶ If not yet done: Install VNB-USB driver ( $\rightarrow$  chapter Install the USB driver ( $\rightarrow$  p. <u>10</u>)).

Choose either:

- ► In the tree view, right-click on [VNB001\_#]
- ► In the context menu: [Scan Network...]
- ▶ In the window [Found Devices] select the desired device with a left-click
- Use the symbol 
  [Update the project with the selected device] to add the selected device to the project
- ► In the tree view, right-click on [VNB001\_#]
- In the context menu: [Connect]

Or:

- ► In the tree view, double-click on [VNB001\_#] > [Settings]
- ► In the detailed view [Address] > [Configuration] with symbol Q [Scan Network]
- ► In the window [Found Devices] select the desired device with a left-click
- Use the symbol < [Update the project with the selected device] to add the selected device to the project</p>
- ▶ In the detailed view [Address] > [Configuration] with symbol 4 [Connect the device]

# 9.2 VNB001 > Object [VNB001\_#] > Detail [Device Settings]

#### Contents

| VNR001 > _ > [Device Settings] > Detail [Device] | 137   |
|--------------------------------------------------|-------|
| VND001 / > [Device Settings] > Detail [Device]   | 107   |
| VNB001 > > [Device Settings] > Detail [Address]  | 139   |
| VNB001 > > [Device Settings] > Detail [Actions]  | 140   |
|                                                  | 22393 |

This chapter describes the functions contained in the object [VNB001\_#]. The object [VNB001\_#] can be accessed via the tree view ( $\rightarrow$  chapter Tree view ( $\rightarrow$  p. <u>13</u>)).

To open the [Settings] menu:

- ► In the tree view, select the device.
- Choose either: [Device] menu > [Settings] > [Open] Or: Double-click on [VNB001\_#] > [Settings]
- > The detailed view shows the following information and configuration options:
  - Device
  - Address
  - Actions

# 9.2.1 VNB001 > ... > [Device Settings] > Detail [Device]

22394

(1) The information and functions of the element [Device] are only available if a connection between the VNB sensor and the parameter setting software VES004 is established.

#### Connect VNB sensor to PC/laptop. (→ chapter [Device] menu > [Connect] (→ p. 32))

| Actions | Configuration                                                                       |           |
|---------|-------------------------------------------------------------------------------------|-----------|
|         |                                                                                     |           |
|         | Times VME as Satisf numbers                                                         |           |
|         | type: Vive "Senai number: "Marate                                                   |           |
|         | Version: AC                                                                         |           |
|         | Connection: Connected                                                               |           |
|         |                                                                                     |           |
|         | Write Firmware To Device                                                            |           |
|         | Change the firmware on the device.                                                  |           |
|         |                                                                                     | -11.      |
|         | Firmware version: V1.0.102                                                          |           |
|         |                                                                                     | 24.4      |
|         |                                                                                     |           |
|         | Assign Parameter Set                                                                |           |
|         | Assign a parameter set to the device. Multiple devices can share the same parameter | eter set. |
|         | second second second second second                                                  | 112       |
|         | Parameter set: VNE001 Parameter (03)                                                |           |

# VNB001 > ... > Detail [Device] > Tab [Configuration]

22397

| Section                  | Dialogue element | Display                                              | Switching function |
|--------------------------|------------------|------------------------------------------------------|--------------------|
| Vibration sensor         | Туре             | configured device                                    |                    |
|                          | Version          | hardware version read in the device                  |                    |
|                          | Connection       | Status of the connection between software and device | -                  |
|                          | Serial number    | serial number read in the device                     | $\Theta$           |
| Write firmware to device | Firmware version | firmware version read in the device                  | #                  |
| Assign parameter set     | Parameter set    | configured parameter set                             | <b>N</b>           |

### Switching functions:

Prerequisite:

• VES software is connected to the device via [

| * | Write firmware to device                                                         | <ul> <li>Activate the button.</li> <li>A dialogue window appears.</li> <li>Select file with new firmware and confirm with [OK].</li> <li>Software updates the firmware of the device.</li> </ul>                                                                                                    |
|---|----------------------------------------------------------------------------------|----------------------------------------------------------------------------------------------------|
|   | Assign parameter set<br>(only active if several parameter sets are<br>available) | <ul> <li>Activate the button.</li> <li>A dialogue window appears.</li> <li>Select file with new firmware and confirm with [OK].</li> <li>Software updates the firmware of the device.</li> <li>Optional:</li> <li>Select [Device] &gt; [Write to Device] to write the assigned parameter set to the device.</li> </ul> |

# 9.2.2 VNB001 > ... > [Device Settings] > Detail [Address]

- The information and functions of the element [Address] are only available if a connection between the VNB sensor and the parameter setting software VES004 is established.
- Connect VNB sensor to PC/laptop. (→ chapter [Device] menu > [Connect] (→ p. <u>32</u>))

| Device Settings     Device     Device     Address | Address                          |       |
|---------------------------------------------------|----------------------------------|-------|
| ti Artions                                        |                                  |       |
| Acuons                                            | Configuration                    |       |
|                                                   | Comparation                      |       |
|                                                   | - Connection                     |       |
|                                                   | Connection details of the device |       |
|                                                   | connection details of the bence. |       |
|                                                   | Serial number: VNB               | Q 🕹 🖶 |
|                                                   |                                  |       |

# VNB001 > ... > Detail [Address] > Tab [Configuration]

22401

22399

| Section    | Dialogue element | Display                          | Switching function |
|------------|------------------|----------------------------------|--------------------|
| Connection | Serial number    | serial number read in the device | Q 🛃 😫              |

| q  | scan the USB ports for connected devices |       | Activate the button.<br>A dialogue window with the available devices<br>appears.<br>Select the desired device.<br>Use the symbol C [Update the project with the<br>selected device] to add the selected device to the<br>project<br>The device is assigned to the opened project.<br>The section [Connection] displays information about<br>the assigned device. |
|----|------------------------------------------|-------|----------------------------------------------------------------------------------------------------|
| \$ | connect the device                       | ► ^ ^ | Activate the button.<br>The software connects to the assigned device.<br>The tree view shows the connection status.                                                                                                    |
|    | disconnect the device                    | ► ^ ^ | Activate the button.<br>The software is disconnected from the device.<br>The tree view shows the connection status.                                                                                                    |

22412

# 9.2.3 VNB001 > ... > [Device Settings] > Detail [Actions]

- The information and functions of the element [Actions] are only available if a connection between the VNS sensor and the parameter setting software VES004 is established.
- Connect VNB sensor to PC/laptop. (→ chapter Menu [Device] > [Connect] (→ p. <u>32</u>))

# VNB001 > ... > Detail [Actions] > Tab [Manipulate Device]

| Device Settings<br>Device<br>Address | Actions<br>VNB001 - Gerät (02) VNB001 - Actions |   |
|--------------------------------------|-------------------------------------------------|---|
|                                      | Manipulate Device Reset Device                  |   |
|                                      | Reboot                                          | 1 |
|                                      | Reboot the device.                              |   |
|                                      | Execute Self-Test                               | 7 |
|                                      | Execute the self-test of the internal sensor.   |   |

| Section           | Dialogue element | Display  | Switching function |
|-------------------|------------------|----------|--------------------|
| Reboot            |                  | <u>S</u> | Q                  |
| Execute self-test |                  |          | ۲                  |

| Q | Reboot the device               |   | Activate the button.                                              |
|---|---------------------------------|---|-------------------------------------------------------------------|
|   | <b>C</b> >                      | > | The confirmation message appears.                                 |
|   | 10                              |   | Start the process with [Yes]<br>OR<br>Abort the process with [No] |
|   | 6                               | > | If [Yes]: The device reboots.                                     |
| ۲ | Execute self-test in the device |   | Activate the button.                                              |
|   |                                 | > | The device carries out a self-test.                               |
|   |                                 | > | A message window with the result of the self-test appears.        |
|   | 2                               |   | Close the message window with [OK].                               |

# VNB001 > ... > Detail [Actions] > Tab [Reset Device]

|                 |                                                                           | 22413 |
|-----------------|---------------------------------------------------------------------------|-------|
| Device Settings | Actions                                                                   |       |
| Address         |                                                                           |       |
| Actions Actions | Manipulate Device Reset Device                                            |       |
|                 | Reset History                                                             |       |
|                 | Reset Parameter Reset all parameters to default.                          |       |
|                 | Restore Factory Settings                                                  |       |
|                 | Restore all factory settings. This also resets the history of the device. | 6     |

| Section                  | Dialogue element | Display | Switching function |
|--------------------------|------------------|---------|--------------------|
| Reset history            |                  |         | 1                  |
| Reset parameters         |                  |         | <b>.</b>           |
| Restore factory settings |                  |         | <b>10</b>          |

| Swite      | hing functions:          |                                                                                                    |  |
|------------|--------------------------|----------------------------------------------------------------------------------------------------|--|
| <b>\$</b>  | Reset history            | <ul> <li>Activate the button.</li> <li>The confirmation message appears.</li> <li>Start the process with [Yes]<br/>OR:<br/>Abort the process with [No].</li> <li>If [Yes]: The software deletes the history of the device.</li> </ul>                 |  |
|            | Reset parameters         | <ul> <li>Activate the button.</li> <li>The confirmation message appears.</li> <li>Start the process with [Yes]<br/>OR:<br/>Abort the process with [No].</li> <li>If [Yes]: The software resets all parameters to their<br/>default values.</li> </ul> |  |
| <b>100</b> | Restore factory settings | <ul> <li>Activate the button.</li> <li>The factory settings of the device are restored.</li> </ul>                                                                                                    |  |

# 9.3 VNB001 > Object [VNB001\_#] > [Parameter\_#]

### Contents

| VNB001 > > [Parameter #] > Detail [Common Configuration] | 143   |
|----------------------------------------------------------|-------|
| VNB001 > > [Parameter #] > Detail [Inputs]               | 147   |
| VNB001 > > [Parameter #] > Detail [Objects]              | 149   |
| VNB001 > > [Parameter #] > Detail [History]              | 151   |
| VNB001 > > [Parameter #] > Detail [Alarms]               | 153   |
|                                                          |       |
|                                                          | 22415 |

The tab [Parameter\_#] contains all information and configuration and monitoring options of the parameter set assigned to the vibration sensor.

To open the tab [Parameter\_#]:

- ► In the tree view, select the desired sensor.
- Choose either: [Device] menu > [Parameter] > [Open] Or: Double-click on [VNB001\_#] > [Parameter\_#]
- > The detailed view shows the tab [Parameter\_#]
- It is always the parameter set currently assigned to the device which is opened $(\rightarrow$  chapter [Parameter] menu > [Device] ( $\rightarrow$  p. 43))

To open any parameter set:

- ▶ In the tree view, double-click on [Parameters] > [VNB001] > [Parameter\_#]
- > The detailed view shows the tab of the selected parameter set.

# 9.3.1 VNB001 > ... > [Parameter\_#] > Detail [Common Configuration]

#### Contents

| VNB001 > > [Parameter #] > > Detail [Supported Devices]  | <br>    |
|----------------------------------------------------------|---------|
| VNB001 > > [Parameter #] > > Detail [Documentation]      | <br>144 |
| VNB001 > > [Parameter #] > > Detail [Device Information] | <br>144 |
| VNB001 > > [Parameter #] > > Detail [Assigned Devices]   | <br>146 |
|                                                          | 22417   |

The element [Common Configuration] contains information and documentation of the current parameter set about the device settings.

- ► Open the tab [Parameter\_#]
- ► In the detailed view, select [Common Configuration]
- > The detailed view shows the following information:

| Section               | Dialogue element | Display                                                      | Possible values                                                      |
|-----------------------|------------------|--------------------------------------------------------------|----------------------------------------------------------------------|
| Information           | Created          | date on which the data set was created                       |                                                                      |
|                       | Changed          | date on which the data set was<br>chan <mark>ged last</mark> |                                                                      |
| Parameter set         | Name             | designation of the parameter set                             | freely selectable                                                    |
| Display of the device | Display unit     | unit in which the values are displayed                       | <ul><li>metric [mm/s]</li><li>imperial [in/s]</li></ul>              |
|                       | Speed values     | acceleration values                                          | <ul> <li>RMS = effective value</li> <li>Peak = peak value</li> </ul> |

## VNB001 > ... > [Parameter\_#] > ... > Detail [Supported Devices]

22418

22419

The element [Supported Devices] offers information about the devices used here.

#### VNB001 > ... > Detail [Supported Devices] > Tab [Configuration]

| Section                     | Dialogue element | Display           | Description                        |
|-----------------------------|------------------|-------------------|------------------------------------|
| Supported device types      | Type of unit     | configured sensor | corresponds to the selected device |
| Supported firmware versions | Min. required    | firmware version  | indication acc. to VES004          |
|                             | Max. supported   | firmware version  | indication acc. to VES004          |

## VNB001 > ... > [Parameter\_#] > ... > Detail [Documentation]

The element [Documentation] offers information about location and parameter setting data of the sensor.

#### VNB001 > ... > Detail [Documentation] > Tab [Application]

| Section     | Dialogue element | Display   | Description         |
|-------------|------------------|-----------|---------------------|
| Application | Company          |           | 1                   |
|             | Address          |           |                     |
|             | City             | free text | max. 100 characters |
|             | Location         |           |                     |
|             | Machine          |           |                     |

#### VNB001 > ... > Detail [Documentation] > Tab [Description]

The description contains a creation date and the date of the last parameter change. The author of the parameter set and a free text description can be added.

| Section     | Dialogue element  | Display                       | Switching function   |
|-------------|-------------------|-------------------------------|----------------------|
| Description | Created by:       | free text                     | max. 100 characters  |
|             | Date of creation: | date of creation              | date later / earlier |
|             | Last change:      | date of the last modification | automatic            |
|             | Description       | free text                     | max. 100 characters  |

## VNB001 > ... > [Parameter\_#] > ... > Detail [Device Information]

The element [Device Information] offers information about the configuration of the alarms and objects as well as about the navigation of path of the device display.

#### VNB001 > ... > Detail [Device Information] > Tab [Outputs]

| Section | Dialogue element | Display                                       | Switching function |
|---------|------------------|-----------------------------------------------|--------------------|
| Outputs | OUT 1            | use and information about alarm configuration | 34                 |
| (       | OUT 2            | use and information about alarm configuration | ~                  |

# Switching functions:

| × | go to the configurati $\rightarrow$ p. of the selected alarm (only active if at least one output is used for alarms) |
|---|----------------------------------------------------------------------------------------------------|
|---|----------------------------------------------------------------------------------------------------|

22420

22421

22422

22423
| VNB001 > > Detail [Device Information] > | Tab [Object Dependencies] |
|------------------------------------------|---------------------------|
|------------------------------------------|---------------------------|

| Section             | Dialogue element | Display               | Switching function |
|---------------------|------------------|-----------------------|--------------------|
| Object dependencies | Name             | name of the object    | 7                  |
|                     | Туре             | parameter type        | 3                  |
|                     | Use              | use of the parameters |                    |
|                     | Source           | name of the trigger   |                    |

#### Switching functions:

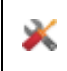

configure selected object or input (only active if at least one object is defined)

## VNB001 > ... > Detail [Device Information] > Tab [Device Menu]

Visualises the menu of the target device (here: detail)

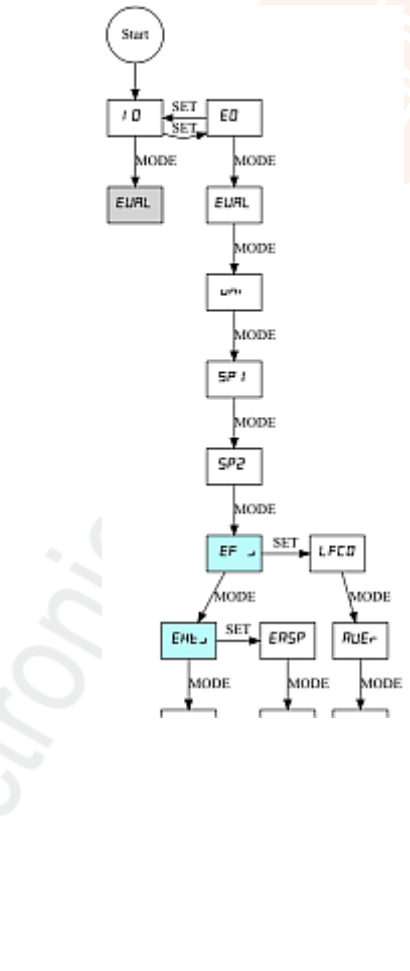

22428

22426

## VNB001 > ... > [Parameter\_#] > ... > Detail [Assigned Devices]

Several devices can share one parameter set. This means that you only need to maintain one parameter set if you have several identical machines and installations. A changed parameter set can be written to several devices at the same time.

The element [Assigned Devices] contains the following sections:

## VNB001 > ... > Detail [Assigned Devices] > Tab [Devices]

22432

22431

Displays all devices assigned to the parameter set.

| Section          | Dialogue element | Display                          | Switching function |
|------------------|------------------|----------------------------------|--------------------|
| Assigned devices | No.              | consecutive number in the list   |                    |
|                  | Name             | configured name of the device    | r                  |
|                  | Туре а           |                                  |                    |
| Firmware         |                  | read firmware version            |                    |
|                  | Serial no.       | read serial number of the device |                    |

#### VNB001 > ... > [Parameter\_#] > Detail [Inputs] 9.3.2

The program differentiates between the following inputs:

- Dynamic inputs (AC)
  Analogue inputs (DC)

| V | Common Configuration Supported Devices Documentation Device Information                                                                                                    | Dynamic   | Inputs<br>INB - Parame | ter_08             |                |         |
|---|----------------------------------------------------------------------------------------------------|-----------|------------------------|--------------------|----------------|---------|
| _ | and Assigned Devices                                                                                                    |           | Name                   | Type               |                | Filter  |
| Y | Inputs                                                                                                    | 🙆 Intern  | al                     | Internal sensor    | Hiphpass 10 Hz |         |
|   | Transit Transit (AC) Transit (AC) Transit Transit T |           |                        |                    |                |         |
|   | 😳 Internal                                                                                                    |           |                        |                    |                |         |
|   | 🔻 🚰 Analogue Inputs (DC)                                                                                                    |           |                        |                    |                |         |
|   | 🔚 IN 1                                                                                                    |           |                        |                    |                |         |
| ► | iii Objects                                                                                                    |           |                        |                    |                |         |
|   | 💭 History                                                                                                    |           |                        |                    |                |         |
| ► | Alarms                                                                                                    | - Analogu | e Inputs (DC) –        |                    |                |         |
|   |                                                                                                    |           | Name                   | Type               | Reference      | Value   |
|   |                                                                                                    | 🔚 IN 1    |                        | Analogue - Current | 420 mA         | 0100 °C |
|   |                                                                                                    |           |                        |                    |                |         |

| Section              | Dialogue element | Display                    | Switching function  |  |
|----------------------|------------------|----------------------------|---------------------|--|
| Dynamic inputs (AC)  | Name             | internal (fixed)           |                     |  |
|                      | Туре             | internal sensor (fixed)    | (after right-click) |  |
|                      | Filter           | configured filter          |                     |  |
| Analogue inputs (DC) | Name             | IN 1 (fixed)               |                     |  |
|                      | Туре             | analogue - current (fixed) | ×                   |  |
|                      | Reference        | 420 mA (fixed)             | (after right-click) |  |
|                      | Value            | configured value           |                     |  |

## Switching functions:

go to the configurati  $\rightarrow$  p. of the selected input

22437

## VNB001 > ... > [Parameter\_#] > ... > Detail [Dynamic Inputs (AC)] > [Internal]

The configured filter is applied prior to the actual evaluation of the signal. Scaling and unit define the height of the measured amplitudes.

| Section        | Dialogue element | Display               | Switching function   |
|----------------|------------------|-----------------------|----------------------|
| Identification | Name             | internal              | fixed                |
|                | Туре             | internal sensor       | fixed                |
| Configuration  | Filter           | highpass 2 Hz / 10 Hz | selectable from list |
|                | Unit             | g                     | fixed                |
|                | Scaling          | 25,00 g               | fixed                |

# VNB001 > ... > [Parameter\_#] > ... > Detail [Analogue Inputs (DC)] > [IN 1]

The signal is defined using the two reference points as a linear function between 0 and 20 mA.

| Section        | Dialogue element      | Display                        | Switching function      |
|----------------|-----------------------|--------------------------------|-------------------------|
| Identification | Name                  | IN 1                           | fixed                   |
|                | Туре                  | Analogue - Current             | fixed                   |
| Configuration  | Unit                  | configur <mark>ed unit</mark>  | free text               |
|                | Lower reference point | configured assignment to 4 mA  | increase / reduce value |
|                | Upper reference point | configured assignment to 20 mA | increase / reduce value |

## 9.3.3 VNB001 > ... > [Parameter\_#] > Detail [Objects]

#### Contents

#### Displays the existing objects

| Ψ.  | Common Configuration |    | Objects<br>W8001-Para | meter_08            |                                            |   |
|-----|----------------------|----|-----------------------|---------------------|--------------------------------------------|---|
|     | Device Information   |    | Name                  | Type                | Input                                      |   |
|     | Assigned Devices     |    | 💹 INT_v_RMS_Time_U1   | v-RMS (Time Domain) | Internal (Internal sensor)                 | X |
|     | Inputs               |    | Bit Upperlimit ED     | Upper limit Manitar | N1 (Apploaux, Current 4, 20 mt 0, 100 IC)  |   |
| × 1 | Objects              | De | EN na_opperchint_ers  | opper chine monitor | ine 1 (Analogue - Current, 420 ma, 0100 C) |   |
|     | INT_v_RMS_Time_U1    | -0 |                       |                     |                                            |   |
|     | IN1_UpperLimit_EP1   |    |                       |                     |                                            |   |
| 1   | History              |    |                       |                     |                                            |   |
| ▶ . | 🐥 Alarms             |    |                       |                     |                                            |   |

## For the VNB001 the following objects are firmly set

| Object type         | Description                                                                           |                                                                                               |                                |  |
|---------------------|---------------------------------------------------------------------------------------|-----------------------------------------------------------------------------------------------|--------------------------------|--|
| v-RMS (time domain) | Monitors the vibration velovia the filter of the dynami                               | ocity in a configurable frequency range. ic input and the filter of the object.               | The frequency range is defined |  |
|                     | RMS = root mean square                                                                |                                                                                               |                                |  |
|                     | Applications:                                                                         |                                                                                               |                                |  |
|                     | measurements in act                                                                   | cordance with ISO 10816 and other app                                                         | licable standards (v-RMS)      |  |
|                     | loose machine parts                                                                   | (v-RMS)                                                                                       |                                |  |
|                     | • alignment errors (v-F                                                               | RMS)                                                                                          |                                |  |
| Upper limit monitor | Monitors analogue signals (DC signals).<br>The signal source can be an analogue input |                                                                                               |                                |  |
| Section / column    | Dialogue element Display Switching function                                           |                                                                                               |                                |  |
| Name                | - 2                                                                                   | SE01_v_RMS_Time_U1     IN1_UpperLimit_EP1                                                     |                                |  |
| Туре                | -,0                                                                                   | <ul><li>v-RMS (time domain)</li><li>upper limit monitor</li></ul>                             | *                              |  |
| Input               | 8                                                                                     | <ul> <li>internal (internal sensor)</li> <li>IN 1 (Analogue - current,<br/>420 mA)</li> </ul> |                                |  |

|  | × | go to the configurati $\rightarrow$ p. of the selected object |
|--|---|---------------------------------------------------------------|
|--|---|---------------------------------------------------------------|

# VNB001 > ... > Detail [Objects] > [SE01\_v\_RMS\_Time\_U1] > Tab [Configuration]

<sup>22439</sup> The configured object monitors the indicator on the basis of the current signal of the selected input.

| Section        | Dialogue element | Display                    | Switching function |
|----------------|------------------|----------------------------|--------------------|
| Identification | Name             | SE01_v_RMS_Time_U1         | fixed              |
|                | Туре             | v-RMS (time domain)        | fixed              |
| Configuration  | Input            | Internal (internal sensor) | fixed              |

# VNB001 > ... > Detail [Objects] > [SE01\_v\_RMS\_Time\_U1] > Tab [Processing]

| Section    | Dialogue element | Display                                                               | Switching function      |
|------------|------------------|-----------------------------------------------------------------------|-------------------------|
| Filter     | Туре             | configured filter type<br>→ [Inputs] > [Dynamic Input ><br>[Internal] | fixed                   |
|            | From             | 0 Hz                                                                  | fixed                   |
|            | То               | 1000 Hz                                                               | fixed                   |
| Limits     | Warning alarm    | confi <mark>gured value</mark>                                        | increase / reduce value |
|            | Damage alarm     | configured value                                                      | increase / reduce value |
| Processing | Averaging        | configured value                                                      | increase / reduce value |
|            | Measurement time | 0.250 s                                                               | fixed                   |

## VNB001 > ... > Detail [Objects] > [IN1\_UpperLimit\_EP1] > Tab [Configuration]

22441

22440

The configured object monitors the indicator on the basis of the current signal of the selected input.

| Section        | Dialogue element | Display                          | Switching function |
|----------------|------------------|----------------------------------|--------------------|
| Identification | Name             | IN1_UpperLimit_EP1               | fixed              |
|                | Туре             | upper limit monitor              | fixed              |
| Configuration  | Input            | IN 1 (Analogue - current, 420mA) | fixed              |

## VNB001 > ... > Detail [Objects] > [IN1\_UpperLimit\_EP1] > Tab [Processing]

22442

The hysteresis is the difference between the set and the reset point of the alarm.

| Section    | Dialogue element | Display          | Switching function      |
|------------|------------------|------------------|-------------------------|
| Limits     | Warning alarm    | configured value | increase / reduce value |
|            | Hysteresis       | configured value | increase / reduce value |
|            | Damage alarm     | configured value | increase / reduce value |
|            | Hysteresis       | configured value | increase / reduce value |
| Processing | Measurement time | 0.500 s          | fixed                   |

# 9.3.4 VNB001 > ... > [Parameter\_#] > Detail [History]

22443

#### Nothing can be configured here.

| Section                  | Dialogue element | Display / Switching function                                                                              | Beschreibung                                                                                                    |
|--------------------------|------------------|----------------------------------------------------------------------------------------------------|----------------------------------------------------------------------------------------------------|
| Object                   | VNB001           | sensor / input type / input                                                                               | fixed                                                                                                    |
| Interval                 |                  | 0 h : 05 min : 00 s                                                                                       | measurement duration:<br>the highest value measured<br>during the interval is recorded                                        |
| Av.                      |                  | <ul> <li>Option not activated</li> <li>Option partly activated</li> <li>Option fully activated</li> </ul> | average value (from firmware<br>0.5.19):<br>stores the measured values of<br>the object (incl. the other<br>selected options) |
| Estimated recording time |                  | maximum time period that can be stored in the history                                                     | indication of the possible recording time                                                                                     |

The vibration sensor has an integrated history function with battery buffered real-time clock. In the history memory the device records the following data:

object values and limits

• timestamps on the events

The history memory comprises approx. 300,000 values.

## VNB001 > ... > Detail [History] > Real-time clock

22445

When disconnected, the real-time clock of the sensor is battery buffered.

The time must be set once during commissioning by resetting the device history. This aligns the time of the diagnostic electronics with the "Universal Time Coordinated" (UTC, formerly "Greenwich Mean Time" GMT) of the computer. The "Universal Time Coordinated" is determined from the time and time zone set in the operating system.

151

## VNB001 > ... > Detail [History] > Recording the measured values

The history memory is a ring memory (FIFO, "first in first out"). If the history memory is full, a small portion of the oldest values is deleted to free up memory space.

The recording of the measured values is usually determined by an interval specified in the parameters.

- At the end of the interval, the maximum measured value that occurred during the interval is recorded in the history memory together with the corresponding time stamp.
- Depending on the selected options (→ chapter "Parameters"), the mean value of the interval measurement is written to the history memory.

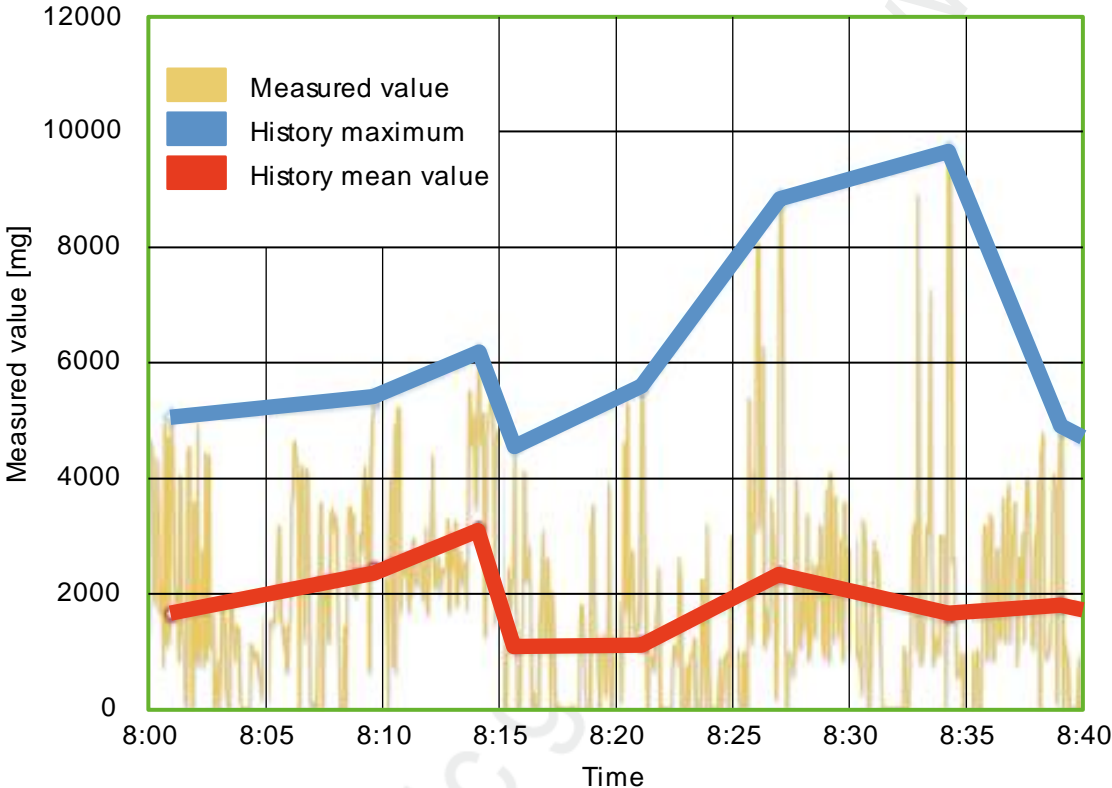

Diagram: History of the measured values (example)

22449

# 9.3.5 VNB001 > ... > [Parameter\_#] > Detail [Alarms]

| Displays the existing alarr                 | ns            |               |          |          |              |
|---------------------------------------------|---------------|---------------|----------|----------|--------------|
| Common Configuration     Inputs     Objects | Alarms        | ameter_08     |          |          |              |
| SR History                                  | Name          | Туре          |          | Output   |              |
| Alarms     OUTL Warning                     | OUT1_Warning  | Warning Alarm | 🔮 ουτι   | <b>k</b> | $\mathbf{x}$ |
| A OUT2_Damage                               | A OUT2_Damage | Damage Alarm  | DI OUT 2 |          |              |

## Switching functions:

| $\mathbf{X}$ go to the configurati $\rightarrow$ p. of the selected alarm |
|---------------------------------------------------------------------------|
|---------------------------------------------------------------------------|

## VNB001 > ... > Detail [Alarms] > [OUT1\_Warning] > Tab [Configuration]

| • analogue as an analogue    | e alarm          | s UT1_Warning UT2_Damage                                   | ype: Warning<br>halogue Alarm |
|------------------------------|------------------|------------------------------------------------------------|-------------------------------|
| • digital as a warning alarm | Alarms           | s UT1_Analogue UT2_Damage UT2_Damage                       | ype: Analog<br>Digital Alarm  |
| Section                      | Dialogue element | Display                                                    | Switching function            |
| Identification               | Name             | configured name of the selected output                     | fixed                         |
|                              | Туре             | configured type of the selected output                     | fixed                         |
|                              | Output           | assigned digital output                                    | fixed                         |
| Configuration                | Switch           | configured signal:<br>• normally closed<br>• normally open | selectable from list          |
| 1                            | Switch-on delay  | configured time                                            | increase / reduce value       |
|                              | Switch-off delay | configured time                                            | increase / reduce value       |

Configure the warning alarm (via the context menu), either:

22454

# VNB001 > ... > Detail [Alarms] > [OUT1\_Warning] > Tab [Source]

The objects for the visualisation in this alarm are predefined: the warning alarms of all configured objects are linked with OR

| Section                | Dialogue element | Display            | Switching function                                               |
|------------------------|------------------|--------------------|------------------------------------------------------------------|
| Alarm source - objects | Table            | configured objects | <ul><li>evaluate object</li><li>do not evaluate object</li></ul> |

# VNB001 > ... > Detail [Alarms] > [OUT2\_Damage] > Tab [Configuration]

|                |                  |                                                            | 22453                   |
|----------------|------------------|------------------------------------------------------------|-------------------------|
| Section        | Dialogue element | Display                                                    | Switching function      |
| Identification | Name             | configured name of the selected output                     | fixed                   |
|                | Туре             | configured type of the selected output                     | fixed                   |
|                | Output           | assigned digital output                                    | fixed                   |
| Configuration  | Switch           | configured signal:<br>• normally closed<br>• normally open | selectable from list    |
|                | Switch-on delay  | configu <mark>red time</mark>                              | increase / reduce value |
|                | Switch-off delay | configured time                                            | increase / reduce value |

## VNB001 > ... > Detail [Alarms] > [OUT2\_Damage] > Tab [Source]

The objects for the visualisation in this alarm are predefined: the warning alarms of all configured objects are linked with OR

| Section                | Dialogue element | Display            | Switching function                                               |
|------------------------|------------------|--------------------|------------------------------------------------------------------|
| Alarm source - objects | Table            | configured objects | <ul><li>evaluate object</li><li>do not evaluate object</li></ul> |

# 10 Configure VNB211

#### Contents

| Establish a connection to the VNB sensor              | 155   |
|-------------------------------------------------------|-------|
| VNB211 > Object [VNB211 #] > Detail [Device Settings] | 156   |
| VNB211 > Object [VNB211 $\#$ ] > [Parameter $\#$ ]    |       |
|                                                       | 22185 |

[] Read the operating instructions of the vibration sensor prior to installation

The parameters of the vibration sensor VNB211 can be read and written with the VES004 software.

For the VNB211 the factory setting is:

• v-RMS 10...1000 Hz to ISO10816

• a-Peak 10....6000 Hz.

Via the software a parameter set can be defined which has nothing to do with the factory setting.

This chapter describes the configuration and the monitoring of the VNB211 vibration sensor by means of the VES004 software.

Add a new device to a project:  $\rightarrow$  chapter Create a new device (VNB) ( $\rightarrow$  p. <u>22</u>)

# 10.1 Establish a connection to the VNB sensor

- Connect the device to the USB interface of the PC/laptop
- ► If not yet done: Install the VNB-USB driver ( $\rightarrow$  chapter Install the USB driver ( $\rightarrow$  p. <u>10</u>)) Choose either:
- ► In the tree view, right-click on [VNB211\_#]
- ► In the context menu: [Scan Network...]
- ▶ In the window [Found Devices] select the desired device with a left-click
- Use the symbol Use the project with the selected device] to add the selected device to the project
- ▶ In the tree view, right-click on [VNB211\_#]
- In the context menu: [Connect]

Or:

- ▶ In the tree view, double-click on [VNB211\_#] > [Settings]
- ▶ In the detailed view [Address] > [Configuration] with symbol 🥰 [Scan Network]
- ► In the window [Found Devices] select the desired device with a left-click
- Use the symbol Update the project with the selected device] to add the selected device to the project
- ▶ In the detailed view [Address] > [Configuration] with symbol 🤩 [Connect the device]

22456

# 10.2 VNB211 > Object [VNB211\_#] > Detail [Device Settings]

#### Contents

|                                                 | 450   |
|-------------------------------------------------|-------|
| VNB211 > > [Device Settings] > Detail [Device]  | 156   |
| VNB211 > > [Device Settings] > Detail [Address] | 158   |
| VNB211 > > [Device Settings] > Detail [Actions] | 159   |
|                                                 | 22457 |

This chapter describes the functions contained in the object [VNB211\_#]. The object [VNB211\_#] can be accessed via the tree view ( $\rightarrow$  p. 13).

To open the [Settings] menu:

- ► In the tree view, select the device.
- Choose either: [Device] menu > [Settings] > [Open] Or: Double-click on [VNB211\_#] > [Settings]
- > The detailed view shows the following information and configuration options:
  - Device
  - Address
  - Actions

# 10.2.1 VNB211 > ... > [Device Settings] > Detail [Device]

22458

(1) The information and functions of the element [Device] are only available if a connection between the VNB sensor and the parameter setting software VES004 is established.

## Connect VNB sensor to PC/laptop

 $(\rightarrow$  chapter Establish a connection to the VNB sensor  $(\rightarrow p. <u>155</u>)).$ 

|           | VNB001 - Gerät (02) VNB001 - Device                                                      |
|-----------|------------------------------------------------------------------------------------------|
| Address   |                                                                                          |
| 描 Actions | Configuration                                                                            |
|           | - Vibration Sensor                                                                       |
|           | Type: VNE ·· Serial number: ····································                         |
|           | Version: AC                                                                              |
|           | Connection: Connected                                                                    |
|           |                                                                                          |
|           | - Write Firmware To Device                                                               |
|           | Change the firmware on the device.                                                       |
|           | 111                                                                                      |
|           | Firmware version: V1.0.102                                                               |
|           | Assign Parameter Set                                                                     |
|           | Assign a parameter set to the device. Multiple devices can share the same parameter set. |
|           | 171                                                                                      |
|           | Parameter set: VNE001 Parameter (03)                                                     |

# VNB211 > ... > Detail [Device] > Tab [Configuration]

22460

| Section                  | Dialogue element | Display                                              | Switching function |
|--------------------------|------------------|------------------------------------------------------|--------------------|
| Vibration sensor Type    |                  | configured device                                    | L                  |
|                          | Version          | hardware version read in the device                  |                    |
|                          | Connection       | status of the connection between software and device |                    |
|                          | Serial number    | serial number read in the device                     |                    |
| Write firmware to device | Firmware version | firmware version read in the device                  | #                  |
| Assign parameter set     | Parameter set    | configured parameter set                             | <b>N</b>           |

## Switching functions:

Prerequisite:

VES software is connected to the device via [

| #        | Write firmware to device                                                         | <ul> <li>Activate the button.</li> <li>A dialogue window appears.</li> <li>Select file with new firmware and confirm with [OK].</li> <li>Software updates the firmware of the device.</li> </ul>                                                                                                    |
|----------|----------------------------------------------------------------------------------|----------------------------------------------------------------------------------------------------|
| <b>1</b> | Assign parameter set<br>(only active if several parameter sets are<br>available) | <ul> <li>Activate the button.</li> <li>A dialogue window appears.</li> <li>Select the desired parameter set and confirm with [OK]</li> <li>The software assigns the selected parameter set to the device.</li> <li>Optional:</li> <li>Select [Device] &gt; [Write to Device] to write the assigned parameter set to the device.</li> </ul> |

----

# 10.2.2 VNB211 > ... > [Device Settings] > Detail [Address]

- (1) The information and functions of the element [Address] are only available if a connection between the VNB sensor and the parameter setting software VES004 is established.
  - Connect VNB sensor to PC/laptop
    - $(\rightarrow$  chapter Establish a connection to the VNB sensor  $(\rightarrow p. 155)$ )

| Device Settings | Address                                                                       |  |
|-----------------|-------------------------------------------------------------------------------|--|
| Actions 4       | Configuration Connection Connection details of the device. Serial number: VNB |  |

## VNB211 > ... > Detail [Address] > Tab [Configuration]

22462

22461

| Section    | Dialogue element | Display                          | Switching function  |
|------------|------------------|----------------------------------|---------------------|
| Connection | Serial number    | serial number read in the device | <mark>O,</mark> 🐏 🎝 |

| q         | scan the USB ports for connected devices |             | Activate the button.<br>A dialogue window with the available devices<br>appears.<br>Select the desired device.<br>Use the symbol is [Update the project with the<br>selected device] to add the selected device to the<br>project<br>The device is assigned to the opened project.<br>The section [Connection] displays information about<br>the assigned device |
|-----------|------------------------------------------|-------------|----------------------------------------------------------------------------------------------------|
| 42        | connect the device                       | ►<br>><br>> | Activate the button.<br>The software connects to the assigned device.<br>The tree view shows the connection status.                                                                                                    |
| <b>\$</b> | disconnect the device                    | ► ^ ^       | Activate the button.<br>The software is disconnected from the device.<br>The tree view shows the connection status.                                                                                                    |

# 10.2.3 VNB211 > ... > [Device Settings] > Detail [Actions]

The information and functions of the element [Actions] are only available if a connection between the VNS sensor and the parameter setting software VES004 is established.
 Connect VNB sensor to PC/laptop

 $(\rightarrow$  chapter Establish a connection to the VNB sensor  $(\rightarrow p. 155)$ ).

## VNB211 > ... > Detail [Actions] > Tab [Manipulate Device]

|                                      |                                                                 | 22465                |
|--------------------------------------|-----------------------------------------------------------------|----------------------|
| Device Settings<br>Device<br>Address | Actions<br>VNB001 - Gerät (02) VNB001 - Actions                 |                      |
| Actions                              | Manipulate Device Reset Device                                  |                      |
|                                      | Reboot Reboot the device.                                       | $\boldsymbol{\zeta}$ |
|                                      | Execute Self-Test Execute the self-test of the internal sensor. | ۷                    |

| Section           | Dialogue element | Display | Switching function |
|-------------------|------------------|---------|--------------------|
| Reboot            |                  |         | Q                  |
| Execute self-test |                  |         | ۲                  |

| Q | Reboot the device               | <ul> <li>▶</li> <li>▶</li> <li>&gt;</li> <li>&gt;</li> </ul> | Activate the button.<br>The confirmation message appears.<br>Start the process with [Yes]<br>OR<br>Abort the process with [No]<br>If [Yes]: The device reboots.     |
|---|---------------------------------|--------------------------------------------------------------|----------------------------------------------------------------------------------------------------|
| ۲ | Execute self-test in the device | ► > > ►                                                      | Activate the button.<br>The device carries out a self-test.<br>A message window with the result of the self-test<br>appears.<br>Close the message window with [OK]. |

# VNB211 > ... > Detail [Actions] > Tab [Reset Device]

|                 |                                                                           | 22467 |
|-----------------|---------------------------------------------------------------------------|-------|
| Device Settings | Actions<br>WNB001 - Gerat (02) VNB001 - Actions                           |       |
| Actions         | Manipulate Device Reset Device                                            |       |
|                 | Reset History                                                             |       |
|                 | Reset Parameter Reset all parameters to default.                          |       |
|                 | Restore Factory Settings                                                  | hee   |
|                 | Restore all factory settings. This also resets the history of the device. |       |

| Section                  | Dialogue element | Display | Switching function |
|--------------------------|------------------|---------|--------------------|
| Reset history            |                  |         | 1                  |
| Reset parameters         |                  |         | <b></b>            |
| Restore factory settings |                  |         | <b>10</b>          |

| Swite      | hing functions:          |                                                                                                    |  |
|------------|--------------------------|----------------------------------------------------------------------------------------------------|--|
| 1          | Reset history            | <ul> <li>Activate the button.</li> <li>The confirmation message appears.</li> <li>Start the process with [Yes]<br/>OR:<br/>Abort the process with [No].</li> <li>If [Yes]: the software deletes the history of the device.</li> </ul>                 |  |
|            | Reset parameters         | <ul> <li>Activate the button.</li> <li>The confirmation message appears.</li> <li>Start the process with [Yes]<br/>OR:<br/>Abort the process with [No].</li> <li>If [Yes]: the software resets all parameters to their<br/>default values.</li> </ul> |  |
| <b>100</b> | Restore factory settings | <ul> <li>Activate the button.</li> <li>The factory settings of the device are restored.</li> </ul>                                                                                                    |  |

# 10.3 VNB211 > Object [VNB211\_#] > [Parameter\_#]

## Contents

| VNB211 > > [Parameter #] > Detail [Common Conf  | iguration]162 |
|-------------------------------------------------|---------------|
| VNB211 > > [Parameter #] > Detail [Inputs]      |               |
| VNB211 > > [Parameter #] > Detail [Objects]     | 169           |
| VNB211 > > [Parameter $\#$ ] > Detail [History] | 174           |
| VNB211 > > [Parameter #] > Detail [Alarms]      | 176           |
|                                                 | 22/68         |
|                                                 | 22700         |

The tab [Parameter\_#] contains all information and configuration and monitoring options of the parameter set assigned to the vibration sensor.

To open the tab [Parameters\_#]:

- ► In the tree view, select the desired sensor.
- Choose either: [Device] menu > [Parameter] > [Open] Or: Double-click on [VNB211\_#] > [Parameter\_#]
- > The detailed view shows the tab [Parameter\_#]
- It is always the parameter set currently assigned to the device which is opened $(\rightarrow$  chapter [Parameter] menu > [Device] ( $\rightarrow$  p. 43))

To open any parameter set:

- ▶ In the tree view double-click on [Parameter] > [VNB211] > [Parameter\_#]
- > The detailed view shows the tab of the selected parameter set.

# 10.3.1 VNB211 > ... > [Parameter\_#] > Detail [Common Configuration]

#### Contents

| VNB211 > > [Parameter #] > > Detail [Supported Devices]  | <br>162 |
|----------------------------------------------------------|---------|
| VNB211 > > [Parameter #] > > Detail [Documentation]      | <br>163 |
| VNB211 > > [Parameter #] > > Detail [Device Information] | <br>164 |
| VNB211 > > [Parameter #] > > Detail [Assigned Devices]   | <br>    |
| ······································                   | 22469   |

The element [Common Configuration] contains information and documentation of the current parameter set about the device settings.

- ► Open the tab [Parameter\_#]
- ▶ In the detailed view, select [Common Configuration]
- > The detailed view shows the following information:

| Section               | Dialogue element    | Display                                                      | Possible values                                         |
|-----------------------|---------------------|--------------------------------------------------------------|---------------------------------------------------------|
| Information           | Created             | date on which the data set was created                       |                                                         |
|                       | Changed             | date on which the data set was<br>chan <mark>ged last</mark> |                                                         |
| Parameter set         | Name                | designation of the parameter set                             | freely selectable                                       |
| Display of the device | Display of the unit | unit in which the values are displayed                       | <ul><li>metric [mm/s]</li><li>imperial [in/s]</li></ul> |

## VNB211 > ... > [Parameter\_#] > ... > Detail [Supported Devices]

22470 22418

The element [Supported Devices] offers information about the devices used here.

#### VNB211 > ... > Detail [Supported Devices] > Tab [Configuration]

22471 22419

| Section                     | Dialogue element | Display           | Description                        |
|-----------------------------|------------------|-------------------|------------------------------------|
| Supported device types      | Type of unit     | configured sensor | corresponds to the selected device |
| Supported firmware versions | Min. required    | firmware version  | indication acc. to VES004          |
|                             | Max. supported   | firmware version  | indication acc. to VES004          |

## VNB211 > ... > [Parameter\_#] > ... > Detail [Documentation]

The element [Documentation] offers information about location and parameter setting data of the sensor.

## VNB211 > ... > Detail [Documentation] > Tab [Application]

22473 22421

22474 22422

22472 22420

| Section     | Dialogue element | Display   | Description         |
|-------------|------------------|-----------|---------------------|
| Application | Company          |           |                     |
|             | Address          |           |                     |
|             | City             | free text | max. 100 characters |
|             | Location         |           |                     |
|             | Machine          |           |                     |

## VNB211 > ... > Detail [Documentation] > Tab [Description]

The description contains a creation date and the date of the last parameter change. The author of the parameter set and a free text description can be added.

| Section     | Dialogue element  | Display                       | Switching function   |
|-------------|-------------------|-------------------------------|----------------------|
| Description | Created by:       | free text                     | max. 100 characters  |
|             | Date of creation: | date of creation              | date later / earlier |
|             | Last change:      | date of the last modification | automatic            |
|             | Description       | free text                     | max. 100 characters  |

## VNB211 > ... > [Parameter\_#] > ... > Detail [Device Information]

The element [Device Information] offers information about the configuration of the alarms and objects as well as about the navigation of path of the device display.

## VNB211 > ... > Detail [Device Information] > Tab [Outputs]

22476 22424

22475 22423

| Section | Dialogue element | Display                                       | Switching function |
|---------|------------------|-----------------------------------------------|--------------------|
| Outputs | OUT 1            | use and information about alarm configuration | 4                  |
|         | OUT 2            | use and information about alarm configuration | ~                  |

#### Switching functions:

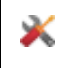

go to the configurati $\rightarrow$  p. of the selected alarm (only active if at least one output is used for alarms)

## VNB211 > ... > Detail [Device Information] > Tab [Object Dependencies]

22477 22426

| Section             | Dialogue element | Display               | Switching function |
|---------------------|------------------|-----------------------|--------------------|
| Object dependencies | Name             | name of the object    | 2                  |
|                     | Туре             | parameter type        |                    |
|                     | Use              | use of the parameters | ~                  |
|                     | Source           | name of the trigger   |                    |

#### Switching functions:

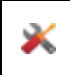

configure selected object or input (only active if at least one object is defined)

## VNB211 > ... > Detail [Device Information] > Tab [Device Menu]

Visualises the menu of the target device (here: example (with factory settings))

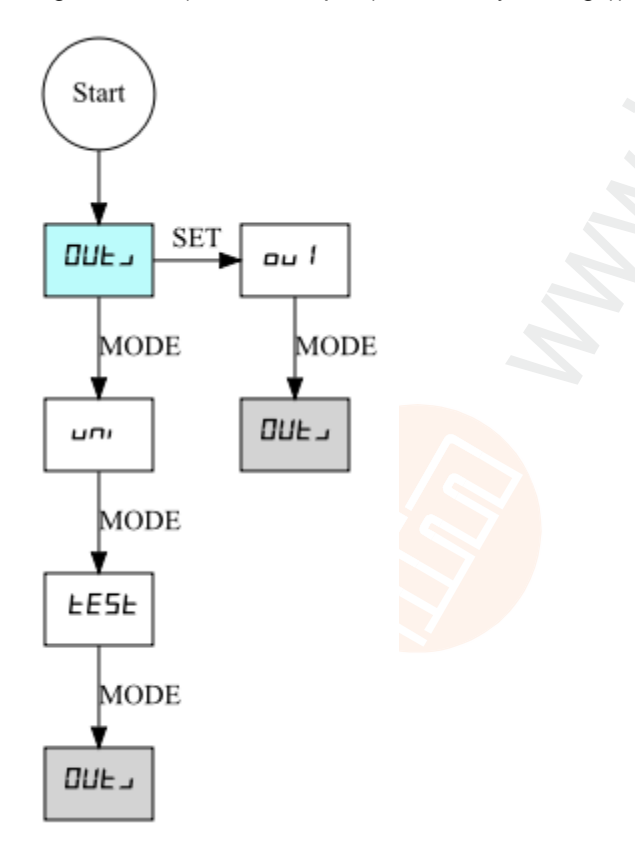

The visualisation of the device menu depends on the ...

- defined inputs
- defined objects
- defined alarms

## VNB211 > ... > [Parameter\_#] > ... > Detail [Assigned Devices]

Several devices can share one parameter set. This means that you only need to maintain one parameter set if you have several identical machines and installations. A changed parameter set can be written to several devices at the same time.

The element [Assigned Devices] contains the following sections:

## VNB211 > ... > Detail [Assigned Devices] > Tab [Devices]

22480 22432

22479 22431

Displays all devices assigned to the parameter set.

| Section          | Dialogue element | Display                          | Switching function |
|------------------|------------------|----------------------------------|--------------------|
| Assigned devices | No.              | consecutive number in the list   |                    |
|                  | Name             | configured name of the device    |                    |
|                  | Туре             | article number of the device     |                    |
|                  | Firmware         | read firmware version            |                    |
|                  | Serial no.       | read serial number of the device |                    |

## 10.3.2 VNB211 > ... > [Parameter\_#] > Detail [Inputs]

In an empty parameter set (factory setting) of the VNB211 no input is defined. The user must activate / add these inputs by himself according to their project.

The program differentiates between the following inputs:

- Dynamic inputs (AC)
- · Analogue inputs (DC) 🔻 X Common Configuration Inputs 5 Supported Devices VNB - Parameter\_08 Documentation III Device Information Dynamic Inputs (AC) Assigned Devices Name Filter Type 1 Inputs 🤹 Internal Internal sensor Highpass 10 Hz 🔂 Dynamic Inputs (AC) 🧅 Internal 🔻 🛗 Analogue Inputs (DC) 🔚 IN 1 ▶ 🗐 Objects Mistory Alarms Analogue Inputs (DC) Name Туре Reference Value IN 1 Analogue - Current 4...20 mA 0...100 °C

| Section              | Dialogue element | Display                    | Switching function  |
|----------------------|------------------|----------------------------|---------------------|
| Dynamic inputs (AC)  | Name             | configured filter          |                     |
|                      | Туре             | internal sensor (fixed)    | (after right-click) |
|                      | Filter           | configured filter          | (and right blok)    |
| Analogue inputs (DC) | Name             | configured filter          |                     |
|                      | Туре             | analogue - current (fixed) | (after right-click) |
|                      | Reference        | 420 mA (fixed)             |                     |
|                      | Value            | configured value range     |                     |

| AC | add new dynamic input                                        |
|----|--------------------------------------------------------------|
|    | add new analogue input                                       |
| ×  | go to the configurati $\rightarrow$ p. of the selected input |

## VNB211 > ... > [Parameter\_#] > ... > Detail [Dynamic Inputs (AC)] > [Internal]

The configured filter is applied prior to the actual evaluation of the signal. Scaling and unit define the height of the measured amplitudes.

| Section        | Dialogue element | Display               | Switching function   |
|----------------|------------------|-----------------------|----------------------|
| Identification | Name             | internal              | fixed                |
|                | Туре             | internal sensor       | fixed                |
| Configuration  | Filter           | highpass 2 Hz / 10 Hz | selectable from list |
|                | Unit             | g                     | fixed                |
|                | Scaling          | 25,00 g               | fixed                |

## VNB211 > ... > [Parameter\_#] > ... > Detail [Analogue Inputs (DC)] > [IN 1]

22485

22484 22436

The signal is defined using the two reference points as a linear function between 0 and 20 mA.

| Section        | Dialogue element      | Display                        | Switching function      |
|----------------|-----------------------|--------------------------------|-------------------------|
| Identification | Name                  | free text                      |                         |
|                | Туре                  | analogue - current             | fixed                   |
| Configuration  | Unit                  | configured unit                | free text               |
|                | Lower reference point | configured assignment to 4 mA  | increase / reduce value |
|                | Upper reference point | configured assignment to 20 mA | increase / reduce value |

# 10.3.3 VNB211 > ... > [Parameter\_#] > Detail [Objects]

### Contents

### Displays the configured objects

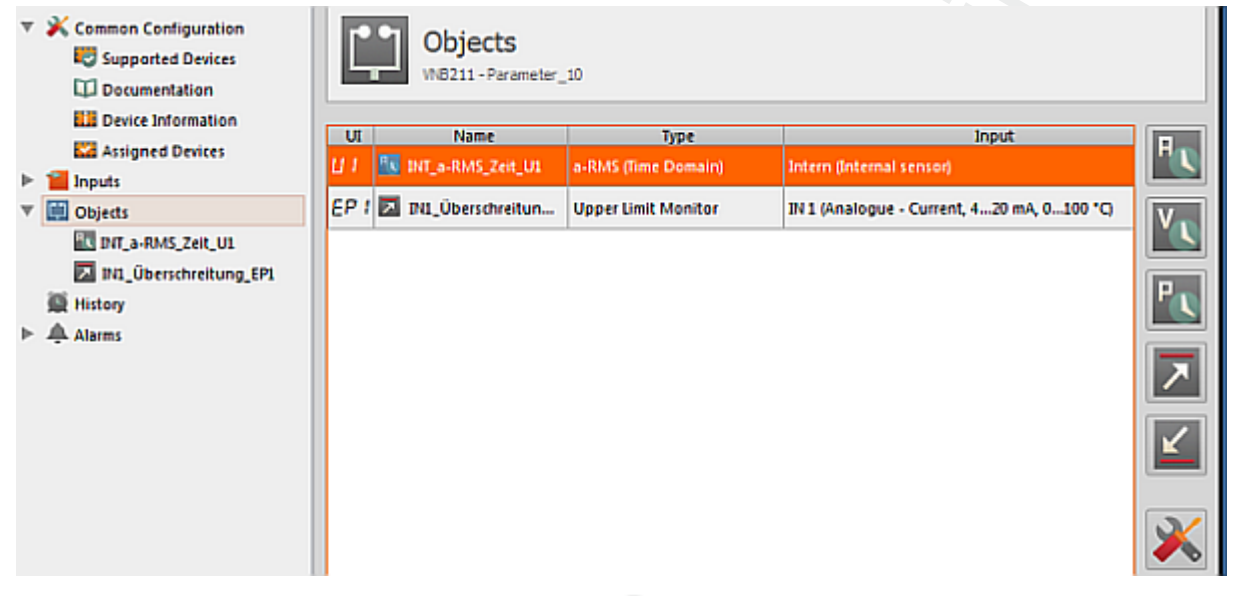

| H L | add new object of type "a-RMS (time domain)"                  |
|-----|---------------------------------------------------------------|
| ~   | add new object of type "v-RMS (time domain)"                  |
| P   | add new object of type "a-Peak (time domain)"                 |
| ۲   | add new object of type "Upper limit monitor"                  |
| ⊻_  | add new object of type "Lower limit monitor"                  |
| ×   | go to the configurati $\rightarrow$ p. of the selected object |
| Ð   | delete selected object from the list                          |

## VNB211 > ... > Detail [Objects] > Object types

## Contents

| VNB211 > > Object types > [a-RMS], [v-RMS] (time domain)               | 171   |
|------------------------------------------------------------------------|-------|
| VNB211 > > Object types > [a-Peak (time domain)]                       | 172   |
| VNB211 > > Object types > [Upper Limit Monitor], [Lower Limit Monitor] | 172   |
| VNB211 > > Detail [Objects] > > Tab [Configuration]                    | 173   |
| VNB211 > > Detail [Objects] > > Tab [Processing]                       | 173   |
| . ,                                                                    | 22493 |

Preconfigured object types for the following monitoring tasks are offered which can be configured using a wizard:

| Name Objekttyp       | Menüpunkt auf dem Gerät | Hinweis                 |
|----------------------|-------------------------|-------------------------|
| a-RMS (time domain)  | U1 / U2                 |                         |
| v-RMS (time domain)  | U1 / U2                 | max. 2 entries possible |
| a-peak (time domain) | U1 / U2                 |                         |
| Upper limit monitor  | EP1/EP2                 | may 2 antrias passible  |
| Lower limit monitor  | EP1/EP2                 |                         |

RMS = root mean square

## VNB211 > ... > Object types > [a-RMS], [v-RMS] (time domain)

• a-RMS (time domain) monitors the acceleration,

- v-RMS (time domain) monitors the vibration velocity
- ... in a configurable frequency range.

The frequency range is defined via the filter of the dynamic input ( $\rightarrow$  tab [Configuration]) and the filter of the object.

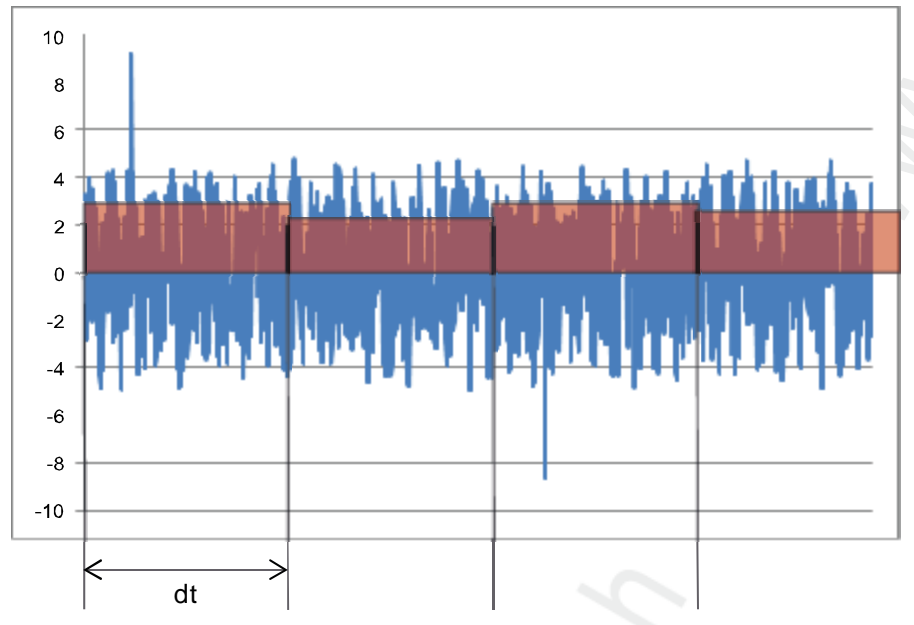

Legend: dt = measurement time, measurement period

Applications:

- Measurements to ISO 10816 and other applicable standards (v-RMS)
- Loose machine parts (v-RMS)
- Alignment errors (v-RMS)
- Chatter vibrations, resonances (a-RMS)

22494

## VNB211 > ... > Object types > [a-Peak (time domain)]

The filtering of the time signal is done by means of the filter for the dynamic input  $\rightarrow$  tab [Configuration]) and the object.

[a-peak (time domain)] measures the maximum amplitude on a dynamic input within the set measurement time

Different applications are possible thanks to signal filtering. Due to the very short measurement time (adjustable between 1 and 1.3 s), this object type is also suited for machine protection (e.g. in crash situations).

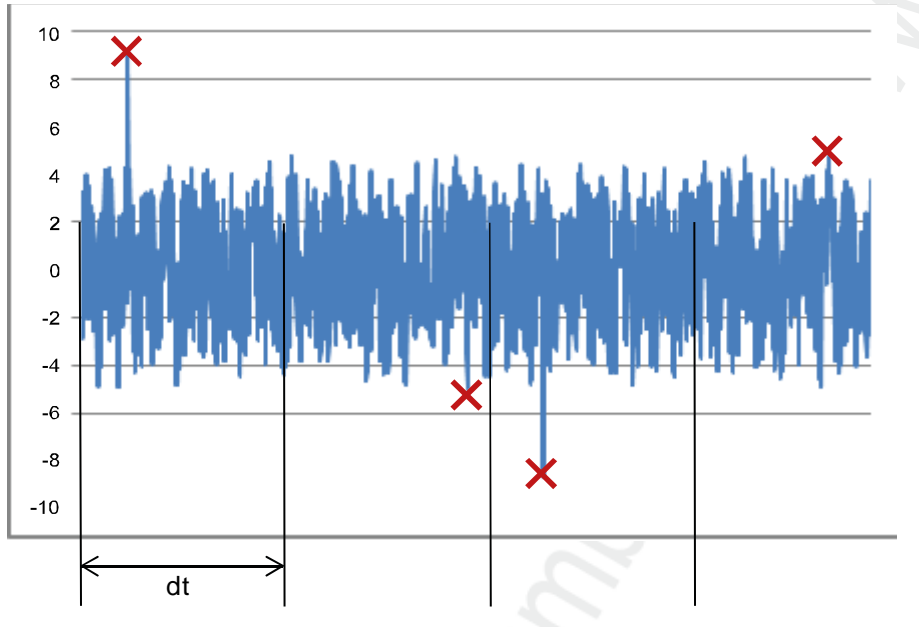

Legend: dt = measurement time, measurement period Applications:

- Crash (lowpass)
- Cavitation on a pump (highpass)
- Metal-on-metal friction, e.g. bearing damage (highpass)

#### VNB211 > ... > Object types > [Upper Limit Monitor], [Lower Limit Monitor]

[Upper Limit Monitor], [Lower Limit Monitor] monitor analogue signals (DC signals) The signal source can only be the analogue input IN 1.

22496

## VNB211 > ... > Detail [Objects] > ... > Tab [Configuration]

22497

22498

## (1) Under the tab [Configuration] only the preset [Name] can be changed. All other fields are fixed.

| Section        | Dialogue element        | Display                                                                                                    | Switching function |
|----------------|-------------------------|----------------------------------------------------------------------------------------------------|--------------------|
| Identification | Name                    | preset name<br>according to input and object type                                                                                             | free text          |
|                | Туре                    | selected object type                                                                                                    | fixed              |
|                | Menu item on the device | short form of the type<br>(figure # results from the table<br>[Object types])                                                                 | fixed              |
| Configuration  | Input                   | preset input:<br>for a-RMS, v-RMS, a-Peak:<br>internal (internal sensor)<br>for upper limit, lower limit:<br>IN 1 (analogue, current, 420 mA) | fixed              |

## VNB211 > ... > Detail [Objects] > ... > Tab [Processing]

| Section                                     | Dialogue element                                    | Display                           | Switching function                                                    |
|---------------------------------------------|-----------------------------------------------------|-----------------------------------|-----------------------------------------------------------------------|
| Filter<br>only for a-RMS, v-RMS, a-Peak     | Туре                                                | lowpass     highpass     bandpass | selectable from list                                                  |
|                                             | From                                                | configured lower limit frequency  | depending on the filter type:<br>increase / reduce value<br>or: fixed |
|                                             | То                                                  | configured upper limit frequency  | depending on the filter type:<br>increase / reduce value<br>or: fixed |
| Limits                                      | Warning alarm                                       | configured value                  | increase / reduce value                                               |
|                                             | Hysteresis<br>only for upper limit /<br>lower limit | configured value                  | increase / reduce value                                               |
|                                             | Damage alarm                                        | configured value                  | increase / reduce value                                               |
|                                             | Hysteresis<br>only for upper limit /<br>lower limit | configured value                  | increase / reduce value                                               |
| Processing<br>only for a-RMS, v-RMS, a-Peak | Averaging                                           | configured value                  | increase / reduce value                                               |
| Processing                                  | Measurement time                                    | configured value                  | increase / reduce value                                               |

# 10.3.4 VNB211 > ... > [Parameter\_#] > Detail [History]

#### Contents

| VNB211 > > Detail [History] > Real-time clock                  | 175   |
|----------------------------------------------------------------|-------|
| VNB211 > > Detail [History] > Recording of the measured values |       |
|                                                                | 22499 |

The octavis vibration sensor VNB211 has an integrated history function with battery buffered real-time clock. In the history memory the device records the following data:

- object values and limits
- timestamps on the events

The history memory comprises approx. 300,000 values.

| v | Common Configuration<br>Supported Devices | History<br>WH8211 - Parameter (55)           | On Click to turn this on/off. |
|---|-------------------------------------------|----------------------------------------------|-------------------------------|
|   | Device Information                        | Object Interval Av                           |                               |
|   | Assigned Devices                          |                                              |                               |
| v | 📶 Inputs                                  | V V G Sensor 1 (Interne MEMS.Zella)          |                               |
|   | Dynamic Inputs (AC)                       |                                              |                               |
|   | Analogue Inputs (DC)                      |                                              |                               |
| ⊳ | Dietts                                    | ✓ MI SE01_V-RMS (Zeit.) 0 h: 05 min: 00 s    |                               |
|   | Mistory                                   | V M M IN 1 (Analog - Strom, 420 mA, 0100 °C) |                               |
|   | A Marca                                   | 🖌 🖸 Überschreitung 0 h : 05 min : 00 s 🖌     |                               |
| P | 🐥 Alarms                                  | V Unterschreitung 0 h : 05 min : 00 s V      |                               |

#### Detail [History]:

Using the symbol at the top right in the detail window, you can activate/deactivate the entire history memory. If the history memory is active, the history settings can be made for the objects configured in the parameter set.

#### Switching functions:

| Switch: the history memory is deactivated.<br>Parameters cannot be configured. |
|--------------------------------------------------------------------------------|
| Switch: the history memory is activated.<br>Parameters can be configured.      |

Objects can also be activated/deactivated individually. If an object is active, the highest value measured within the set interval is recorded.

With the checkbox [Av.] which can be selected individually for each object, additional values can be stored optionally. If a setting is made for the diagnostic electronics or a sensor, then the set value will automatically be adopted for all subordinated objects.

| Section                  | Dialogue element | Display / Switching function                                                                              | Beschreibung                                                                           |
|--------------------------|------------------|----------------------------------------------------------------------------------------------------|----------------------------------------------------------------------------------------|
| Object                   | VNB211           | sensor / input type / input                                                                               | fixed                                                                                  |
| Interval                 | 2                | 0 h : 05 min : 00 s                                                                                       | measurement duration:<br>the highest value measured<br>during the interval is recorded |
| Av.                      | -                | <ul> <li>Option not activated</li> <li>Option partly activated</li> <li>Option fully activated</li> </ul> | mean average<br>records the mean value of the<br>interval measurement                  |
| Estimated recording time |                  | maximum time period that can be stored in the history                                                     | indication of the possible recording time                                              |

## VNB211 > ... > Detail [History] > Real-time clock

When disconnected, the real-time clock of the sensor is battery buffered.

The time must be set once during commissioning by resetting the device history. This aligns the time of the diagnostic electronics with the "Universal Time Coordinated" (UTC, formerly "Greenwich Mean Time" GMT) of the computer. The "Universal Time Coordinated" is determined from the time and time zone set in the operating system.

## VNB211 > ... > Detail [History] > Recording of the measured values

22502 22446

22500 22445

The history memory is a ring memory (FIFO, "first in first out"). If the history memory is full, a small portion of the oldest values is deleted to free up memory space.

The recording of the measured values is usually determined by an interval specified in the parameters.

- At the end of the interval, the maximum measured value that occurred during the interval is recorded in the history memory together with the corresponding time stamp.
- Depending on the selected options (→ chapter "Parameters"), the mean value of the interval measurement is written to the history memory.

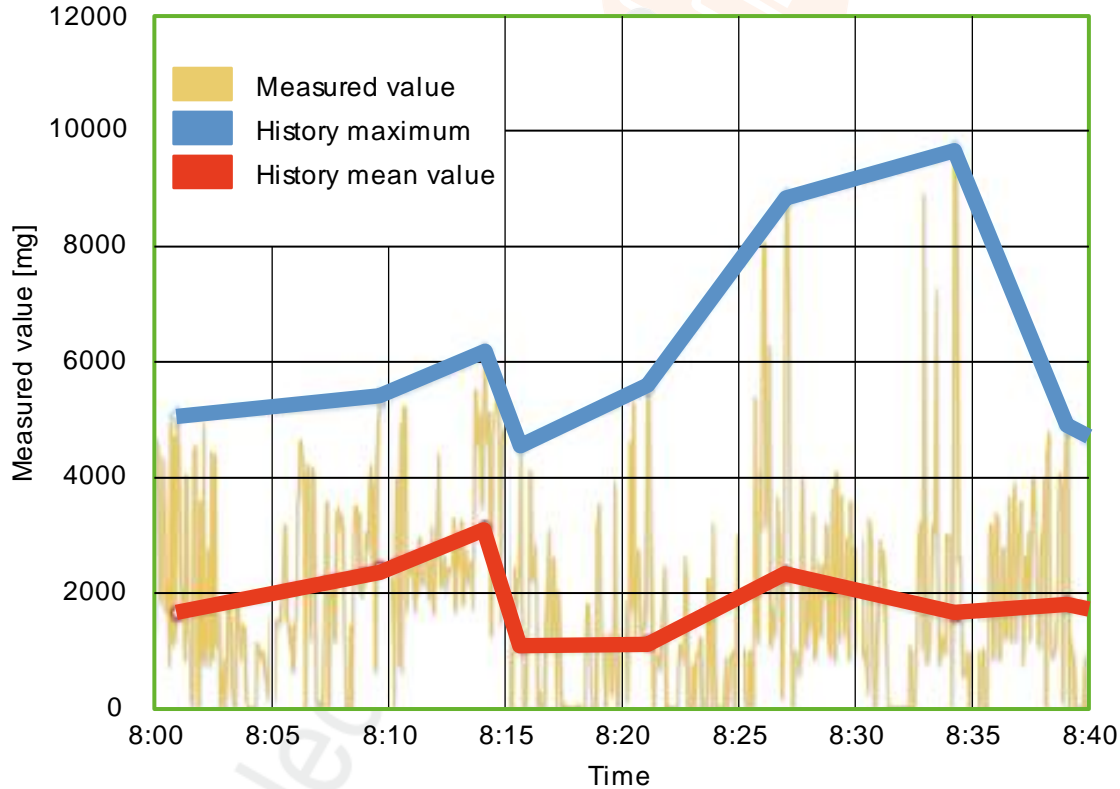

Diagram: History of the measured values (example)

# 10.3.5 VNB211 > ... > [Parameter\_#] > Detail [Alarms]

| Displays the existing alarms |                                             |                                 |                 |         |        |   |
|------------------------------|---------------------------------------------|---------------------------------|-----------------|---------|--------|---|
| ► ¥ (<br>► 100<br>► 100 (    | common Configuration<br>nputs<br>Objects    | Alarms                          | ameter_10       |         |        |   |
| V A /                        | listory                                     | Name                            | Туре            |         | Output |   |
| 1                            | OUT1_Voralarm                               | 🐥 OUTL_Voralarm                 | Warning Alarm   | OUT1    |        | - |
| 4                            | OUT2_Hauptalarm                             | A OUT2_Hauptalarm               | Damage Alarm    | Di OUT2 |        |   |
|                              |                                             |                                 |                 |         |        | - |
|                              |                                             |                                 |                 |         |        |   |
|                              |                                             |                                 |                 |         |        |   |
|                              |                                             |                                 |                 |         |        |   |
|                              |                                             |                                 |                 |         |        |   |
|                              |                                             |                                 |                 |         |        |   |
|                              |                                             |                                 |                 |         |        |   |
| Maxin                        | num two of the follo                        | wing alarm types                | can be defined: |         |        |   |
| • ana                        | logue alarm                                 |                                 |                 |         |        |   |
| • war                        | ning alarm                                  |                                 |                 |         |        |   |
| • dan<br>• use               | damage alarm                                |                                 |                 |         |        |   |
| Swite                        | hing functions:                             |                                 |                 |         |        |   |
|                              | add a new alarm o                           | f the "analogue a               | larm" type      |         |        |   |
| -                            |                                             |                                 |                 |         |        |   |
| <b>—</b>                     | add a new alarm of the "warning alarm" type |                                 |                 |         |        |   |
| <b>.</b>                     | add a new alarm of the "damage alarm" type  |                                 |                 |         |        |   |
|                              | add a new alarm o                           | f the "use-defined              | alarm" type     |         |        |   |
| ×                            | go to the configura                         | ti $\rightarrow$ p. of the sele | cted alarm      |         |        |   |
| ľ                            | delete selected obj                         | ect from the list               |                 |         |        |   |

| Section                                 | Dialogue element | Display                                                    | Switching function      |
|-----------------------------------------|------------------|------------------------------------------------------------|-------------------------|
| Identification                          | Name             | configured name of the selected output                     | fixed                   |
|                                         | Туре             | configured type of the selected output                     | fixed                   |
|                                         | Output           | assigned digital output                                    | selectable from list    |
| Configuration                           | Switch           | configured signal:<br>• normally closed<br>• normally open | selectable from list    |
|                                         | Switch-on delay  | configured time                                            | increase / reduce value |
|                                         | Switch-off delay | configured time                                            | increase / reduce value |
| Signalling<br>(only for analogue alarm) | Signal           | configured signal:<br>• current 420 mA                     | selectable from list    |
|                                         | Values           | configured value type                                      | selectable from list    |
| Scaling                                 | Value at 4 mA    | configured value                                           | increase / reduce value |
| (only for analogue alarm)               | Value at 20 mA   | configured value                                           | increase / reduce value |

## VNB211 > ... > Detail [Alarms] > Alarm type > Tab [Configuration]

# VNB211 > ... > Detail [Alarms] > Alarm type > Tab [Source]

22510

22509

Select the objects for visualisation in this alarm. For an analogue alarm the units must match.

| Section      | Dialogue element | Display            | Switching function                                               |
|--------------|------------------|--------------------|------------------------------------------------------------------|
| Alarm source | Table            | configured objects | <ul><li>evaluate object</li><li>do not evaluate object</li></ul> |

# 11 Monitoring

## Contents

| Monitoring types                 |       |
|----------------------------------|-------|
| Record and display measured data |       |
| Context menu functions           |       |
| Characteristics                  |       |
|                                  | 22186 |

By "monitoring", we understand the detection of measured data.

# 11.1 Monitoring types

## Contents

| Types of measurement data |       |
|---------------------------|-------|
| Data monitoring           |       |
| Counter monitoring        |       |
| I/O monitoring            |       |
| Spectrum monitoring       |       |
| Raw data monitoring       |       |
| History monitoring        |       |
|                           | 22542 |

# 11.1.1 Types of measurement data

The diagnostic electronics and the sensors offer a number of different measurement data:

• the raw signal (time signal)

• processed data (e.g. frequency spectra or object values)

The following monitoring types are available:

| ≦ (  | Data monitoring                   | Show object values via different diagram types $(\rightarrow \text{ chapter Data monitoring } (\rightarrow \text{p. } \underline{180}))$<br>All objects or subobjects can be selected as a source and added to the diagram.                                                                                                    |
|------|-----------------------------------|----------------------------------------------------------------------------------------------------|
| P    | Counter monitoring<br>(only VSE)  | Display the current states of the configured counters $(\rightarrow \text{ chapter Counter monitoring } (\rightarrow \text{p. } \underline{180}))$<br>All counters configured in the diagnostic electronics can be selected as a source and added to the diagram.                                                                                           |
| 1/8  | I/O monitoring                    | Display the current states of the inputs and outputs $(\rightarrow \text{ chapter I/O monitoring } (\rightarrow \text{ p. } \underline{180}))$<br>All inputs and outputs of the device can be selected as a source and added to the diagram. Also a DC signal on the dynamic input functions in this case.                                                  |
| 2    | Spectrum monitoring<br>(only VSE) | Display frequency spectra (FFT / H-FFT)<br>( $\rightarrow$ chapter Spectrum monitoring ( $\rightarrow$ p. <u>181</u> ))<br>Only dynamic inputs of the diagnostic electronics can be selected as a source<br>and added to the diagram. Only one dynamic input per diagnostic electronic can<br>be selected.                                                  |
| مراك | Raw data monitoring<br>(only VSE) | Display raw data of a dynamic input (time signal)<br>( $\rightarrow$ chapter Raw data monitoring ( $\rightarrow$ p. <u>182</u> ))<br>Only dynamic inputs of the diagnostic electronics can be selected as a source                                                                                                    |
|      |                                   | be selected.                                                                                                    |
| C    | History monitoring                | Read and display the history memory<br>( $\rightarrow$ chapter History monitoring ( $\rightarrow$ p. <u>183</u> ))<br>All objects configured in the device can be selected as a source and added to<br>the diagram. The prerequisite is that the object is activated in the history and<br>that there are least 2 measurement values in the history memory. |

## 11.1.2 Data monitoring

In the data monitoring section, you can view the current measurement values of the objects and subobjects. The object values and the alarm limits provide a clear overview of the current machine state. The underlying vibration information is stored in the parameter set (objects) of the diagnostic electronics and only the current measurement result for this monitoring is shown.

Example:

| Object monitoring - 17.05.2016 16:01:29 (sample 22 of 22) |      |      |        |                                       |      |                     |
|-----------------------------------------------------------|------|------|--------|---------------------------------------|------|---------------------|
|                                                           |      |      | [mmia] |                                       |      |                     |
|                                                           |      |      |        | · · · · · · · · · · · · · · · · · · · |      | ∎<br><del> </del>   |
| BearingU<br>v_RWS<br>Freq                                 |      |      |        |                                       |      | 0.818<br>1214 rpm   |
|                                                           |      |      |        |                                       |      |                     |
|                                                           | 5500 | 1000 | [mg]   | 6000                                  | 7500 | 9000                |
|                                                           |      |      |        |                                       |      |                     |
| BearingU<br>Bearing<br>6204                               |      |      |        |                                       |      | 235.555<br>1214 rpm |

### Switching functions:

The following special switching functions are available:

| b | change to the object level view |
|---|---------------------------------|
| þ | change to the subobject view    |

## 11.1.3 Counter monitoring

In the counter monitoring section, you can view the current state of the counters configured in the diagnostic electronics. It also indicates the time stamp and, provided that a limit has been defined, the alarm state.

#### Switching functions:

No special switching functions available.

# 11.1.4 I/O monitoring

22548

22547

In the I/O monitoring section, you can view the current state of the analogue inputs and outputs.

| Parameter                  | Display                                           |
|----------------------------|---------------------------------------------------|
| Digital inputs and outputs | current state (on / off)                          |
| Analogue inputs            | calculated value corresponding to the set scaling |
| Analogue outputs           | analogue measured value                           |

#### Switching functions:

No special switching functions available.
# 11.1.5 Spectrum monitoring

In the spectrum monitoring section, you can view the data based on the frequency analysis. You can choose between the standard FFT and the H-FFT spectrum. The spectral view allows creation of a detailed analysis based on the occurring frequencies. The software offers tools for frequency factor, harmonics and sideband analysis.

(1) The monitoring of objects is inactive during spectrum monitoring. The alarm states keep their last values as long as the monitoring is active.

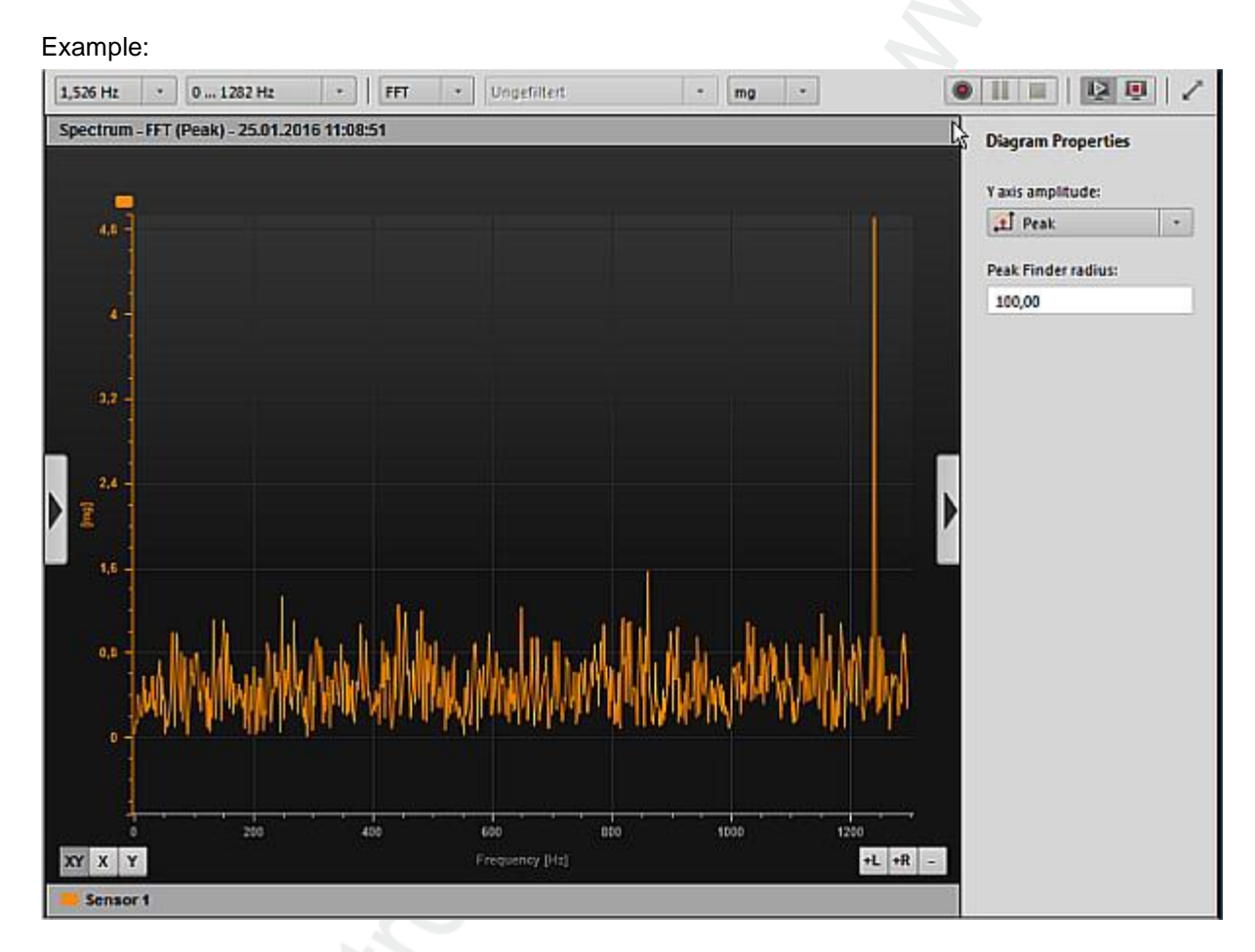

#### Switching functions:

Folgende spezielle Switching functions vorhanden:

| 1. | Selection field | Resolution:<br>frequency resolution for calculating the spectrum                                                           | 24,414 Hz<br><br>0,191 Hz |
|----|-----------------|----------------------------------------------------------------------------------------------------|---------------------------|
| 2. | Selection field | Frequency band, what frequency range is to be displayed<br>850 values per spectrum<br>(850 • resolution = frequency range) |                           |
| 3. | Selection field | Type of analysis                                                                                                    | FFT<br>H-FFT              |
| 4. | Selection field | Type of filtering for H-FFT                                                                                                |                           |

| r  |                 |                                     |            |
|----|-----------------|-------------------------------------|------------|
| 5. | Selection field | Unit of the y axis for FFT analysis | mm<br>mm/s |
|    |                 | 1                                   | mg         |

### 11.1.6 Raw data monitoring

The monitoring of the time signal allows you to view the raw data of the dynamic input. These are the unfiltered data obtained directly after the analogue-digital conversion.

The monitoring of objects is inactive during time signal monitoring. The alarm states keep their last values as long as the monitoring is active.

Example:

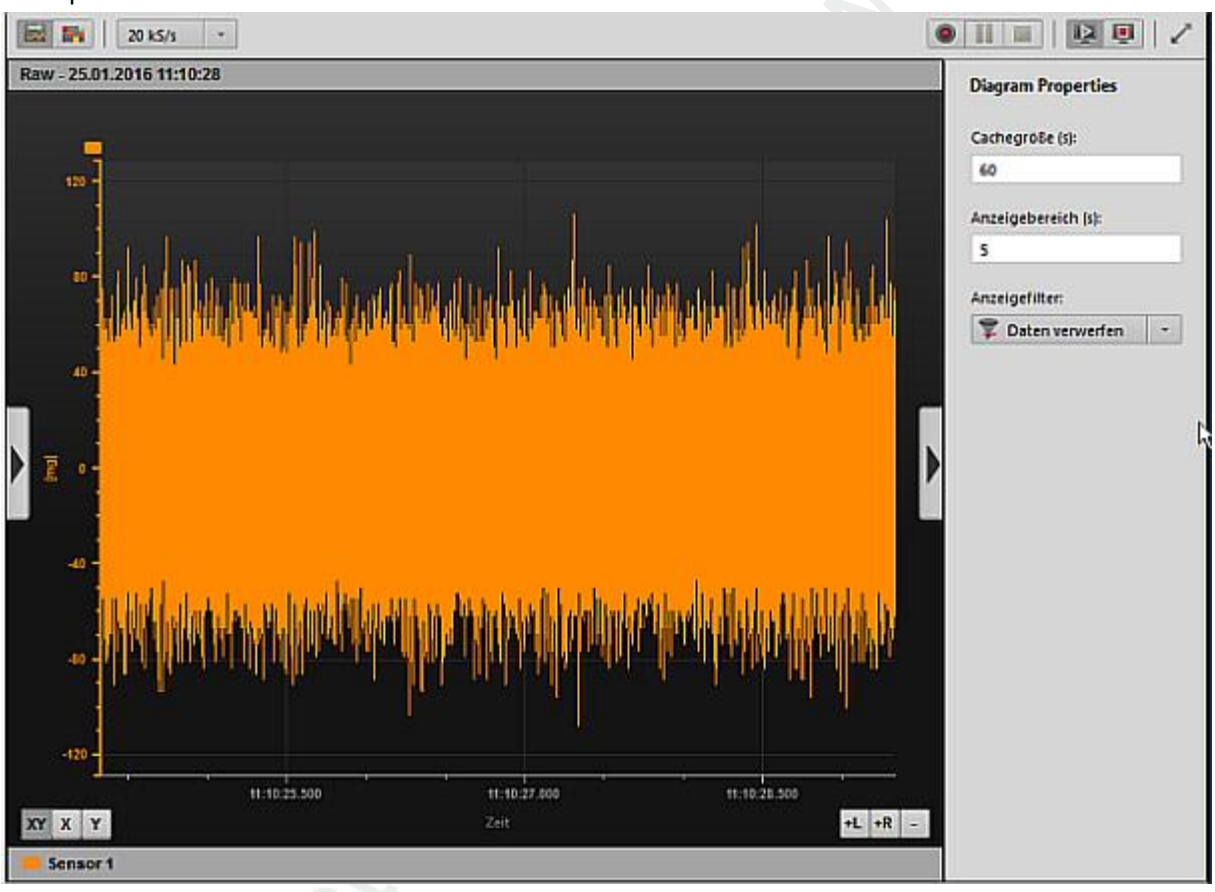

#### Switching functions:

The following special switching functions are available:

| 1  | Coloction field | Sampling rate in 1,000 samples per | 20 kS/s      |
|----|-----------------|------------------------------------|--------------|
| 1. | Selection field | second                             | <br>100 kS/s |

### 11.1.7 History monitoring

The history reads and displays the internal memory of the diagnostic electronics. Only those objects with a measurement value in the history memory are shown. The history helps to visualise the development of measurements prior to a damage message (sudden or progressive rise). Example:

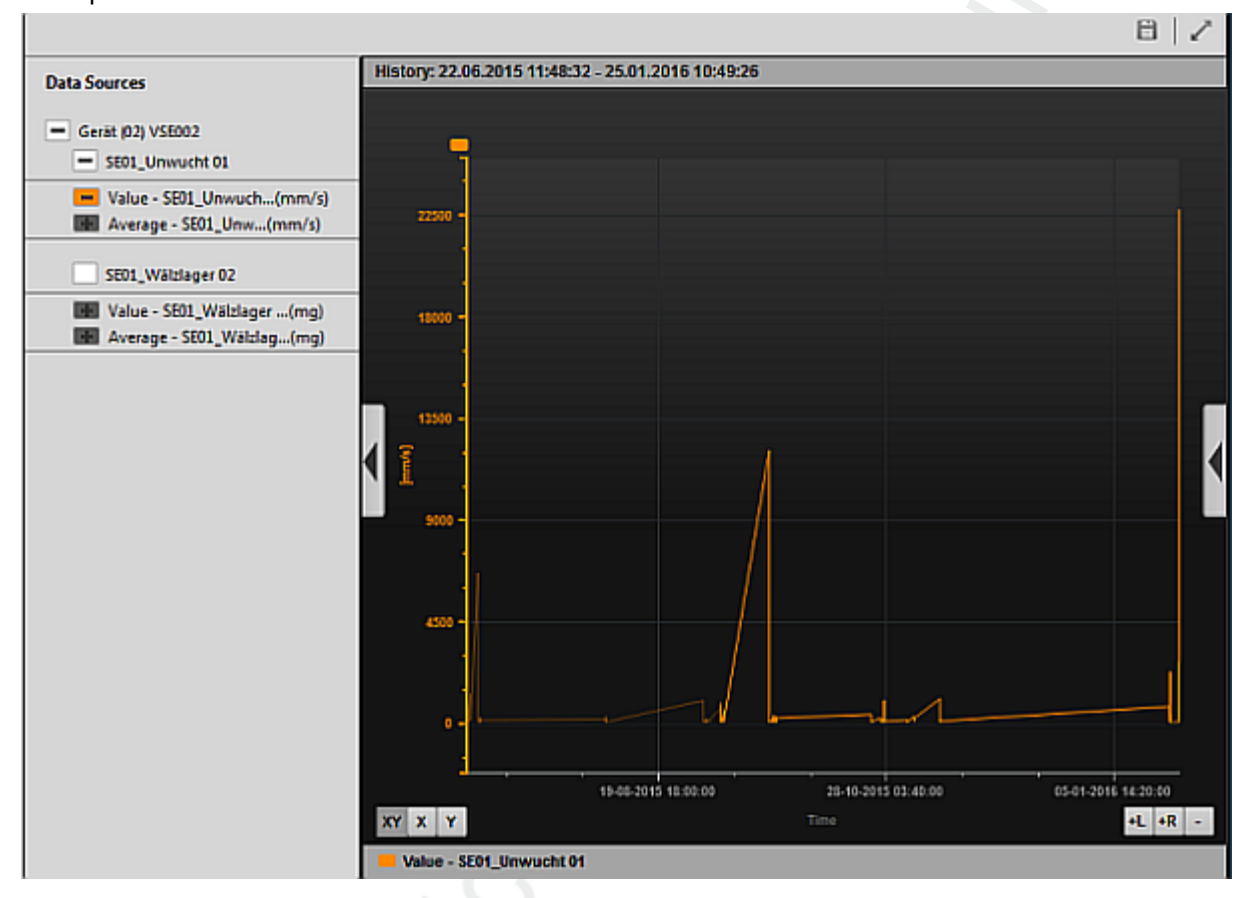

#### Switching functions:

The following special switching functions are available:

Save history Memory location = project tree view > [Device\_#] > [Data] > [History dd.mm.yyyy hh:mm:ss]

# **11.2** Record and display measured data

#### Contents

| Switching functions (Monitoring) |       |
|----------------------------------|-------|
| Record and save measured data    | 187   |
| Rename measured data recordings  | 188   |
| Export measured data             |       |
| Import measured data             |       |
| Evaluate measured data           |       |
|                                  | 22510 |

#### Prerequisite:

VES software is connected to the device via [<sup>1</sup>/<sub>2</sub>]

There are several methods to select a monitoring type:

• Tool bar  $(\rightarrow p. \frac{13}{2})$ 

| 🔁 🖨 🔂  | Q | 40 | Ь | - | - | Ц, | Ц. | ₽ | Q | ۷ | M | ٢ | 1/0 | ми | Ъr | 0 | D |  |
|--------|---|----|---|---|---|----|----|---|---|---|---|---|-----|----|----|---|---|--|
| •• • • |   |    |   |   |   |    |    |   |   |   |   |   |     |    |    |   |   |  |

- Menu bar  $(\rightarrow p. \underline{12})$
- Context menu ( $\rightarrow$  p. <u>16</u>) via right-click on the device in the tree view ( $\rightarrow$  also chapter Context menu functions ( $\rightarrow$  p. <u>195</u>))
- ► Select the monitoring type
- > The monitoring is displayed in the Detailed view ( $\rightarrow$  p. <u>15</u>).
- > The program starts the data transfer.

# 11.2.1 Switching functions (Monitoring)

The following switching functions are available for almost all monitoring types.

#### Project data monitoring

|        |                               | 2:                     | 2889 |
|--------|-------------------------------|------------------------|------|
| Symbol | Description                   | Prerequisite           |      |
|        | Start project data monitoring | Monitoring stopped     |      |
|        | Stop project data monitoring  | Monitoring in progress |      |

# Tool bar above the data display:

22522

22521

|    | Change to the bar graph view                                                                                                    |
|----|----------------------------------------------------------------------------------------------------|
|    | The bar graph consists of a progress bar, an axis and the displayed limit values, where applicable. The axis can be scaled and formatted freely. Values with the same engineering unit can be displayed on the same axis.                                             |
|    | Change to the table view                                                                                                    |
|    | A table can consist of several rows. Each row contains the name of the value that is displayed, the actual value together with the time stamp and the current alarm state, where applicable.                                                                          |
|    | Change to the moving data display ((y-t-graph (continuous))                                                                                                    |
| *  | The y-t graph consists of a time axis (x-axis) and one or several y-axes. The axes have several properties that can be changed in the corresponding dialogue window (e.g. scaling, colour,). Values with the same engineering unit can be displayed on the same axis. |
|    | The time axis has a fixed time span. Older measurements will therefore be outside the window and will no longer be displayed.                                                                                                    |
|    | Change to the unlimited data display ((y-t-graph (unlimited data))                                                                                                    |
| 38 | The y-t graph consists of a time axis (x-axis) and one or several y-axes. The axes have several properties that can be changed in the corresponding dialogue window (e.g. scaling, colour,). Values with the same engineering unit can be displayed on the same axis. |
|    | The starting point of the time axis is fixed as "0 point". As a result, the data is progressively condensed by newer measurement values, ensuring a joint display within the same diagram.                                                                            |
|    | Start data recording                                                                                                    |
|    | Starts the recording of the current monitoring                                                                                                    |
|    | Pause data recording Pauses the recording of the current monitoring                                                                                                    |
|    | Stop data recording                                                                                                    |
|    | Stops the recording of the current monitoring                                                                                                    |
| 4  | Starts data monitoring                                                                                                    |
| 1  | Restarts the current monitoring. The new measurement values are displayed in the selected graph again                                                                                                    |
|    | Stops data monitoring                                                                                                    |
| 1  | Stops the current monitoring measurement; new measurement values are no longer displayed                                                                                                    |
|    | Shows history and counters                                                                                                    |
| C  | Reload history<br>Update of the history data without having to close and reopen the history window                                                                                                    |
|    | Save history                                                                                                    |
| 7  | Switch full screen mode [F11]                                                                                                    |
|    | Changes to the full screen mode (or: [F11]) or change back to the normal screen mode                                                                                                    |
|    |                                                                                                    |

#### Switching functions within the data display:

|    | Selection of the data sources                                                                         |  |
|----|----------------------------------------------------------------------------------------------------|--|
|    | Display of the properties                                                                             |  |
| XY | Activate the zoom mode for the x- and y-axes<br>The zoom mode activates the zoom for a selected axis. |  |
| X  | Activate the zoom mode for the x-axis<br>The zoom mode activates the zoom for a selected axis.        |  |
| Y  | Activate the zoom mode for the y-axis<br>The zoom mode activates the zoom for a selected axis.        |  |
| +L | Add vertical coordinate axis on the left side                                                         |  |
| +R | Add vertical coordinate axis on the right side                                                        |  |
| -  | Delete selected coordinate axis                                                                       |  |

ĺi

To undo the zoom:

- Right-click on the data display
- ► In the context menu: Click [Reset Zoom]

23570

#### 11.2.2 Record and save measured data

- Select the requested monitoring type, e.g. raw data monitoring, in the tool bar.
- > New window [Monitoring] opens.
- > The program starts the data transfer.
- If the data transfer does not start automatically: Start data monitoring in the [Monitoring] window via [1] on the right.
- If necessary, adapt the representation via the monitoring switching functions. → chapter Switching functions (Monitoring) (→ p. <u>185</u>)
- Start data recording via [
- > With each recording cycle, "Samples recorded" is increased by 1.
- ► Wait for the recording of the required signals.
- ► Stop data recording via [■].
- Confirm the query "Do you wish to save this data recording?" with [Yes].
- > The stored monitoring data sets appear in the tree view under [Data].
  - 🔻 🛄 Data

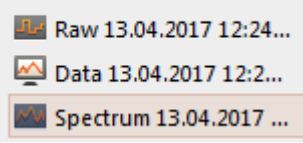

The name of the data set results from...

- monitoring type
- recording date
- recording time
- > The program saves each monitoring data set as an individual \*.idat file.

ກິ

The program automatically stores the projects as well as the corresponding parameters and data in the following directory: C:\Users\Public\Documents\VES004

Stop data monitoring display via [4].

If the data recording has not yet been stopped, it continues in the background.

#### 11.2.3 Rename measured data recordings

- > The names of the data recordings are indicated in the tree view of the project under [Data].
- ► If required: Change the name of the data recording:
  - ► Right-click on the name to be changed.
    - ► Click [Rename] in the context menu.

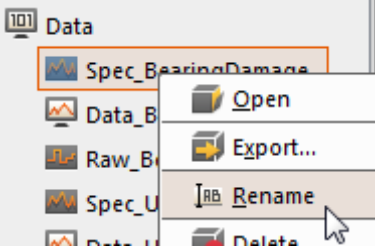

► Change the name.

ļ

• Accept the change with [ENTER].

Do not change the name of the \*.idat file! Of the solution of the solution of

### 11.2.4 Export measured data

The measured data recorded in the project are available as a list in the tree view under [Data].

- Right-click on the name of the measured data recording to be exported.
- Click on [Export...] in the context menu.
  - 🛄 Data

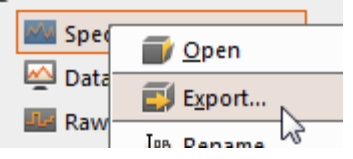

- > Window [Save as...] is displayed.
- If necessary, adapt the file names and the directory location. Permissible data types:
  - \*.idat (preset)
  - \*.xml
  - \*.xlsx
- Export the recording as selected file type with [Save].

#### 11.2.5 Import measured data

Import the measured data exported from a project into another project as follows:

- ▶ In the tree view, right-click on [Data] or the name of the [Data group].
- ► Click on [Import...] in the context menu.

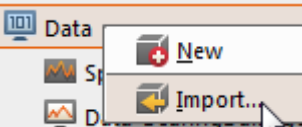

- > Window [Open] is displayed.
- Select the directory location and the file.
   Permissible data types:
  - \*.idat (VES004 data) (preset)
  - \*.ohs (VES003 history)
  - \*.orc (VES003 data)
- Import the measured data into the project with [Open].
- The program saves the data set under its original name. The name assigned during the export of the data set is not relevant.

| ! | > | If an exported *.idat file is reimported into the same project, the program recognises that the data set is identical.<br>The export file name is not relevant.                                                      |
|---|---|----------------------------------------------------------------------------------------------------|
|   | > | <ul> <li>The program will offer the following alternatives:</li> <li>overwrite the existing data set<br/>the original data set name is not affected</li> </ul>                                                       |
|   | - | <ul> <li>import the data set to be imported in addition to the original data set<br/>the original data set name is not affected<br/>the copy of the data set is supplemented by the counting number "(1)"</li> </ul> |

23571

#### 11.2.6 Evaluate measured data

#### Contents

| Example: Bearing damage | 190   |
|-------------------------|-------|
| Example: Unbalance      | 192   |
|                         | 22894 |

#### Example: Bearing damage

Prerequisite:

- sensor (e.g. VSA001) defined as [Dynamischer Eingang]
- trigger defined for the rotational speed range to be examined
- object defined for bearing monitoring, including:
- · subobjects configured according to the bearing data
- appropriate limit values configured

A detailed view is provided by the spectrum: Spectrum - H.FFT (Peak) - 17.05.2016 15:58:24 (sample 21 of 21)

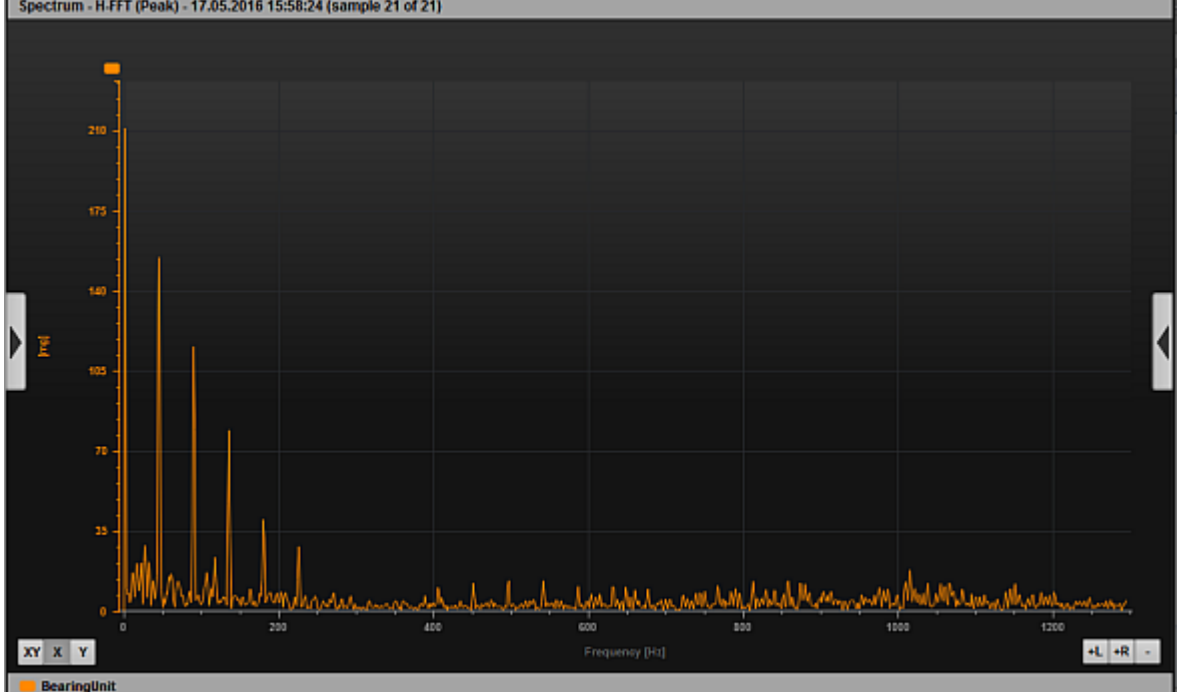

View: Measured data bearing damage (full screen)

- Select X axis zooming by clicking on [X].
- ▶ Right-click on the graph legend (here: BearingUnit).
- Activate the following settings in the context menu (if necessary):
  - [Subobjekte] > [Alle]
  - [Suchradius]
- Use the left mouse button to open window that is to be as small as possible here: about 45 Hz around the first peak after the 0 Hz mark

#### 2017-07-28 Record and display measured data

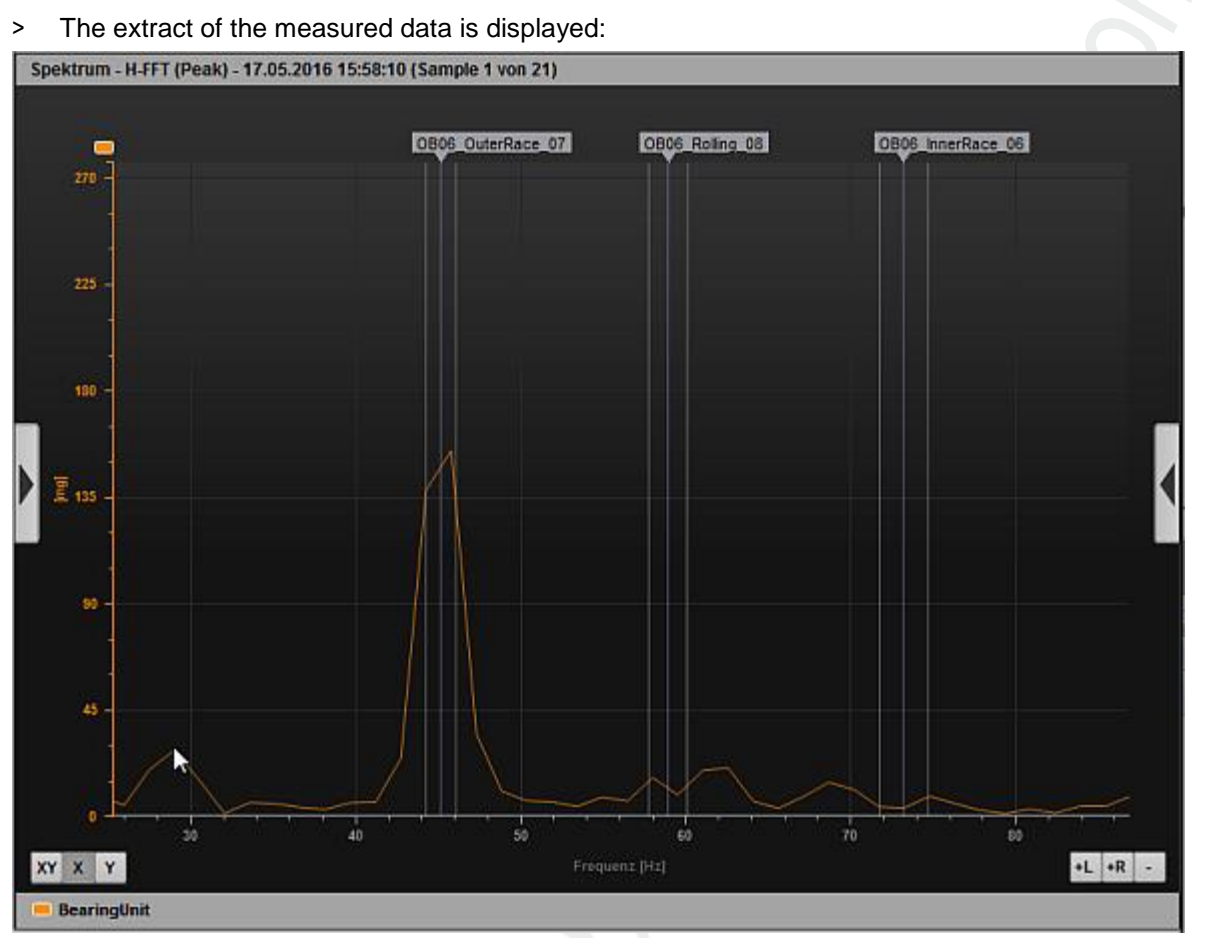

> The view clearly shows an imminent damage at the outer race of the bearing. Inner race and rolling element are free from damage.

For an even quicker overview, the bar display can be used:

| objectmon | addeer manufacture in a manufacture of a met |          |         |      |      |      |                  |  |  |  |  |
|-----------|----------------------------------------------|----------|---------|------|------|------|------------------|--|--|--|--|
|           | [kinn]                                       |          |         |      |      |      |                  |  |  |  |  |
|           |                                              | 1 2      |         | 4    | 5 6  |      |                  |  |  |  |  |
|           |                                              | <u> </u> |         |      |      |      | +                |  |  |  |  |
| BearingU  |                                              |          |         |      |      |      |                  |  |  |  |  |
| V_RMS     |                                              |          |         |      |      |      | 0.516<br>1714 mm |  |  |  |  |
| Freq      |                                              |          |         |      |      |      | tere the         |  |  |  |  |
|           |                                              |          |         |      |      |      |                  |  |  |  |  |
|           |                                              |          |         |      |      |      |                  |  |  |  |  |
|           |                                              |          |         | [mg] |      |      |                  |  |  |  |  |
|           | <b>9</b>                                     | 1500     | 3000    | 4500 | 6000 | 7500 | 9000             |  |  |  |  |
|           |                                              |          | · · · · |      |      |      |                  |  |  |  |  |
| BearingU  |                                              |          |         |      |      |      | 215.555          |  |  |  |  |
| Bearing   |                                              |          |         |      |      |      | 1214 rpm         |  |  |  |  |
|           |                                              |          |         |      |      |      |                  |  |  |  |  |

> The lower bar shows that the bearing is close to the warning alarm.

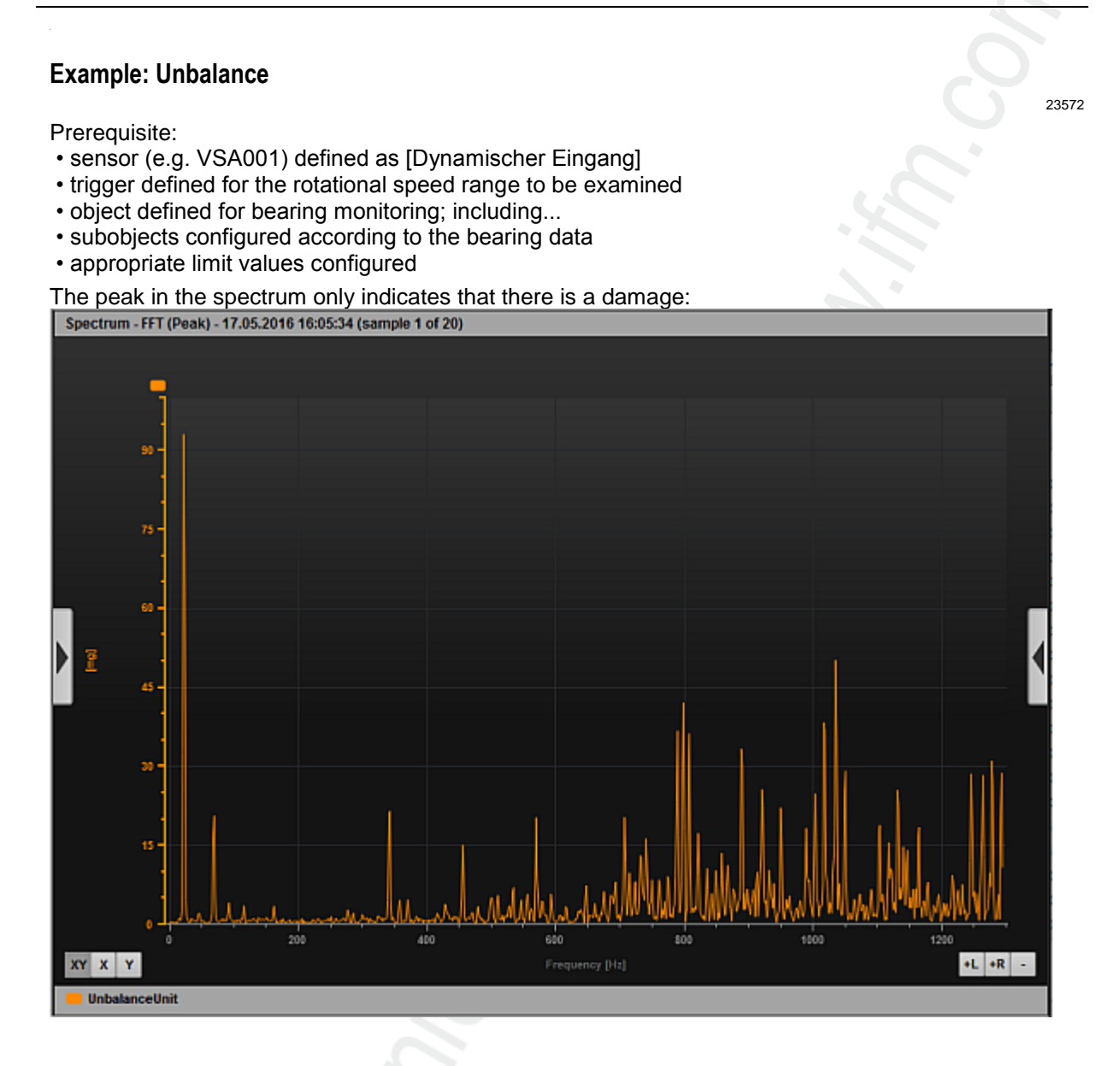

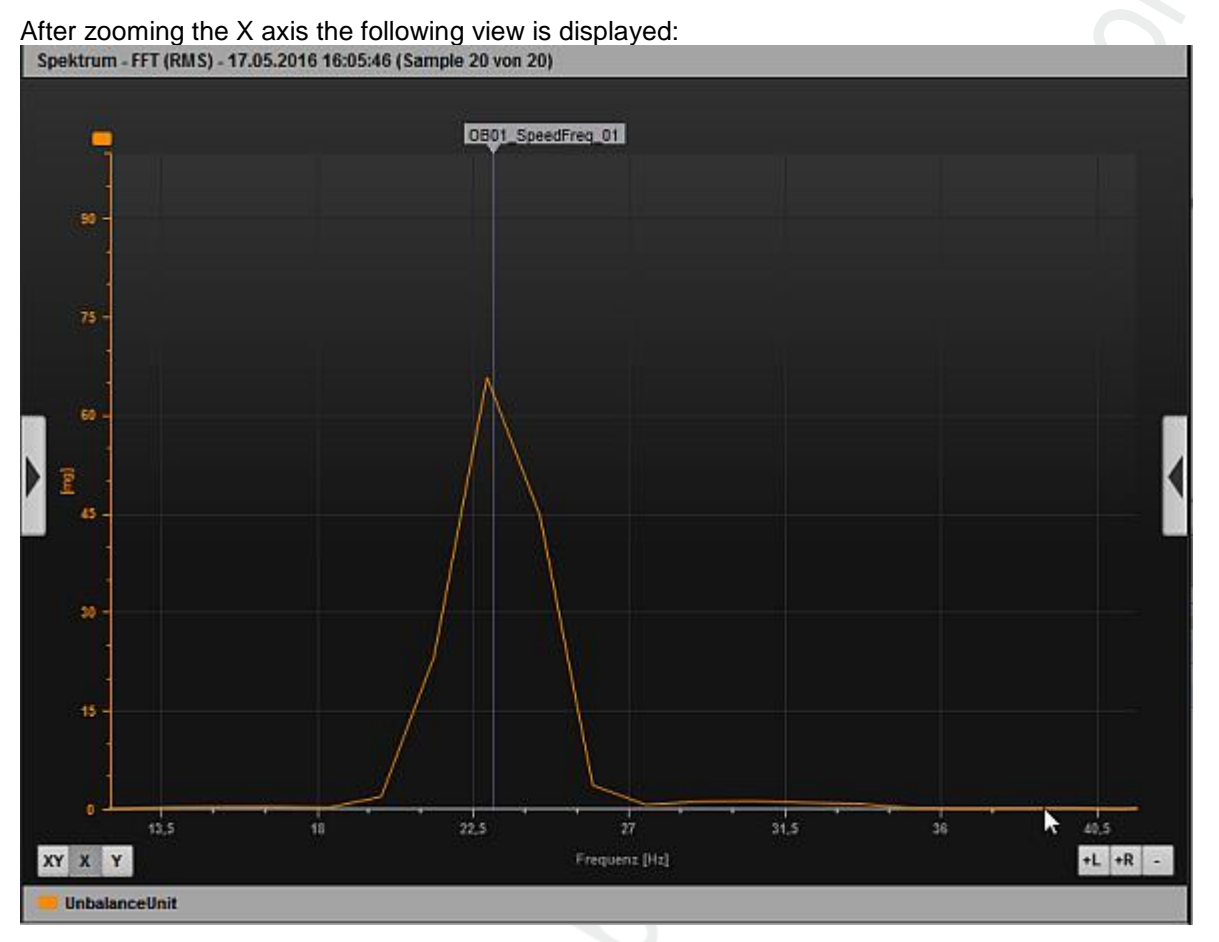

The bar graph shows that the unbalance is clearly in the warning alarm range:

| Object mon                | Object monitoring - 17.05.2016 16:07:09 (sample 37 of 37) |  |  |       |  |  |  |                                  |
|---------------------------|-----------------------------------------------------------|--|--|-------|--|--|--|----------------------------------|
|                           |                                                           |  |  | (mm/s |  |  |  |                                  |
|                           |                                                           |  |  |       |  |  |  |                                  |
| Unbalans<br>Unbalance     |                                                           |  |  |       |  |  |  | <br>4,570<br>Warning<br>1385 rpm |
| Unbalane<br>v_RMS<br>Freq |                                                           |  |  |       |  |  |  | 4,630<br>Warning<br>1384 rpm     |

193

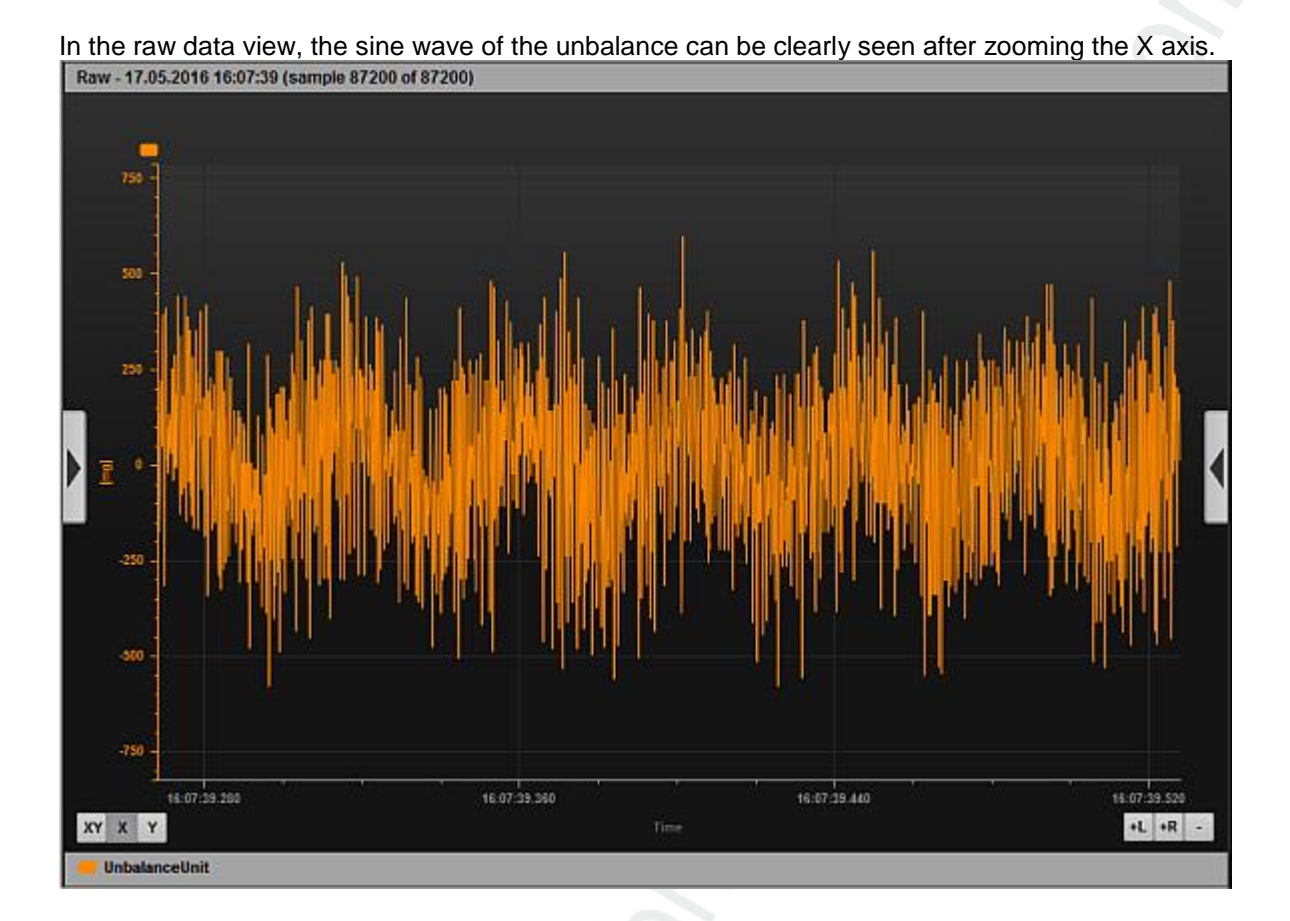

# 11.3 Context menu functions

#### Contents

| Context menu data sources             | 195   |
|---------------------------------------|-------|
| Context menu diagram area             | 195   |
| Context menu diagram axes             | 196   |
| Context menu of the diagram data line | 196   |
|                                       | 22555 |

### 11.3.1 Context menu data sources

22556

22557

| Function             | Description                                                                                                    |
|----------------------|----------------------------------------------------------------------------------------------------|
| Remove bar           | Removes the bar of the selected object from the diagram.                                                           |
| Remove line          | Removes the line of the selected object from the diagram.                                                          |
| Remove row           | Removes the row of the selected object from the diagram.                                                           |
| Add to new axis      | Adds the selected object to the diagram. A new y-axis with the unit of the object is created.                      |
| Add to existing axis | Adds the selected object to the diagram. The object is assigned to an existing y-axis with the corresponding unit. |
| Add to existing axis | Adds the selected object to the table.                                                                             |

# 11.3.2 Context menu diagram area

Function Description Add axis Adds a value axis (y-axis) to the current diagram. Display filter Filters the data to be displayed in the diagram. Especially the time signal monitoring does not allow representation of all measured values. The display data can represent a mean value of x measurement values or ignore x values. The value x depends on the CPU load. Print The currently displayed diagram can be directly printed. You can choose between original (full colour), printer-friendly (white background) and black & white. Properties Opens the Properties window. Go to Goes to the beginning or end of the measurement values in the diagram. Сору The currently displayed diagram can be copied directly to the clipboard. You can choose between original (full colour), printer-friendly (white background) and black & white. Add label Adds a label. Show legend Shows/hides the legend. Undo zoom Resets the zoom so that all measurement values are displayed again. Remove row Removes the row of the selected object from the diagram. Zoom mode The zoom mode activates the zoom for a selected axis. The zoom can only be activated for x, y or both axes.

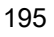

# 11.3.3 Context menu diagram axes

| Function         | Description                                                                                                    |
|------------------|----------------------------------------------------------------------------------------------------|
| Absolute scaling | The scaling of an axis can be absolute (in the engineering unit of the object) or relative (in relation to the base line (teach value)). |
| Delete axis      | Removes the selected axis from the diagram.                                                                                              |
| Characteristics  | Opens the Properties window.                                                                                                    |

# 11.3.4 Context menu of the diagram data line

22559

22558

| Function           | Description                                                                                                    |
|--------------------|----------------------------------------------------------------------------------------------------|
| Characteristics    | Opens the Properties window.                                                                                                    |
| Go to              | Goes to the beginning or end of the measurement values in the diagram.                                                                                                    |
| Harmonics          | After activation of the harmonics, a frequency can be selected in the spectrum that will be used as a base frequency for the harmonics display. The selected frequency is determined from the highest amplitude in the indicated peak finder radius. The peak finder radius can be set in the diagram properties.                                |
| Remove line        | Removes the line of the selected object from the diagram.                                                                                                    |
| Measurement cursor | Shows a measurement cursor to facilitate reading of the measured values. When moving the mouse pointer, the crosshair always moves along the selected line. The position of the crosshair is shown at the top of the diagram.                                                                                                    |
| Measurement lines  | Shows two measurement lines to facilitate reading of the measured values and distance measurement. Drag&drop the measurement lines at the top using the mouse. The positions of the measurement lines and their distance on the selected line are indicated at the top of the diagram.                                                           |
| Peak finder        | Shows a measurement line to facilitate reading of the measured values. Drag&drop the measurement line at the top using the mouse. The position of the measurement line is determined by the highest value within the indicated peak finder radius. The peak finder radius can be set in the diagram properties.                                  |
| Sidebands          | After activation of the sidebands, 2 frequencies must be determined. First the base frequency and then (to the right or left of the base frequency) one of the first sidebands. The respective position is determined by the highest value within the indicated peak finder radius. The peak finder radius can be set in the diagram properties. |
| Subobjects         | Shows markers for the subobjects in the frequency spectrum. The position corresponds to the damage frequency determined on the basis of the current rotational speed.                                                                                                    |
| Frequency window   | Shows the frequency window of the subobjects when hovering over it with the mouse.                                                                                                    |
| Waterfall          | Several spectra are arranged staggered, one behind the other (three-dimensional diagram).                                                                                                    |

# 11.4 Characteristics

#### Contents

| Diagram area properties | .197  |
|-------------------------|-------|
| Axis properties         | 197   |
| Data line properties    | 198   |
|                         |       |
|                         | 22560 |

### 11.4.1 Diagram area properties

22561

22562

| Property                               | Description                                                                                                    |
|----------------------------------------|----------------------------------------------------------------------------------------------------|
| Display range [s]                      | Determines the display range in the time axis (x-axis) in seconds.                                                                                                    |
| Display filter                         | Filters the data to be displayed in the diagram. Especially the time signal monitoring does not allow representation of all measured values. The display data can represent a mean value of x measurement values or ignore x values. The value x depends on the CPU load. |
| Cache size [s]                         | Describes the buffer for the visualisation in seconds.                                                                                                    |
| Peak finder radius in<br>[Hz] or [CPM] | The width of the search zone (radius) in which the highest value is searched. The peak finder radius is used for the harmonics, the sidebands and the peak finder.                                                                                                    |
| y-axis amplitude                       | Indicates whether the measurement values in the spectrum are shown as peak or RMS.<br>The conversion factor for a single frequency is root(2), peak = RMS * root(2).                                                                                                    |

# 11.4.2 Axis properties

Property Description Absolute scaling The scaling of an axis can be absolute (in the engineering unit of the object) or relative (in relation to the base line (teach value)). Auto scaling The value axis (y-axis) scales automatically based on the measurement values. Determines how the date and time are displayed in the time axis (x-axis). Date-time format Colour The colour of the axis can be modified. Show grid Auxiliary lines are shown as a grid in the diagram. Show ticks The division of the axis is shown or hidden. Label A label can be created for the axis. Upper scale End of the scale (if not scaled automatically). Lower scale Beginning of the scale (if not scaled automatically). For analysis, the frequency axis (x-axis) can be converted during monitoring. In addition to the normal x-axis scaling frequency unit, the x-axis can also be shown relative to a rotational speed. The speed can be taken from an analogue input or entered manually. This conversion makes it easy to detect whether peaks in the spectrum are multiples of a certain speed. Displaying the spectrum in relation to the rotational speed is also called frequency factor analysis.

# 11.4.3 Data line properties

22563

| Property      | Description                                                                                                   |
|---------------|----------------------------------------------------------------------------------------------------|
| Colour        | The colour of the data line can be modified.                                                                  |
| Notifications | The measured values in spectrum monitoring can be averaged for representation purposes to avoid fluctuations. |
| Name          | The name of the selected object that is shown in the legend.                                                  |
| Symbol        | Symbols can be displayed for the data points.                                                                 |
| Symbol size   | The size of the symbols for the data points can be changed.                                                   |
| Туре          | The line type can be changed (straight, dotted, thick, thin,).                                                |

# 12 Glossary of Terms

# Α

#### Address

This is the "name" of the bus participant. All participants need a unique address so that the signals can be exchanged without problem.

#### Architecture

Specific configuration of hardware and/or software elements in a system.

# В

#### Bus

Serial data transmission of several participants on the same cable.

# С

#### CSV file

CSV = Comma Separated Values (also: Character Separated Values) A CSV file is a text file for storing or exchanging simply structured data. The file extension is .csv.

**Example:** Source table with numerical values:

| value 1.0 | value 1.1 | value 1.2 | value 1.3 |
|-----------|-----------|-----------|-----------|
| value 2.0 | value 2.1 | value 2.2 | value 2.3 |
| value 3.0 | value 3.1 | value 3.2 | value 3.3 |

This results in the following CSV file:

```
value 1.0;value 1.1;value 1.2;value 1.3
value 2.0;value 2.1;value 2.2;value 2.3
value 3.0;value 3.1;value 3.2;value 3.3
```

# D

#### Data type

Depending on the data type, values of different sizes can be stored.

| Data type | min. value                      | max. value                     | size in the memory  |
|-----------|---------------------------------|--------------------------------|---------------------|
| BOOL      | FALSE                           | TRUE                           | 8 bits = 1 byte     |
| BYTE      | 0                               | 255                            | 8 bits = 1 byte     |
| WORD      | 0                               | 65 535                         | 16 bits = 2 bytes   |
| DWORD     | 0                               | 4 294 967 295                  | 32 bits = 4 bytes   |
| SINT      | -128                            | 127                            | 8 bits = 1 byte     |
| USINT     | 0                               | 255                            | 8 bits = 1 byte     |
| INT       | -32 768                         | 32 767                         | 16 bits = 2 bytes   |
| UINT      | 0                               | 65 535                         | 16 bits = 2 bytes   |
| DINT      | -2 147 483 648                  | 2 147 483 647                  | 32 bits = 4 bytes   |
| UDINT     | 0                               | 4 294 9 <mark>67 295</mark>    | 32 bits = 4 bytes   |
| REAL      | -3.402823466 • 10 <sup>38</sup> | 3.402823466 • 10 <sup>38</sup> | 32 bits = 4 bytes   |
| ULINT     | 0                               | 18 446 744 073 709 551 615     | 64 Bit = 8 Bytes    |
| STRING    |                                 |                                | number of char. + 1 |

#### DC

Direct Current

#### DHCP

DHCP = **D**ynamic Host Configuration **P**rotocol = protocol for the dynamic configuration by the  $\rightarrow$ host. DHCP is a protocol that provides dynamic configuration of IP addresses and associated information. The protocol supports use of IP addresses which are only available in limited number by a centralised management of the address assignment.

The participant logs on to a server with this service when it is switched on in a network for the first time. The server assigns a local free  $\rightarrow$ IP address to the participant.

# Ε

#### EDS

EDS = Electronic Data Sheet

An EDS is a device description fille in ASCII format, comparable to the GSD or the GSDML file of Profibus or Profinet.

#### Ethernet

Ethernet is a widely used, manufacturer-independent technology which enables data transmission in the network at a speed of 10...10 000 million bits per second (Mbps). Ethernet belongs to the family of so-called "optimum data transmission" on a non exclusive transmission medium. The concept was developed in 1972 and specified as IEEE 802.3 in 1985.

# F

#### Fieldbus

A →bus for industrial applications: mechanically extremely robust and excellent data protection.

#### Firmware

System software, basic program in the device, virtually the  $\rightarrow$ runtime system. The firmware establishes the connection between the hardware of the device and the application program. The firmware is provided by the manufacturer of the controller as a part of the system and cannot be changed by the user.

# G

#### Gateway

Gateway = access, coupler.

Gateways enable connection of completely different systems. Gateways are used when two incompatible network types are to be connected by converting the protocol of one system to the protocol of the other system.

Example: connection between AS-i and higher-level fieldbus systems such as  $\rightarrow$ Ethernet DP,  $\rightarrow$ DeviceNet, Interbus-S or other interfaces, e.g. RS-485. The device includes an AS-i master which is directly coupled to the  $\rightarrow$ host interface (e.g. Ethernet DP slave).

#### GSD

Generic Station Description

Describes the interface to the device to be connected to the fieldbus.

You can find the current version of the GSD file on the ifm homepage:

 $\rightarrow$  ifm weltweit • ifm worldwide • ifm à l'échelle internationale ( $\rightarrow$  p. 213)

e.g. for AC1375:

 $\rightarrow$  GSD file for SmartLink AC1375

 $\rightarrow$  download the file ifm...07E5.gsd (... = version)

#### GSDML

GSDML = Generic Station Description Markup Language.

Description language which can describe the characteristics of a device family across several levels. In this XML scheme, as much as possible of the semantics of the  $\rightarrow$ GSD was adopted.

#### L

#### Instructions

Superordinate word for one of the following terms: installation instructions, data sheet, user information, operating instructions, device manual, installation information, online help, system manual, programming manual, etc.

#### **IP address**

IP = Internet Protocol.

The IP address is a number which is necessary to clearly identify an internet participant. For the sake of clarity the number is written in 4 decimal values, e.g. 127.215.205.156.

L

#### LED

LED = Light Emitting Diode.

Light emitting diode, also called luminescent diode, an electronic element of high coloured luminosity at small volume with negligible power loss.

#### Link

A link is a cross-reference to another part in the document or to an external document.

# Μ

#### MAC-ID

MAC = Manufacturer's Address Code

= manufacturer's serial number.

 $\rightarrow$ ID = **Id**entifier

Every network card has a MAC address, a clearly defined worldwide unique numerical code, more or less a kind of serial number. Such a MAC address is a sequence of 6 hexadecimal numbers, e.g. "00-0C-6E-D0-02-3F".

# 0

#### OPC

OPC = OLE for Process Control

Standardised software interface for manufacturer-independent communication in automation technology

OPC client (e.g. device for parameter setting or programming) automatically logs on to OPC server (e.g. automation device) when connected and communicates with it.

# Ρ

#### Pictogram

Pictograms are figurative symbols which convey information by a simplified graphic representation. ( $\rightarrow$  chapter What do the symbols and formats mean? ( $\rightarrow$  p.  $\underline{7}$ ))

#### Profinet

PROFINET (**Process Field Network**) is the open Industrial Ethernet Standard of Profibus & Profinet International (PI) for automation. Profinet uses TCP/IP and IT standards, is real-time Ethernet compatible and enables the integration of fieldbus systems.

The Profinet concept has a modular design, so that the user can choose the functionality himself. This is basically different as regards the type of data exchange, to meet the requirements regarding the speed.

For Profinet, there are the two perspectives Profinet-CBA and Profinet-IO:

- Profinet-CBA (Component Based Automation) is intended for the component-based communication via TCP/IP and the real-time communication for real-time requirements in modular plant construction. Both ways of communication can be used in parallel.
- Profinet-IO has been created for real-time (RT) and synchronous communication IRT (IRT = isochronous real-time) with the decentralised periphery. The designations RT and IRT only describe the real-time characteristics in the communication within Profinet-IO.

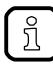

→ <u>www.profibus.com</u> (umbrella organisation)

# R

#### RTC

#### RTC = Real Time Clock

Provides (batter-backed) the current date and time. Frequent use for the storage of error message protocols.

# S

#### Symbols

Pictograms are figurative symbols which convey information by a simplified graphic representation. ( $\rightarrow$  chapter What do the symbols and formats mean? ( $\rightarrow$  p. <u>7</u>))

### Т

#### ТСР

The Transmission Control Protocol is part of the TCP/IP protocol family. Each TCP/IP data connection has a transmitter and a receiver. This principle is a connection-oriented data transmission. In the TCP/IP protocol family the TCP as the connection-oriented protocol assumes the task of data protection, data flow control and takes measures in the event of data loss. (compare:  $\rightarrow$ UDP)

#### U

#### UDP

UDP (User Datagram Protocol) is a minimal connectionless network protocol which belongs to the transport layer of the internet protocol family. The task of UDP is to ensure that data which is transmitted via the internet is passed to the right application.

At present network variables based on  $\rightarrow$ CAN and UDP are implemented. The values of the variables are automatically exchanged on the basis of broadcast messages. In UDP they are implemented as broadcast messages, in CAN as  $\rightarrow$ PDOs.

According to the protocol, these services are unconfirmed data transmission: it is not checked whether the receiver receives the message. Exchange of network variables corresponds to a "1 to n connection" (1 transmitter to n receivers).

# 13 Index

# [

| [Device] menu                                                                                                    | .30              |
|----------------------------------------------------------------------------------------------------|------------------|
| [Device] menu > [Actions]                                                                                                    | .38              |
| [Device] menu > [Actions] > [Reboot] (VSE only)                                                                                                    | .39              |
| [Device] menu > [Actions] > [Self-test]                                                                                                    | .39              |
| [Device] menu > [Actions] > [Teach-in]                                                                                                    | .39              |
| [Device] menu > [Actions] > [Write Firmware to Device] (VSE only).                                                                                                    | .38              |
| [Device] menu > [Compare with Device]                                                                                                    | .33              |
| [Device] menu > [Connect]                                                                                                    | .32              |
| [Device] menu > [Disconnect]                                                                                                    | .32              |
| [Device] menu > [Login] (VSE only)                                                                                                    | .32              |
| [Device] menu > [Logout] (VSE only)                                                                                                    | .32              |
| [Device] menu > [New]                                                                                                    | .31              |
| [Device] menu > [New] > [Data group]                                                                                                    | .31              |
| [Device] menu > [New] > [Group]                                                                                                    | .31              |
| [Device] menu > [New] > [Vibrationsmonitor]                                                                                                    | .31              |
| [Device] menu > [Online Data]                                                                                                    | 42               |
| [Device] menu > [Parameter]                                                                                                    | . 12             |
| [Device] menu > [Parameter] > [Assign]                                                                                                    | 35               |
| [Device] menu > [Parameter] > [Compare with Device]                                                                                                    | .00              |
| [Device] menu > [Parameter] > [New]                                                                                                    | .00<br>34        |
| [Device] menu > [Parameter] > [Open]                                                                                                    | +U.<br>رد        |
| [Device] menu > [Parameter] > [Device]                                                                                                    | 35               |
| [Device] menu > [Parameter] > [Write to Device]                                                                                                    | .00              |
| [Device] menu > [Paraliteter] > [Write to Device]                                                                                                    | .00<br>22        |
| [Device] menu > [Read from Device]                                                                                                    | .33              |
| [Device] menu > [Reset] (VSE only)                                                                                                    | .40              |
| [Device] menu > [Reset] > [Counter]                                                                                                    | .40              |
| [Device] menu > [Reset] > [Factory Settings]                                                                                                    | .41              |
| [Device] menu > [Reset] > [History]                                                                                                    | .40              |
| [Device] menu > [Reset] > [Parameter]                                                                                                    | .41              |
| [Device] menu > [Reset] > [Security]                                                                                                    | .41              |
| [Device] menu > [Scan Network]                                                                                                    | .33              |
| [Device] menu > [Settings]                                                                                                    | .36              |
| [Device] menu > [Settings] > [Open]                                                                                                    | .36              |
| [Device] menu > [Settings] > [Read Access Rights from Device]                                                                                                    | .37              |
| [Device] menu > [Settings] > [Write Access Rights to Device]                                                                                                    | .37              |
| [Device] menu > [Settings] > [Write IP Settings to Device] (VSE only                                                                                                    | y)<br>36         |
| [Device] menu > [Write to Device]                                                                                                    | .33              |
| [Help] menu                                                                                                    | 54               |
| [Help] menu > [About VES004]                                                                                                    | .54              |
| [Help] menu > [efector octavis Online]                                                                                                    | 54               |
| [Help] menu > [ifm Online]                                                                                                    | 54               |
| [Object] menu                                                                                                    | .04              |
| [Object] menu > [Delete]                                                                                                    | .43              |
| [Object] menu > [Export]                                                                                                    | 46               |
| [Object] menu > [Import]                                                                                                    | .+0<br>//6       |
| [Object] menu > [New]                                                                                                    | .40              |
| [Object] menu > [Open]                                                                                                    | .40              |
| [Object] menu > [Open]                                                                                                    | .40              |
| [Deremotor] monu                                                                                                    | .41              |
|                                                                                                    | .4J<br>13        |
| [Parameter] menu > [Device]                                                                                                    | .+J<br>∕12       |
| [Parameter] menu > [Device]                                                                                                    | ۲.<br>۱۸         |
| [Parameter] menu > [Device]                                                                                                    | .+4<br>11        |
| [Parameter] menu > [Device]<br>[Parameter] menu > [New]<br>[Parameter] menu > [Read from Device]                                                                                                    | .44<br>04        |
| [Parameter] menu > [Device]<br>[Parameter] menu > [New]<br>[Parameter] menu > [Read from Device]<br>[Parameter] menu > [Write to Device]                                                                                                    |                  |
| [Parameter] menu > [Device]<br>[Parameter] menu > [New]<br>[Parameter] menu > [Read from Device]<br>[Parameter] menu > [Write to Device]<br>[Project] menu                                                                                                    | 24<br>27         |
| [Parameter] menu > [Device]<br>[Parameter] menu > [New]<br>[Parameter] menu > [Read from Device]<br>[Parameter] menu > [Write to Device]<br>[Project] menu<br>[Project] menu > [Close]                                                                                                    | 24.<br>27.<br>20 |
| [Parameter] menu > [Device]         [Parameter] menu > [New]         [Parameter] menu > [Read from Device]         [Parameter] menu > [Read from Device]         [Parameter] menu > [Write to Device]         [Project] menu.         [Project] menu > [Close]         [Project] menu > [Delete] | 24<br>27<br>.28  |

| [Project] menu > [Open]                                        | 26 |
|----------------------------------------------------------------|----|
| [Project] menu > [Quit]                                        | 29 |
| [Project] menu > [Recent Projects]                             | 26 |
| [Project] menu > [Restore]                                     | 29 |
| [Project] menu > [Save as]                                     | 27 |
| [Project] menu > [Save]                                        | 29 |
| [Project] menu > [Save]                                        | 27 |
| [Project] menu > [Start monitoring]                            | 29 |
| [Project] menu > [Stop monitoring]                             | 28 |
| [View] menu                                                    | 48 |
| [View] menu > [Language]                                       | 48 |
| [View] menu > [Settings]                                       | 49 |
| [View] menu > [Settings] > Tab [Common settings]               | 49 |
| [View] menu > [Settings] > Tab [Data export]                   | 51 |
| [View] menu > [Settings] > Tab [Diagnostic electronics VSExxx] | 50 |
| [View] menu > [Settings] > Tab [Diagnostics]                   | 50 |
| [View] menu > [Settings] > Tab [Display units]                 | 49 |
| [View] menu > [Settings] > Tab [Project data monitoring]       | 50 |
| [Window] menu                                                  | 52 |
| [Window] menu > [Close All]                                    | 53 |
| [Window] menu > [Close]                                        | 53 |
| [Window] m <mark>enu &gt; [Ove</mark> rlap]                    | 52 |
| [Window] menu > [Tile]                                         | 52 |
| [Window] menu > [View]                                         | 52 |
| [Window] menu > [Window]                                       | 53 |
|                                                                |    |

#### Α

| About this manual                                         | 6               |
|-----------------------------------------------------------|-----------------|
| Active variant determined by the state of one I/O         |                 |
| Active variant determined by the state of several I/Os (a | s a dual value) |
|                                                           | 112             |
| Address                                                   |                 |
| Analogue input trigger                                    | 87              |
| Architecture                                              |                 |
| Axis properties                                           | 197             |
|                                                           |                 |

# В

| Bus |
|-----|
|-----|

# С

| Characteristics                       | 197    |
|---------------------------------------|--------|
| Configure VNB001                      | 136    |
| Configure VNB211                      | 155    |
| Configure VSEnnn                      | 55     |
| Configured input types                | 83     |
| Connect to the device                 | 19, 22 |
| Connection (diagnostic electronics)   | 17     |
| Connection (vibration monitor)        | 21     |
| Constant speed trigger                | 87     |
| Context menu                          | 16     |
| Context menu data sources             | 195    |
| Context menu diagram area             | 195    |
| Context menu diagram axes             | 196    |
| Context menu functions                | 195    |
| Context menu of the diagram data line | 196    |
| Copyright                             | 6      |
| Counter monitoring                    | 180    |
| Create a new device (VNB)             | 22     |
| Create a new device (VSE)             | 20     |
| Create a new project                  | 19, 22 |
| Create a trigger                      | 88     |
| CSV file                              | 199    |
|                                       |        |

# D

| Data line properties    | 198 |
|-------------------------|-----|
| Data monitoring         | 180 |
| Data type               | 200 |
| DC                      | 200 |
| Detailed view           | 15  |
| DHCP                    | 200 |
| Diagram area properties | 197 |
| Dynamic input trigger   | 87  |
|                         |     |

# Ε

| EDS                                      |          |
|------------------------------------------|----------|
| Establish a connection to the VNB sensor | 136, 155 |
| Ethernet                                 | 200      |
| Evaluate measured data                   | 190      |
| Example                                  | 112      |
| Bearing damage                           | 190      |
| Unbalance                                | 192      |
| Example 1:                               | 110      |
| Example 2:                               | 111      |
| Example averaging                        | 105      |
| Example scaling                          | 78       |
| Example scaling + offset                 | 77       |
| Export measured data                     |          |
| External input trigger                   | 87       |
|                                          |          |

# F

| Factory setting parameters | 17 |
|----------------------------|----|
| Fieldbus                   |    |
| Firmware                   |    |
| Functions and features     | ç  |
|                            |    |

# G

| Gateway |  |
|---------|--|
| GSD     |  |
| GSDML   |  |
|         |  |

# Н

| History monitoring                    | 183 |
|---------------------------------------|-----|
| History of the manual                 | 8   |
| How is this documentation structured? | 8   |

# I

| I/O monitoring                                                | 180    |
|---------------------------------------------------------------|--------|
| If sensor type = DC current signal                            | 77     |
| If sensor type = other sensor (AC current signal)             | 78     |
| ifm weltweit • ifm worldwide • ifm à l'échelle internationale | 209    |
| Import measured data                                          |        |
| Install the USB driver                                        | 10, 21 |
| Install the VES004 software                                   | 10     |
| Installation                                                  | 10     |
| Instructions                                                  | 201    |
| IP address                                                    | 201    |
|                                                               |        |

| L                                                |     |
|--------------------------------------------------|-----|
| LED                                              | 202 |
| Link                                             | 202 |
| M                                                |     |
| MAC-ID                                           | 202 |
| Manual variant switching via the VES004 software | 112 |

| Menu bar         |  |
|------------------|--|
| Menus            |  |
| Monitoring       |  |
| Monitoring types |  |
| 5 51             |  |

# Ν

| Network setting IP address range |  |
|----------------------------------|--|
| Notizen • Notes • Notes          |  |

# 0

| OPC                       | 202   |
|---------------------------|-------|
| Open an existing project  | 19 22 |
| open an exeang projection |       |

# Ρ

| Pictogram               |   |
|-------------------------|---|
| Pictograms              | 7 |
| Preliminary note        | 6 |
| Profinet                |   |
| Project data monitoring |   |

#### R

| Raw data monitoring              |  |
|----------------------------------|--|
| Record and display measured data |  |
| Record and save measured data    |  |
| Rename measured data recordings  |  |
| RTC                              |  |

# S

| Safety instructions                          | 9        |
|----------------------------------------------|----------|
| Section [Analysis Method]                    |          |
| Section [Averaging]                          |          |
| Section [Base Line] (teach value)            |          |
| Section [Filter]                             | 100, 101 |
| Section [Limits]                             |          |
| Section [Measurement Time]                   | 101      |
| Section [Reference value]                    |          |
| Section [Resolution]:                        |          |
| Section [Response delay]                     |          |
| Section [Rotational Speed]                   |          |
| Section [Unit]                               |          |
| Section [View]                               |          |
| Spectrum monitoring                          |          |
| Start the parameter setting software         | 11       |
| Switching functions (Monitoring)             |          |
| Switching functions within the data display: |          |
| Symbols                                      |          |
| System requirements                          | 10       |
|                                              |          |

#### Т

| TCP                              |     |
|----------------------------------|-----|
| Tool bar                         | 13  |
| Tool bar above the data display: |     |
| Tree view                        | 13  |
| Trigger types                    | 87  |
| Types of measurement data        | 179 |

# U

| UDP<br>User interface     | 203<br>12 |
|---------------------------|-----------|
| V                         |           |
| Variant switching via OPC | 113       |

| Verify and set the IP address of the PC18                                                                                                    |
|----------------------------------------------------------------------------------------------------|
| VNB001 > > [Device Settings] > Detail [Actions]140                                                                                                    |
| VNB001 > > [Device Settings] > Detail [Address]                                                                                                    |
| VNB001 > > [Device Settings] > Detail [Device]                                                                                                    |
| VNB001 > > [Parameter_#] > > Detail [Analogue Inputs (DC)] > [IN                                                                                                    |
| VNR001 > > [Parameter #] > > Detail [Assigned Devices] 146                                                                                                    |
| VNB001 > > [Parameter #] > > Detail [Assigned Devices]                                                                                                    |
| VNB001 > > [Parameter #] > > Detail [Device information]                                                                                                    |
| VNB001 > > [Parameter #] > > Detail [Decametric Inputs (AC)] >                                                                                                    |
| [Internal]                                                                                                    |
| VNB001 > > [Parameter_#] > > Detail [Supported Devices]143                                                                                                    |
| VNB001 > > [Parameter_#] > Detail [Alarms]153                                                                                                    |
| VNB001 > > [Parameter_#] > Detail [Common Configuration]143                                                                                                    |
| VNB001 > > [Parameter_#] > Detail [History]                                                                                                    |
| VNB001 > > [Parameter_#] > Detail [Inputs]147                                                                                                    |
| VNB001 > > [Parameter_#] > Detail [Objects]                                                                                                    |
| VNB001 > > Detail [Actions] > Tab [Ivianipulate Device]                                                                                                    |
| VNB001 > > Detail [Address] > Tab [Reset Device]                                                                                                    |
| VNB001 > _> Detail [Alarms] > [OLIT1 Warning] > Tab [Configuration]                                                                                                    |
|                                                                                                    |
| VNB001 > > Detail [Alarms] > [OUT1_Warning] > Tab [Source]154                                                                                                    |
| VNB001 > > Detail [Alarms] > [OUT2_Damage] > Tab [Configuration]                                                                                                    |
|                                                                                                    |
| VNB001 > > Detail [Alarms] > [OUT2_Damage] > Tab [Source]154                                                                                                    |
| VNB001 > > Detail [Assigned Devices] > Tab [Devices]                                                                                                    |
| VNB001 > > Detail [Device Information] > Tab [Device Menu]                                                                                                    |
| 145                                                                                                    |
| VNB001 > > Detail [Device Information] > Tab [Outputs]                                                                                                    |
| VNB001 > > Detail [Device] > Tab [Configuration]                                                                                                    |
|                                                                                                    |
| VNB001 > > Detail [Documentation] > Tab [Application]144                                                                                                    |
| VNB001 > > Detail [Documentation] > Tab [Application]144<br>VNB001 > > Detail [Documentation] > Tab [Description]144                                                                                                    |
| VNB001 > > Detail [Documentation] > Tab [Application]                                                                                                    |
| VNB001 > > Detail [Documentation] > Tab [Application]                                                                                                    |
| VNB001 > > Detail [Documentation] > Tab [Application]                                                                                                    |
| VNB001 > > Detail [Documentation] > Tab [Application]       144         VNB001 > > Detail [Documentation] > Tab [Description]       144         VNB001 > > Detail [History] > Real-time clock       151         VNB001 > > Detail [History] > Recording the measured values       152         VNB001 > > Detail [Objects] > [IN1_UpperLimit_EP1] > Tab [Configuration]       150         VNB001 > > Detail [Objects] > [IN1_Upperd imit_EP1] > Tab       150                                                                                                    |
| VNB001 > > Detail [Documentation] > Tab [Application]                                                                                                    |
| VNB001 > > Detail [Documentation] > Tab [Application]                                                                                                    |
| VNB001 > > Detail [Documentation] > Tab [Application]                                                                                                    |
| VNB001 > > Detail [Documentation] > Tab [Application]       144         VNB001 > > Detail [Documentation] > Tab [Description]       144         VNB001 > > Detail [History] > Real-time clock       151         VNB001 > > Detail [History] > Recording the measured values       152         VNB001 > > Detail [Objects] > [IN1_UpperLimit_EP1] > Tab [Configuration]       150         VNB001 > > Detail [Objects] > [IN1_UpperLimit_EP1] > Tab [Processing]       150         VNB001 > > Detail [Objects] > [SE01_v_RMS_Time_U1] > Tab [Configuration]       150         VNB001 > > Detail [Objects] > [SE01_v_RMS_Time_U1] > Tab [Configuration]       150         VNB001 > > Detail [Objects] > [SE01_v_RMS_Time_U1] > Tab [Configuration]       150                                                                                                    |
| VNB001 > > Detail [Documentation] > Tab [Application]       144         VNB001 > > Detail [Documentation] > Tab [Description]       144         VNB001 > > Detail [History] > Real-time clock       151         VNB001 > > Detail [History] > Recording the measured values       152         VNB001 > > Detail [Objects] > [IN1_UpperLimit_EP1] > Tab [Configuration]       150         VNB001 > > Detail [Objects] > [SE01_v_RMS_Time_U1] > Tab [Configuration]       150         VNB001 > > Detail [Objects] > [SE01_v_RMS_Time_U1] > Tab [Configuration]       150         VNB001 > > Detail [Objects] > [SE01_v_RMS_Time_U1] > Tab [Configuration]       150         VNB001 > > Detail [Objects] > [SE01_v_RMS_Time_U1] > Tab [Configuration]       150         VNB001 > > Detail [Objects] > [SE01_v_RMS_Time_U1] > Tab [Processing]       150                                                                                                    |
| VNB001 > > Detail [Documentation] > Tab [Application]                                                                                                    |
| VNB001 > > Detail [Documentation] > Tab [Application]                                                                                                    |
| $eq:spectral_spectral_$ |
| VNB001 > > Detail [Documentation] > Tab [Application]       144         VNB001 > > Detail [Documentation] > Tab [Description]       144         VNB001 > > Detail [History] > Real-time clock       151         VNB001 > > Detail [History] > Real-time clock       151         VNB001 > > Detail [History] > Recording the measured values       152         VNB001 > > Detail [Objects] > [IN1_UpperLimit_EP1] > Tab       150         VNB001 > > Detail [Objects] > [IN1_UpperLimit_EP1] > Tab       150         VNB001 > > Detail [Objects] > [SE01_v_RMS_Time_U1] > Tab       150         VNB001 > > Detail [Objects] > [SE01_v_RMS_Time_U1] > Tab       150         VNB001 > > Detail [Objects] > [SE01_v_RMS_Time_U1] > Tab       150         VNB001 > > Detail [Objects] > [SE01_v_RMS_Time_U1] > Tab       150         VNB001 > > Detail [Objects] > [SE01_v_RMS_Time_U1] > Tab       150         VNB001 > > Detail [Objects] > [Se01_v_RMS_Time_U1] > Tab       150         VNB001 > > Detail [Supported Devices] > Tab [Configuration]       143         VNB001 > > Detail [Supported Devices] > Tab [Configuration]       143         VNB01 > Object [VNB001_#] > [Parameter_#]       142         VNB01 > Object [VNB001_#] > Detail [Device Settings]       137         VNB211 > > [Device Settings] > Detail [Address]       158                                                                                                    |
| VNB001 > > Detail [Documentation] > Tab [Application]       144         VNB001 > > Detail [Documentation] > Tab [Description]       144         VNB001 > > Detail [History] > Real-time clock       151         VNB001 > > Detail [History] > Recording the measured values       152         VNB001 > > Detail [Objects] > [IN1_UpperLimit_EP1] > Tab [Configuration]       150         VNB001 > > Detail [Objects] > [IN1_UpperLimit_EP1] > Tab [Processing]       150         VNB001 > > Detail [Objects] > [SE01_v_RMS_Time_U1] > Tab [Configuration]       150         VNB001 > > Detail [Objects] > [SE01_v_RMS_Time_U1] > Tab [Processing]       150         VNB001 > > Detail [Objects] > [SE01_v_RMS_Time_U1] > Tab [Processing]       150         VNB001 > > Detail [Objects] > [SE01_v_RMS_Time_U1] > Tab [Processing]       150         VNB001 > > Detail [Objects] > [SE01_v_RMS_Time_U1] > Tab [Processing]       150         VNB001 > > Detail [Objects] > [SE01_v_RMS_Time_U1] > Tab [Processing]       150         VNB001 > > Detail [Supported Devices] > Tab [Configuration]       143         VNB001 > > Detail [Supported Devices] > Tab [Configuration]       143         VNB01 > Object [VNB001_#] > [Parameter_#]       142         VNB01 > Object [VNB01_#] > Detail [Device Settings]       137         VNB211 > > [Device Settings] > Detail [Address]       158         VNB211 >                                                                                                    |
| VNB001 > > Detail [Documentation] > Tab [Application]       144         VNB001 > > Detail [Documentation] > Tab [Description]       144         VNB001 > > Detail [History] > Real-time clock       151         VNB001 > > Detail [History] > Recording the measured values       152         VNB001 > > Detail [Objects] > [IN1_UpperLimit_EP1] > Tab       150         VNB001 > > Detail [Objects] > [IN1_UpperLimit_EP1] > Tab       150         VNB001 > > Detail [Objects] > [SE01_v_RMS_Time_U1] > Tab       150         VNB001 > > Detail [Objects] > [SE01_v_RMS_Time_U1] > Tab       150         VNB001 > > Detail [Objects] > [SE01_v_RMS_Time_U1] > Tab       150         VNB001 > > Detail [Objects] > [SE01_v_RMS_Time_U1] > Tab       150         VNB001 > > Detail [Objects] > [SE01_v_RMS_Time_U1] > Tab       150         VNB001 > > Detail [Objects] > [SE01_v_RMS_Time_U1] > Tab       150         VNB001 > > Detail [Objects] > [SE01_v_RMS_Time_U1] > Tab       150         VNB001 > > Detail [Supported Devices] > Tab [Configuration]       143         VNB001 > > Detail [Supported Devices] > Tab [Configuration]       143         VNB01 > Object [VNB001_#] > [Parameter_#]       142         VNB01 > Object [VNB01_#] > Detail [Device Settings]       137         VNB211 > > [Device Settings] > Detail [Address]       158         VNB211 >                                                                                                    |
| VNB001 > > Detail [Documentation] > Tab [Application]       144         VNB001 > > Detail [Documentation] > Tab [Description]       144         VNB001 > > Detail [History] > Real-time clock       151         VNB001 > > Detail [History] > Recording the measured values       152         VNB01 > > Detail [Objects] > [IN1_UpperLimit_EP1] > Tab       150         VNB001 > > Detail [Objects] > [IN1_UpperLimit_EP1] > Tab       150         VNB001 > > Detail [Objects] > [SE01_v_RMS_Time_U1] > Tab       150         VNB001 > > Detail [Objects] > [SE01_v_RMS_Time_U1] > Tab       150         VNB001 > > Detail [Objects] > [SE01_v_RMS_Time_U1] > Tab       150         VNB001 > > Detail [Objects] > [SE01_v_RMS_Time_U1] > Tab       150         VNB001 > > Detail [Objects] > [SE01_v_RMS_Time_U1] > Tab       150         VNB001 > > Detail [Objects] > [SE01_v_RMS_Time_U1] > Tab       150         VNB001 > > Detail [Supported Devices] > Tab [Configuration]       143         VNB001 > > Detail [Supported Devices] > Tab [Configuration]       143         VNB01 > Object [VNB001_#] > [Parameter_#]       142         VNB01 > Object [VNB01_#] > Detail [Device Settings]       137         VNB211 > > [Device Settings] > Detail [Address]       158         VNB211 > > [Device Settings] > Detail [Device]       156         VNB211 > > [Par                                                                                                    |
| $eq:spectral_spectral_$ |
| VNB001 > > Detail [Documentation] > Tab [Application]                                                                                                    |
| VNB001 > > Detail [Documentation] > Tab [Application]                                                                                                    |
| VNB001 > > Detail [Documentation] > Tab [Application]                                                                                                    |
| VNB001 > > Detail [Documentation] > Tab [Application]                                                                                                    |
| VNB001 > > Detail [Documentation] > Tab [Application]                                                                                                    |
| VNB001 > > Detail [Documentation] > Tab [Application]                                                                                                    |
| VNB001 > > Detail [Documentation] > Tab [Application]                                                                                                    |
| VNB001 > > Detail [Documentation] > Tab [Application]                                                                                                    |
| VNB001 > > Detail [Documentation] > Tab [Application]                                                                                                    |

| VNB211 > > Detail [Actions] > Tab [Reset Device]                   | 160        |
|--------------------------------------------------------------------|------------|
| VNR211 > > Detail [Address] > Tab [Configuration]                  | 158        |
| VNB211 > > Detail [Alarms] > Alarm type > Tab [Configuration]      | 177        |
| VNB211 > > Detail [Alarms] > Alarm type > Tab [Courres]            | 177        |
| VND211 > > Detail [Alarinis] > Alarini type > Tab [Source]         | 100        |
| VNB211 > > Detail [Assigned Devices] > Tab [Devices]               | 100        |
| VNB211 > > Detail [Device Information] > 1ab [Device Menu]         | 165        |
| VNB211 > > Detail [Device Information] > Tab [Object Dependence    | 164        |
| VNB211 > > Detail [Device Information] > Tab [Outputs]             | 164        |
| VNB211 > > Detail [Device] > Tab [Configuration]                   | 157        |
| VNB211 > _ > Detail [Documentation] > Tab [Application]            | 163        |
| VNB211 > > Detail [Documentation] > Tab [Application]              | 163        |
| VND211 > > Detail [Documentation] > Tab [Description]              | 105        |
| VNB211 > > Detail [History] > Real-time clock                      | 175        |
| VNB211 > > Detail [History] > Recording of the measured values.    | 1/5        |
| VNB211 > > Detail [Objects] > > Tab [Configuration]                | 173        |
| VNB211 > > Detail [Objects] > > Tab [Processing]                   | 173        |
| VNB211 > > Detail [Objects] > Object types                         | 170        |
| VNB211 > > Detail [Supported Devices] > Tab [Configuration]        | 162        |
| VNB211 > > Object types > [a-Peak (time domain)]                   | 172        |
| VNB211 > > Object types > [a-RMS], [v-RMS] (time domain)           | 171        |
| VNB211 > > Object types > [Upper Limit Monitor], [Lower Limit      |            |
| Monitor]                                                           | 172        |
| VNB211 > Object [VNB211_#] > [Parameter_#]                         | 161        |
| VNB211 > Object [VNB211_#] > Detail [Device Settings]              | 156        |
| VSE > > [Actions] > Tab [Manipulate Device]                        | 61         |
| VSE > > [Actions] > Tab [Reset Device]                             | 62         |
| VSE > > [Actions] > Tab [Variant Switching]                        | 61         |
| VSE > > [Address] > Tab [configuration]                            | 58         |
| VSE > > [Analogue Inputs (DC)] > [IN #] > Section [Configuration]  | 82         |
| VSE >  [Analogue outputs (DC)] > [IN #] > Section [Identification] | 1.81       |
| VSE > > [Assigned Devices] > Tab [Devices]                         | 72         |
| VSE > > [Counter] > Tab [Configuration]                            | 120        |
| VSE > > [Counter] > Tab [Configuration]                            | 120        |
| VSE > > [Counter] > Tab [Self-test]                                | 129        |
| VSE > > [Counter] > Tab [Source]                                   | 129        |
| VSE > > [Custom alarm] > 1 ab [Self-test]                          | 128        |
| VSE > > [Custom alarm] > Tab [Source]                              | 128        |
| VSE > > [Damage alarm] > Tab [Self-test]                           | 127        |
| VSE > > [Damage alarm] > Tab [Source]                              | 127        |
| VSE > > [Device Information] > Tab [Digital I/Os]                  | 70         |
| VSE > > [Device Information] > Tab [Object Dependencies]           | 72         |
| VSE > > [Device Information] > Tab [Outputs]                       | 70         |
| VSE > > [Device Information] > Tab [Trigger Dependencies]          | 71         |
| VSE > > [Device] > Tab [Configuration]                             | 57         |
| VSE > > [Documentation] > Tab [Application]                        | 69         |
| VSE > > [Documentation] > Tab [Description]                        | 69         |
| VSE > > [Dynamic Inputs (AC)] > [Sensor #] > Tab [Configuration]   | .76        |
| VSE > > [Dvnamic Inputs (AC)] > [Sensor #] > Tab [Self-test]       | 78         |
| VSE > > [External inputs] > [External #] > [Configuration]         | 85         |
| VSE > [Prealarm] > Tab [Configuration]                             | 126        |
| VSE > > [PROFINET IO] > Tab [Configuration]                        | 59         |
| $VSE > PROFINET  \Omega  > Tab [Information]$                      |            |
|                                                                    |            |
| VSE > > [Security] > Tab [Receiverde]                              | 0J         |
| $v \subseteq r$ $r = [O = Current   r = 1]$                        | 04         |
| VOE > > [Supported Devices] > Tel: [Configuration]                 | 130        |
|                                                                    |            |
| VSE > > [1est] > 1ab [LEDs]                                        | 66         |
| VSE > > [Test] > Tab [Outputs]                                     | 66         |
| VSE > > [User defined] > Tab [Configuration]                       | 128        |
| VSE > > [Warning alarm] > Tab [Configuration]                      | 127        |
| VSE > > [Warning alarm] > Tab [Self-test]                          | 126        |
| VSE > > [Warning alarm] > Tab [Source]                             |            |
|                                                                    | 126        |
| VSE > > Detail [Alarms] > [Analogue] > Tab [Configuration]         | 126<br>125 |

| VSE > > Detail [Alarms] > [Analogue] > Tab [Source]125                                                                                                    | ;                                                                                                    |
|----------------------------------------------------------------------------------------------------|----------------------------------------------------------------------------------------------------|
| VSE > > Detail [Alarms] > Alarm types123                                                                                                    | 3                                                                                                    |
| VSE > > Detail [Alarms] > Alarm types > [Analogue]124                                                                                                    | ł                                                                                                    |
| VSE > > Detail [Alarms] > Alarm types > [Counter]129                                                                                                    | )                                                                                                    |
| VSE > > Detail [Alarms] > Alarm types > [Custom alarm]128                                                                                                    | 3                                                                                                    |
| VSE > > Detail [Alarms] > Alarm types > [Damage alarm]127                                                                                                    | ,                                                                                                    |
| VSE > > Detail [Alarms] > Alarm types > [Self-test]130                                                                                                    | )                                                                                                    |
| VSE > > Detail [Alarms] > Alarm types > [Warning alarm]126                                                                                                    | 3                                                                                                    |
| VSE > > Detail [Common Configuration] > [Assigned Devices]72                                                                                                    | )                                                                                                    |
| VSE > > Detail [Common Configuration] > [Device Information]70                                                                                                    | )                                                                                                    |
| VSE > > Detail [Common Configuration] > [Documentation]69                                                                                                    | )                                                                                                    |
| VSE > > Detail [Common Configuration] > [Supported Devices]68                                                                                                    | 3                                                                                                    |
| VSE > > Detail [Counters] > [Object state]116                                                                                                    | 3                                                                                                    |
| VSE > > Detail [Counters] > [Runtime]117                                                                                                    | ,                                                                                                    |
| VSE > > Detail [Counters] > [Totaliser]117                                                                                                    | ,                                                                                                    |
| VSE > > Detail [Counters] > Tab [Alarming]116                                                                                                    | 3                                                                                                    |
| VSE > > Detail [Counters] > Tab [Configuration]115                                                                                                    | 5                                                                                                    |
| VSE > > Detail [Counters] > Tab [Reset] (VSE100 only)116                                                                                                    | 3                                                                                                    |
| VSE > > Detail [Geräteeinstellungen] > [PROFINET IO]59                                                                                                    | )                                                                                                    |
| VSE > > Detail [History] > Parameters120                                                                                                    | )                                                                                                    |
| VSE > > Detail [History] > Real-time clock118                                                                                                    | 3                                                                                                    |
| VSE > > Detail [History] > Recording of the measured values119                                                                                                    | )                                                                                                    |
| VSE > > Detail [Inputs] > [Analogue Inputs (DC)]79                                                                                                    | )                                                                                                    |
| VSE > > Detail [Inputs] > [Analogue Inputs (DC)] > [IN #]80                                                                                                    | )                                                                                                    |
| VSE > > Detail [Inputs] > [Dynamic Inputs (AC)]74                                                                                                    | ł                                                                                                    |
| VSE > > Detail [Inputs] > [Dynamic Inputs (AC)] > [Sensor #]75                                                                                                    | 5                                                                                                    |
| VSE > > Detail [Inputs] > [External Inputs]84                                                                                                    | ł                                                                                                    |
| VSE > > Detail [Objects] > > Tab [Averaging]104                                                                                                    | ł                                                                                                    |
| VSE > > Detail [Objects] > > Tab [Configuration]97                                                                                                    | 7                                                                                                    |
| VSE > > Detail [Objects] > > Tab [Frequency Window] 98                                                                                                    | 3                                                                                                    |
|                                                                                                    | •                                                                                                    |
| VSE > > Detail [Objects] > > Tab [Limits]103                                                                                                    | 5                                                                                                    |
| VSE > > Detail [Objects] > > Tab [Limits]                                                                                                    | 5<br>}                                                                                                    |
| VSE > > Detail [Objects] > > Tab [Limits]                                                                                                    | 3<br>}                                                                                                    |
| VSE > > Detail [Objects] > > Tab [Limits]                                                                                                    | 3                                                                                                    |
| VSE > > Detail [Objects] > > Tab [Limits]                                                                                                    | 5<br>9<br> <br>}                                                                                                    |
| VSE > > Detail [Objects] > > Tab [Limits]                                                                                                    | 3<br> <br> <br> <br> <br> <br>                                                                                                    |
| VSE > > Detail [Objects] > > Tab [Limits]                                                                                                    | 3<br>9<br>1<br>3<br>2<br>2<br>1<br>3<br>2<br>2<br>1<br>3                                                                                                    |
| VSE > > Detail [Objects] > > Tab [Limits]                                                                                                    |                                                                                                    |
| VSE > > Detail [Objects] > > Tab [Limits]                                                                                                    |                                                                                                    |
| VSE > > Detail [Objects] > > Tab [Limits]                                                                                                    |                                                                                                    |
| VSE > > Detail [Objects] > > Tab [Limits]                                                                                                    |                                                                                                    |
| VSE > > Detail [Objects] > > Tab [Limits]                                                                                                    |                                                                                                    |
| VSE > > Detail [Objects] > > Tab [Limits]                                                                                                    |                                                                                                    |
| VSE > > Detail [Objects] > > Tab [Limits]                                                                                                    |                                                                                                    |
| VSE > > Detail [Objects] > > Tab [Limits]                                                                                                    |                                                                                                    |
| VSE > > Detail [Objects] > > Tab [Limits]                                                                                                    |                                                                                                    |
| VSE > > Detail [Objects] > > Tab [Limits]                                                                                                    | 3<br>3<br>3<br>3<br>2<br>2<br>3<br>3<br>3<br>3<br>3<br>3<br>3<br>3<br>3<br>3<br>3<br>3<br>3                                                                                                    |
| VSE > > Detail [Objects] > > Tab [Limits]                                                                                                    | 3<br>3<br>3<br>3<br>3<br>3<br>3<br>3<br>3<br>3<br>3<br>3<br>3<br>3                                                                                                    |
| VSE > > Detail [Objects] > > Tab [Limits]                                                                                                    | 3<br>9<br>1<br>3<br>2<br>2<br>7<br>3<br>1<br>3<br>2<br>2<br>7<br>3<br>1<br>3<br>3<br>3<br>3<br>3<br>3<br>3<br>3<br>3<br>3<br>3<br>3<br>3                                                                                                    |
| VSE > > Detail [Objects] > > Tab [Limits]                                                                                                    | 3<br>3<br>3<br>3<br>3<br>3<br>3<br>3<br>3<br>3<br>3<br>3<br>3<br>3                                                                                                    |
| VSE > > Detail [Objects] > > Tab [Limits]                                                                                                    | 3<br>3<br>3<br>3<br>3<br>3<br>3<br>3<br>3<br>3<br>3<br>3<br>3<br>3                                                                                                    |
| VSE > > Detail [Objects] > > Tab [Limits]                                                                                                    | 3<br>3<br>3<br>3<br>3<br>3<br>3<br>3<br>3<br>3<br>3<br>3<br>3<br>3                                                                                                    |
| VSE > > Detail [Objects] > > Tab [Limits]                                                                                                    |                                                                                                    |
| VSE > > Detail [Objects] > > Tab [Limits]                                                                                                    | 3<br>3<br>3<br>3<br>3<br>3<br>3<br>3<br>3<br>3<br>3<br>3<br>3<br>3                                                                                                    |
| VSE > > Detail [Objects] > > Tab [Limits]                                                                                                    | 3       3       3       3       3       3       3       3       3       3       3       3       3       3       3       3       3       3       3       3       3       3       3       3       3       3       3       3       3       3       3       3       3       3       3       3       3       3       3       3       3       3       3       3       3       3       3       3       3       3       3       3       3       3       3       3       3       3       3       3       3       3       3       3       3       3       3       3 <t< td=""></t<>                                                                               |
| VSE > > Detail [Objects] > > Tab [Limits]                                                                                                    | 3     3       3     3       1     3       3     3       3     3       3     3       3     3       3     3       3     3       3     3       3     3       3     3       3     3       3     3       3     3       3     3       3     3       3     3       3     3       3     3       3     3       3     3       3     3       3     3       3     3       3     3       3     3       3     3       3     3       3     3       3     3       3     3       3     3       3     3       3     3       3     3       3     3       3     3       3     3       3     3       3     3       3     3       3     3       3     3       3     3       3 |
| VSE > > Detail [Objects] > > Tab [Limits]                                                                                                    | 3     3       1     3       2     2       7     3       3     3       3     3       3     3       3     3       3     3       3     3       3     3       3     3       3     3       3     3       3     3       3     3       3     3       3     3       3     3       3     3       3     3       3     3       3     3       3     3       3     3       3     3       3     3       3     3       3     3       3     3       3     3       3     3       3     3       3     3       3     3       3     3       3     3       3     3       3     3       3     3       3     3       3     3       3     3       3     3       3     3       3 |
| VSE > > Detail [Objects] > > Tab [Limits]                                                                                                    |                                                                                                    |
| VSE > > Detail [Objects] > > Tab [Limits]                                                                                                    | 3     3       3     3       3     3       3     3       3     3       3     3       3     3       3     3       3     3       3     3       3     3       3     3       3     3       3     3       3     3       3     3       3     3       3     3       3     3       3     3       3     3       3     3       3     3       3     3       3     3       3     3       3     3       3     3       3     3       3     3       3     3       3     3       3     3       3     3       3     3       3     3       3     3       3     3       3     3       3     3       3     3       3     3       3     3       3     3       3     3       3 |
| VSE > > Detail [Objects] > > Tab [Limits]                                                                                                    | 3     3       3     3       1     3       2     2       7     3       3     3       3     3       3     3       3     3       3     3       3     3       3     3       3     3       3     3       3     3       3     3       3     3       3     3       3     3       3     3       3     3       3     3       3     3       3     3       3     3       3     3       3     3       3     3       3     3       3     3       3     3       3     3       4     4       5     3       4     4       5     3       4     4       5     3       5     3       6     4       6     5       7     5       7     5       7     5       7     5       7 |
| VSE > > Detail [Objects] > > Tab [Processing] (frequency range)99         VSE > > Detail [Objects] > > Tab [Processing] (frequency range)99         VSE > > Detail [Objects] > > Tab [Processing] (time domain)101         VSE > > Detail [Objects] > > Tab [Subobjects] |                                                                                                    |

| VSE > [Parameter_#] > Detail [PROFINET IO] > Tab [Input]      | 132 |
|---------------------------------------------------------------|-----|
| VSE > [Parameter_#] > Detail [PROFINET IO] > Tab [Output]     | 134 |
| VSE > [Parameter_#] > Detail [PROFINET IO] > Tab [Summary]    | 135 |
| VSE > [Parameter_#] > Detail [Trigger]                        | 86  |
| VSE > [Parameter_#] > Detail [Variants]                       | 107 |
| VSE > [Parameter_#] > Detail [Variants] > Operating principle | 107 |
| VSE > [VSEnnn_#] > Detail [Device Settings]                   | 56  |
| VSE > [VSEnnn_#] > Detail [Device Settings] > [Actions]       | 61  |
| VSE > [VSEnnn_#] > Detail [Device Settings] > [Address]       | 58  |
| VSE > [VSEnnn_#] > Detail [Device Settings] > [Device]        | 57  |
| VSE > [VSEnnn_#] > Detail [Device settings] > [Fieldbus]      | 59  |
| VSE > [VSEnnn_#] > Detail [Device Settings] > [Security]      | 63  |
| VSE > [VSEnnn_#] > Detail [Device settings] > [Test]          | 66  |
| VSE > Device [VSEnnn_#] > [Parameter_#]                       | 67  |
| VSE > Device [VSEnnn_#] > [Settings]                          | 55  |
|                                                               |     |

# W

| What are objects?                     | 45 |
|---------------------------------------|----|
| What do the symbols and formats mean? | 7  |

# 14 Notizen • Notes • Notes

Miles of the second second sec

# ifm weltweit • ifm worldwide • ifm à l'échelle internationale

Version: 2016-11-29

|                                                                                                    | ifm electronic gmbh • Friedrichstraße 1 • 45128 Essen                                                                                                    |
|----------------------------------------------------------------------------------------------------|----------------------------------------------------------------------------------------------------|
|                                                                                                    | www.ifm.com • Email: info@ifm.com                                                                                                    |
|                                                                                                    | Service hotline: 0800 / 16 16 16 (only Germany, Mo-Fr 07.0018.00 h)                                                                                                    |
| ifm Niederl                                                                                                    | assungen • Sales offices • Agences                                                                                                    |
| D                                                                                                    | Niederlassung Nord • 31135 Hildesheim • Tel. 0 51 21 / 76 67-0<br>Niederlassung West • 45128 Essen • Tel. 02 01 / 3 64 75 -0<br>Niederlassung Mitte-West • 58511 Lüdenscheid • Tel. 0 23 51 / 43 01-0<br>Niederlassung Süd-West • 64646 Heppenheim • Tel. 0 62 52 / 79 05-0<br>Niederlassung Baden-Württemberg • 73230 Kirchheim • Tel. 0 70 21 / 80 86-0<br>Niederlassung Bayern • 82178 Puchheim • Tel. 0 89 / 8 00 91-0<br>Niederlassung Ost • 07639 Tautenhain • Tel. 0 36 601 / 771-0                                                                                                    |
| A, SL<br>AUS<br>B, L<br>BG<br>BR<br>CH<br>CL<br>CND<br>CZ<br>DK<br>E<br>F<br>FIN<br>GB, IRL<br>GR<br>H<br>I<br>I<br>IND<br>J<br>MAL<br>NZ<br>P<br>PL<br>RA, ROU<br>ROK<br>RUS<br>S<br>SGP<br>SK<br>THA<br>TR | ifm electronic gmbh • 1120 Wien • Tel. +43 16 17 45 00<br>ifm efector pty ltd. • Mulgrave Vic 3170 • Tel. +61 3 00 365 088<br>ifm electronic N.V. • 1731 Zellik • Tel. +32 2 / 4 81 02 20<br>ifm electronic cod • 1202 Sofia • Tel. +359 2 807 59 69<br>ifm electronic Ltda. • 03337-000, Sao Paulo SP • Tel. +55 11 / 2672-1730<br>ifm electronic ag • 4 624 Härkingen • Tel. +41 62 / 388 80 30<br>ifm electronic (Sphanghal) Co. Ltd. • 201203 Shanghai • Tel. +86 21 / 381 3400<br>ifm electronic spol. s.r. • • 25243 Prühonice • Tel. +420 267 990 211<br>ifm electronic spol. s.r. • • 25243 Prühonice • Tel. +420 267 990 211<br>ifm electronic s. • 0. • 25243 Prühonice • Tel. +420 267 990 211<br>ifm electronic s.a. • 08820 El Prat de Llobregat • Tel. +34 93 479 30 80<br>ifm electronic s.a. • 08820 El Prat de Llobregat • Tel. +33 0820 22 30 01<br>ifm electronic s.a. • 08820 El Prat de Llobregat • Tel. +33 0820 22 30 01<br>ifm electronic s.a. • 03192 Noisy-le-Grand Cedex • Tel. +33 0820 22 30 01<br>ifm electronic s.a. • 03192 Noisy-le-Grand Cedex • Tel. +33 0820 22 30 01<br>ifm electronic kft. • 9028 Györ • Tel. +36 96 / 518-397<br>ifm electronic kft. • 9028 Györ • Tel. +36 96 / 518-397<br>ifm electronic kft. • 9028 Györ • Tel. +36 96 / 518-397<br>ifm electronic c • Chiba-shi, Chiba 261-7118 • Tel. +39 039 / 68.99.982<br>Astragal Ltd. • Azur 58001 • Tel. +972 3 -559 1660<br>ifm electronic India Branch Office • Kolhapur, 416234 • Tel. +91 231-267 27 70<br>efector co., Itd. • Chiba-shi, Chiba 261-7118 • Tel. +81 043-299-2070<br>ifm electronic Pte. Ltd • 47100 Puchong Selangor • Tel. +603 8063 9522<br>ifm efector S. de R. L. de C. V. • Monterrey, N. L. 64630 • Tel. +52 81 8040-3535<br>Sivilingeniar J. F. Knudtzen A/S • 1396 Billingstad • Tel. +47 66 / 98 33 50<br>ifm electronic pt. v. 3843 GA Harderwijk • Tel. +31 341 / 438 438<br>ifm efector pty Itd • 930 Great South Road Penrose, Auckland • Tel. +64 95 79 69 91<br>ifm electronic S.r. • 107 Buenos Aires • Tel. +54 11 / 5353 3436<br>ifm electronic S.r. • 040-106 Katowice • Tel. +483 2-608 74 54<br>ifm electronic S.r. • 107 Buenos Aires • |
| UA<br>USA                                                                                                    | TOV ifm electronic • 02660 Kiev • Tel. +380 44 501 8543<br>ifm efector inc. • Exton, PA 19341 • Tel. +1 610 / 5 24-2000                                                                                                    |
| VN<br>ZA                                                                                                    | ifm electronic • Ho Chi Minh city 700000 • Tel. +84-8-35125177<br>ifm electronic (Pty) Ltd. • 0157 Pretoria • Tel. +27 12 345 44 49                                                                                                    |

Technische Änderungen behalten wir uns ohne vorherige Ankündigung vor. We reserve the right to make technical alterations without prior notice. Nous nous réservons le droit de modifier les données techniques sans préavis. 8310